ที่ อี๋ เอ็น พีเอบีเอ็กซ์ / TeN PABX 51/500 หมู่บ้านเสนา 88 ซอย 9 ซอยนวลจันทร์ 17 แขวงนวลจันทร์ เขตบึงกุ่ม กรุงเทพฯ 10240 ปรึกษา / สอบถาม / แจ้งซ่อม: Hotline: 089-1454237 E-mail: tawintra.kawintra@gmail.com www.tenpabx.com

## **KX-HTS824BX Specifications**

### September, 2016

Panasonic Siew Sales (Thailand) Solution Engineer

#### **Introduction (PBX Line-up)**

KX-HTS824BX ทำงานแบบ Small IP/Analog Hybrid PBX. KX-HTS824BX รองรับ 8-สายนอก (Trunk) / 24-สายใน (Extension)

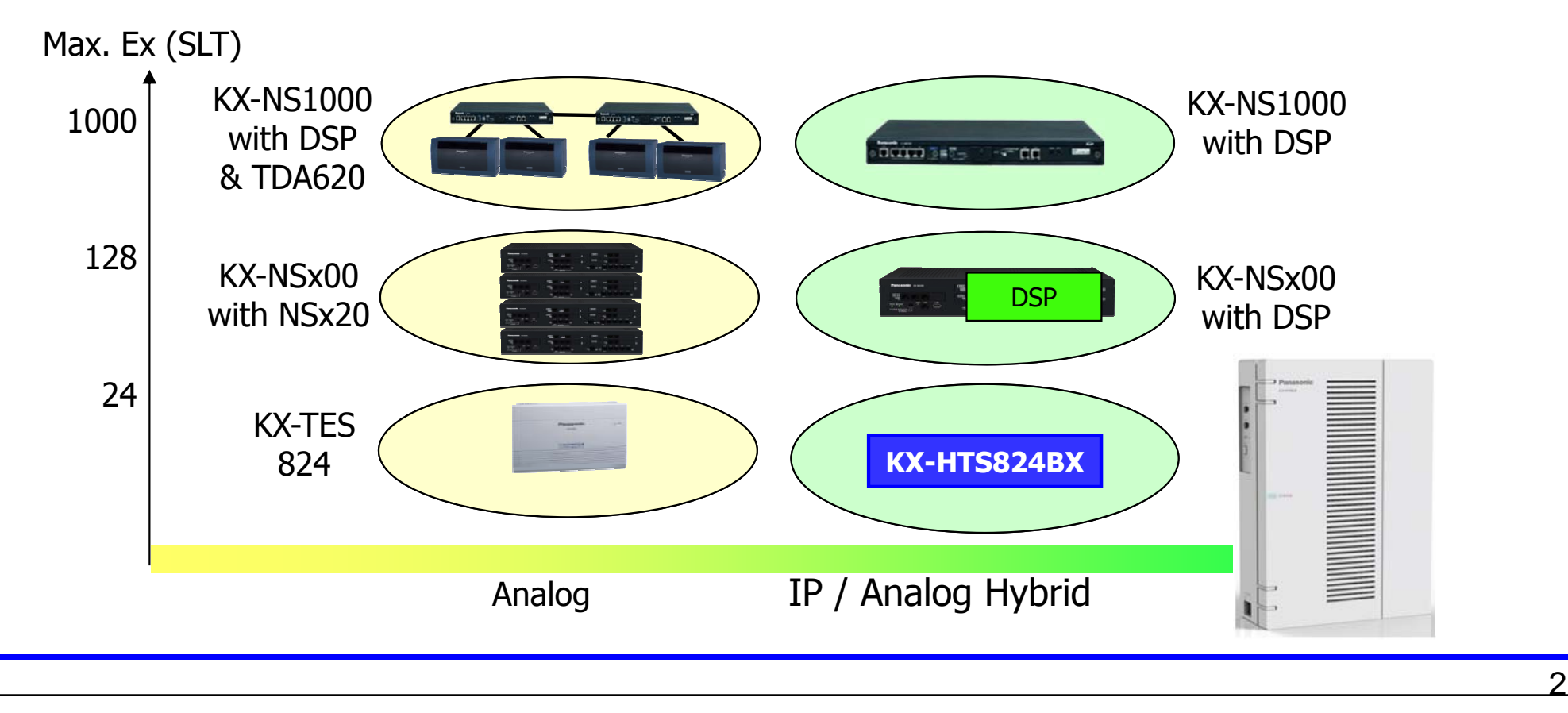

#### Sales Point (DSP and License Built-in)

สามารถรับสายเรียกเข้าโดยไม่ต้องผ่านพนักงาน รับสาย (Operator) เมื่อคุณไม่อยู่ที่ทำงานก็สามารถรับข้อความจาก Voice Mail ผ่านมาทางe-mail ได้ตลอดเวลา

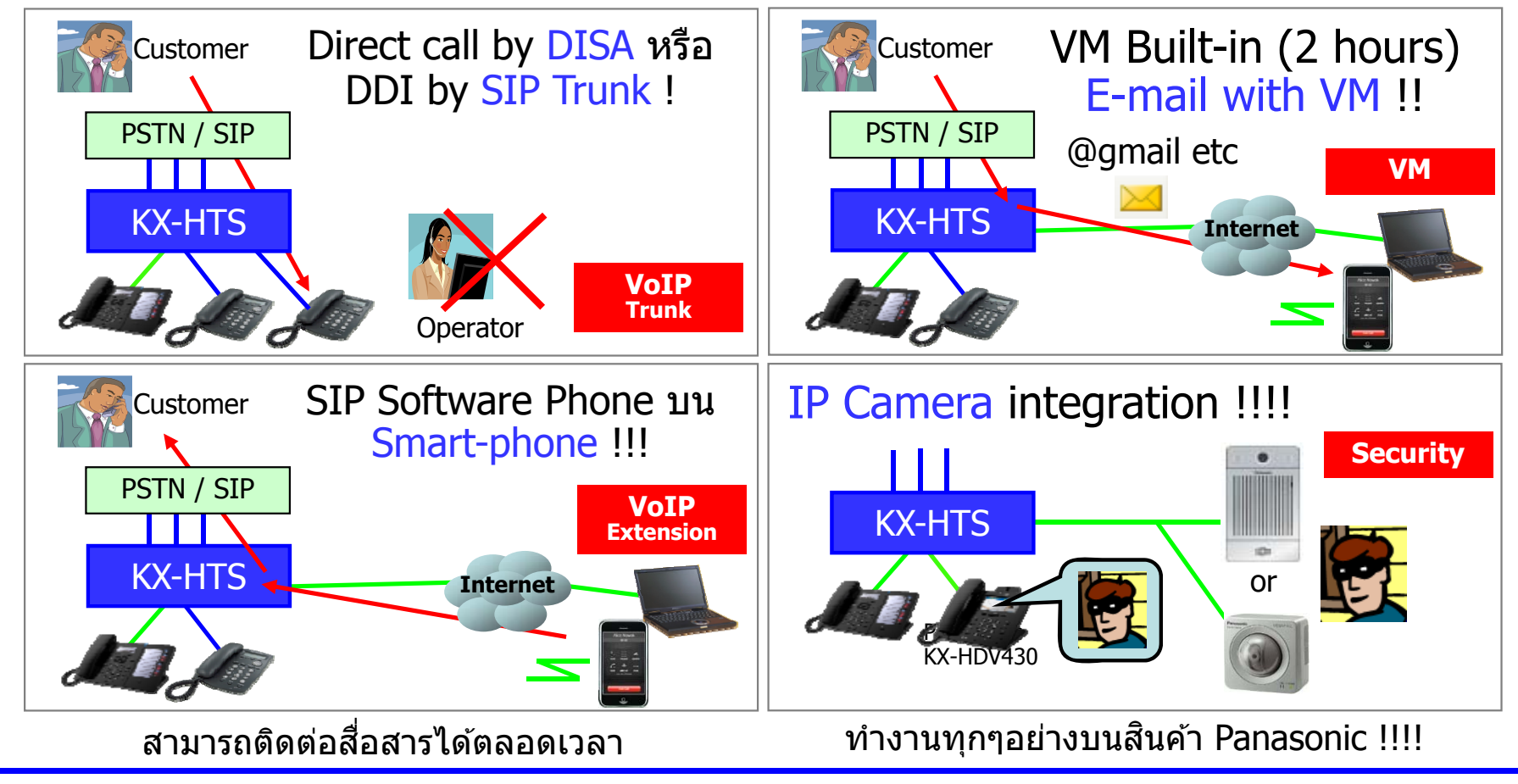

#### Configuration

Built-in router รองรับการทำงานให้กับ คอมพิวเตอร์ (PC) และ โทรศัพท์มือถือ แบบ Smart-phone เพื่อเข้าสู่ Internet

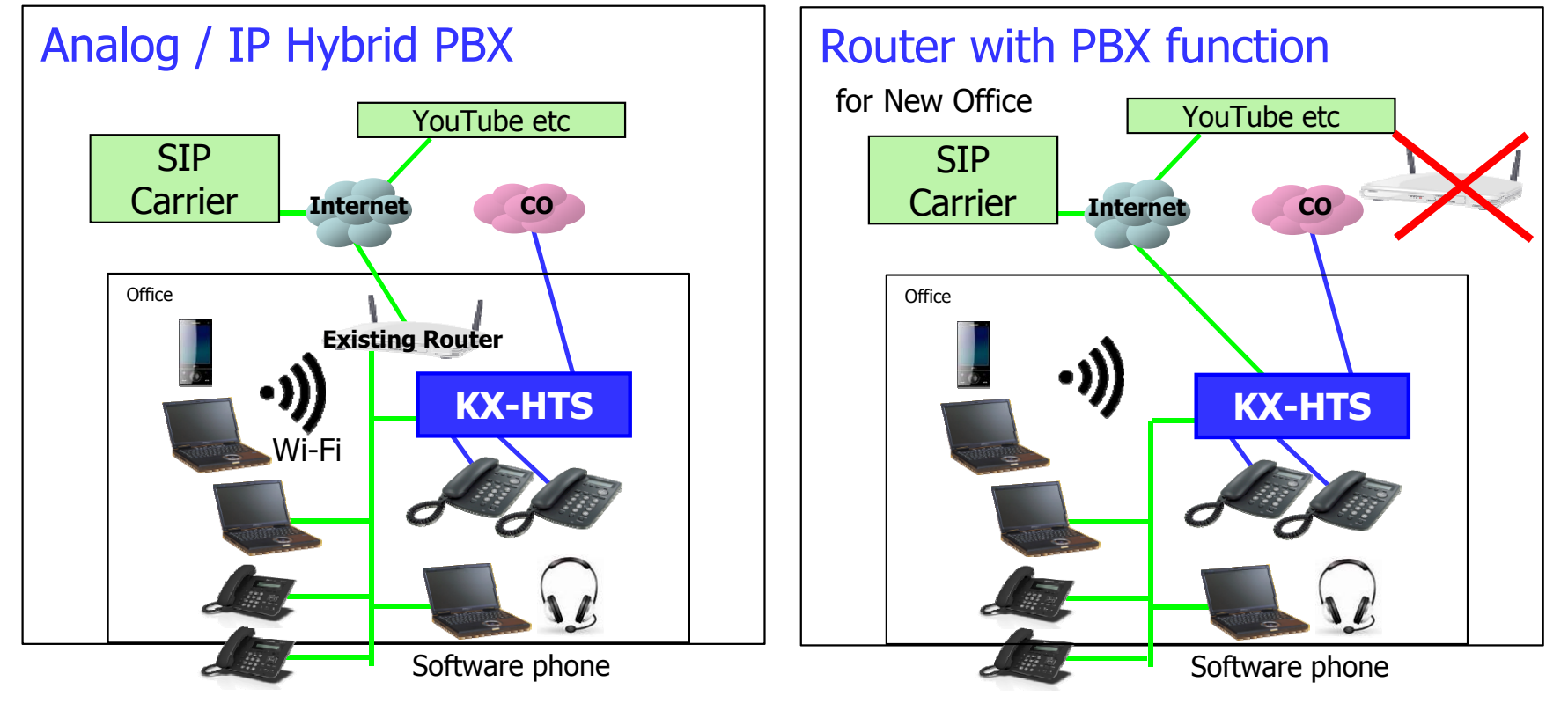

#### **Easy Installation**

KX-HTS824BX สามารถติดตั้งได้ง่าย มีการทำงานแบบ Plug and Play สำหรับการใช้งานเบื้องต้น. เมื่อทำการ Initialize ระบบจะมีการทำงานพื้อนฐานดังนี้

- ทุกสายในสามารถโทรออกผ่านสายนอกแบบอนาลอกได้ (Analog CO)
   ทุกสายในสามารถรับสายเรียกเข้ามาจาก สายนอกแบบอนาลอกได้ (Analog CO)
- Plug and Play ทำงานร่วมกับ KX-HDV SIP phone !

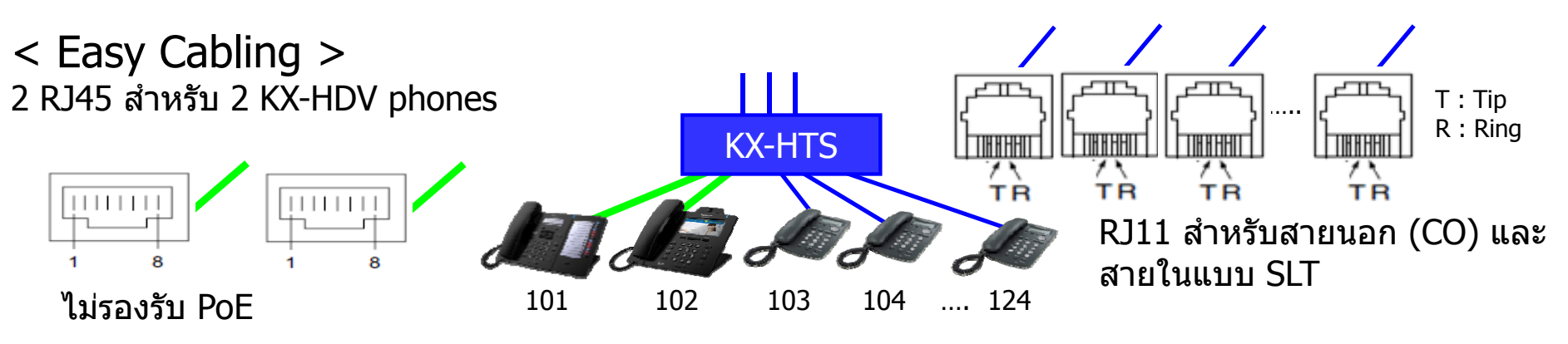

# **Basic Configuration**

### Main unit

Factory pre-installed hardware.(ระบบพื้นฐานที่มาพร้อมกับ KX-HTS824BX)

- 4 สายนอกแบบ Analog รองรับ caller ID
- 8 สายใน แบบ Analog รองรับ caller ID
- 3 ช่องต่อแบบ RJ45 สำหรับ 2 KX-HDV phones (หรือ L2-Switch) และ WAN
- 4-ch DISA & Voice Mail พร้อม voice guidance (Recording time : 120 min)
- สาย Battery back up รุ่น KX-A227 : เหมือนกันกับ KX-TES824)

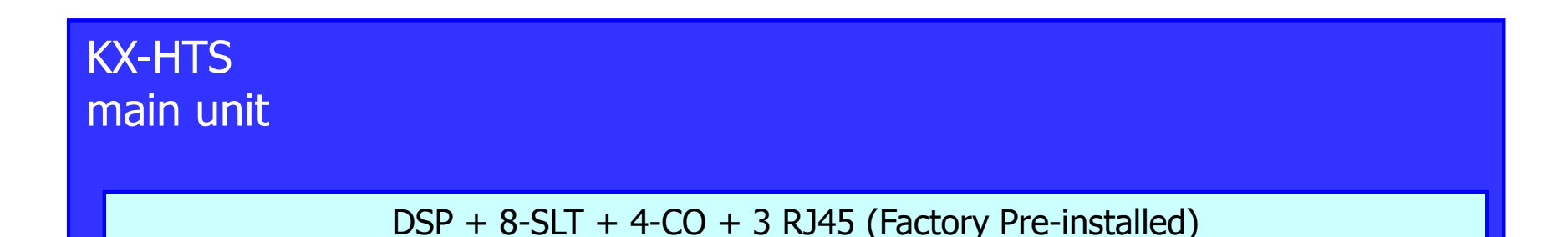

ู้ไม่พอร์ตสำหรับต่อ BGM แต่สามารถ Copy ไฟล์แบบ wav เข้าไปใน KX-HTS824BX ได้. ไม่รองรับการทำงานแบบ PFT (Power Failure Transfer)

#### **Optional card**

#### KX-HTS824BX มีการ์ดเพิ่มเติมเพียง 3 รุ่นเท่านั้น Activation key (license) ไม่ต้องซื้อเพิ่มเพื่อใช้งาน VM และ SIP.

| Model       | Symbol | Specification                              | Max    |
|-------------|--------|--------------------------------------------|--------|
| KX-HTS82460 | DPH2   | 2-port สำหรับ door phone พร้อม door opener | 1 card |
| KX-HTS82470 | CSLC8  | 8-port สำหรับ SLT รองรับ caller ID         | 2 card |
| KX-HTS82480 | LCOT4  | 4-port สำหรับ Analog CO รองรับ caller ID   | 1 card |

| KX-HTS                                              | for Optional 8-SLT | for Optional CO or Door |  |  |  |
|-----------------------------------------------------|--------------------|-------------------------|--|--|--|
|                                                     | for Optional 8-SLT | for Optional CO or Door |  |  |  |
| DSP + 8-SLT + 4-CO + 3 RJ45 (Factory Pre-installed) |                    |                         |  |  |  |

Door phone = KX-T30865 / KX-T7765

### **Capacity and Compatibility**

#### ความสามารถของระบบที่ต่อใช้งานได้

| Analog CO (DTMF / Pulse)                             | 8  | 7  | 6  | 5  | 4  | 3 | 2  | 1  | 0  |
|------------------------------------------------------|----|----|----|----|----|---|----|----|----|
| SIP Trunk : G.711 only                               | 0  | 1  | 2  | 3  | 4  | 5 | 6  | 6  | 6  |
| Analog CO (DTMF / Pulse)                             | 8  | 5  | 4  | 3  | 2  | 1 | 0  |    |    |
| SIP Trunk : G.729 (and G.711 mixture)                | 0  | 1  | 2  | 3  | 4  | 4 | 4  |    |    |
| Analog SLT (DTMF)                                    | 24 | 23 | 22 | 21 | 20 |   | 2  | 1  | 0  |
| KX-HDV/NTV phone                                     |    |    |    |    |    |   |    |    |    |
| SIP software phone<br>Bria (Windows PC / Smartphone) | 0  | 1  | 2  | 3  | 4  |   | 22 | 23 | 24 |

CO และ SLT พอร์ตสามารถ Disble จากโปรแกรมเพื่อให้สามารถใช้ SIP ได้มากขึ้น Official support สำหรับ 3rd party SIP phone แนะนำ Bria by CounterPath.

#### <No support>

SLT (Pulse) / PT เช่น KX-T773x / KX-NTxxx / KX-UTxxx / KX-HGTxxx

PT = Proprietary Telephone for other Panasonic PBX such as KX-TDA100

#### Panasonic KX-HDV SIP Phone Line-up

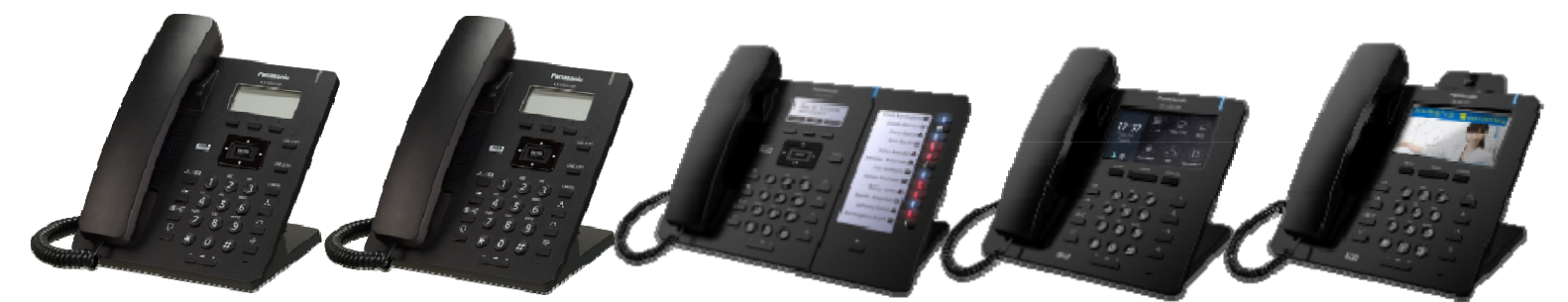

KX-HDV100 KX-HDV130 KX-HDV230 KX-HDV330 KX-HDV430

|                                                  | HDV100 | HDV130 | HDV230                              | HDV330 | HDV430 |     |
|--------------------------------------------------|--------|--------|-------------------------------------|--------|--------|-----|
| PoE (IEEE 802.3af)                               | N/A    | Yes (  | Yes (AC adapter is also available.) |        |        |     |
| 2 <sup>nd</sup> LAN                              | N/A    | Yes    | Yes Yes (GbE = Gigabit Ethernet)    |        |        |     |
| Flexible key                                     | 2      | 2      | 12+12                               | 8x3 o  | n LCD  |     |
| CO key on Flexible key                           | N/A    | N/A    | Yes                                 | N      | /A     | ;   |
| KX-HDV20                                         | N/A    | N/A    | Max. 5                              | Ma     | x. 5   |     |
| Headset                                          | N/A    | N/A    | EHS                                 | EHS    | 6 / BT | i j |
| BT = Bluetooth version 2.1 is supported. KX-     |        |        |                                     |        | KX-HD  |     |
| KX-HTS PBX software version 1.5 supports CO key. |        |        |                                     |        |        |     |

### Panasonic KX-NTV150 / 160 and IP Camera

KX-NTV150 : Communication SIP Camera

- PoE / Wi-Fi
- Built-in Speaker and Microphone
- Call button

#### KX-NTV160 : SIP based Video Doorphone

- PoE only
- Built-in Speaker and Microphone
- Call button
- IP-Grade : IP43

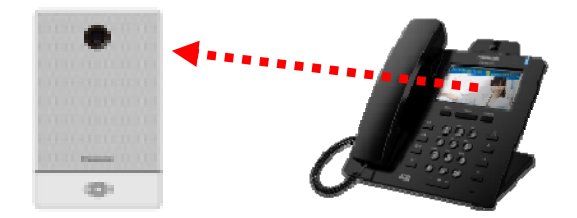

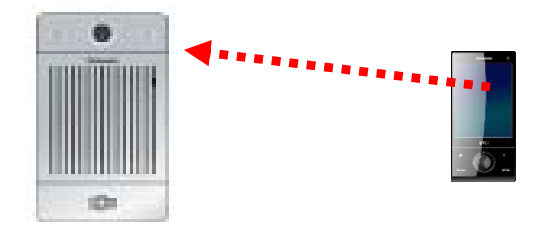

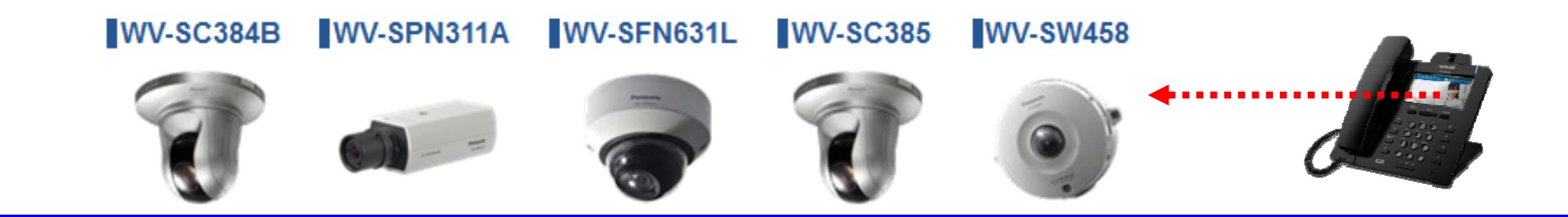

#### **Panasonic SLT Phones**

Panasonic มีโทรศัพท์ SLT/CLT มากมายหลายรุ่นให้เลือกใช้งาน โดยสามารถต่อ ใช้งานได้สูงสุด 24 SLT phones.

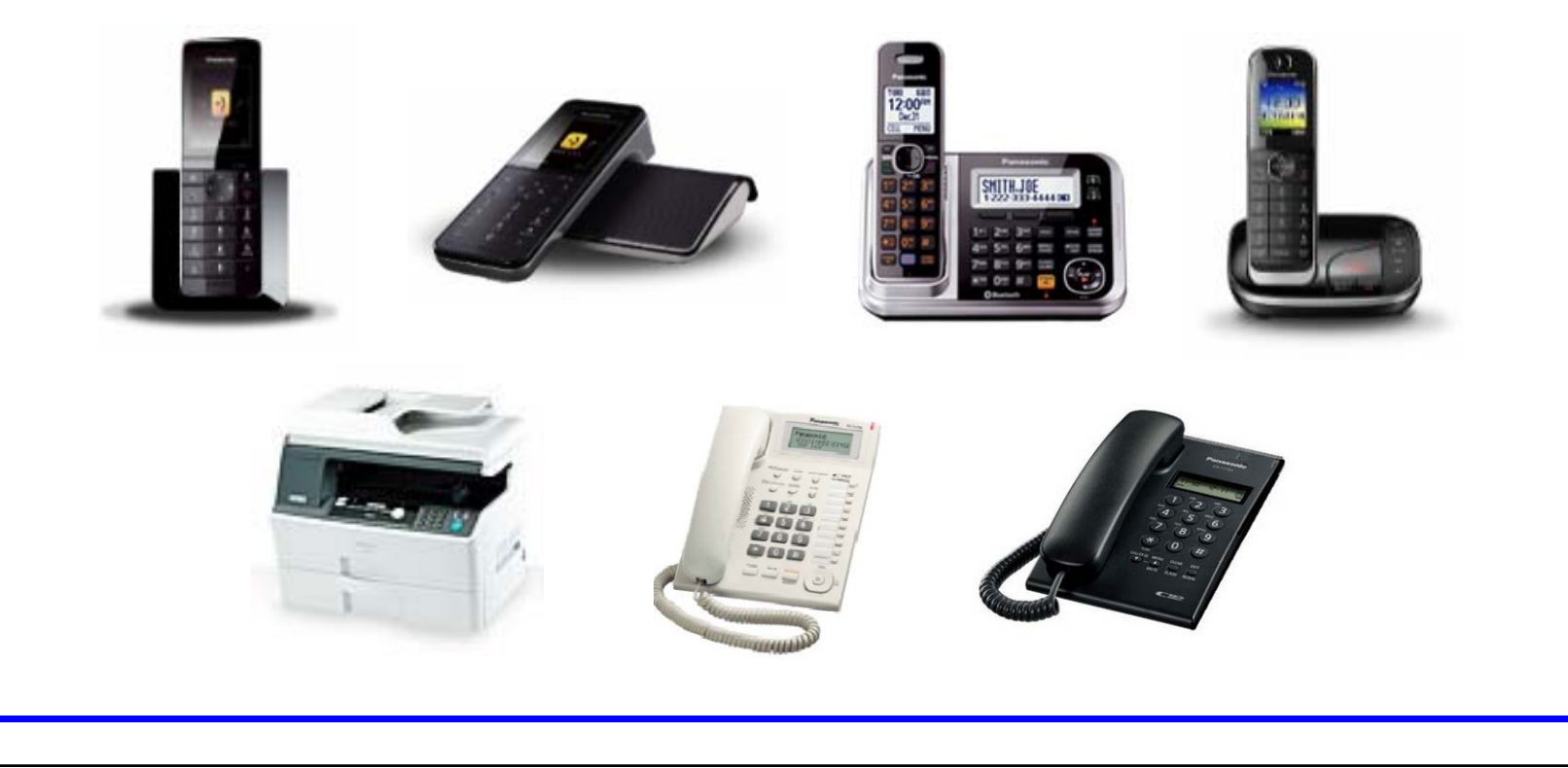

#### **Wireless LAN**

Specification สำหรับ Wireless LAN รองรับการทำงานดังนี้.

- 2.4G
- QoS feature : IEEE802.11e (WMM)
- 802.11b: 5-6Mbps
- 802.11g: 20Mbps
- 802.11n: 70-80Mbps

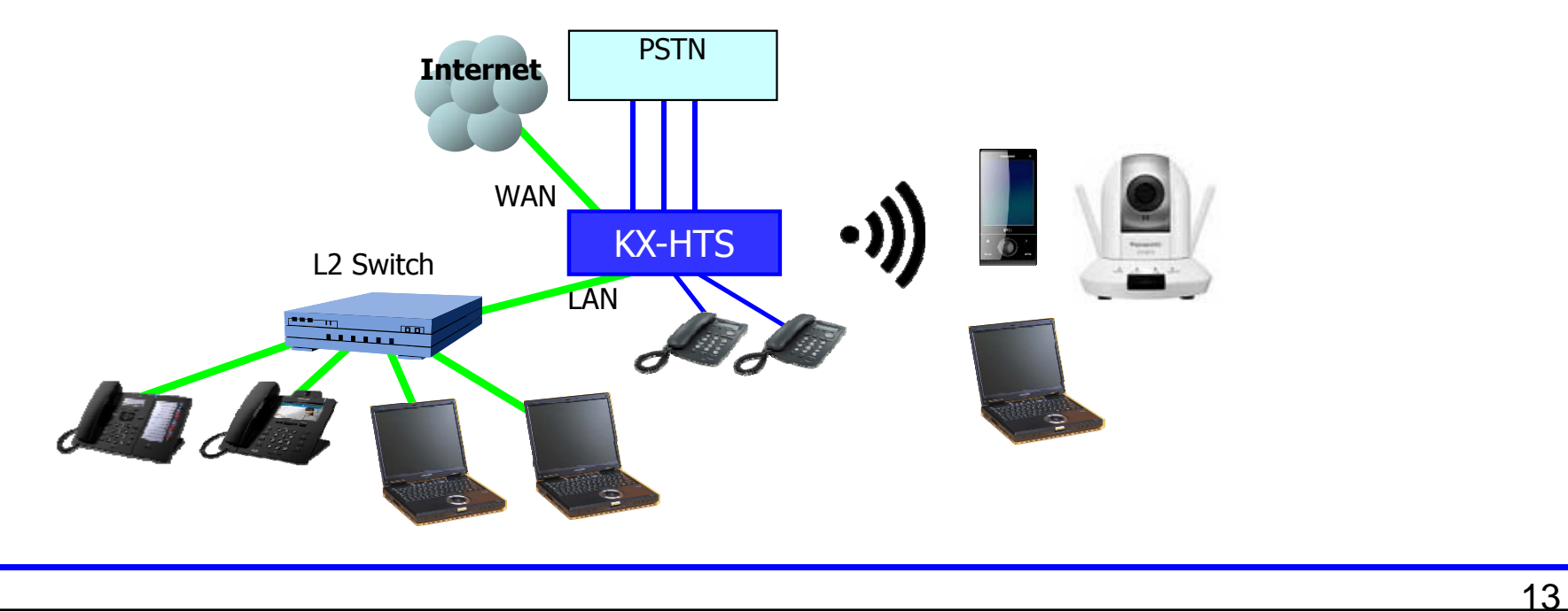

# **IP Features**

#### **E-mail with Voice Mail**

คุณสามารถรับ Voice message แบบ e-mail โดยใช้คอมพิวเตอร์ (PC) หรือ โทรศัพท์มือถือแบบ Smart-phone ได้ตลอดเวลา

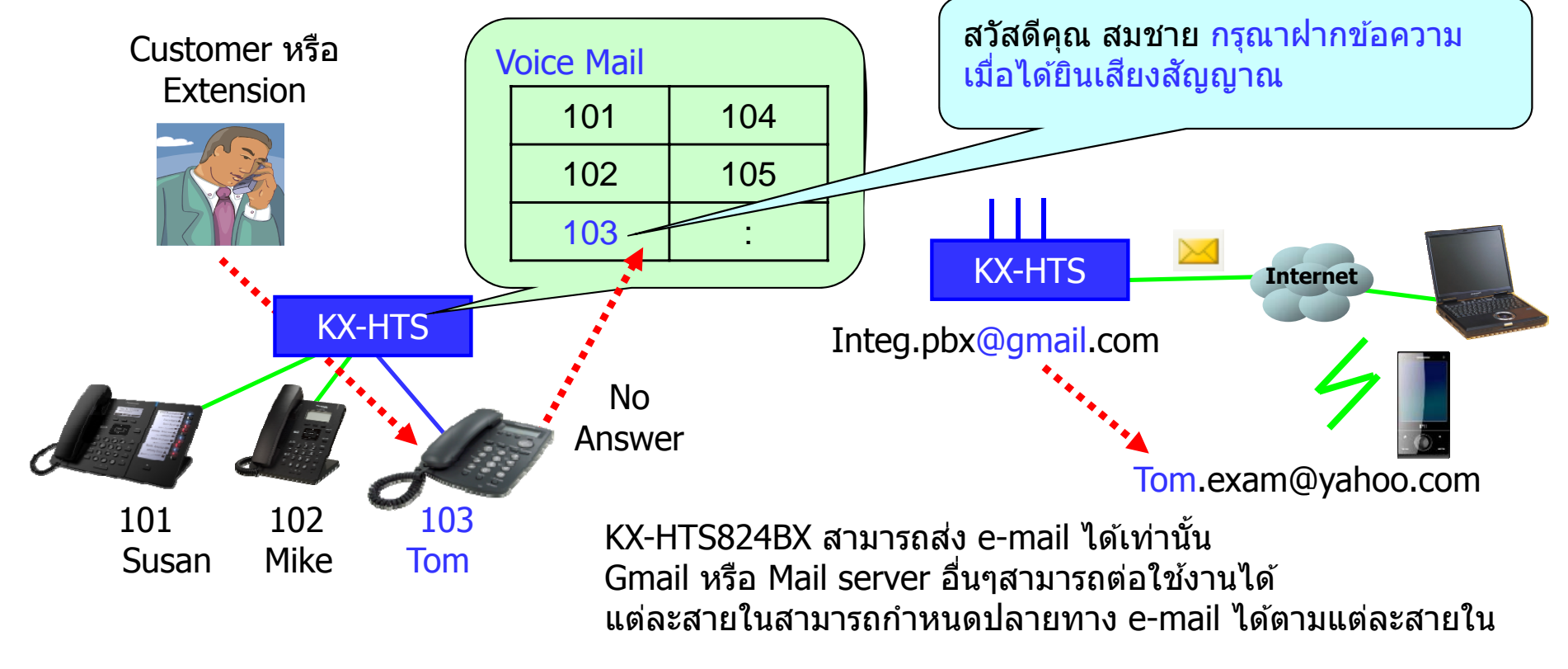

#### **Remote IP Extension**

Built-in MRG รองรับการทำงานแบบ Remote IP extension without VPN KX-HDV phone และ SIP software phone บน Smart-phone / PC. Maximum concurrent สำหรับ Remote extension is 2. SIP carrier is not required.

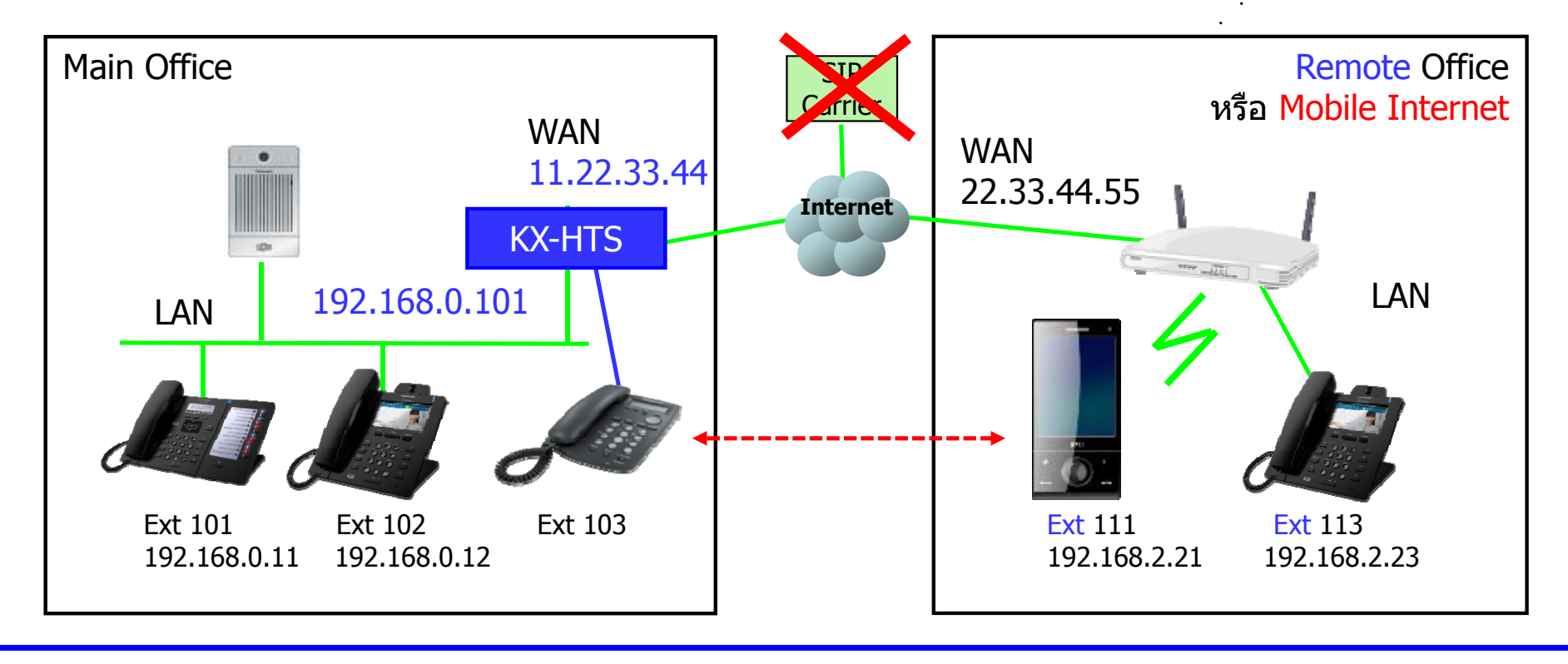

#### **Remote IP Extension : Video**

Built-in MRG รองรับการทำงานแบบ Remote สำหรับ Video call Bria by CounterPath, KX-HDV430 และ KX-NTV รองรับ H.264. Maximum concurrent call สำหรับ video phone is 2.

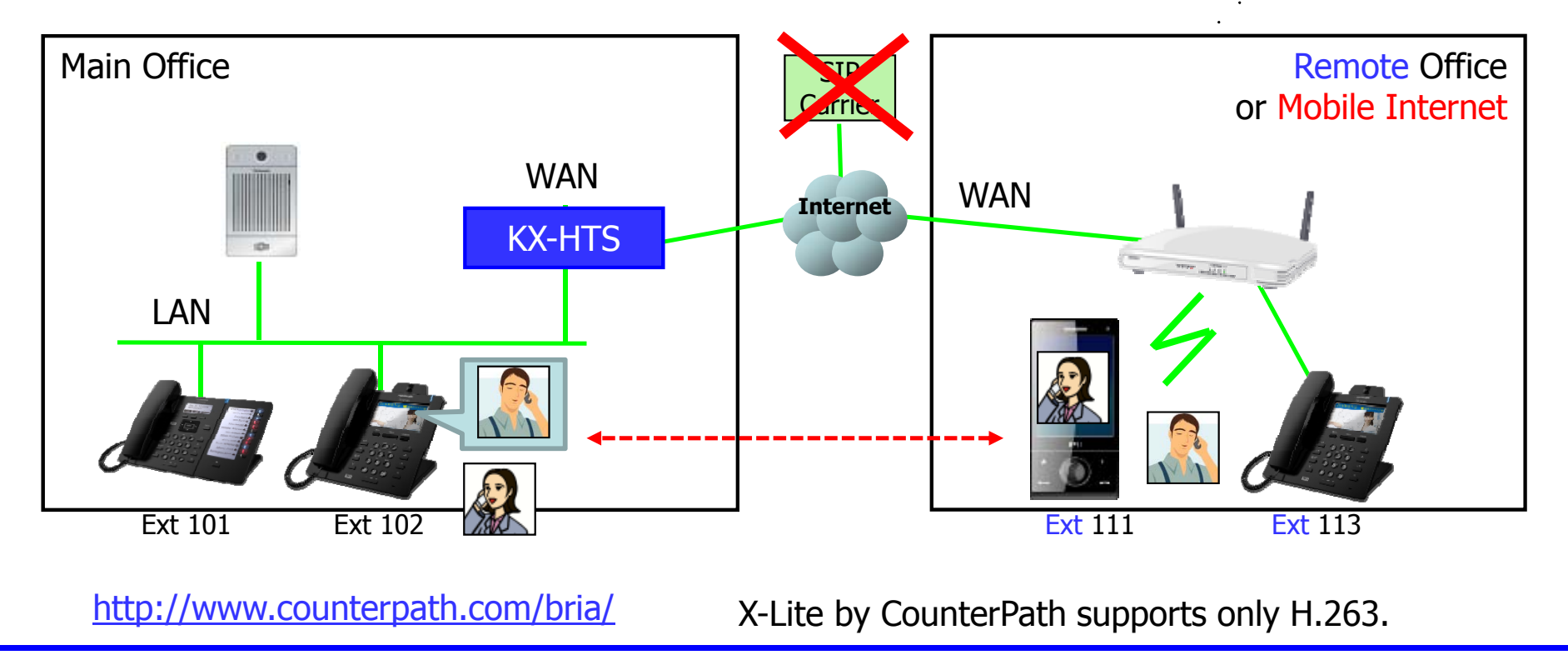

### Paging

#### Paging ไปที่โทรศัพท์ภายในตู้หรือ Remote location สามารถทำงานได้ทั้งคู่

Max. 4 extensions สามารถรองรับการประกาศได้ (Paging). Max. 2 remote สามารถรับการประกาศได้

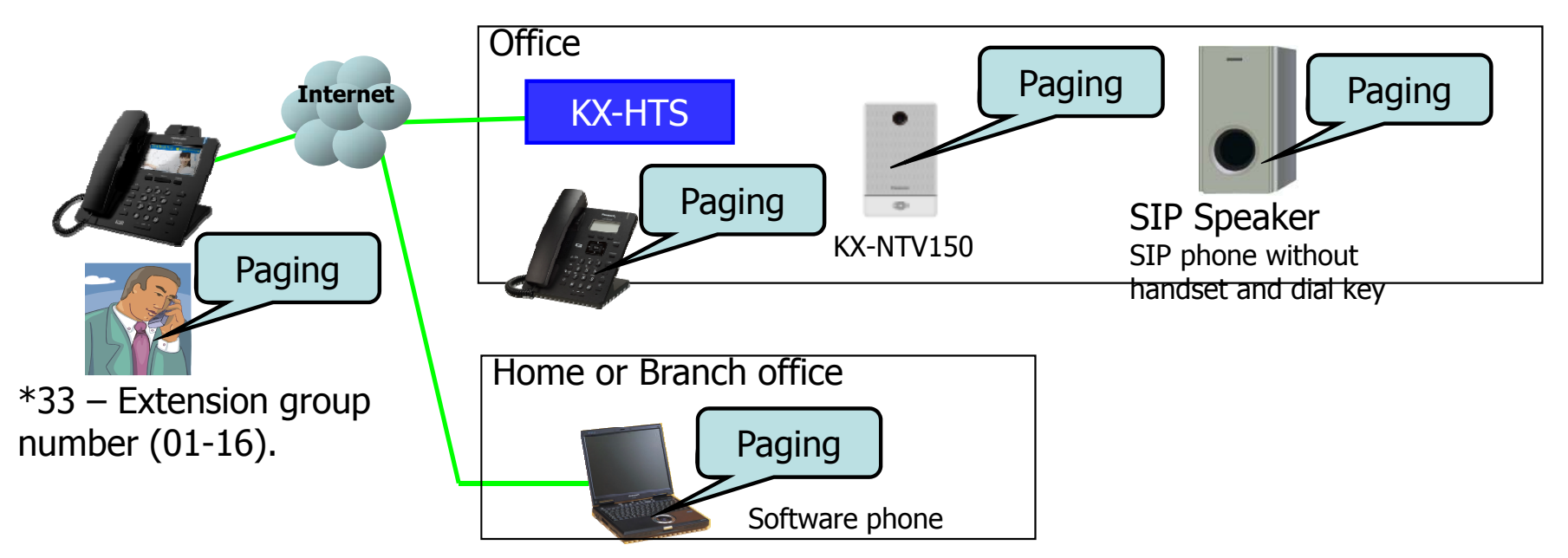

http://www.2n.cz/en/products/ip-audio-systems/ip-audio-devices/sip-speaker/

KX-HTS does not support audio port for paging.

#### **SIP Trunk : SIP Carrier**

#### SIP trunk ปัจจุบันนิยมใช้งานมาก KX-HTS824BX รองรับ 200 DDI numbers จาก 2 SIP carriers.

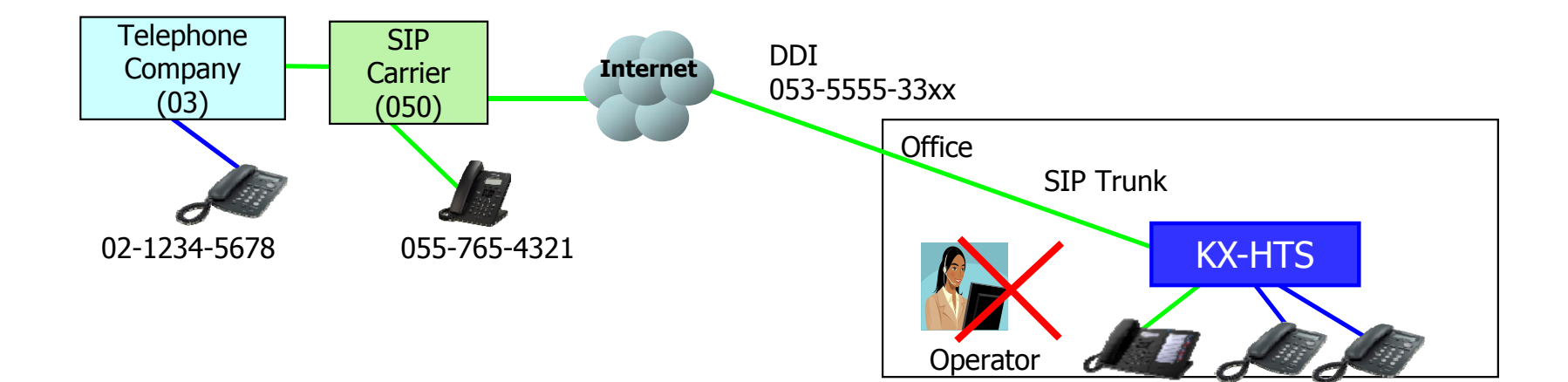

### **SIP Trunk : PBX to PBX**

กรณีสำนักงานใหญ่ (HQ) และสำนักงานสาขา (Branch) มีการเชื่อมต่อรับ

ระบบ Network แบบ VPN,เราสามารถเชื่อมต่อ PBXกับ PBX ผ่าน SIP trunk ได้ ทำให้ประหยัดค่าใช้จ่ายในการติดต่อโทรศัพท์ระหว่างสาขา

Branch HQ SIP SIP Trunk Router Trunk **IP Network** Router (VPN) **KX-HTS** (VPN) (VPN) 101 201 205 206

KX-HTS824BX ไม่รองรับH.323.

#### **SIP Adapter for Old PBX**

#### KX-HTS824BX สามารถทำงานเหมือนเป็น SIP ATA ได้

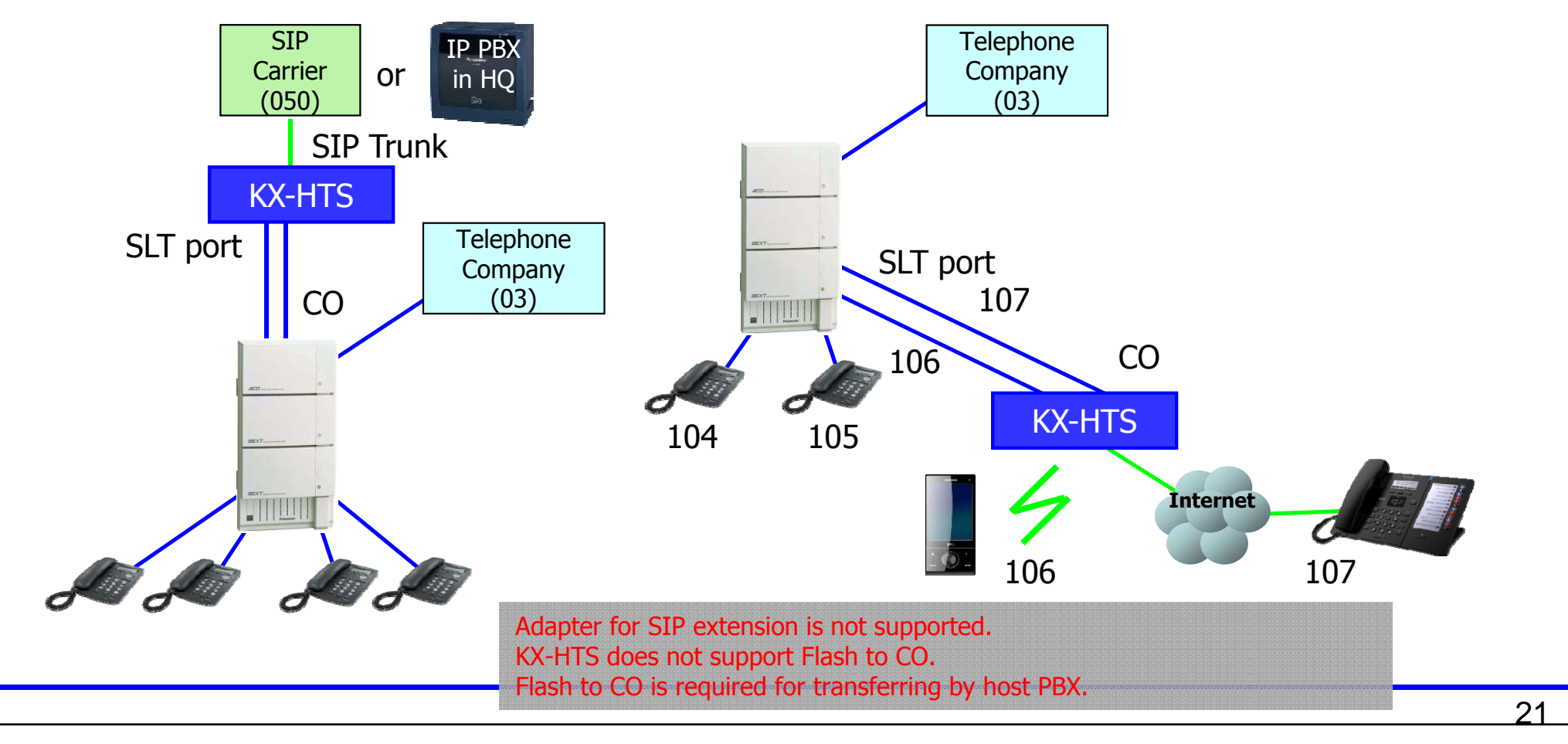

#### Security

หน้าจอ LCD ของ KX-HDV430 จะแสดงภาพจาก SIP Door phone หรือ IP Camera ที่กำหนดใช้งานร่วมกับโทรศัพท์หรือ Door Phone ทันทีที่มีการเรียกมาที่ เครื่องโทรศัพท์ KX-HDV430

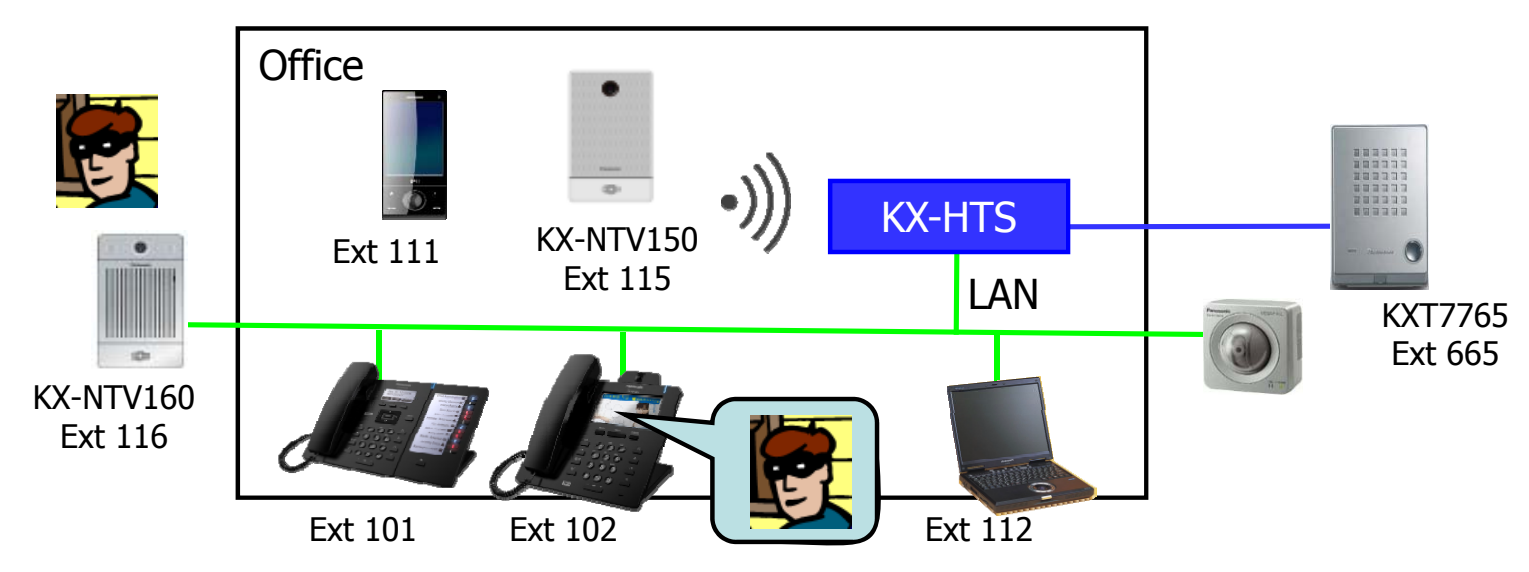

# Web Programming

## **Easy GUI for Programming**

#### คลิกแต่ละพอร์ตเพื่อเลือกการโปรแกรม

| ( i   192.168.0.101/fram                                           | me_setup.htm C Q 検索                                                                                                    | ☆ 自 ♥ ♣ ♠ ♥ ☰                |
|--------------------------------------------------------------------|----------------------------------------------------------------------------------------------------|------------------------------|
| 🧕 よく見るページ 🥹 Firefox                                                | を使いこなそう 🜏 Web スライス ギャ 🛞 おすすめサイト                                                                                                    |                              |
| HTS W                                                              | Veb Maintenance Console                                                                                                    | English (US) - Save & Logout |
| PBX Configuration                                                  | PBX Configuration                                                                                                    |                              |
| <ul> <li>1.System</li> <li>2.Extension</li> <li>3.Truck</li> </ul> | Extension         119         120         121         122         123         124         101         102           17         18         19         20         21         22         23         24 | Doorphone 1 2                |
| 4.TRS/ARS     5.System Speed Dialing     6.Conference              | Extension 111 112 113 114 115 116 117 118<br>9 10 11 12 13 14 15 16                                                                                                    | Trunk 5 6 7 8                |
| O.Conference     7.Voice Mail     Network Configuration            | Extension 103 104 105 106 107 108 109 110                                                                                                    | Trunk 1 2 3 4                |
| Maintenance                                                        | SIP                                                                                                    |                              |

#### **Full PBX Features Setting**

| Tree         | Program                                                                                                    | Remark                                                                                                    |
|--------------|----------------------------------------------------------------------------------------------------|----------------------------------------------------------------------------------------------------|
| 1. System    | Date & Time<br>MOH<br>Week Table<br>Numbering Plan<br>Timers<br>System Options<br>CDR                           | WAV file download for music on hold<br>Day / Lunch / Break<br>Flexible numbering & 20 quick dial<br>SMDR is provided by CSV format.                                                       |
| 2. Extension | Port<br>Phone<br>Flexible Key<br>Extension Group<br>Door phone<br>Analog SLT Property<br>SIP Extension Property | <ul> <li>TRS level, CLIP and so on</li> <li>Fwd-DND, mobile number, e-mail address, etc.</li> <li>16 groups x 24 members</li> <li>Door phone has an floating extension number.</li> </ul> |

Web is available for extension users also to program his/her "Phone".

#### **Full PBX Features Setting**

| Tree          | Program                                                                                    | Remark                                                                                                    |
|---------------|--------------------------------------------------------------------------------------------|----------------------------------------------------------------------------------------------------|
| 3. Trunk      | Port<br>DIL<br>DDI<br>Caller ID Modify<br>DISA<br>Analog CO Property<br>SIP Trunk Property | 200 entries<br>10 entries<br>10 messages for AA<br>2 SIP carriers                                                                               |
| 4. ARS / TRS  | Leading digits<br>ARS Carrier<br>Account code<br>Emergency dial<br>Options                 | 500 entries for TRS deny, TRS exception & ARS<br>4 carries for dial modification and TRG selection<br>50 entries for TRS override<br>10 entries |
| 5. Speed Dial | Speed Dial                                                                                 | 200 entries                                                                                                    |
| 6. Conference | Meet Me                                                                                    | 3 rooms x 6 parties                                                                                                    |
| 7. VM         | VM                                                                                         |                                                                                                    |
|               |                                                                                            |                                                                                                    |

## **Basic PBX Features**

27

Software is Asterisk version 1.6 based. Version 1.6 is not latest but quality is better. (Not KX-TDA/TDE/NS based or KX-TES824 based)

#### Making a call

| Feature                                                                                                    | SLT | KX-HDV |
|----------------------------------------------------------------------------------------------------|-----|--------|
| Extension call / Trunk call (Local / Trunk group / Single CO)                                                                                                    | Yes | Yes    |
| Flexible numbering / Quick dial / System speed dial                                                                                                    | Yes | Yes    |
| Hot line (Pickup dial)                                                                                                    | No  | Yes    |
| ARS : Automatic Route Selection                                                                                                    | Yes | Yes    |
| Extension to Trunk call block                                                                                                    | Yes | Yes    |
| TRS : Toll Restriction (Call barring)<br>TRS override by Account code<br>TRS override by Walking COS (= Walking TRS level)<br>TRS override by System speed dial<br>TRS override by Emergency dial (such as 911 in USA) | Yes | Yes    |
| Extension dial lock                                                                                                    | Yes | Yes    |

It is required to access to KX-HDV phone by web to program hot line.

No = KX-HTS does not support this feature for SLT. KX-TES supports this feature for SLT.

#### **Receiving a call**

| Feature                                                                                                    | SLT | KX-HDV |
|----------------------------------------------------------------------------------------------------|-----|--------|
| DIL (Day / Lunch / Night) to extension or extension group                                                       | Yes | Yes    |
| DISA / DISA-AA / DISA intercept when no dial / DISA to CO                                                       | Yes | Yes    |
| DISA to Fax (SLT) for call from Analog CO<br>This feature is N/A for SIP trunk because SIP supports DDI to fax. | Yes | N/A    |
| Receive a call with caller ID and name<br>From CO : FSK and DTMF<br>To SLT : FSK                                |     | Yes    |
| Call routing by caller ID to extension or extension group                                                       | Yes | Yes    |

Caller ID is modified automatically. Modified caller ID is sent to SLT and SIP phone including KX-HDV. This is useful for phone to call back to caller.

Caller name is sent from CO or caller name is decided by speed dial table.

#### **Receive a call**

| Feature                                                                                  | SLT | KX-HDV |
|------------------------------------------------------------------------------------------|-----|--------|
| Call waiting for call from extension and call from trunk                                 | No  | Yes    |
| Call pick-up : Direct<br>Dial extension number which has a incoming call.                | Yes | Yes    |
| Call pick-up : Group<br>Dial Desired group number or dial # to pick up call to my group. | Yes | Yes    |
| Call pick-up deny                                                                        | Yes | Yes    |
| Fwd (All / Busy / No Answer / Busy & No Answer)<br>to VM / extension / CO                | Yes | Yes    |
| Restriction for Fwd to CO                                                                | Yes | Yes    |
| DND (Do not disturb)                                                                     | Yes | Yes    |

No = KX-HTS does not support this feature for SLT. KX-TES supports this feature for SLT.

### **Transfer and Hold a call**

| Feature                                                                                                    | SLT  | KX-HDV |
|----------------------------------------------------------------------------------------------------|------|--------|
| Transfer to extension or CO with or without announcement                                                                                                    | Yes  | Yes    |
| Transfer recall                                                                                                    | Yes  | Yes    |
| DSS key (to call other extension) for KX-HDV all models                                                                                                    | N/A  | Yes    |
| Hold                                                                                                    | Yes  | Yes    |
| Hold retrieve by other extension using CO key for KX-HDV230                                                                                                    | N/A  | V1.5   |
| Park (Flash or transfer + 700 : Park number is announced automatically.)                                                                                                    | Yes  | Yes    |
| Park retrieve by other extension (Dial Park Number : 701-724.)                                                                                                    | Yes  | Yes    |
| Make a 3 party conference (V1.0 for IP / V1.5 for Analog CO & SLT also)                                                                                                    | V1.5 | Yes    |
| Join to meet me conference : 3 rooms x 6 parties : Total 12 parties<br>For example, Room A = 6 / Room B = 3 / Room C = 3<br>N/A for analog CO because detection for end of call for 2 or more CO is N/A. | V1.5 | Yes    |

KX-NS/NSX PBX does not support DSS key and CO key for KX-HDV phones.

#### **Other features**

| Feature                                               | SLT | KX-HDV |
|-------------------------------------------------------|-----|--------|
| Call from Door phone / Call to Door phone / Door open | Yes | Yes    |
| Make a paging call to KX-HDV and other SIP phones     | Yes | Yes    |
| Receive a paging call                                 | N/A | Yes    |
| Message waiting from built-in VM                      |     | Yes    |
| Phone book on KX-HDV by PBX speed dial                | N/A | V1.5   |
| Extension to CO / CO to CO call limitation by timer   | Yes | Yes    |
| SMDR                                                  | Yes | Yes    |

SMDR is transferred to PC using Web-MC manually.

- It is CSV format. It can be displayed by MS Excel.

- 40,000 calls can be saved in KX-HTS.

## PBX Feature Comparison KX-HTS824BX VS KX-TE Series

KX-HTS824BX กรณีนำไปต่อใช้งานแทน KX-TE Series

จะต้องทำการสอบถามผู้ใช้เรื่องการใช้งานต่างๆที่ต่างจากของเดิม

## Analog CO (Service by CO)

| Feature                          | Remark                                                                                                    | KX-TE | KX-HTS | Check |
|----------------------------------|----------------------------------------------------------------------------------------------------|-------|--------|-------|
| Visual Call Waiting              | Call waiting with caller ID is supported by telephone company in USA.                                         | Yes   | No     |       |
| VM by Telephone<br>Company       | VM is supported by telephone company in USA and HK.<br>MSW of PT is used for this VM service.                 | Yes   | No     |       |
| Transfer by<br>Telephone Company | Transfer is supported by telephone<br>company in USA and so on.<br>Flash key of PT is used for this transfer. | Yes   | No     |       |

## Analog CO (Host PBX)

| Feature                 | Remark                                                                                  | KX-TE | KX-HTS     | Check |
|-------------------------|-----------------------------------------------------------------------------------------|-------|------------|-------|
| Transfer by Host<br>PBX | Transfer is supported by Host PBX.<br>Flash key of PT can be used for this<br>transfer. | Yes   | No<br>(*1) |       |

(\*1) SIP Trunk connection is recommended instead of Analog CO. SIP carrier service is not required for this.

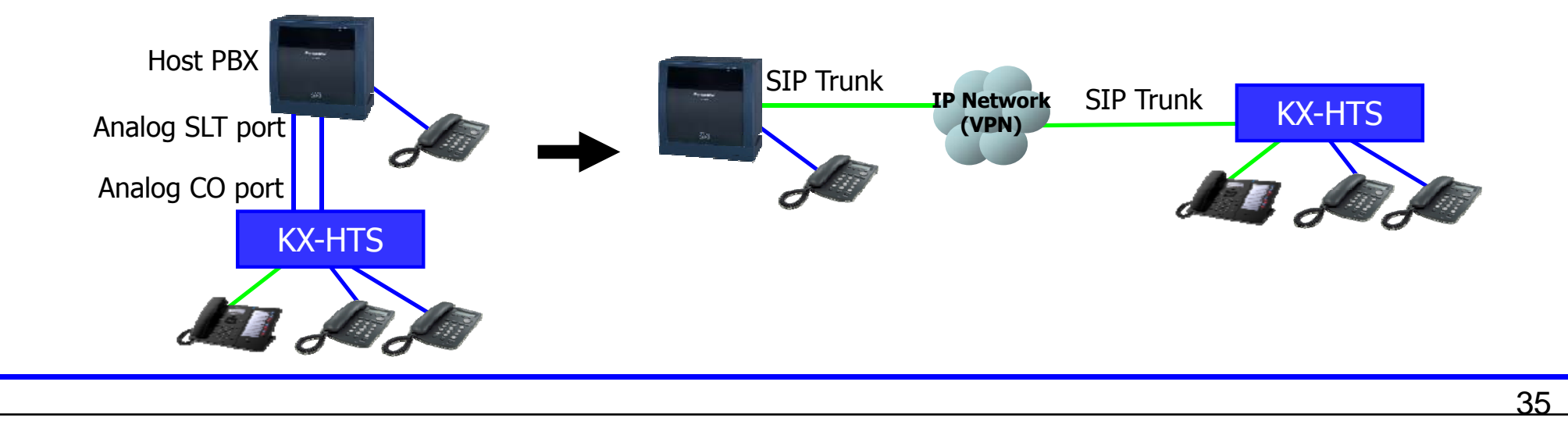

## **Analog CO (Maintenance)**

| Feature                            | Remark                                                                                                    | KX-TE | KX-HTS | Check |
|------------------------------------|----------------------------------------------------------------------------------------------------|-------|--------|-------|
| Automatic busy out                 | When analog CO is disconnected by thunder and so on, the CO is automatically removed from CO access by dialing 0/9.                                                                                                    | Yes   | No     |       |
| Automatic dialing to CO            | Automatic dialing to analog CO is available without programming "Dialing plan table".                                                                                                    | Yes   | No     |       |
| Dial tone form CO                  | <ul><li>When CO button is pressed or dialing 0/9, user can listen to dial tone from telephone company.</li><li>This is useful to confirm CO connection.</li><li>This is required for VM service by CO in USA and HK also.</li></ul> | Yes   | No     |       |
| Restriction for transferring to CO | CO-CO can be disabled .<br>(CO-CO cannot be disconnected by reorder<br>tone from telephone company sometimes.)                                                                                                    | Yes   | No     |       |
## Hotel

| Feature                                          | Remark                                                                                                    | KX-TE | KX-HTS | Check |
|--------------------------------------------------|----------------------------------------------------------------------------------------------------|-------|--------|-------|
| KX-T7710 one touch<br>key assignment from<br>PBX | Dealer does not need to program one touch<br>key of phone in each guest room.<br>One touch key 1 to Restaurant<br>One touch key 2 to Travel agency | Yes   | No     |       |
| Leaving MSW                                      | Operator can leave message waiting without VM.                                                                                                    | Yes   | No     |       |
| Room monitor                                     | Guests can monitor their guest room from telephone in the restaurant and so on.                                                                    | Yes   | No     |       |
| Timed reminder<br>(Wake-up call)                 | Alarm starts at pre programmed time.                                                                                                    | Yes   | No     |       |

KX-NS PBX is recommended for Hotel.

# **Small Call Center**

| Feature                                     | Remark                                                                              | KX-TE | KX-HTS     | Check |
|---------------------------------------------|-------------------------------------------------------------------------------------|-------|------------|-------|
| Extension Hunting<br>(Circular / Terminate) | Call is distributed to next agent if first agent has an other call.                 | Yes   | No<br>(*1) |       |
| Log-in / Log-out from extension group       | Agent of call center can leave desk.<br>Call does not come during log-out.          | Yes   | No<br>(*2) |       |
| Queuing with<br>Message (BGM)               | Caller can listen to company greeting and advertisement during waiting.             | Yes   | No         |       |
| UCD                                         | Call is distributed to agent equally.                                               | Yes   | No         |       |
| VM (DTMF Integration)                       | VM made by 3 <sup>rd</sup> party and PBX by<br>Panasonic can be integrated by DTMF. | Yes   | No<br>(*3) |       |

(\*1) Fwd to extension group is supported. (\*3) Built-in VM is supported.

(\*2) DND works as Log out.

KX-NS PBX is recommended for call center because KX-NS supports CTI.

#### **System Feature**

| Feature                  | Remark                                               | KX-TE | KX-HTS | Check |
|--------------------------|------------------------------------------------------|-------|--------|-------|
| Door bell / Door chime   | This is used for residential market in USA.          | Yes   | No     |       |
| Built in call accounting | CA Call Accounting is supported without application. | Yes   | No     |       |

[Programming Example]

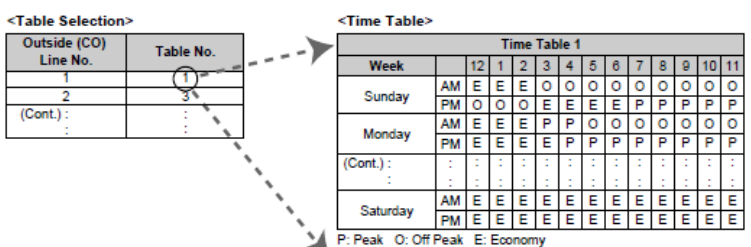

<Call Charge Table>

|          |         | Call Charge Table 1         |                             |                             |                             |                             |                             |  |  |
|----------|---------|-----------------------------|-----------------------------|-----------------------------|-----------------------------|-----------------------------|-----------------------------|--|--|
| Location | Leading | Pe                          | ak                          | Off F                       | Peak                        | Ecor                        | iomy                        |  |  |
| No.      | No.     | Flat Charge<br>and Duration | Unit Charge<br>and Duration | Flat Charge<br>and Duration | Unit Charge<br>and Duration | Flat Charge<br>and Duration | Unit Charge<br>and Duration |  |  |
| 00       | 013     | 70 / 60 s                   | 40 / 30 s                   | 50 / 60 s                   | 30 / 30 s                   | 40 / 60 s                   | 25 / 30 s                   |  |  |
| 01       | 012     |                             |                             |                             |                             |                             |                             |  |  |
| 02       | 02      |                             |                             |                             |                             |                             |                             |  |  |
| 03       | 03      | 100 / 180 s                 | 50 / 30 s                   | 20 / 40 s                   | 10 / 50 s                   | 20 / 40 s                   | 10 / 60 s                   |  |  |
| (Cont.): | :       | :                           | :                           | :                           | :                           | :                           | :                           |  |  |
| 1        | :       | :                           | 1                           | 1                           | :                           | 1                           | :                           |  |  |
| 99       | 099     | 100 / 180 s                 | 50 / 30 s                   | 20 / 40 s                   | 10 / 50 s                   | 20 / 40 s                   | 10 / 60 s                   |  |  |

Call Log Printout for Each Extension:

|                                                                                                | 103 : To | ny Vio | la |                          |           |          |      |
|------------------------------------------------------------------------------------------------|----------|--------|----|--------------------------|-----------|----------|------|
| Starting Date         : Dec.29.05 07:00PM**           Present Date         : Dec.31.05 09:00PM |          |        |    |                          |           |          |      |
| Date                                                                                           | Time     | Ext.   | со | Dial number              | Duration  | Charge   | Code |
| 12/31/05                                                                                       | *12:52PM | 103    | 05 | 123456789012345678901234 | 00:00'16" | 0.04 EUR |      |
| 12/31/05                                                                                       | 1:04PM   | 103    | 06 | 0921438                  | 00:00'06" | 0.02 EUR | 4536 |
| 12/31/05                                                                                       | 1:00PM   | 103    | 01 | 092123456789             | 00:00'08" | 0.02 EUR |      |
| 12/31/05                                                                                       | 1:07PM   | 103    | 01 | 0921234567               | 00:11:00  | 0.55 EUR | 13   |
| 12/31/05                                                                                       | 2:15PM   | 103    | 01 | 0921234567               | 00:11'00" | 0.55 EUR | .101 |
| 12/31/05                                                                                       | 2:26PM   | 103    | 01 | F/0927654321             | 00:03'00" | 0.15 EUR | .101 |
|                                                                                                |          |        |    |                          | Total     | 1.33 EUR |      |

#### **Operator Feature**

| Feature                     | Remark                                                                                                    | KX-TE | KX-HTS     | Check |
|-----------------------------|----------------------------------------------------------------------------------------------------|-------|------------|-------|
| Automatic call back busy    | Operator can listen to busy tone if<br>transferred destination has an other call.<br>Operator can decide "wait call back" by | Yes   | No         |       |
| BSS<br>(Manal Call Waiting) | dialing 6 or "send call waiting tone" by dialing 1 or 2 during listening to busy tone.                                       | Yes   | No<br>(*1) |       |
| Call pickup for TAM         | Operator can pick up a call even after TAM on SLT port answers the call.                                                     | Yes   | No         |       |
| DND Override                | Operator (Secretary) can call boss even if boss sets DND.                                                                    | Yes   | No         |       |
| Paging Answer               | Operator can transfer a call using paging<br>and answering paging call (instead of                                           | Yes   | No         |       |
| Transfer by Paging          | calling extension).                                                                                                    | Yes   | No         |       |

(\*1) When call waiting mode is assigned to SIP phone including KX-HDV, call waiting tone starts automatically. Caller listens to ringback tone instead of busy tone. Automatic call waiting is not supported to SLT.

### **PT Feature**

| Feature                        | Remark                                                                                                    | KX-TE<br>(PT) | KX-HTS<br>(HDV) | Check |
|--------------------------------|----------------------------------------------------------------------------------------------------|---------------|-----------------|-------|
| Absent message                 | "Gone Home" and so on can be assigned.<br>When other extension calls this extension,<br>absent message is displayed. | Yes           | No              |       |
| Caller ID after call<br>pickup | Caller name and number can be displayed when PT users answers the call to other extension.                           | Yes           | No              |       |
| CO line number                 | CO line number is displayed on LCD when talking to CO.                                                               | Yes           | No              |       |
| Distinctive LED                | Red for trunk call and green for extension call are available.                                                       | Yes           | No              |       |
| Fwd status                     | Fwd status can be confirmed by LCD.                                                                                  | Yes           | No<br>(*1)      |       |
| Voice Call / OHCA              | PT can be called by voice of extension caller instead of ringing tone.                                               | Yes           | No              |       |

(\*1) Fwd status can be confirmed using web.

## **Flexible Key**

#### KX-T773xx in KX-TE supports following keys. KX-HDV in KX-HTS does not support these keys.

| Night                        | Used to change the time service mode to night mode ( $\rightarrow$ 2.2.3 Time Service).                                                                                                    |
|------------------------------|----------------------------------------------------------------------------------------------------|
| Lunch                        | Used to change the time service mode to lunch mode ( $\rightarrow$ 2.2.3 Time Service).                                                                                                    |
| Extension Lock               | Used to remotely lock or unlock another extension ( $\rightarrow$ 1.8.4 Extension Lock).                                                                                                    |
| 2-way Record                 | Used to record a conversation into the user's own mailbox ( $\rightarrow$ 1.19.1 Voice Mail APT Integration).                                                                                                    |
| 2-way Transfer               | Used to record a conversation into the mailbox of a specified extension ( $\rightarrow$ 1.19.1 Voice Mail APT Integration).                                                                                                    |
| Live Call Screening<br>(LCS) | Used to listen while a caller is leaving a message in the user's voice mailbox and, if desired, intercept the call ( $\rightarrow$ 1.19.1 Voice Mail APT Integration).                                                         |
| LCS Cancel                   | Used to stop monitoring the user's own voice mailbox while a caller is leaving a message, or stop the alert tone heard in private mode while a caller is leaving a message ( $\rightarrow$ 1.19.1 Voice Mail APT Integration). |
| Voice Mail (VM)<br>Transfer  | Used to transfer a call to the mailbox of a specified extension ( $\rightarrow$ 1.19.1 Voice Mail APT Integration).                                                                                                    |

## **1Flexible Key**

#### KX-T773xx in KX-TE supports following keys. KX-HDV in KX-HTS does not support these keys.

| Button                                   | Function                                                                                                    |
|------------------------------------------|----------------------------------------------------------------------------------------------------|
| Group-CO (G-CO)                          | Used to access an idle outside (CO) line in a specified outside (CO) line group for making calls. Incoming calls from outside (CO) lines in the assigned outside (CO) line group arrive at this button ( $\rightarrow$ 1.5.3.3 Outside (CO) Line Access).                                                                                                    |
| Other-CO (O-CO)                          | Used to access an idle outside (CO) line for making calls. Incoming calls from the assigned outside (CO) lines, which are not assigned to S-CO or G-CO buttons, arrive at this button ( $\rightarrow$ 1.5.3.3 Outside (CO) Line Access).                                                                                                    |
|                                          |                                                                                                    |
| D                                        |                                                                                                    |
| Button                                   | Function                                                                                                    |
| Message for Another<br>Extension         | Function         Used to access messages (except Built-in Voice Message [BV] messages) left for another extension or voice messages stored in another extension's Voice Processing System (VPS) mailbox (→ 1.17.1 Message Waiting).                                                                                                    |
| Message for Another<br>Extension<br>Save | Function         Used to access messages (except Built-in Voice Message [BV] messages) left for another extension or voice messages stored in another extension's Voice Processing System (VPS) mailbox (→ 1.17.1 Message Waiting).         Used to store a telephone number while in a conversation with an outside party or while hearing a busy tone, and then easily redial the number later (→ 1.6.1.4 Redial). |

KX-HDV230 supports CO, DSS and one touch dial key only. Other KX-HDV supports DSS and one touch dial key only.

#### **Other Extension Feature**

| Feature                       | Remark                                                                                                    | KX-TE                 | KX-HTS                | Check |
|-------------------------------|----------------------------------------------------------------------------------------------------|-----------------------|-----------------------|-------|
| Automatic call waiting        | When extension receives a call during talking, the extension listens to CW tone. Caller can wait and listens to ring back tone. | PT : Yes<br>SLT : Yes | HDV : Yes<br>SLT : No |       |
| Distinctive dial tone for SLT | When VM is left, SLT user can know it by special dial tone.                                                                     | Yes                   | No<br>(*1)            |       |
| Executive busy override       | Manager can join to conversation forcedly.<br>(Call Monitor)                                                                    | Yes                   | No                    |       |
| Follow me                     | It is possible to assign call Fwd from your phone to phone in meeting room, when you are in meeting room.                       | Yes                   | No<br>(*2)            |       |
| Hot line                      | Extension calls preprogrammed destination by off hook only.                                                                     | PT : Yes<br>SLT : Yes | HDV : Yes<br>SLT : No |       |

(\*1) E-mail with VM can be sent automatically.

MSW LED is available for KX-HDV.

(\*2) Fwd is assigned easily using web from anywhere.

# **KX-HTS824BX** Feature List

| หน้าที่การทำงาน                                        | หมายเลขใช้งาน                                       |
|--------------------------------------------------------|-----------------------------------------------------|
| การโทรออกสายนอกแบบกดเลข ``9″                           | 9 + เลขหมายปลายทาง                                  |
| การโทรออกแบบเจาะจงสายนอก                               | 80 + ตำแหน่งสายนอก (0-8) +เลขหมายปลายทาง            |
| การโทรออกแบบเจาะจงกลุ่มสายนอก                          | 8# + ตำแหน่งกลุ่มสายนอก (0-8) +เลขหมายปลายทาง       |
| การโทรออกผ่าน System Speed Dialing (SSD)               | ** + ตำแหน่ง SSD (000-199)                          |
| การประกาศ (Paging)                                     | *33 + กลุ่มสายใน (01-16) + ประกาศเสียงไปที่โทรศัพท์ |
| การรับสายแทนแบบเจาะจงกลุ่มสายใน<br>(Group Call Pickup) | *40 + กลุ่มสายใน (01-16) + สนทนา                    |
| การรับสายแทนในกลุ่มสายในตัวเอง<br>(Group Call Pickup)  | *40 + # + สนทนา                                     |
| การรับสายแทนแบบเจาะจงสายใน<br>(Directed Call Pickup)   | *41 + หมายเลขสายใน + สนทนา                          |

| หน้าที่การทำงาน                                      | หมายเลขใช้งาน                                                       |
|------------------------------------------------------|---------------------------------------------------------------------|
| Extension PIN Set                                    | *799 + 1 + PIN # +PIN #                                             |
| Extension PIN Cancel                                 | *799 + 0 + PIN #                                                    |
| Extension Dial Lock Set - การล็อค<br>เครื่องโทรศัพท์ | *77 + 1                                                             |
| Extension Dial Lock Cancel                           | *77 + 0 + Extension PIN                                             |
| Walking COS- การเปลี่ยนระดับการโทรออก                | *47 + หมายเลขสายใน + Extension PIN + 9 + เลขหมาย<br>โทรศัพท์ปลายทาง |
| Account Code                                         | *47* + Account Code + 9 + เลขหมายโทรศัพท์ปลายทาง                    |
| Call Park                                            | 7 + 00                                                              |
| Call Park Retrieve                                   | 7 + Call area number (01-24) + สนทนา                                |
| Door Open                                            | *55 + ตำแหน่ง Door Phone (1-2)                                      |

| หน้าที่การทำงาน                                  | หมายเลขใช้งาน                                                                                                    |
|--------------------------------------------------|----------------------------------------------------------------------------------------------------|
| Time Service Day/Lunch/Night Switch              | *7800 (Day Mode) + มีเสียงพูด "Day"<br>*7801 (Night Mode) + มีเสียงพูด "Night"<br>*7802 (Lunch Mode) + มีเสียงพูด "Lunch" |
| Time Service Confirm – ตรวจสอบโหมด<br>ปัจจุบัน   | *780# มีเสียงพูด "Day" หรือ "Night" หรือ "Lunch"                                                                          |
| OGM Recording – บันทึกข้อความตอบรับของ<br>บริษัท | *36 + 1 + หมายเลข OGM(501-510) + บันทึกเสียง + วาง<br>หูโทรศัพท์                                                          |
| OGM Playback – ฟังข้อความตอบรับ                  | *36 + 2 + หมายเลข OGM(501-510) + ฟังเสียง + วาง<br>หูโทรศัพท์                                                             |
| OGM Clear – การลบข้อความตอบรับ                   | *36 + 0 + หมายเลข OGM (501-510) + วางหูโทรศัพท์                                                                           |
| Trunk Attribution – การเปิดใช้สายนอก             | *# + 1234 + # +400 +# + สายนอก(1-8) + # + 1 + #                                                                           |
| การปิดการใช้สายนอก                               | *# + 1234 + # +400 +# + สายนอก(1-8) + # + 0 + #                                                                           |
| การกำหนดสายนอกแบบ "DTMF″                         | *# + 1234 + # +410 +# + สายนอก(1-8) + # + 0 + #                                                                           |

| หน้าที่การทำงาน                                                 | หมายเลขใช้งาน             |
|-----------------------------------------------------------------|---------------------------|
| DND Set - การตั้งห้ามรบกวน                                      | *710 + 1                  |
| DND Cancel - การยกเลิกการตั้งห้ามรบกวน                          | *710 + 0                  |
| Forwarding แบบ All Calls (ทุกกรณี)                              | *710 + 2 + หมายเลขปลายทาง |
| Forwarding แบบ Busy On (กรณีสายไม่ว่าง)                         | *710 + 3 + หมายเลขปลายทาง |
| Forwarding แบบ No Answer (กรณีไม่มีผู้รับสาย)                   | *710 + 4 + หมายเลขปลายทาง |
| Forwarding แบบ Busy/No Answer<br>(กรณีไม่ว่างและไม่มีผู้รับสาย) | *710 + 5 + หมายเลขปลายทาง |
| Forwarding Cancel                                               | *710 + 0                  |
|                                                                 |                           |

# **Operation for Extension User**

This chapter explains difference of operation from KX-TES and KX-NS PBX. Feature manual is useful for more details.

#### **Caller ID for Transferred Call**

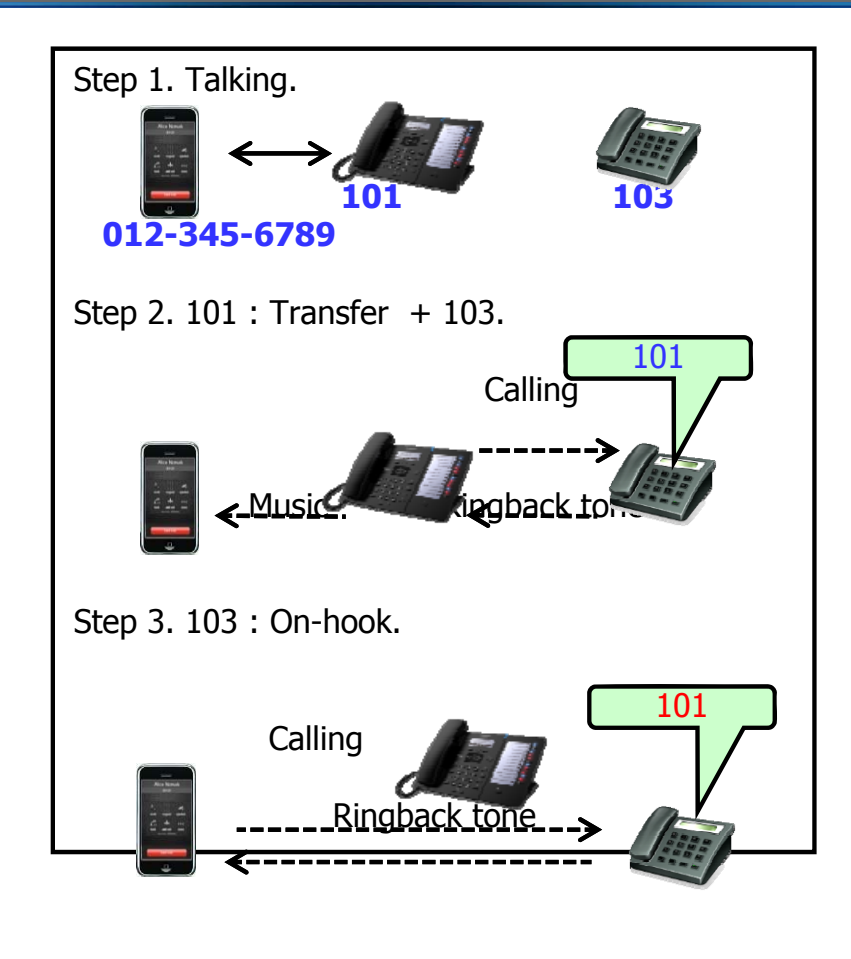

When SIP phone including KX-HDV transfers a call using usual Transfer key to an other extension, the extension number is displayed as caller ID on LCD of the other extension, even after operator leaves a call for unattended transfer.

When SIP phone including KX-HDV transfers a call using Blind Transfer Key, caller ID of held party (012-345-6789) is displayed.

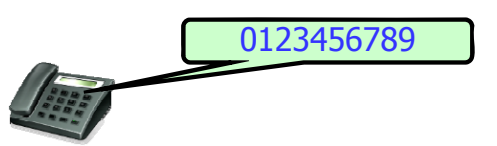

### **Conference by SLT**

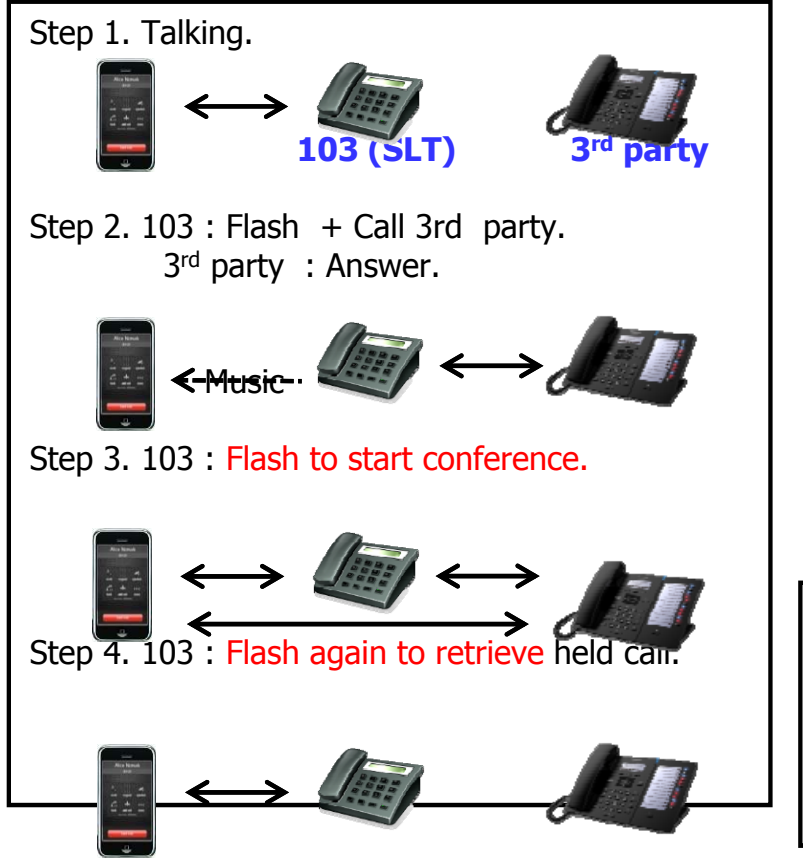

SLT user can start a conference by only Flash after calling 3<sup>rd</sup> party.

Held call is retrieved by Flash twice.

SLT user cannot use call splitting for transfer. SIP phone including KX-HDV can do it.

If 103 leaves a call (On-hook) at step 2 or step 3, call is transferred.

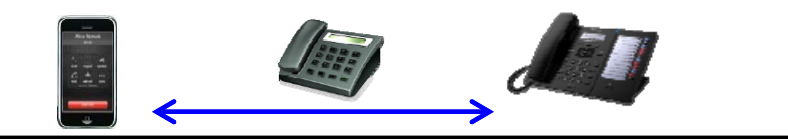

## **Retrieve a held call by SLT**

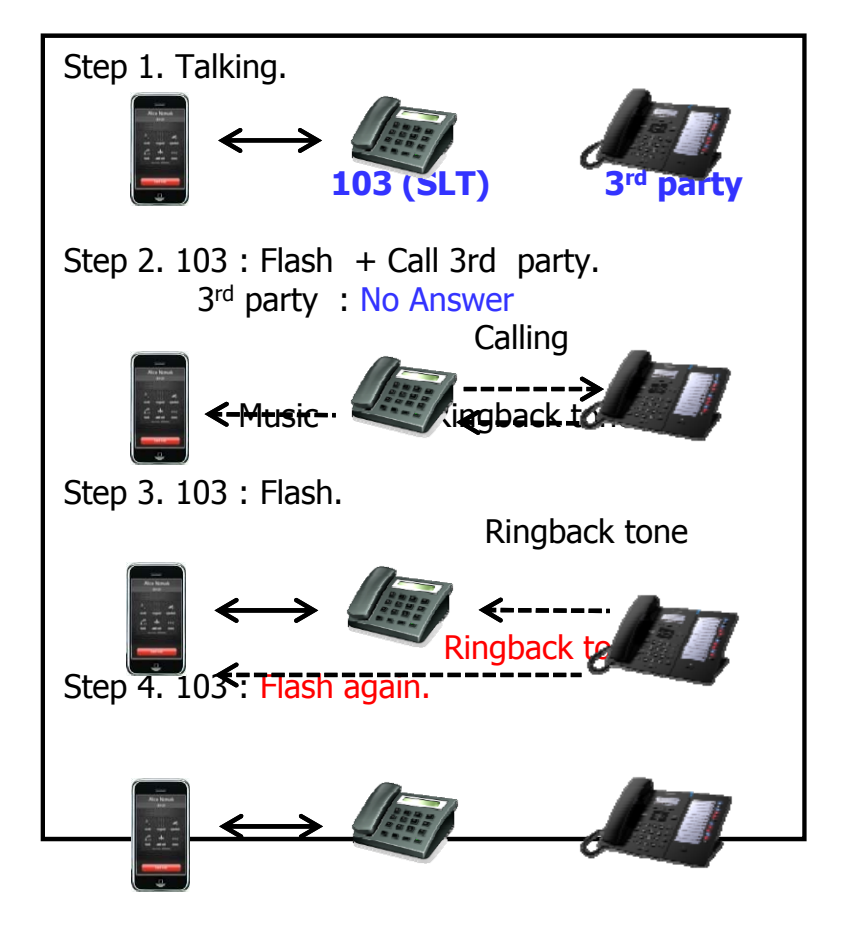

A held call is retrieved by Flash twice even when 3<sup>rd</sup> party does not answer the call. Ringback tone is also sent after 1<sup>st</sup> Flash.

Usually Flash is pressed twice quickly.

Held call can be retrieved by Flash once before 3<sup>rd</sup> party is called. (No need Flash twice)

KX-HDV can retrieve a held call by one operation always. Other SIP phone also can do it usually.

# **Other PBX Features**

# CO Access without dial 9/0

#### KX-HTS824BX รองรับการทำงานแบบโทรออกสายนอกโดยไม่กดเลข 9/0 ก่อน?

#### โดยสามารถทำได้โดยกำหนดเงื่อนไขดังนี้

- ไม่มีการโปรแกรม Local CO access number .
- หมายที่โทรออกไม่ซ้ำกับหมายเลขสายใน
- 1<sup>st</sup> digit of dialed number ไม่ใช่ "\*".
   หมายที่โทรออกไม่ซ้ำกับหมายเลข Feature ต่างๆ

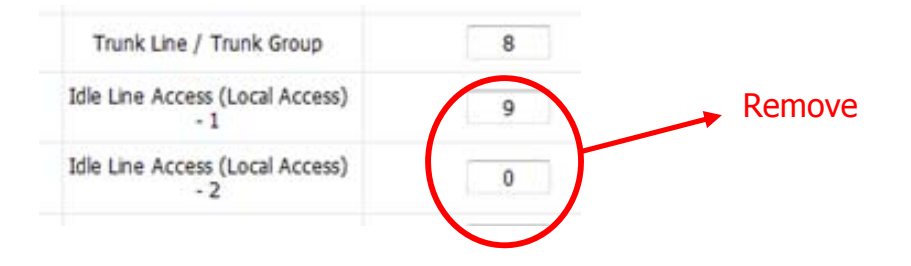

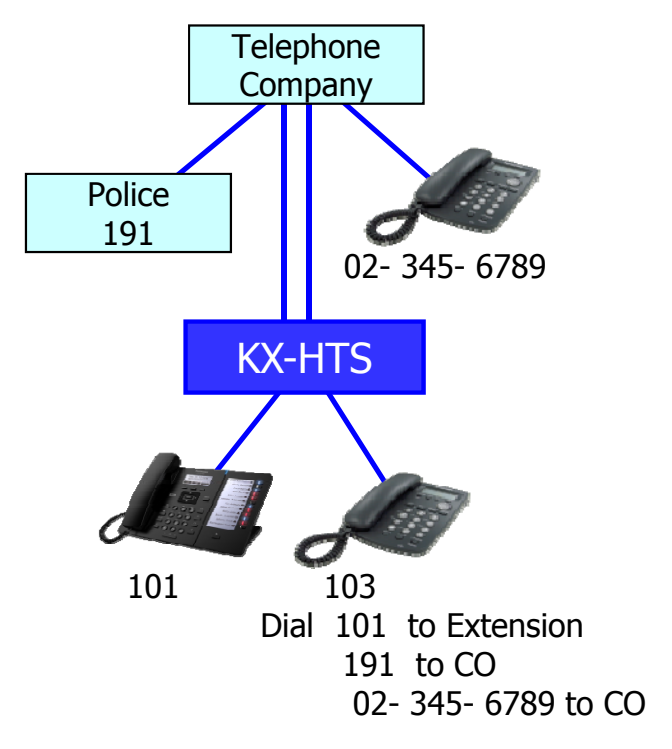

#### **Concurrent Call**

KX-HTS824BX limited concurrent call

- Call โดย remote SIP extension : 2
- Video call : 2
- Total call : 12

ตัวอย่าง, <8 calls จาก extension ไปที่ 8 trunk by 8 > และ <4 calls สำหรับ extension สนทนากับ extension

# **Concurrent Call**

| At least one trunk is assigned to G.729. | At least one<br>extension enables<br>both video call and<br>remote feature. |               | Concurrent<br>Call |
|------------------------------------------|-----------------------------------------------------------------------------|---------------|--------------------|
| No. All trunks are                       | No                                                                          |               | 12                 |
| Analog or G.711 SIP.                     | Yes                                                                         |               | 10                 |
| Yes                                      | No                                                                          | $\rightarrow$ | 10                 |
| (Max. 4 SIP trunk + 2 Analog CO.)        | Yes                                                                         |               | 8                  |

| Phone Location         | 🔘 Local          | Remote                        | Panasonic |               |
|------------------------|------------------|-------------------------------|-----------|---------------|
| Alive Check            | Enable           | 🔘 Disable                     | KX-HTS    | Internet •))) |
| Alive Check - Interval | 60               | <ul> <li>(seconds)</li> </ul> |           |               |
| Packet Sampling Time   | 20               | 🗕 (ms)                        |           |               |
| DTMF                   | Outband(RFC2833) | -                             |           |               |
| Video Support          | Enable           | 🔘 Disable                     |           |               |

### **Concurrent Call**

Call is limited by DSP also. DSP has 14ch. DSP is consumed as follows.

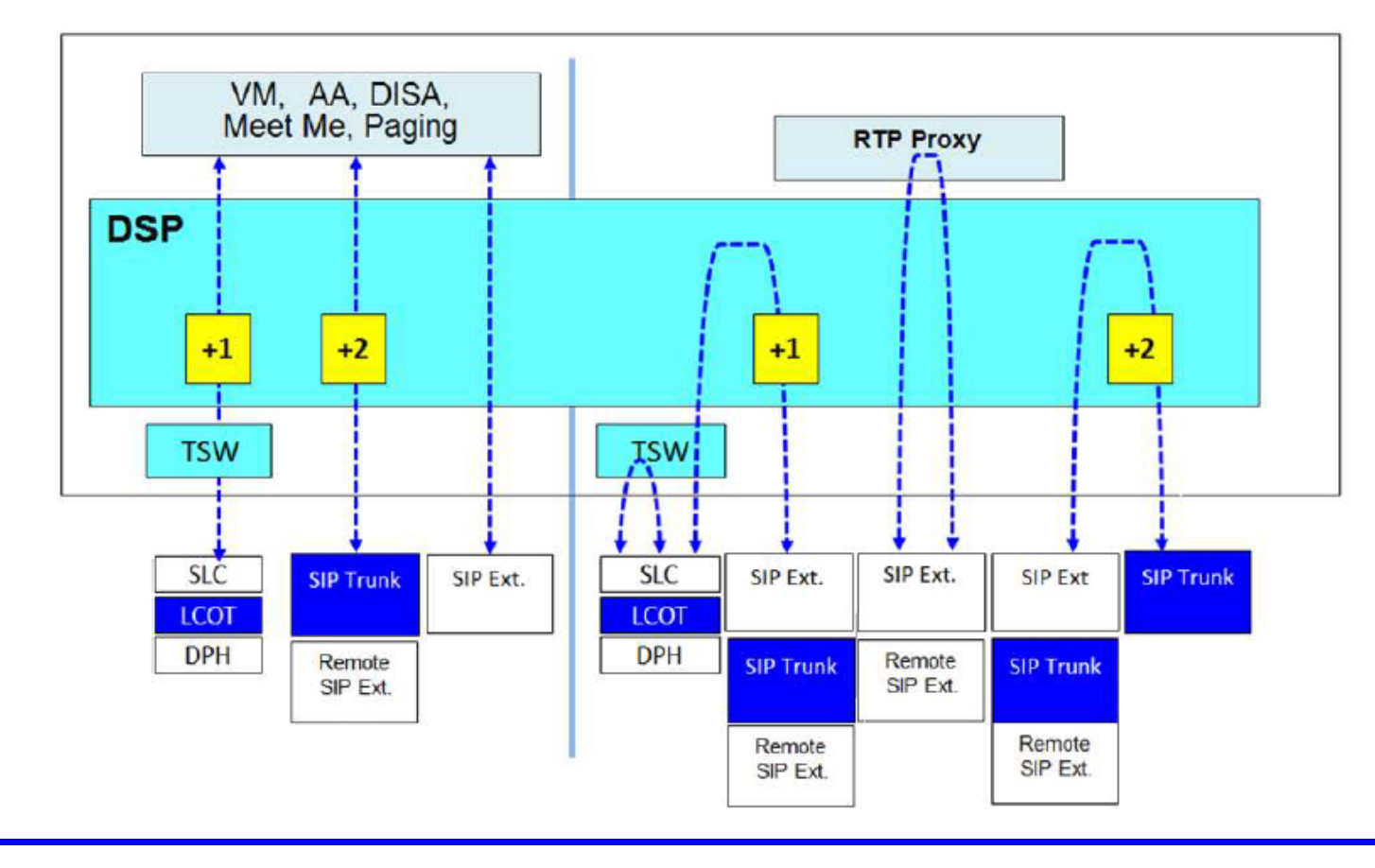

## **Delayed Ringing**

#### KX-HTS824BX รองรับการทำงานแบบ Delayed Ringing

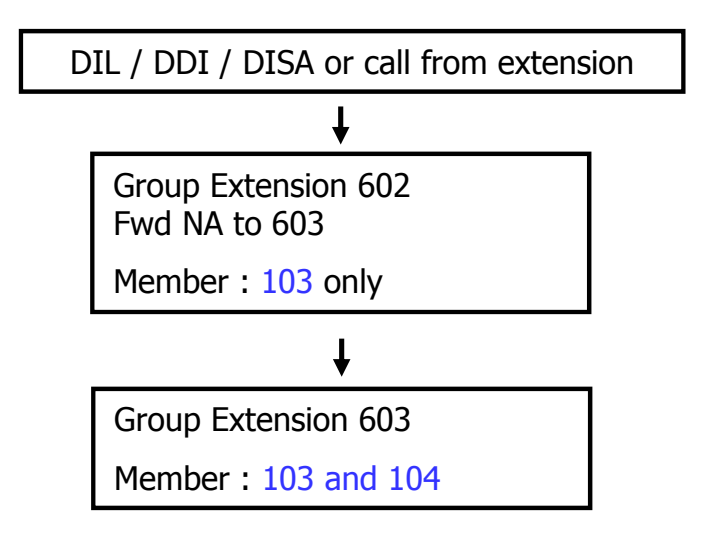

| Extension Group                           |            |         |                               |  |
|-------------------------------------------|------------|---------|-------------------------------|--|
| PBX Configuration > 2.Extension > 4.Exten | sion Group |         |                               |  |
|                                           |            |         |                               |  |
| Group Number                              | 602/Group  | •       |                               |  |
|                                           | _          |         |                               |  |
| Group Setting Extension of Memb           | er         |         |                               |  |
| Group Number                              |            | 602     | [0-9]                         |  |
| Group Name                                |            | Group   |                               |  |
| Distribution Method                       |            | Ring    | •                             |  |
| FWD                                       |            |         |                               |  |
| FWD Type                                  |            | FWD N/A | •                             |  |
| Destination Number                        |            | 603     | [ 0-9 # * ]                   |  |
| FWD No Answer Time                        | Day        | 10      | <ul> <li>(seconds)</li> </ul> |  |

# **SIP Trunk : Redundancy**

KX-HTS824BX ไม่รองรับการทำงานแบบ Redundancy สำหรับ SIP Trunk.

เพราะไม่สามารถกำหนด 2<sup>nd</sup> server address เหมือน KX-NS series ได้

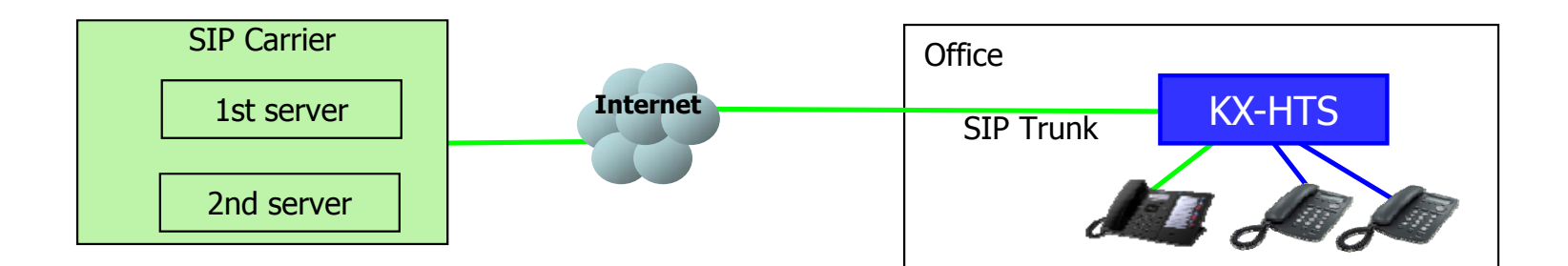

# **System Programming by Phone**

#### KX-HTS824BX สามารถโปรแกรมผ่านโทรศัพท์ได้ที่ Extension 101 และ 103

(as Manager by default) เพื่อกำหนดเปิดหรือปิดใช้สายนอก

```
<KX-HDV>
```

```
Dial *# - 1234 #
400#
CO port number [1-8] #
0 (No Connect) / 1 (Connect)
#
and Off hook
=> Confirmation tone is sent.
```

<SLT>

```
Off hook and dial

*# - 1234 #

400#

CO port number [1-8] #

0 (No Connect) / 1 (Connect)

#

=> Confirmation tone is sent after 10s.
```

#### WAN

#### KX-HTS824BX รองรับ 2nd WAN port สำหรับสายนอกแบบ SIP Trunk

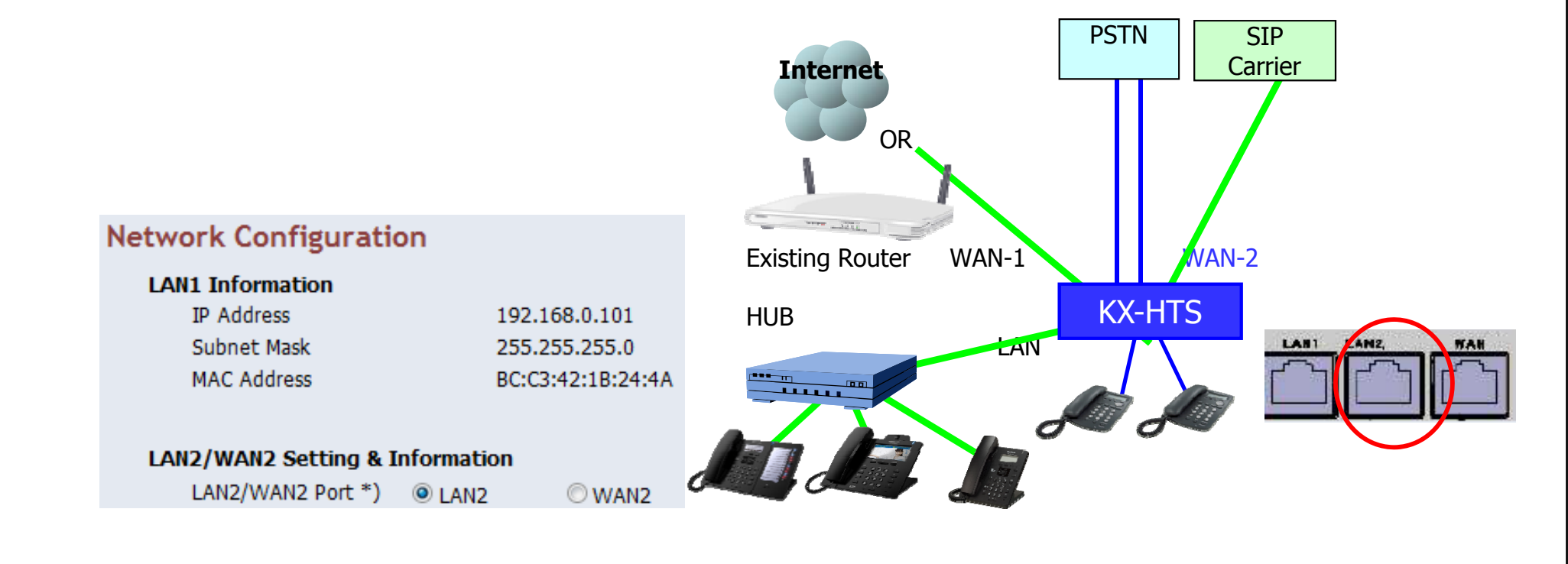

# KX-HTS 824BX Initial Set-up

# August , 2016

Panasonic Siew Sales (Thailand) Solution Engineer

### **Easy Installation**

KX-HTS824BX ติดตั้งเพื่อใช้งานได้ง่าย. ทำงานแบบ Plug and Play สำหรับการทำงานเบื้องต้น. หลังจากทำการ initialize ตัวตู้สาขา จะสามารถใช้งานได้ทันที - ทุกสายในสามารถโทรออกสายนอก (Analog CO) ได้ทันที. - สายเรียกเข้ามาที่ Analog CO จะมาดังที่ทุกๆสายใน Plug and Play สามารถทำงานร่วมกับ KX-HDV SIP phone ได้ !

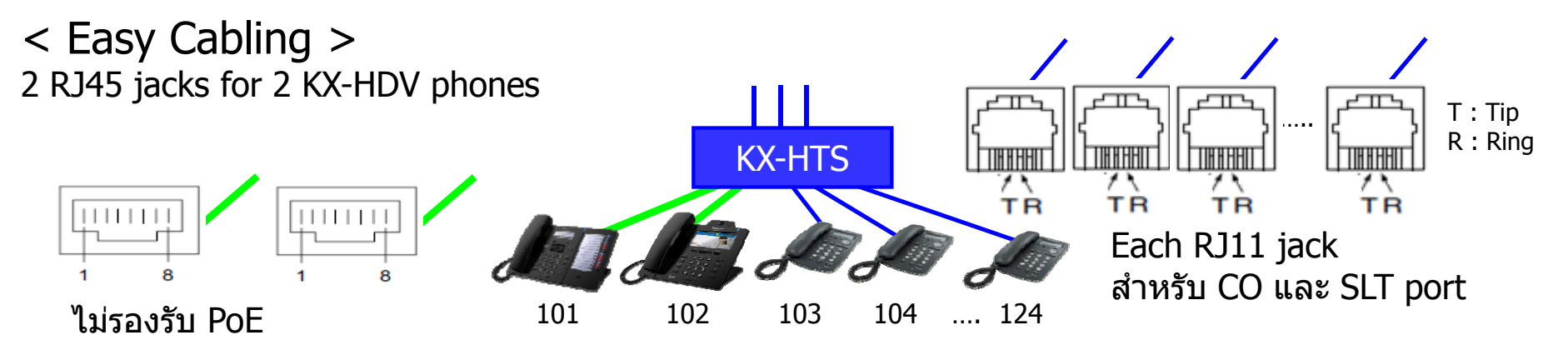

#### **Software Version**

KX-HTS version 1.5 supports followings.

(1) Phone book on LCD of KX-HDV by PBX system speed dial

(2) CO button of KX-HDV230

(3) Conference by SLT

Software สำหรับ KX-NTV จะต้อง version 0101e ขึ้นไป.

KX-HDV except KX-HDV230 does not support CO button.

# **Installation & Initialize**

## Appearance

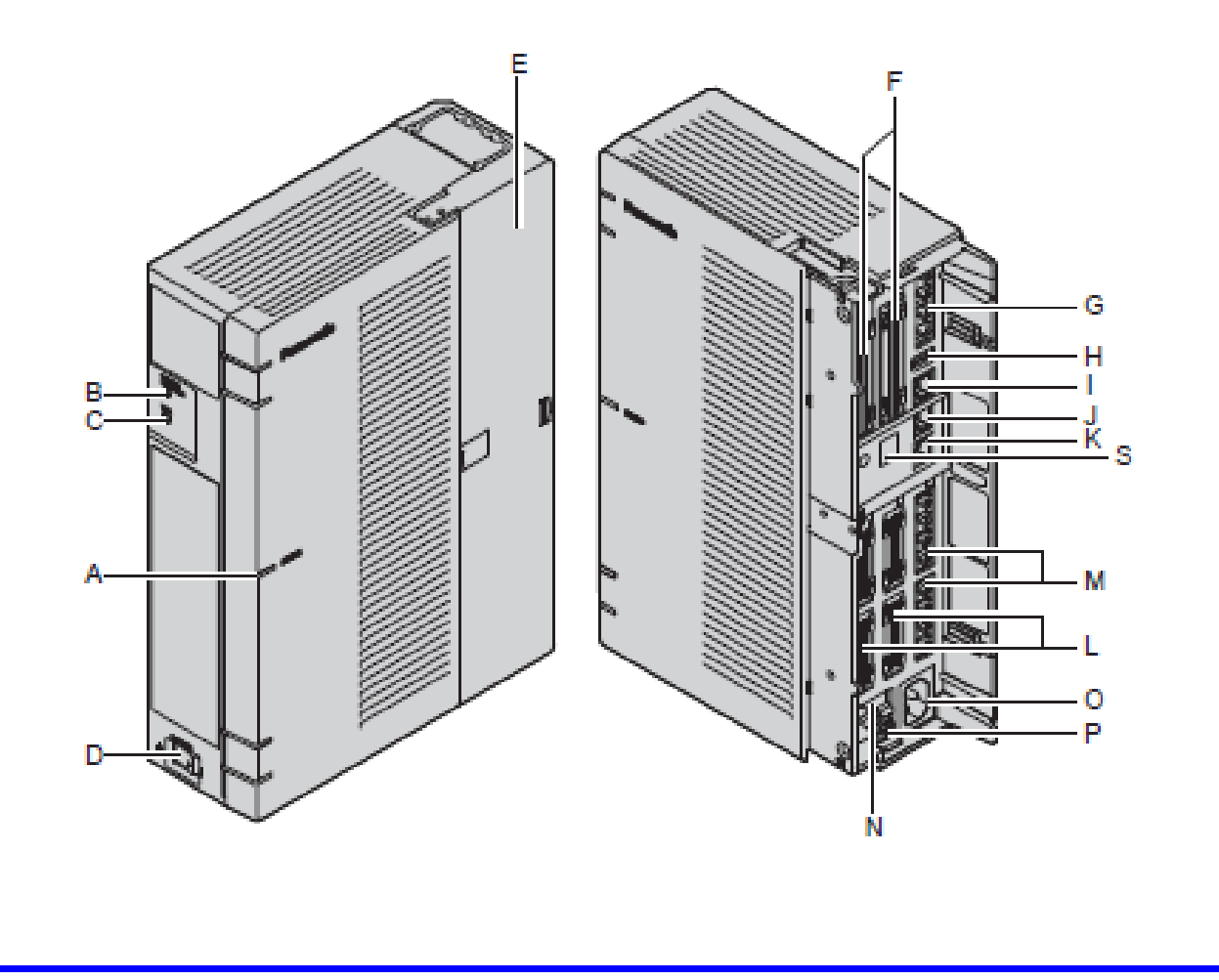

| Α  | STATUS Indicator          |
|----|---------------------------|
| в  | Initialize Switch         |
| С  | WPS Switch                |
| D  | Power Switch              |
| E  | Cable Cover               |
| F  | Trunk/Doorphone Free Slot |
| G  | CO4 Interface             |
| н  | USB Port                  |
| I. | WAN port                  |
| J  | LAN/WAN port              |
| к  | LAN port                  |

| L | Extension slot            |
|---|---------------------------|
| М | SLT8 Interface            |
| Ν | FG Terminal               |
| 0 | AC Inlet                  |
| Р | External Battery          |
| Q | Extension Card Slot       |
| R | Trunk/Doorphone Card Slot |
| S | Hook Clip                 |

### **Card Installation**

Optional card จะต้องติดตั้งตอนปิดไฟเท่านั้น (power-off).

- 1. Power Off.
- 2. ถอดสายไฟ AC แล้วเปิดฝาครอบตัวตู้.
- 3. ติดตั้งการ์ดต่างๆตามต้องการ.

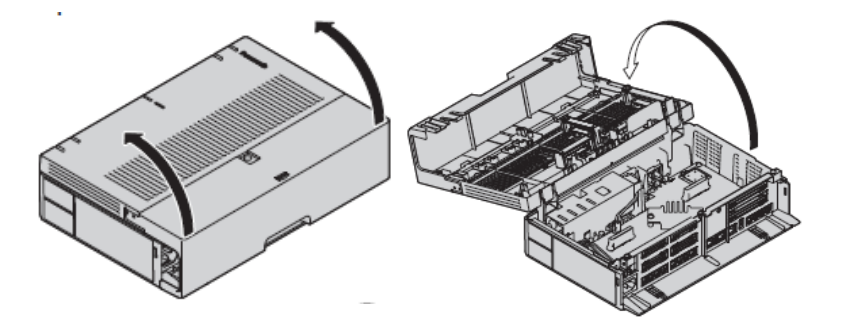

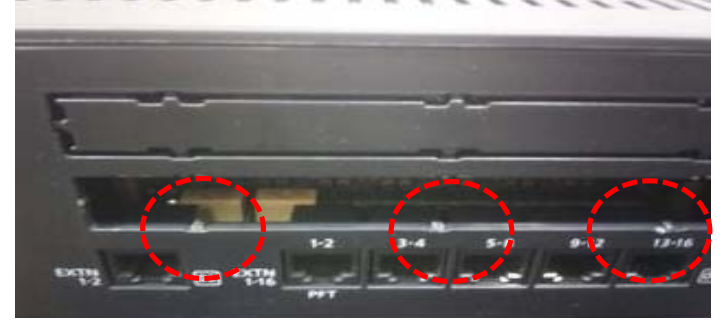

This is not OK. (This picture is not KX-HTS.)

More than 1 cm

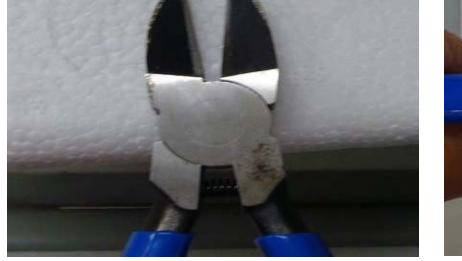

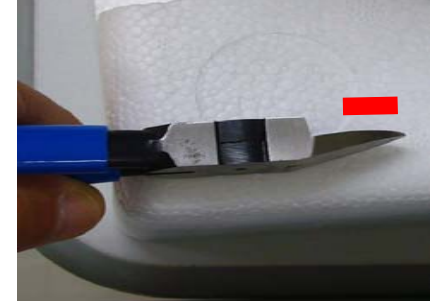

# **Wall Mounting**

Install KX-HTS on wall.

KX-HTS supports router with Wireless LAN function.

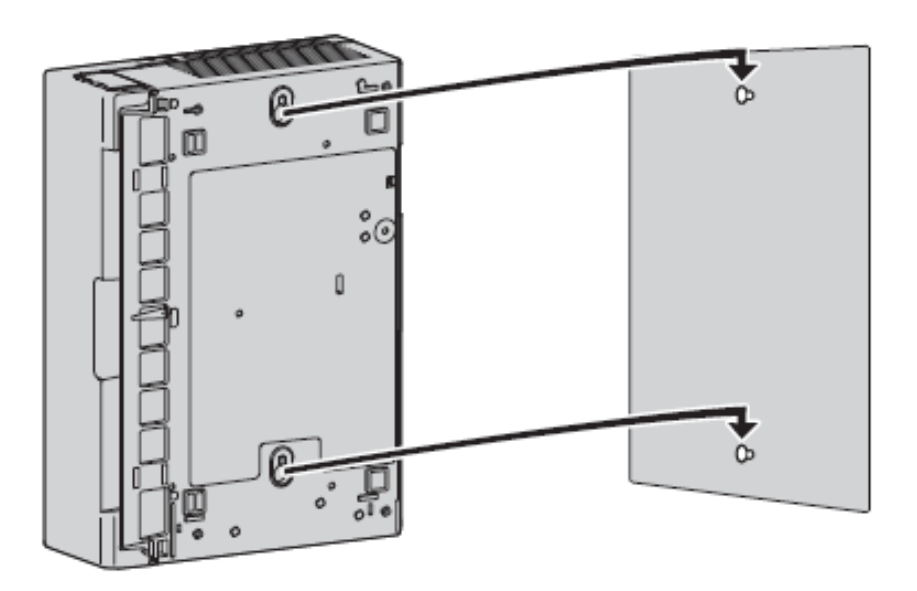

Unpack the box and check the items below:

- Main unit
- AC power cord
- Strap band
- Screw × 2 (For Wall Mounting)
- Washer × 2 (For Wall Mounting)

### **Battery Backup**

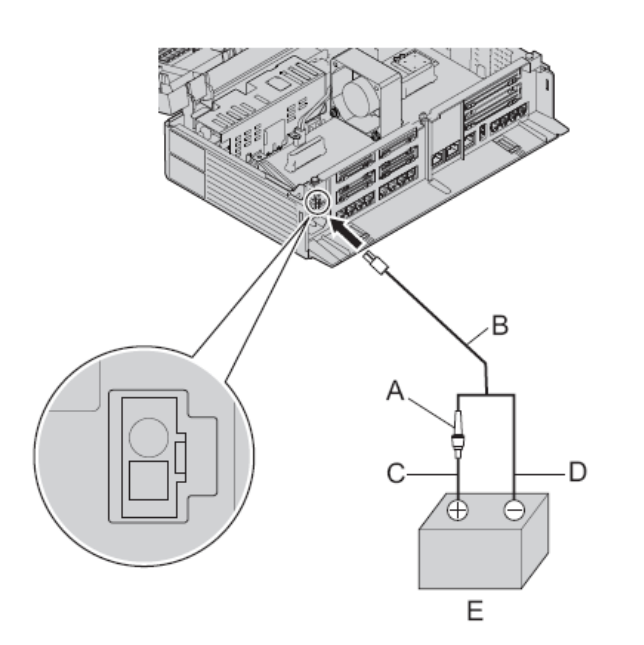

- A = Fuse
- B = Backup Battery Cable (KX-A227X)
- C = Red (สายสีแดง)
- D = Black (สายสีดำ)
- E = Battery ขนาด 12 VDC

| ขนาดแบตเตอรี่ | ระยะเวลาสำรองการใช้งาน |
|---------------|------------------------|
| 28Ah          | 9 ชั่วโมง              |
|               |                        |

#### Initialize

KX-HTS824BX จะต้องทำการ initialized ในการติดตั้งครั้งแรกเสมอ Operation และ System LED ตำแหน่ง (A) ตามรูป.

1. กดปุ่ม Initialize ในตำแหน่ง (B) ค้างไว้.

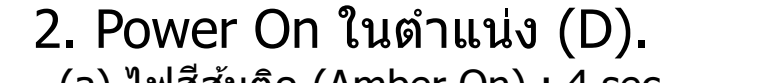

- (a) ไฟสีส้มติด (Amber On) : 4 sec
- (b) ไฟสีส้มกระพริบเร็วๆ (Amber rapid flash)
- (c) ไฟสีเขียวกระพริบเร็ว (Green rapid flash).
- 3. During (c), release Initialize button.
  - (d) ไฟสีเขียวกระพริบเร็วๆ Green rapid flash : 60 sec
    - 4 flash / sec
- => หลังจาก initialized, system LED ไฟจะติดสีเขียว green on.

If only power on, green slow flash starts after (a). It takes for 60 sec. 1 flash / sec

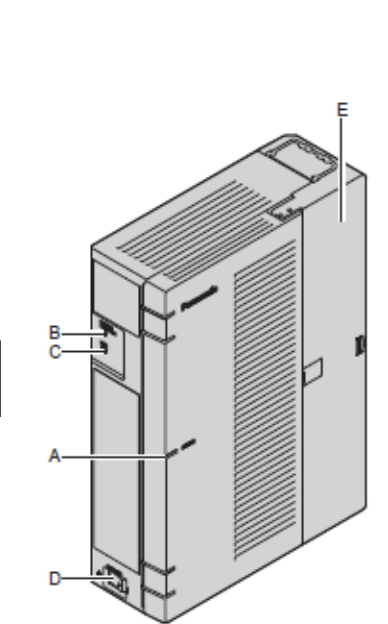

# **Default Data**

Programmed จะทำการตั้งค่าอัตโนมัติ (automatically) หลังจาก initialize.

- ทุกสายในสามารถโทรออกสายนอก (Analog CO) ได้ทันที.
- สายเรียกเข้ามาที่ Analog CO จะมาดั้งที่ทุกๆสายใน

<Default of Floating Extension Number & Name>

| Item    | Name | Ext |
|---------|------|-----|
| VM      | VM   | 500 |
| DISA-1  | DISA | 501 |
| DISA-2  | DISA | 502 |
| DISA-3  | DISA | 503 |
| DISA-4  | DISA | 504 |
| DISA-5  | DISA | 505 |
| DISA-6  | DISA | 506 |
| DISA-7  | DISA | 507 |
| DISA-8  | DISA | 508 |
| DISA-9  | DISA | 509 |
| DISA-10 | DISA | 510 |

| Item      | Name  | Ext |
|-----------|-------|-----|
| Group –1  | Group | 601 |
| Group –2  | Group | 602 |
| Group –3  | Group | 603 |
| Group4    | Group | 604 |
| Group –5  | Group | 605 |
| Group –6  | Group | 606 |
| Group -7  | Group | 607 |
| Group –8  | Group | 608 |
| Group –9  | Group | 609 |
| Group -10 | Group | 610 |
| Group -11 | Group | 611 |
| Group -12 | Group | 612 |
| Group -13 | Group | 613 |
| Group -14 | Group | 614 |
| Group -15 | Group | 615 |
| Group –16 | Group | 616 |

| Item      | Name            | Ext |
|-----------|-----------------|-----|
| Door-1    | Door            | 665 |
| Door-2    | Door            | 666 |
| Meet Me-1 | Conference room | 691 |
| Meet Me-2 | Conference room | 692 |
| Meet Me-3 | Conference room | 693 |
# Web-MC

### **Connect PC.**

ต่อคอมพิวเตอร์ ไปที่ พอร์ต LAN ของ KX-HTS824BX. KX-HTS824BX จะเปิดการทำงาน DHCP server โดยค่าจากโรงงาน

### IP 192.168.0.101 ค่าจากโรงงาน

Web application ที่ใช้งานได้.

- Internet Explorer 9-11
- Firefox
- Chrome

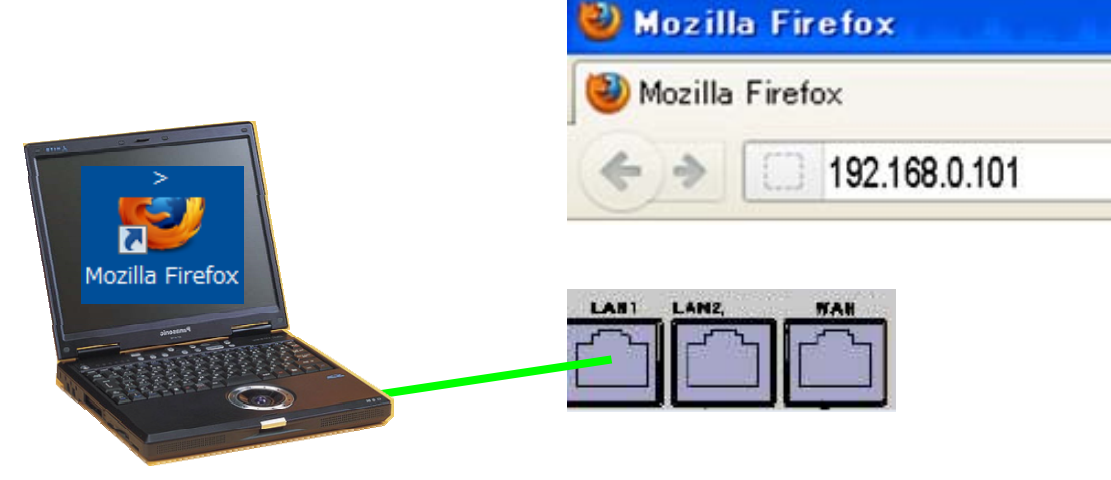

ไม่แนะนำให้ใช้ Smart-phone และTablet .

### Log-in.

Username : INSTALLER Password : 1234 Click [Login]

| VX | Web Maintenance Console |
|----|-------------------------|
|    |                         |
|    | Username                |
|    | INSTALLER               |
|    | Password                |
|    | ••••                    |
|    |                         |

### Start Easy Set-up.

- 1. เลือกภาษา (Language)
- 2. Select location.
- 3. เปลี่ยน password จาก ``1234'' เป็นค่าที่ต้องการ
- 4. คลิก [Start Setup Wizard].

#### **Easy Setup Wizard**

| 101 <sup>2</sup> 0101 | Welcome to Pa                                                              | nasonic KX-HTS                                       |                                         |
|-----------------------|----------------------------------------------------------------------------|------------------------------------------------------|-----------------------------------------|
| Part                  | -WebMC Language                                                            | English (US) 🗸                                       | English (US)  English (US) English (UK) |
| 1010 ×                | Password Setting                                                           |                                                      | Spanish                                 |
|                       | Installer Password (4-16 characters, [A-Z,a-z,0-9])                        | •••••                                                | French                                  |
| 101                   | Re-enter                                                                   | •••••                                                | Russian                                 |
|                       | CAUTION: It is strongly recommended that a password password periodically. | should be complex for maximum protection. Change the | Portuguese (BR)                         |
| STATE.                | Start Set                                                                  |                                                      |                                         |

1. เลือก Time zone และ Time. 2. คลิก [Next].

#### Easy Setup Wizard

| 010,210,010     | 1.Date & Time                     |                     |  |  |
|-----------------|-----------------------------------|---------------------|--|--|
| 1 Date & Time   |                                   |                     |  |  |
|                 | Time Zone (Hour-Minute)           | +7 - 0 💌            |  |  |
| 2 Numbering     | Local Time (Year-Month-Day)       | 2016 🔻 - 6 💌 - 3 💌  |  |  |
| MARKET PART     | (Hour-Minute-Second)              | 12 🔹 - 39 🔹 - 1 💌   |  |  |
| 3 Incoming Call | Time is assigned using 24-hour.   |                     |  |  |
|                 | 04:00PM = 16:00 / 08:00PM = 20:00 | 0 / 11:59PM = 23:59 |  |  |
| 4 Dialing Plan  |                                   |                     |  |  |
| 1               | Daylight Saving                   |                     |  |  |
| E TD            | © Enable                          | Disable             |  |  |
|                 |                                   |                     |  |  |
|                 |                                   | Next Close          |  |  |

เลือกค่า parameter. (Default is OK.)
 คลิก [Next].

| Easy Setup Wizard |                              |         |            |
|-------------------|------------------------------|---------|------------|
| 10101             | 2.Numbering                  |         |            |
| 1 Date & Time     | Idle Line Access (Local Acce | ess)    |            |
| ANY CARLON O      | O or 9                       | © None  |            |
| 2 Numbering       |                              |         |            |
|                   | Extension Number             |         |            |
| 3 Incoming Call   | © 11-34                      | I01-124 | ◎ 201-224  |
|                   |                              |         |            |
| 4 Dialing Plan    |                              |         |            |
| Z                 |                              |         |            |
| 5 IP              |                              |         |            |
|                   |                              |         |            |
| Previous          |                              |         | Next Close |
|                   |                              |         |            |

| 1. เลือกค่า paramet<br>2. คลิก [Next] | er. (Default is OK | (.)   | 601 / Group 💌<br>101<br>102               |   |
|---------------------------------------|--------------------|-------|-------------------------------------------|---|
| Easy Setup Wizard                     |                    |       | 103<br>104                                |   |
| 100 P20101                            | 3.Incoming Call    |       | 105<br>106<br>107<br>108<br>109           |   |
| 1 Date & Time                         | DIL / Doorphone    | 101 💌 | 110<br>111<br>112<br>113                  |   |
| 2 Numbering                           |                    |       | 114<br>115<br>115<br>116<br>117           |   |
| 3 Incoming Call                       |                    |       | 117<br>118<br>119<br>120                  |   |
| 4 Dialing Plan<br>5 IP                |                    |       | 121<br>122<br>123<br>124<br>- 601 / Group |   |
| Previous                              |                    |       | Next Close                                |   |
|                                       |                    |       | 7                                         | 9 |

- 1. เลือก International access code เป็นค่า 00.
- 2. Dialing type is for USA. (Default is OK for other area.)
- 3. คลิก [Next].

Easy Setup Wizard

| 1 Date & Time   |                                                           |       |         |  |
|-----------------|-----------------------------------------------------------|-------|---------|--|
|                 | International Access Code                                 |       |         |  |
| A MARY CARLEN   | 00                                                        | © 010 | 011     |  |
| 2 Numbering     | Other (6 digits)                                          | [0-9] |         |  |
| 3 Incoming Call | _Local Area Code                                          |       |         |  |
| THE T           | Local Area Code (6 digits)                                |       | [0-9]   |  |
| Dialing Plan    | -National Dialing Type                                    |       |         |  |
| TP              | © None                                                    | TypeA | 🔘 ТуреВ |  |
|                 | © TypeC                                                   |       |         |  |
|                 | Leading Number (32 digits)                                |       |         |  |
|                 | N11<br>NXXXXXXXXXXX<br>NXXNXXXXXXX<br>(N=2-9,X=0-9,P=0,1) |       |         |  |
|                 |                                                           |       |         |  |

Dialing plan of PSTN in USA is very complicated.

#### 1. คลิก [Finish]. (Default is OK.)

#### Easy Setup Wizard

| 10101 (1010) (101 | 5.IP                             |                                                                                  |
|-------------------|----------------------------------|----------------------------------------------------------------------------------|
| Date & Time       | IP Address for LAN Port          |                                                                                  |
| Caller o          | IP Address                       | 192 . 168 . 0 . 101                                                              |
| Numbering         | Subnet Mask                      | 255 .255 .0                                                                      |
|                   |                                  |                                                                                  |
| Incoming Call     | Use Built-in DHCP Server of K    | K-HTS 🔽                                                                          |
|                   | Starting IP address              | 192 . 168 . 0 . 102                                                              |
| Dialling Plan     | Ending IP address                | 102 168 0 254                                                                    |
|                   |                                  | 192 . 100 . 0 . 204                                                              |
| IP                | ☐ IP Address of SIP Extension in | n existing router                                                                |
|                   | IP Address                       | 192 168 X X                                                                      |
|                   |                                  | (X:Wildcard)                                                                     |
|                   | This has to be programmed wh     | en WAN port of KX-HTS and SIP extensions are connected with the existing router. |
|                   |                                  |                                                                                  |
|                   |                                  |                                                                                  |
| Previous          |                                  | Finish Close                                                                     |
|                   |                                  |                                                                                  |

### Finish Easy Set-up.

1. คลิก [Skip] เพื่อทำโปรแกรมอื่นๆต่อ.

| LAN Setting Confirm                                                                            |   |
|------------------------------------------------------------------------------------------------|---|
| LAN setting is changed.                                                                        |   |
| It is necessary to reboot system to reflect the setting.<br>If you are ready, press OK button. | - |
| If you will reboot later, press Skip button.                                                   |   |
|                                                                                                |   |
| OK Skip                                                                                        |   |

### **Web-MC Full Programming**

จะต้องทำการ Up Grade Firmware ของ KX-HTS824BX ให้เป็นเวอร์ชั้นใหม่เสมอ นะครับ (Important to upgrade software to latest version) หลังจากทำ Easy Set-up.

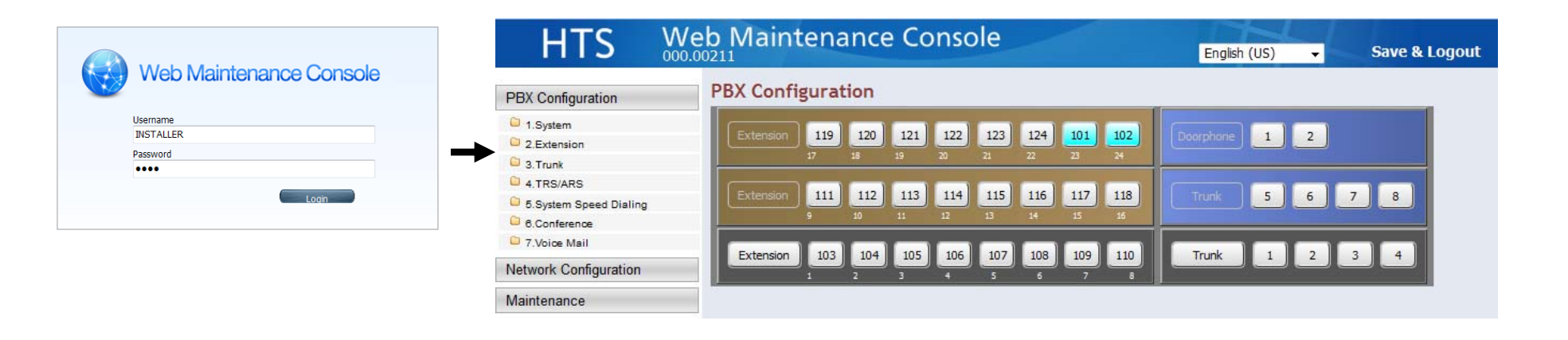

### Firmware Transfer to PBX (Temporal Memory)

| HTS W                                                                                               | eb Maintenance (                                                  | Console                         | English (US) 👻 |
|----------------------------------------------------------------------------------------------------|-------------------------------------------------------------------|---------------------------------|----------------|
| PBX Configuration                                                                                   | Firmware Transfer to                                              | PBX                             |                |
| Network Configuration                                                                               | Maintenance > 2.System Control > 1.P                              | irmware Transfer to PBX         |                |
| Maintenance                                                                                         |                                                                   |                                 |                |
| <ul> <li>1.Management</li> <li>2.System Control</li> </ul>                                          | Transfer from                                                     | Local PC                        | O USB Memory   |
| 1.Firmware Transfer to PBX<br>2.Firmware Update<br>3.System Data Backup & Restore<br>4.System Reset | Transfer from Local PC<br>File Name                               |                                 | Browse         |
| C 3.Utility                                                                                         | Transfer from USB Memory<br>File Name<br>Firmware should be place | -<br>ed /private/meigroup/psn/h | ts/update/     |

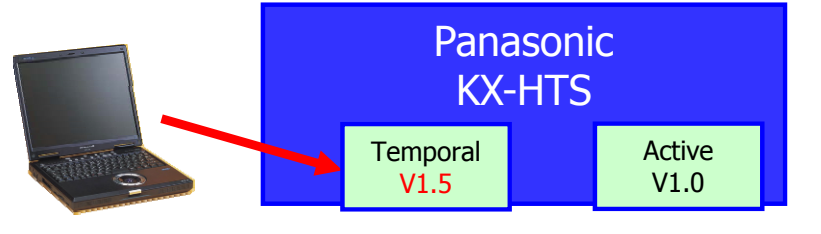

### Firmware Update (Activate)

| HTS                                                        | Web Mainter     | ance Co | nsole       | English (US) | Logout          |
|------------------------------------------------------------|-----------------|---------|-------------|--------------|-----------------|
| PBX Configuration                                          | KX-HD           | V230    | xxxx.tar.gz | versionXXX   | Delete          |
| Network Configuration                                      | Hards to Townsh |         |             |              |                 |
| Maintenance                                                | Tai             | rget    | Туре        | Port         | Current Version |
| <ul> <li>1.Management</li> <li>2.System Control</li> </ul> |                 | 1       | Main Unit   |              | versionXXX      |
| 1.Firmware Transfer to PBX                                 | E               | 3       | KX-HDV100   | 1            | versionXXX      |
| 3.System Data Backup & Restor                              | e E             | 5       | KX-HDV100   | 2            | versionXXX      |

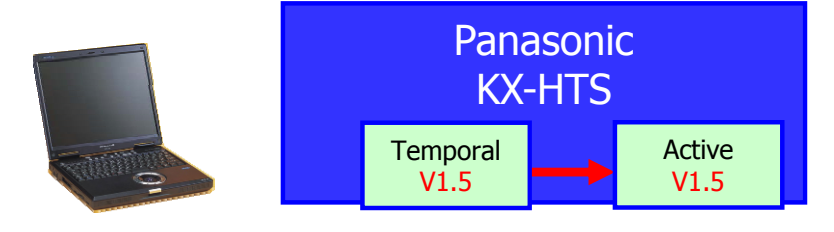

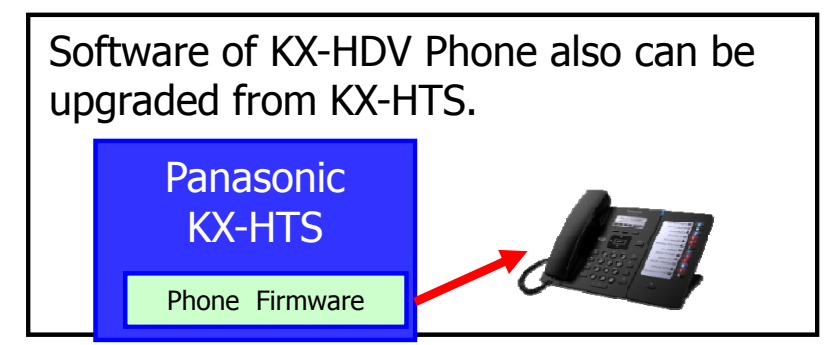

### System Data Backup

| HTS W                                                                                                    | English (US) 🗸                                                                                                |             |
|----------------------------------------------------------------------------------------------------|----------------------------------------------------------------------------------------------------|-------------|
| PBX Configuration<br>Network Configuration                                                                                                    | System Data Backup & Restore<br>Maintenance > 2.System Control > 3.System Data Backup & Restore               |             |
| Maintenance                                                                                                    | System Data Backup System Data Restore                                                                        |             |
| <ul> <li>1.Management</li> <li>2.System Control</li> <li>1.Firmware Transfer to PBX</li> <li>2.Firmware Update</li> <li>3.System Data Backup &amp; Restore</li> <li>4.System Reset</li> <li>3.Utility</li> </ul> | Backup to<br>If you selected USB Memory, System Data will be<br>placed /private/meigroup/psn/hts/backup/dsys/ | OUSB Memory |

### **System Data Restore**

| HTS We                                                                                              | eb Maintenance C                                                 | onsole                                       | English (US) 👻 |
|----------------------------------------------------------------------------------------------------|------------------------------------------------------------------|----------------------------------------------|----------------|
| PBX Configuration                                                                                   | System Data Backup & I<br>Maintenance > 2.System Control > 3.Sys | <b>Restore</b><br>stem Data Backup & Restore |                |
| Maintenance                                                                                         | System Data Backup System Da                                     | ta Restore                                   |                |
| <ul> <li>1.Management</li> <li>2.System Control</li> </ul>                                          | Restore from                                                     | Local PC                                     | O USB Memory   |
| 1.Firmware Transfer to PBX<br>2.Firmware Update<br>3.System Data Backup & Restore<br>4.System Reset | Restore from Local PC<br>File Name                               |                                              | Browse         |
| C 3.Utility                                                                                         | Restore from USB Memory<br>File Name                             | -                                            |                |

### System Reset

| HTS W                                            | eb Maintenance Console                          | English (US) 🗸 |
|--------------------------------------------------|-------------------------------------------------|----------------|
| PBX Configuration                                | System Reset                                    |                |
| Network Configuration                            | Maintenance > 2.System Control > 4.System Reset |                |
| Maintenance                                      |                                                 |                |
| 1.Management                                     | System Reset Reset                              |                |
| 2.System Control                                 |                                                 |                |
| 1.Firmware Transfer to PBX<br>2.Firmware Update  | Memo                                            |                |
| 3.System Data Backup & Restore<br>4.System Reset |                                                 |                |
| C 3.Utility                                      |                                                 |                |
|                                                  |                                                 |                |

## **Phone Connection**

### **Connect Phones.**

## สามารถต่อโทรศัพท์แบบKX-HDV phone และ SLT phone ได้สูงสุด 24 เครื่อง without any programming.

- SIP phone registration แบบ manual สำหรับ SIP phone ยี่ห้ออื่นรวมทั้ง KX-NTV.
- Extension 101 และ 102 สำหรับ KX-HDV. Extension 103 ถึง 124 สำหรับ SLT.

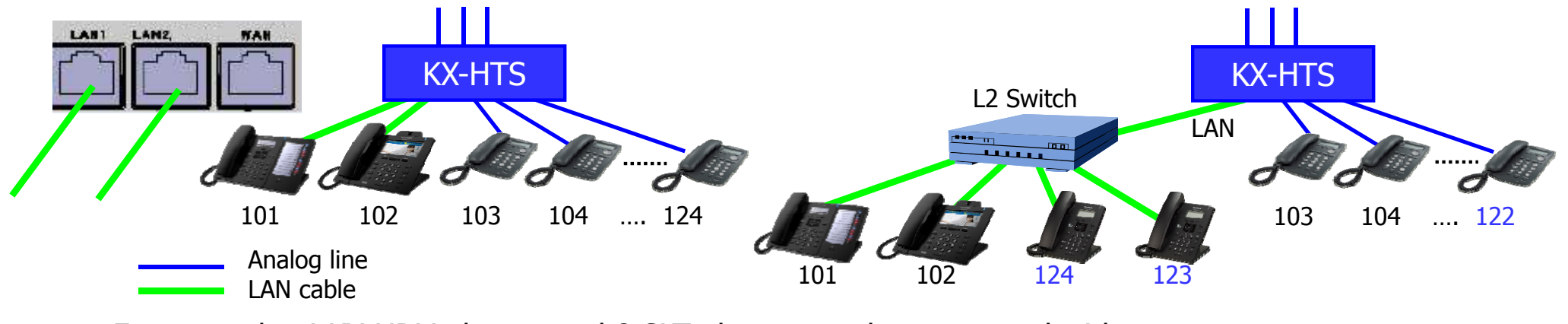

90

For example, 4 KX-HDV phones and 8 SLT phones can be connected without optional 8-port SLT card. Virtual card installation (like KX-NS) is also not required.

### **Initialize KX-HDV Phone.**

ในกรณีเครื่อง KX-HDV phone ทำการใช้งานกับ PBX หรือ SIP server อื่นๆอยู่แล้ว จะต้องทำการ Initializing ตามขั้นตอนดังนี้

1. เลือก "System Settings". 2. กดปุ่ม #136.

3. เลือก "Yes″.

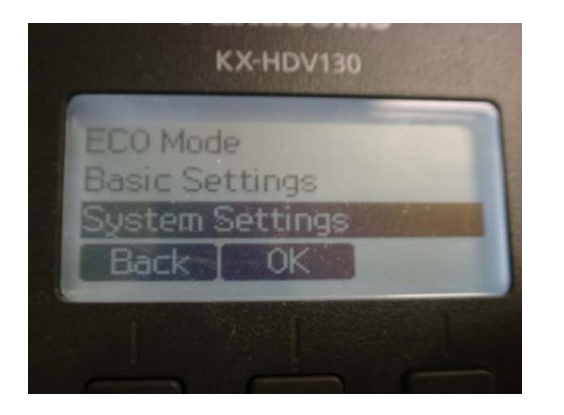

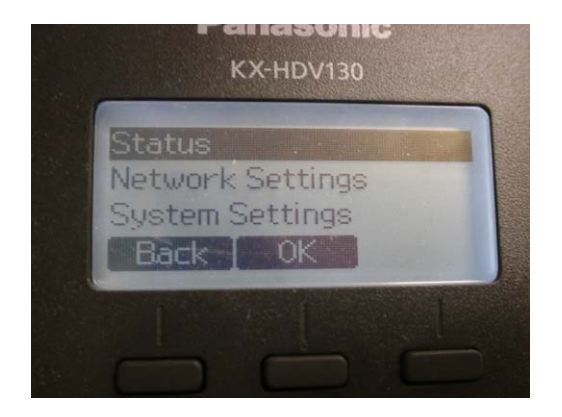

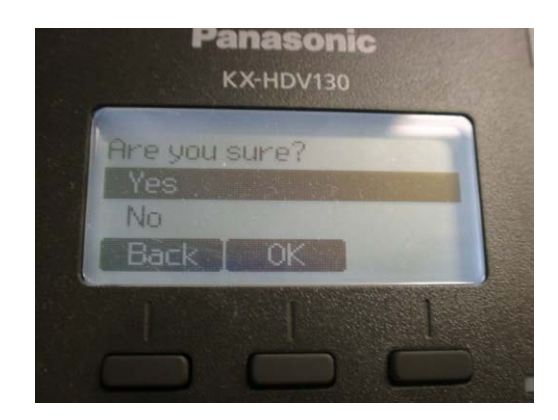

### **Connect Fax.**

#### Fax สามารถต่อได้ที่พอร์ต SLT ตามการโปรแกรมกำหนดไว้

| Port PBX Configuration > 2.Extension > 1.Port | ]           |         |                                                      |
|-----------------------------------------------|-------------|---------|------------------------------------------------------|
| Extension Number<br>Extension Name            | 108         | [0-9]   |                                                      |
| Attribution                                   | Analog SLT6 | •       |                                                      |
| FAX Connection                                | Yes         | © No    |                                                      |
| Manager                                       | © Enable    | Oisable |                                                      |
| TRS Level (COS)                               |             |         |                                                      |
|                                               | Apply       | Cancel  | <apply> is required for<br/>any programming.</apply> |

T.38 is not supported for SIP trunk and SIP extension.

G.711 and analog line are available for fax.

4 analog trunks (CO) and 8 analog extensions (SLT) are pre-installed by factory.

### **Adjust Flash Time of SLT.**

Flash from analog SLT phone has to be adjusted. On-hook roughly after talking becomes "Flash" sometimes. This becomes cause of unexpected transferring or holding a analog CO. This can be reduced by programming for range of Flash.

|           | Analog SLT Property                                    |                    | If the extension talked with other |
|-----------|--------------------------------------------------------|--------------------|------------------------------------|
| $\square$ | PBX Configration > 2.Extension > 6.Analog SLT Property |                    | extension or SIP trunk, call is    |
|           |                                                        |                    | because KX-HTS can detect          |
|           | SLT Off Hook Time                                      | 24 ms 💌            | disconnect from other party.       |
|           | SLT Off Hook Guard Time                                | 96 ms 💌            |                                    |
|           | SLT Flash Detection                                    | 🖲 Enable 🔘 Disable | 504ms (Min) and<br>208ms (Range)   |
|           | Flash Timing - Min.                                    | 24 ms 💌            | if Flash of SLT in your market     |
|           | Flash Timing - Range                                   | 1528 ms 💌          | jis 600ms .                        |

Hold recall starts immediately after Flash + On-hook.

If PBX is other Panasonic KX PBX and SLT flash mode is 1, hold recall starts after 60 seconds as "Ghost call".

### **Web-MC PBX Configuration**

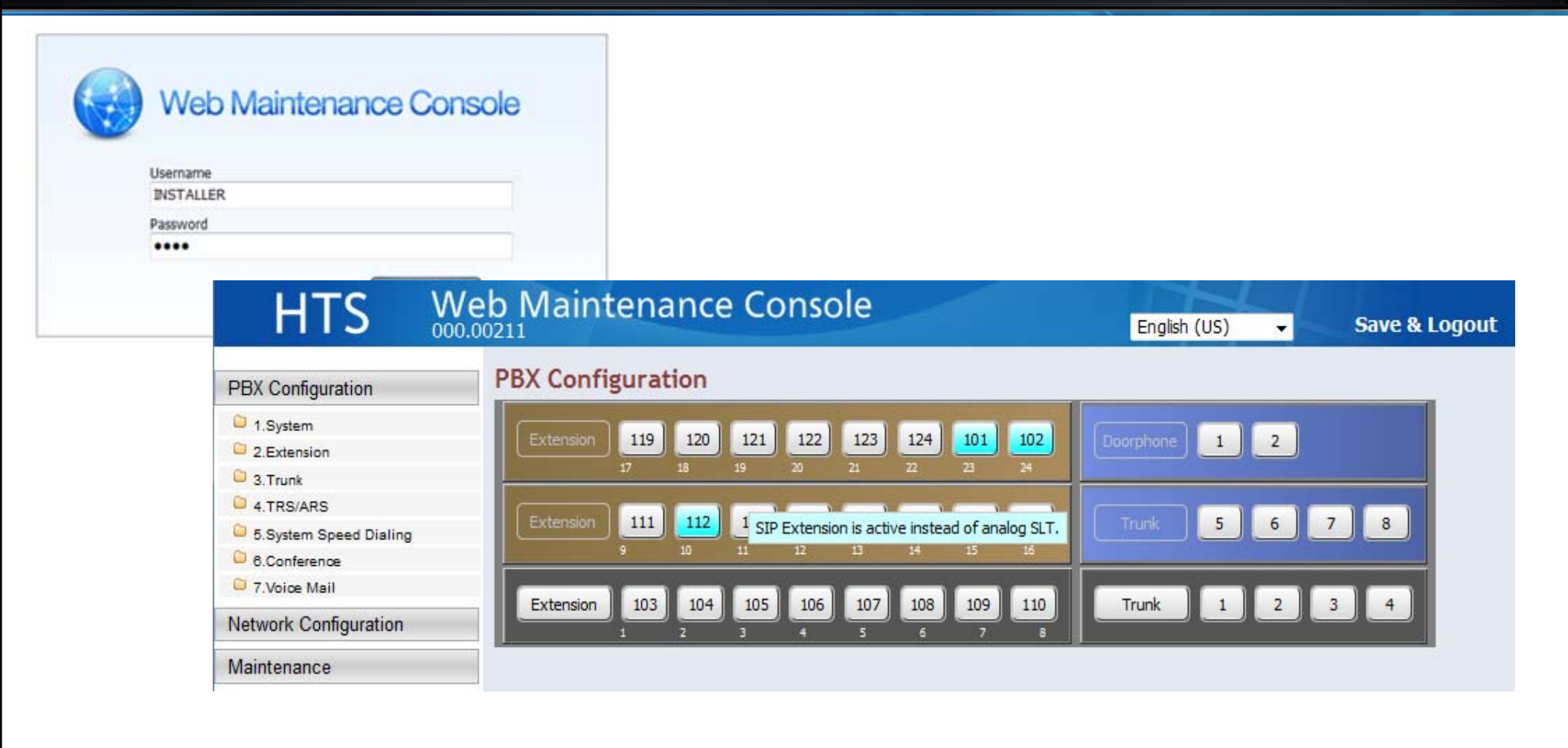

### **Table of Contents**

| Chapter | Contents   |
|---------|------------|
| 1       | System     |
| 2       | Extension  |
| 3       | Trunk      |
| 4       | ARS/TRS    |
| 5       | Speed Dial |
| 6       | Conference |
| 7       | VM         |

## **1.System**

### 1.System->1.Date & Time

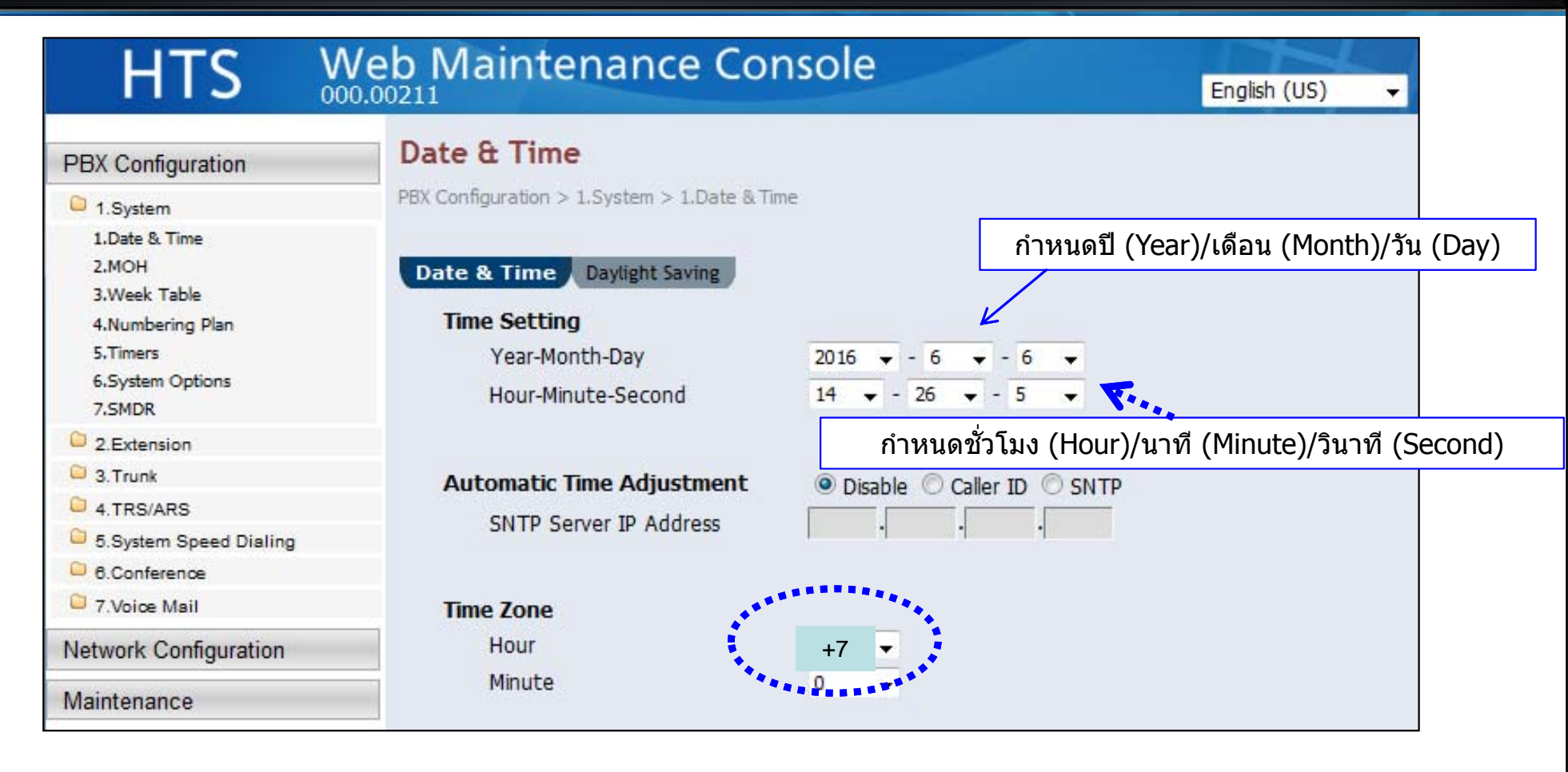

### 1.System->2.Music on Hold (MOH)

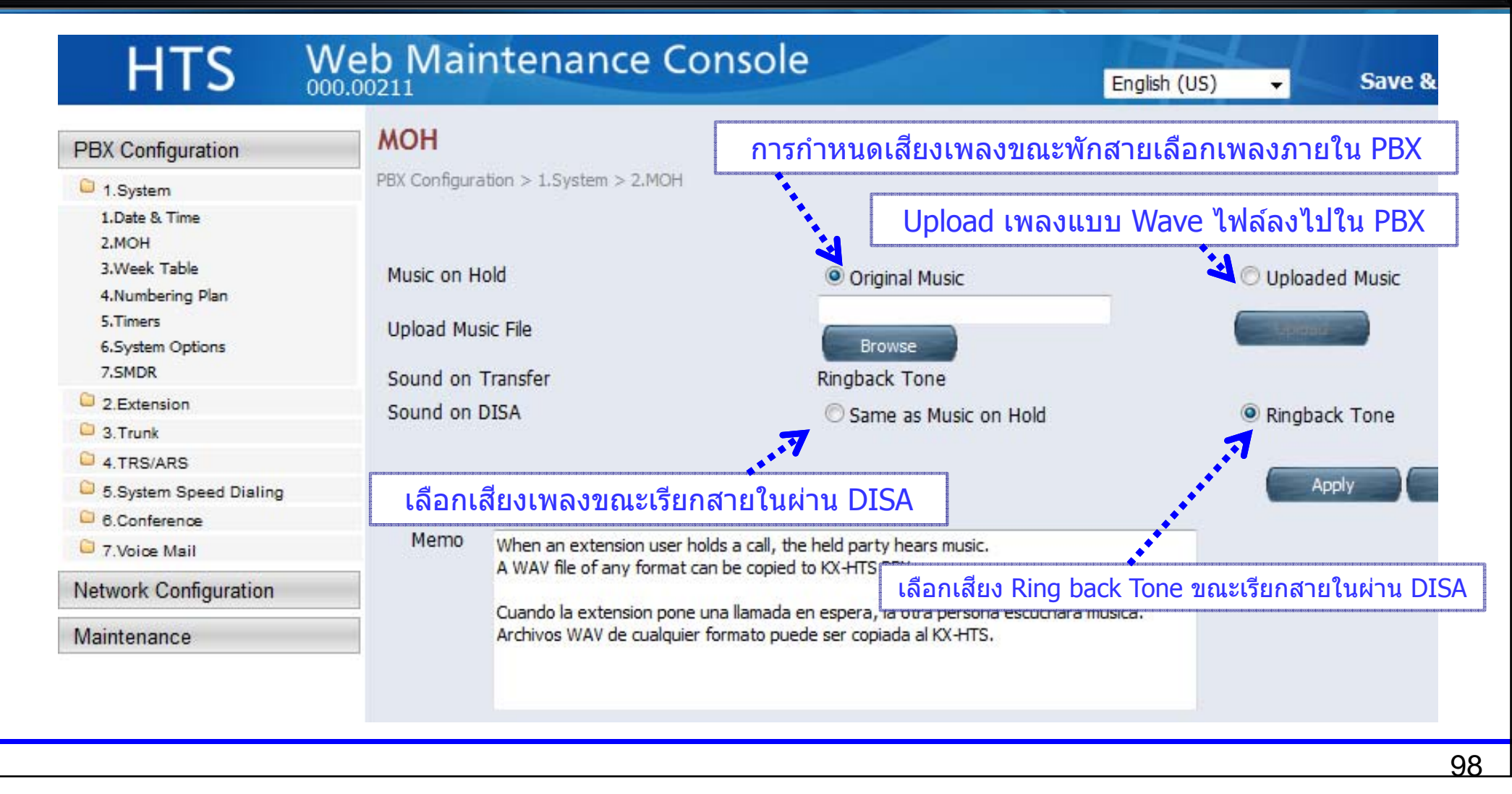

### 1.System->3.Week Table

| PBX Configuration                      | Week Tabl         | e           |          |          | กำ                 | าหนด  | <mark>าการท</mark> ำ | างาน  | ดาว             | มช่วงเวล | ลา D             | ay/L                | unch         | /Night              |                            |                        |            |
|----------------------------------------|-------------------|-------------|----------|----------|--------------------|-------|----------------------|-------|-----------------|----------|------------------|---------------------|--------------|---------------------|----------------------------|------------------------|------------|
| C 1.System                             | PBX Configuration | > 1.System  | > 3.Wee  | ek Table | <sup>e</sup> M     | lanua | ป :เปลี่             | ยนแ   | ปล <sub>้</sub> | งเวลาเอ  | 13               |                     |              |                     |                            |                        |            |
| 1.Date & Time<br>2.MOH                 |                   |             |          |          | Αι                 | utom  | atic :               | ปลี่ย | นเว             | เลาอัตโ  | นมัติเ           | จามข่               | ี่ีกำห       | นดเวลา              |                            |                        |            |
| 3.Week Table<br>4.Numbering Plan       | Time Serv<br>Mode | vice Switch | ing      | (        | Manu               | ual 🔘 | Autom                | atic  |                 |          |                  |                     |              |                     |                            |                        |            |
| 5.Timers<br>6.System Options<br>7.SMDR | Current M         | lode        |          | 0        | Day<br>Day<br>unch |       |                      | -     |                 |          |                  |                     |              |                     |                            |                        |            |
| 2.Extension                            |                   | Da          | iy 1 Sta | art      | Night              |       |                      |       |                 | Da       | iy 2 S           | tart                |              | Ni                  | ght St                     | art                    |            |
| C 3. Trunk                             | Week              | Enable      | Hour     | Min      | ute En             | able  | Hour                 | Min   | ute             | Enable   | Hou              | r M                 | inute        | Enable              | Hour                       | Mi                     | nut        |
| 4.TRS/ARS                              |                   |             | -        |          |                    |       | moren                |       |                 |          |                  |                     |              | Lindbird            | -                          |                        |            |
| 5.System Speed Dialing                 | Sunday            | V           | 9 🔻      | 0        | •                  |       | 12 🔻                 | 0     | •               |          | 13               | - (                 | •            | 1                   | 17 -                       | 0                      | •          |
| 6.Conference 7.Voice Mail              | Monday            |             | 9 🗸      | 0        | •                  |       | 12 👻                 | 0     | ¥               |          | 13               | • (                 | ) 👻          |                     | 17 🗸                       | 0                      | ¥          |
| Vetwork Configuration                  | Tuesday           |             | ٥ ـ      | 0        | - I                | m     | 17 -                 | 0     | -               | 1001     | 12               | - 7                 | -            |                     | 17 -                       | 0                      |            |
| Network Configuration<br>Maintenance   | Wednesday         | Tir         | ne Ser   | vice I   | Day/Lu             | unch  | /Night               | Swi   | tch             | *7<br>*7 | 12<br>800<br>801 | – (<br>(Day<br>(Nig | Mod<br>ht Mo | e) + มี<br>de) + มี | าว -<br>เสียงพู<br>เสียงทุ | ດ "D<br>ເດ "I<br>ເດ "I | vay<br>Nig |

### **1.Ystem->4.Numbering Plan**

| PBX Configuration                                | Numbering         | g Plan                              | o<br>and the first free free free free free free free fre |                  |
|--------------------------------------------------|-------------------|-------------------------------------|-----------------------------------------------------------|------------------|
| 1.System                                         | PBX Configuration | 1 > 1.System > 4.Numbering Plan     | การกำหนดหมายเลข                                           | เพอเขงานดางๆเน ค |
| 1.Date & Time<br>2.MOH<br>3.Week Table           | Main Featu        | res Quick Dial Dialing Plan         |                                                           |                  |
| 4.Numbering Plan<br>5.Timers<br>6.System Options | No.               | Feature                             | Dial (1 digit)<br>[ 0-9 ]                                 | Additional Dial  |
| 7.SMDR                                           | 4                 | Extension Numbering Scheme 4        |                                                           | XX 👻             |
| 2.Extension 3.Trunk                              | 5                 | Extension Numbering Scheme 5        | 5                                                         | XX -             |
| 4.TRS/ARS                                        |                   |                                     |                                                           |                  |
| 5.System Speed Dialing                           | 6                 | Extension Numbering Scheme 6        | 6                                                         | XX 👻             |
| Conference                                       | 7                 | Call Park                           | 7                                                         | XX 👻             |
| Vetwork Configuration                            | 8                 | Trunk Line / Trunk Group            | 8                                                         | 0X or #X 🚽       |
| Maintenance                                      | 9                 | Idle Line Access (Local Access) - 1 | 9                                                         |                  |
|                                                  | 10                | Idle Line Access (Local Access) - 2 | 0                                                         | · ·              |
|                                                  | 11                | Feature                             | *                                                         |                  |

### **1.System->5.Timers**

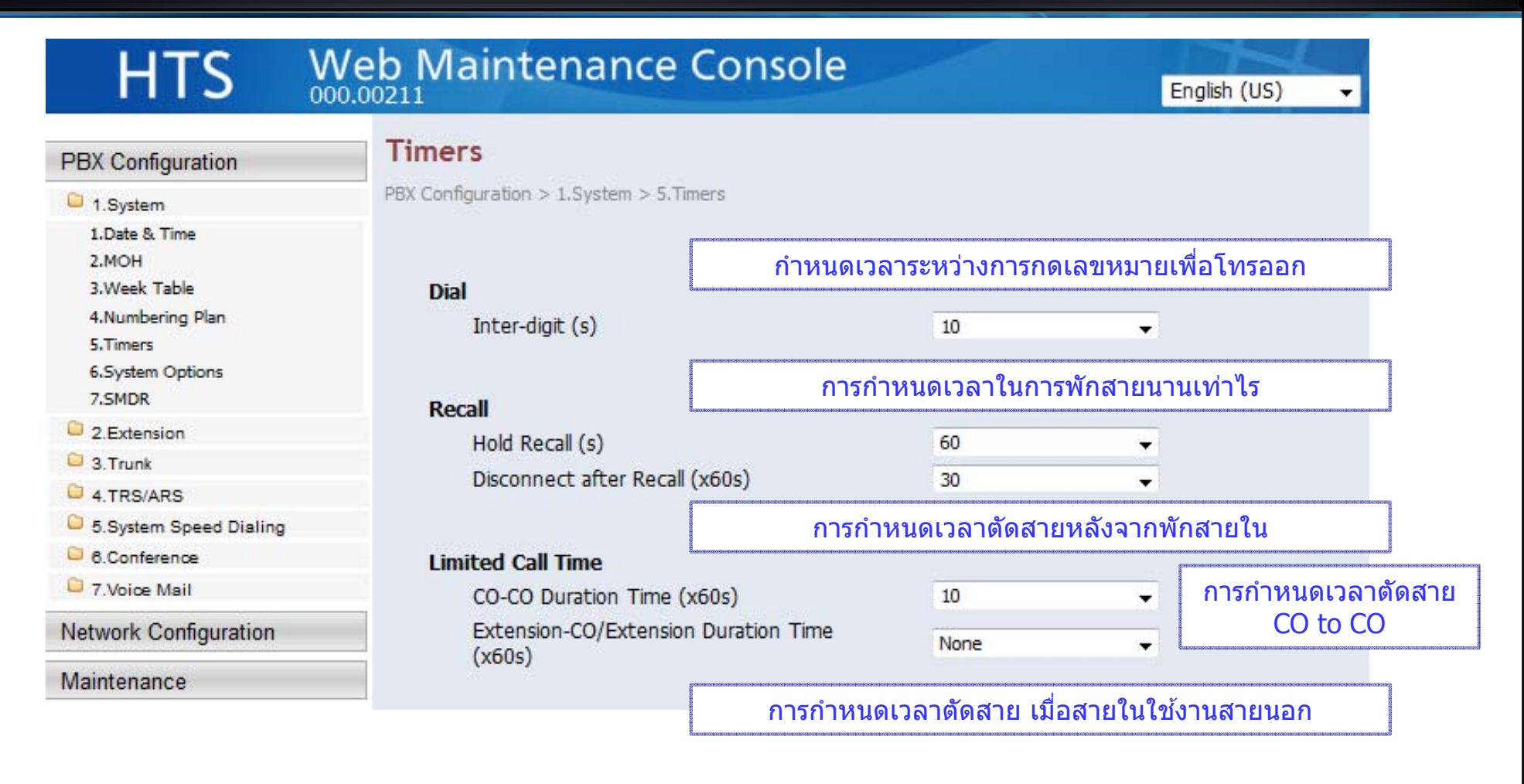

### **1.System->6.System Options**

| PBX Configuration            | System Options                                  | กำหนดรูปแบ<br>CO-8 to CO- | บการใข้งานสายนอก<br>1 ใช้สายนอกสูงมาด่ำ |                    |
|------------------------------|-------------------------------------------------|---------------------------|-----------------------------------------|--------------------|
| 1.System                     | PBX Configuration > 1.System > 6.System Options | CO-1 to CO-               | 8 ใช้สายนอกต่ำมาสูง                     |                    |
| 1.Date & Time<br>2.MOH       |                                                 | Rotation หมุนเวียา        | นใช้สายนอกแบบไม่ซ้ำเดิม                 |                    |
| 3.Week Table                 | Trunk Access Priority                           | CO-8 to CO-1              | CO-1 to CO-8                            | Rotation           |
| 4.Numbering Plan             | Reserved concurrent trunk call                  | 8                         | 📕 สำรอง Concur                          | rent สำหรับสายนอ   |
| 5.Timers<br>6.System Ontions | Reserved concurrent G.729 call                  | No Reservation            |                                         |                    |
| 7.SMDR                       | Forced Assignment to SIP Extension Port         | Enable                    | 🔿 Disable                               |                    |
| 2.Extension                  |                                                 | C LINDIC                  |                                         | čarao 12 Consum    |
| 🗀 3. Trunk                   | Ring Tone Pattern                               |                           | ระบบรองรบเ                              | ดสูงสุด 12 Concuri |
| 4.TRS/ARS                    | Trunk                                           | Single                    | O Double                                |                    |
| 5.System Speed Dialing       | Extension/Dearphone                             | © Cin ele                 | Double                                  |                    |
| 6.Conference                 | Extension/Doorphone                             | O Single                  | Double                                  |                    |
| 7.Voice Mail                 |                                                 |                           |                                         |                    |
| Network Configuration        | DSP for VM / DISA                               |                           |                                         |                    |
|                              | IP Side - Gain1 (Network to PBX)                | +0                        |                                         |                    |
| Maintenance                  | TD Side Gain? (DBX to Notwork)                  | +0                        | - (dB)                                  |                    |

### 1.System->7.SMDR

|                                                                                                    | SMDR               |                                                                                                    | [                                                                                                    |                                                                                                    | enteorgant antra transferita antra transferita antra d                                                         |
|----------------------------------------------------------------------------------------------------|--------------------|----------------------------------------------------------------------------------------------------|----------------------------------------------------------------------------------------------------|----------------------------------------------------------------------------------------------------|----------------------------------------------------------------------------------------------------|
| PBX Configuration                                                                                                    | SMOR               |                                                                                                    | กำ                                                                                                    | หนดให้ระบบทำการบันทึกรายงาน                                                                           | การใช้โทร <mark>ศ</mark> ั                                                                                     |
| 1.System                                                                                                    | PBX Configura      | tion > 1.System >                                                                                                 | 7.SMDR                                                                                                    |                                                                                                    | anderson den der scher den scher den scher den scher den scher scher scher scher scher scher scher scher scher |
| 1.Date & Time<br>2.MOH<br>3.Week Table<br>4.Numbering Plan<br>5.Timers<br>6.System Options<br>7.SMDR                      | SMDR Re<br>Save SM | cording<br>DR to PC                                                                                               | Enable     Save                                                                                                    | O Disable                                                                                             |                                                                                                    |
| <ul> <li>2.Extension</li> <li>3.Trunk</li> <li>4.TRS/ARS</li> <li>5.System Speed Dialing</li> <li>6.Conference</li> </ul> | Memo               | Call records are s<br>The maximum size<br>Around 10,000 c<br>Los registros de l<br>anteriores.<br>El tamano maxim | aved in 1 new CSV file an<br>e of each file is 2.5 megab<br>alls can be saved in each<br>lamadas son almacenados<br>o de cada archivo es de 2 | nd 4 old CSV files.<br>bytes.<br>file.<br>s en 1 archivo CSV nuevo y 4 archivos CSV<br>.5 Mega Bytes. | E                                                                                                    |
| Z Maine Mail                                                                                                    |                    | Alrededor de 10.                                                                                                  | 000 llamadas son almacen                                                                                                    | adas en cada archivo.                                                                                 | +                                                                                                    |

### 2.Extension

### 2.Extension->1.Port

| PBX Configuration                                                                                                    | Port     |                         |                   | and the second second se | กด Edit เพื       | อเปลี่ยนแป | ลงค่าสายใน             |                             |
|----------------------------------------------------------------------------------------------------|----------|-------------------------|-------------------|----------------------------------------------------------------------------------------------------|-------------------|------------|------------------------|-----------------------------|
| <ul> <li>1.System</li> <li>2.Extension</li> <li>1.Port</li> </ul>                                                      | PBX Conf | iguration > 2.Extension | n > 1.Port        |                                                                                                    |                   |            |                        |                             |
| 2.Phone<br>3.Flexible Buttons<br>4.Extension Group<br>5.Doorphone<br>6.Analog SLT Property<br>7.SIP Extension Property | E        | xtension Number         | Extension<br>Name | Attribution                                                                                                    | FAX<br>Connection | Manager    | TRS Level<br>(COS) Day | TRS Level<br>(COS)<br>Lunch |
| C 3.Trunk                                                                                                    | 10       | 1 Edit                  |                   | SIP 23                                                                                                    | No                | Enable     | 2                      | 2                           |
| 5.System Speed Dialing                                                                                                 | 10       | 2 Edit                  |                   | SIP 24                                                                                                    | No                | Disable    | 2                      | 2                           |
| C 7.Voice Mail                                                                                                    | 10       | 3 Edit                  |                   | Analog SLT1                                                                                                    | No                | Enable     | 2                      | 2                           |
| Network Configuration<br>Maintenance                                                                                   | 10       | 14 Edit                 |                   | Analog SLT2                                                                                                    | No                | Disable    | 2                      | 2                           |

### 2.Extension->1.Port

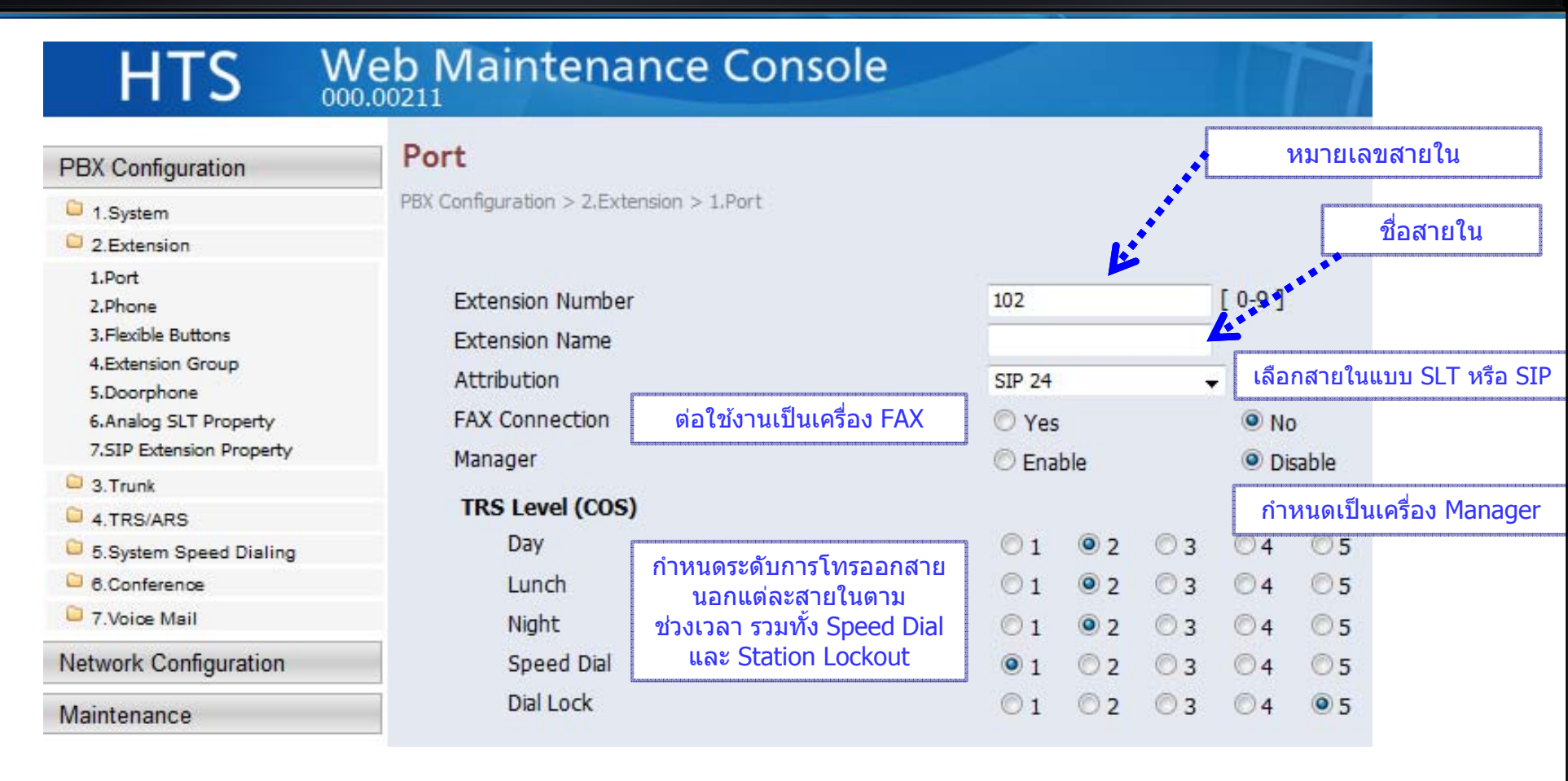

### 2.Extension->2.Phone

| HIS 🕺                                                        |                                           |      | การกาหนดหมายเลข ID และรหัสผ่<br>(Password) ให้แต่ละสายในเพื่อเข<br>หน้า Webpage เพื่อกำหนดการทำง |
|--------------------------------------------------------------|-------------------------------------------|------|--------------------------------------------------------------------------------------------------|
| PBX Configuration                                            | Phone                                     |      | ຕ່າງອາລາມຕໍ່ລະສາຍໃນ                                                                              |
| 1.System                                                     | PBX Configuration > 2.Extension > 2.Phone |      |                                                                                                  |
| 2.Extension                                                  |                                           |      |                                                                                                  |
| 1.Port<br>2.Phone<br>3.Flexible Buttons<br>4.Extension Group | Extension Number                          | 101/ | *                                                                                                |
| 5.Doorphone                                                  | Web User Account                          |      |                                                                                                  |
| 6.Analog SLT Property<br>7.SIP Extension Property            | ID                                        | 101  |                                                                                                  |
| C 3.Trunk                                                    | Password                                  | **** | Edit                                                                                             |
| G 4.TRS/ARS                                                  |                                           |      |                                                                                                  |
| 5.System Speed Dialing                                       |                                           |      |                                                                                                  |
| Conference                                                   | PIN                                       |      | Edit                                                                                             |
| C 7.Voice Mail                                               |                                           |      |                                                                                                  |
| Network Configuration                                        | Contact                                   |      |                                                                                                  |
| Maintenance                                                  | Phone (Home)                              |      | [ 0-9 # * ]                                                                                      |
| Wantenance                                                   | Phone (Mobile1)                           |      | [ 0-9 # * ]                                                                                      |
|                                                              | Phone (Mobile2)                           |      | [ 0-9 # * ]                                                                                      |
|                                                              | Email Address                             |      |                                                                                                  |
|                                                              | FWD/DND                                   |      |                                                                                                  |
|                                                              | FWD/DND Type                              | Off  | -                                                                                                |

### Phone (Log-in by Extension)

|                  | 000.00211   |                     |
|------------------|-------------|---------------------|
| one              |             |                     |
| extension Number | 101/        |                     |
| Web User Account |             |                     |
| ID               | 101         | หมายเลข ID          |
| Password         | **** Edit   | รหัสผ่าน (Password) |
| PIN              | Edit        | หมายเลข PIN         |
| Contact          |             | เลขหมายโทรศัพท์     |
| Phone (Home)     | [ 0-9 # * ] | (Contact)           |
| Phone (Mobile1)  | [ 0-9 # * ] |                     |
| Phone (Mobile2)  | [0-9 # *]   |                     |
### **Phone (Log-in by Extension)**

| HTS                  | Web Main            | enance Console             |           | English (U                    |                            |
|----------------------|---------------------|----------------------------|-----------|-------------------------------|----------------------------|
|                      |                     | Voice Mail                 | 500       |                               | 500=เลขหมายของ Voice Ma    |
|                      |                     | Other                      |           | [0-9 # *]                     |                            |
| FWD No Answe         | er Time             |                            |           |                               |                            |
|                      |                     | Day                        | 30        | <ul> <li>(seconds)</li> </ul> | เลขหมายปลายทางของการ       |
|                      |                     | Lunch                      | 30        | <ul> <li>(seconds)</li> </ul> | ดัง Forwarding ตามช่วงเวลา |
|                      |                     | Night                      | 30        | <ul> <li>(seconds)</li> </ul> |                            |
| Transferred cal      | ll no answer option | FWD Priority(If Fwd is n 👻 |           |                               |                            |
| Voice Mail           |                     |                            |           |                               |                            |
| Send Email wh        | en Message is left  | Enable                     | กาห       | นดผากขอความทา                 |                            |
|                      |                     | O Disable                  |           |                               |                            |
| Delete Message       | e after Email       | Enable                     | 🔘 Disable |                               |                            |
| Call Waiting         |                     | 🔿 Enable                   | Oisable   | การตั้งสาเ                    | ยเรียกซ้อน (Call Waiting)  |
| Extension Dial Lo    | ck (Local)          | Unlock 🗸                   | กำหน      | ด Electronic Stat             | ion Lockout                |
|                      |                     |                            |           |                               |                            |
| exible Buttons       |                     |                            |           |                               |                            |
| Edit Flexible Button | <u>s</u>            |                            |           |                               |                            |
|                      |                     |                            |           |                               |                            |
|                      |                     |                            |           |                               |                            |

#### **2.Extension->3.Flexible Button**

#### Web Maintenance Console HTS **Flexible Buttons PBX** Configuration การกำหนดการทำงานให้ปุ่มต่างๆบนเครื่องโทร PBX Configuration > 2.Extension > 3.Flexible Buttons 1.System สัพท์แบบ SIP Phone (KX-HDV Series) 2.Extension 1.Port 2.Phone Extension Number 101/ 3. Flexible Buttons Flexible button is for Panasonic KX-HDV phone only. 4.Extension Group KX-HDV100 and KX-HDV130 have 2 buttons. Telephone 5.Doorphone [DN] key is not available for KX-HDV100. 6.Analog SLT Property [CO] key is available for KX-HDV230 only. 7.SIP Extension Property C 3.Trunk **Flexible Buttons** 4.TRS/ARS 5.System Speed Dialing CO Line Number/Extension 6.Conference **Key Location** Key Name Type Number/Dial 7.Voice Mail [0-9] (One-touch) Network Configuration \* Not Stored 👻 1 01 III Maintenance 2 02 Not Stored 👻 3 Not Stored + 03

#### **2.Extension->4.Extension Group**

| PBX Configuration                                                                   | Extension Group                |                 |                 |          |                |                                            |
|-------------------------------------------------------------------------------------|--------------------------------|-----------------|-----------------|----------|----------------|--------------------------------------------|
| 1.System                                                                            | PBX Configuration > 2.Extensio | on > 4.Exter    | sion Group      |          |                |                                            |
| 2.Extension                                                                         |                                |                 |                 |          |                |                                            |
| 1.Port<br>2.Phone                                                                   | Group Number                   |                 | 601/Group       | • หมายเล | ขกลุ่มสายในกำห | เนดได้สูงสุด 16 ก                          |
| 3.Flexible Buttons<br>4.Extension Group                                             | Group Setting Extens           | sion of Memb    | er              |          |                | Parameter                                  |
| 6.Analog SLT Property                                                               | Group Number                   |                 |                 | 601      | [0-9]          | หมายเลขกลุ่ม                               |
| 7.SIP Extension Property                                                            | Group Name                     |                 |                 | Group    |                | ชื่อกล่าเ                                  |
| 3.Trunk                                                                             | Distribution Method            |                 |                 | Ring     | +              |                                            |
| <ul> <li>4.TRS/ARS</li> <li>5.System Speed Dialing</li> <li>6.Conference</li> </ul> | FWD<br>FWD Type                | การทำง<br>Forwa | านแบบ<br>arding | Off      | •              | รูปแบบการ<br>ทำงานของกลุ่ม<br>Ring/Hunting |
| 7.Voice Mail                                                                        | Destination Num                | ber             |                 | 500      | [ 0-9 #        |                                            |
| Network Configuration                                                               | FWD No Answer                  | r Time          | Day             | 30       | 🚽 (secor       | ids)                                       |
|                                                                                     |                                |                 | Lunch           | 30       | ← (secon       | ids)                                       |
| Maintenance                                                                         |                                |                 | Night           | 30       | ✓ (secon       | ids)                                       |

#### **Extension Group - Member**

| HTS W                                                                                 | eb Maint          | enance                                                                                                    | e Console         |                   |                     |
|---------------------------------------------------------------------------------------|-------------------|----------------------------------------------------------------------------------------------------|-------------------|-------------------|---------------------|
| PBX Configuration                                                                     | Extension         | Group                                                                                                    |                   |                   |                     |
| 1.System                                                                              | PBX Configuration | > 2.Extension >                                                                                                    | 4.Extension Group |                   |                     |
| 2.Extension                                                                           |                   |                                                                                                    |                   |                   |                     |
| 1.Port<br>2.Phone<br>3.Elevible Buttons                                               | Group Nur         | mber                                                                                                    | 601/Group         | •                 |                     |
| 4.Extension Group<br>5.Doorphone<br>6.Analog SLT Property<br>7.SIP Extension Property | Group Setting     | Extension of the second second | of Member         | หมายเลข<br>อยู่ใน | มสายในที่<br>เกลุ่ม |
| 3.Trunk                                                                               | 1                 | 101/                                                                                                    | <b>*</b>          |                   |                     |
| 4.TRS/ARS                                                                             | 2                 | 102/                                                                                                    | *                 |                   |                     |
| 5.System Speed Dialing                                                                | 3                 | 103/                                                                                                    | -                 |                   |                     |
| 6.Conference                                                                          | 4                 | 104/                                                                                                    | -                 |                   |                     |
| C.Voice Mail                                                                          | 5                 | 105/                                                                                                    | +                 |                   |                     |
| Network Configuration                                                                 | 6                 | 106/                                                                                                    | •                 |                   |                     |
| Maintenance                                                                           | 7                 | 107/                                                                                                    | <b>•</b>          |                   |                     |

### 2.Extension->5.Doorphone

| PBX Configuration             | Doorphon          | e                                                                                                    |                                                    | กำหนดการเรีย                                                                                                    | เกจาก Door Pl                                                                | ione ให้กระดิ่งม              |  |
|-------------------------------|-------------------|----------------------------------------------------------------------------------------------------|----------------------------------------------------|----------------------------------------------------------------------------------------------------|------------------------------------------------------------------------------|-------------------------------|--|
| C 1.System                    | PBX Configuration | n > 2.Extension > 5.Doo                                                                                                    | orphone                                            |                                                                                                    | ดงทลาย เน เดเ                                                                | งกา                           |  |
| 2.Extension                   |                   |                                                                                                    |                                                    | ຈະຕ້ອນຕິດຕັ້ນ                                                                                                   | การ์ด KX-HTS                                                                 | 82460 (DPH2)                  |  |
| 1.Port                        |                   | 2                                                                                                    |                                                    |                                                                                                    |                                                                              |                               |  |
| 2.Phone<br>3.Flexible Buttons | No.               | Extension<br>Number of                                                                                                    | Name                                               | Doorphone Ca<br>Destination                                                                                     | Doorphone Call                                                               | Doorphone Call<br>Destination |  |
| 5.Doorphone                   |                   | Doorphone                                                                                                    |                                                    | Day                                                                                                    | Lunch                                                                        | Night                         |  |
| 6.Analog SLT Property         |                   |                                                                                                    |                                                    |                                                                                                    |                                                                              |                               |  |
| 7.SIP Extension Property      | 1                 | 665                                                                                                    | Door                                               | 101/                                                                                                    | 101/ 👻                                                                       | 101/ 👻                        |  |
| 3.Trunk                       | 2                 | 666                                                                                                    | Door                                               | 101/                                                                                                    | 101/ 👻                                                                       | 101/ 👻                        |  |
| 4.TRS/ARS                     |                   |                                                                                                    |                                                    |                                                                                                    |                                                                              |                               |  |
| 5.System Speed Dialing        | Do                | orphone Ring Duratio                                                                                                    | n                                                  | 15                                                                                                    | <ul> <li>(seconds)</li> </ul>                                                | กำหนดเวลาเรีย                 |  |
| 6.Conference                  | Do                | or Open Duration                                                                                                    |                                                    | 5                                                                                                    | <ul> <li>(seconds)</li> </ul>                                                |                               |  |
| 7.Voice Mail                  |                   | operation to operation to opera | ketenbotkatienkentententententententententententen | okakakabokakakakakakakakakakakakakakakak                                                                        | nearonkanananananananan                                                      |                               |  |
| Network Configuration         |                   | กำห                                                                                                    | ็นดเวลาที D                                        | oor opener ทำง                                                                                                  | เาน                                                                          | กระดงนานเทาไ                  |  |
| Maintenance                   |                   | Begingstredstelstelstelstelstelstelstelstelstelstel                                                                                                    | endenden en en en en en en en en en en en en e     | sakas kaika kaika kaika kaika kaika kaika kaika kaika kaika kaika kaika kaika kaika kaika kaika kaika kaika kai | decenteres terrestande en terrestande en en en en en en en en en en en en en |                               |  |
|                               |                   | Door Open                                                                                                    | *55 ± c                                            | ່ວມນະນຸ່ມ Door Pho                                                                                              | ne (1-2)                                                                     |                               |  |

### 2.Extension->6.Analog SLT Property

| PBX Configuration        | Analog SLT Property                                     |        |        |
|--------------------------|---------------------------------------------------------|--------|--------|
| 1.System                 | PBX Configuration > 2.Extension > 6.Analog SLT Property |        |        |
| 2.Extension              |                                                         |        |        |
| 1.Port<br>2.Phone        | SLT Off Hook Time                                       | 160    | 🚽 (ms) |
| 3.Flexible Buttons       | SLT Flash Detection                                     | Enable | -      |
| 4.Extension Group        |                                                         |        |        |
| 5.Doorphone              | Flash Timing - Min.                                     | 112    | 👻 (ms) |
| 7.SIP Extension Property | Flash Timing - Range                                    | 640    | 🗸 (ms) |
| 3.Trunk                  |                                                         |        |        |
| 4.TRS/ARS                | Ring Tone Pattern Option                                | Type1  | •      |
| 5.System Speed Dialing   |                                                         |        |        |
| 6.Conference             |                                                         |        |        |
| 7.Voice Mail             | Memo                                                    |        |        |
| Network Configuration    |                                                         |        |        |
| M                        |                                                         |        |        |

#### 2.Extension->7.SIP Extension Property

#### Web Maintenance Console HTS 000.00211 SIP Extension Property **PBX** Configuration PBX Configuration > 2.Extension > 7.SIP Extension Property 1.System 2.Extension 1.Port 0-9 a-z A-Z - . 1 Domain for SIP Extension 10.1.1.10 2.Phone 3. Flexible Buttons IP Address of SIP Extension in existing 4.Extension Group router 5.Doorphone IP Address .0 .0 .0 0 6.Analog SLT Property 7.SIP Extension Property Subnet Mask 0 .0 .0 .0 C 3. Trunk 4 TRS/ARS การปรับความดัง DSP 5.System Speed Dialing - (dB) IP Side - Gain1 (Network to PBX) +0 ของเสียงใช้งาน 8.Conference IP Side - Gain2 (PBX to Network) 7.Voice Mail +0ผ่าน DSP - (dB) PCM Side - Gain1 (PBX to Network) +0Network Configuration - (dB) PCM Side - Gain2 (Network to PBX) +3 Maintenance PCM Side - Echo Canceller Type NE -

# **3.Trunk**

#### 3.Trunk->1.Port

| PBX Configuration                                                | Port<br>PBX Configuration > 3.Tr | unk > 1.Port                  | กดปุ่ม Edit เพื่                        | กดปุ่ม Edit เพื่อเปลี่ยนแปลงค่า       |  |  |
|------------------------------------------------------------------|----------------------------------|-------------------------------|-----------------------------------------|---------------------------------------|--|--|
| <ul> <li>1.System</li> <li>2 Extension</li> </ul>                |                                  |                               | แต่ละ                                   | สายนอก                                |  |  |
| 3.Trunk                                                          | Main Analog - Basic              | Analog - CPC Detection / DISA | Analog - Dialing Analog - Caller ID     | Analog - Collect Call Reject (for Bra |  |  |
| 1.Port<br>2.DIL                                                  | CO Line N                        | umber Attribution             | Local Access                            | Trunk Group                           |  |  |
| 4.Caller ID Modify & Block<br>5.DISA                             | 1 Ec                             | lit Analog                    | Enable                                  | 1                                     |  |  |
| 6.Analog CO Property<br>7.SIP Trunk Property                     | 2 Ec                             | lit Analog                    | Enable                                  | 1                                     |  |  |
| 4.TRS/ARS                                                        | 3 Ed                             | lit Analog                    | Enable                                  | 1                                     |  |  |
| <ul> <li>5.System Speed Dialing</li> <li>6.Conference</li> </ul> | 4 Ec                             | lit Analog                    | Enable                                  | 1                                     |  |  |
| 7.Voice Mail                                                     |                                  | tt Analas                     | Eapha                                   |                                       |  |  |
| letwork Configuration                                            | 5                                | Analog                        | Enable                                  | 1                                     |  |  |
| uaintenance                                                      | 6 Ec                             | iit Analog                    | Enable                                  | 1                                     |  |  |
|                                                                  | - (                              |                               | 5 1 1 1 1 1 1 1 1 1 1 1 1 1 1 1 1 1 1 1 | 2                                     |  |  |

#### 3.Trunk->1.Port

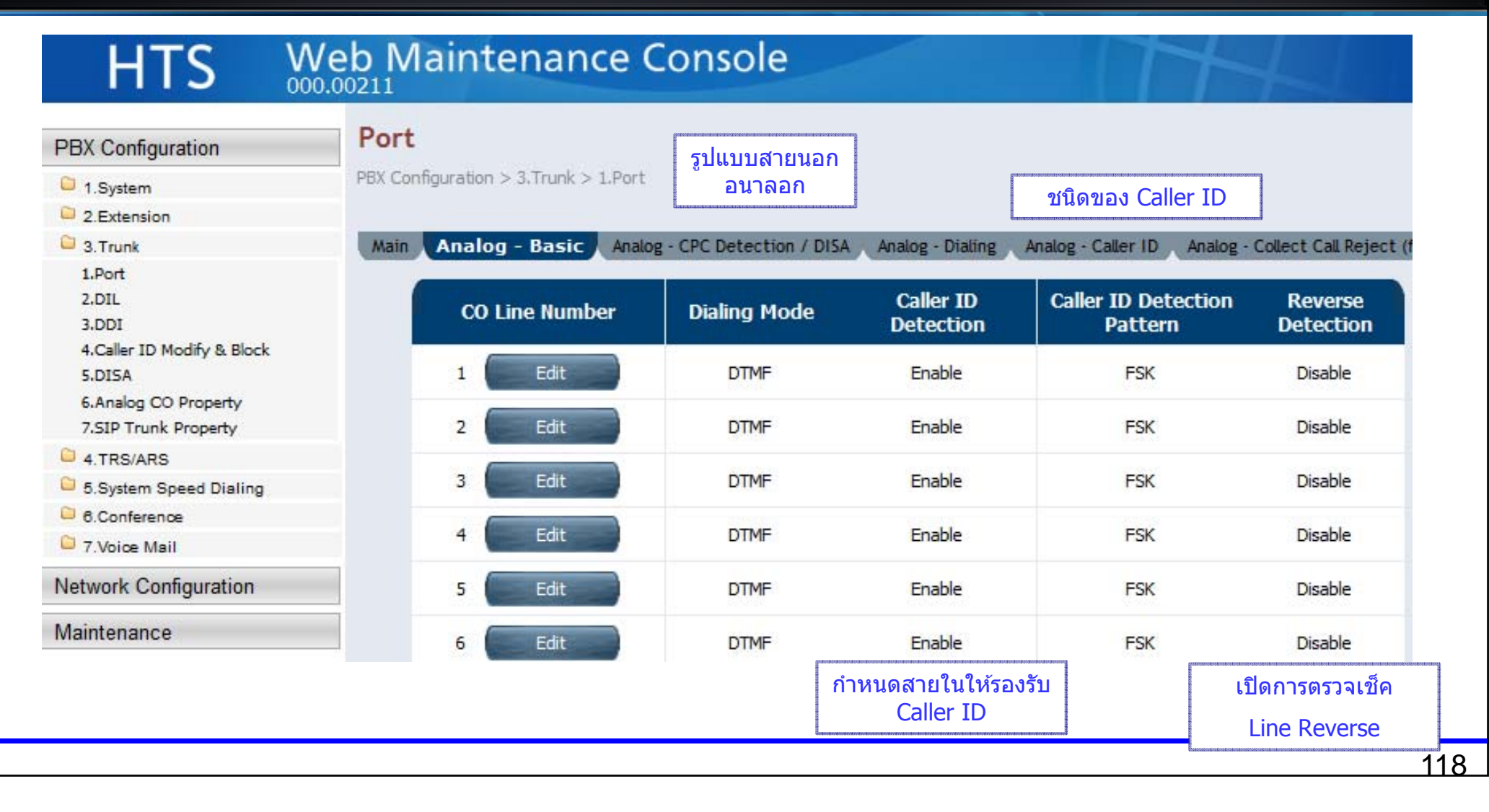

#### 3.Trunk->1.Port

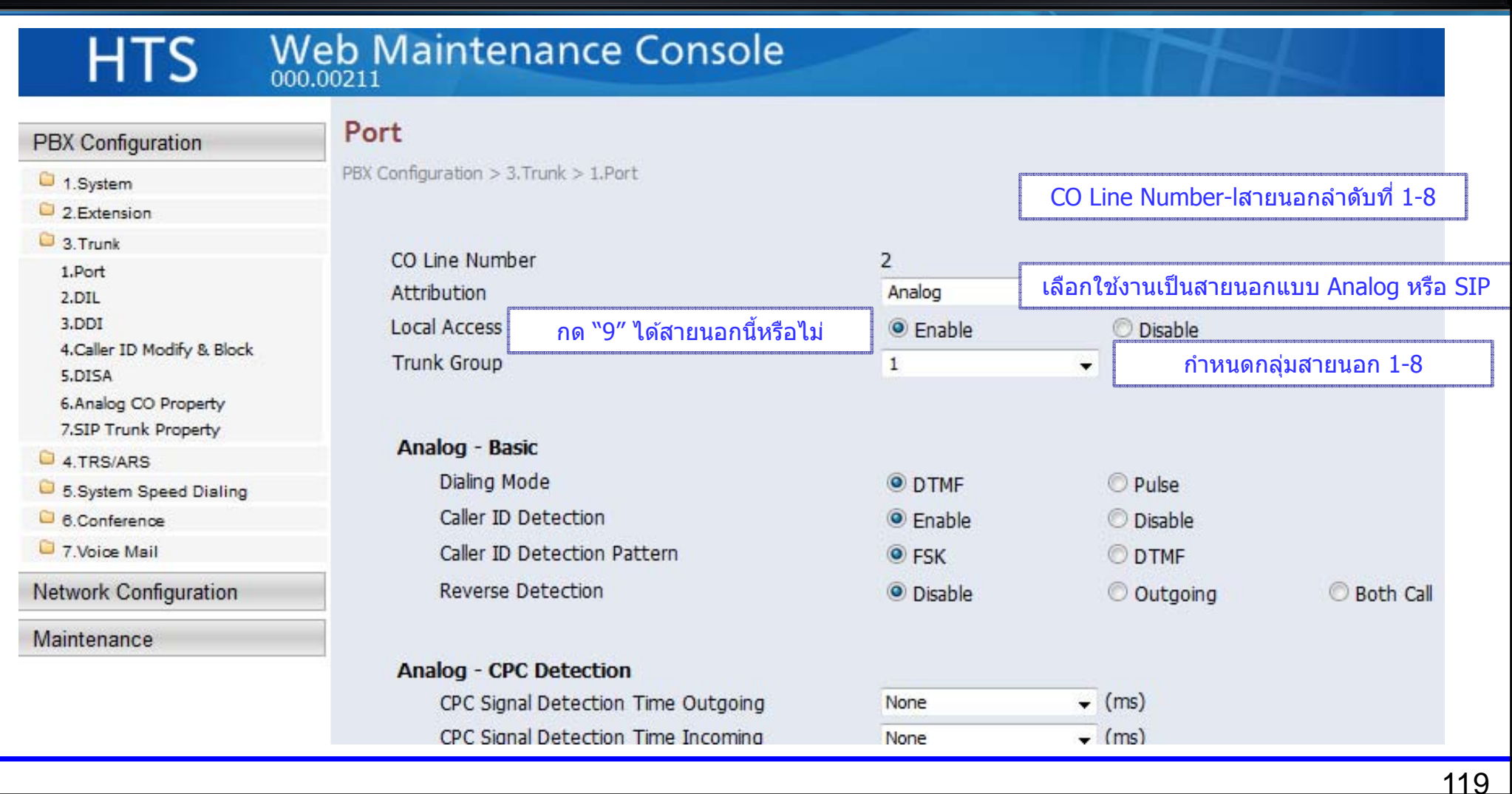

### 3.Trunk->2.DIL

| HTS 🐰                                        | Veb Ma      | intenance C               | onsole | กำหา           | นดสายเรียกเข้า<br>ดา                | มาที่แต่<br>เมช่วงเว         | ละสายนอกม<br>มลา   | าดังที่ใด |
|----------------------------------------------|-------------|---------------------------|--------|----------------|-------------------------------------|------------------------------|--------------------|-----------|
| PBX Configuration                            | DIL         |                           |        | Exten<br>501/D | sion Number-a<br>)ISA เสียงตอบ      | สายใน <i>ที</i><br>เรับอัตโเ | ไ่ต้องการ<br>นมัติ |           |
| 1.System                                     | PBX Configu | iration > 3.Trunk > 2.DIL |        | 601/a          | เกมน กลุ่มสายใ                      | ใบ (กระ                      | ດື່າດ້ານລາຍໆ       | ແດຮື່ລາງ  |
| 2.Extension                                  |             |                           |        | 001/9          |                                     | 616 (1130                    |                    | 6677820)  |
| 3.Trunk                                      |             |                           |        |                |                                     |                              |                    |           |
| 1.Port<br>2.DIL                              |             | CO Line Number            | Da     | У              | Lunch                               |                              | Nigl               | ht        |
| 3.DDI                                        |             | 1                         | 101/   | •              | 101/                                |                              | 101/               | •         |
| 5.DISA                                       |             | 2                         | 101/   | •              | 124/<br>501/DISA                    | ~                            | 101/               | •         |
| 6.Analog CO Property<br>7.SIP Trunk Property |             | 3                         | 101/   | •              | 502/DISA<br>503/DISA                |                              | 101/               | •         |
| 4.TRS/ARS                                    |             | 4                         | 101/   | -              | 504/DISA                            |                              | 101/               | ¥         |
| 5.System Speed Dialing                       |             |                           |        |                | 506/DISA                            |                              |                    |           |
| 6.Conference                                 |             | 5                         | 101/   | •              | 507/DISA                            |                              | 101/               | •         |
| 7.Voice Mail                                 |             | 6                         | 101/   | •              | 508/DISA<br>509/DISA                |                              | 101/               | •         |
| Network Configuration                        |             | 7                         | 101/   | · •            | 510/DISA<br>601/Group               | =                            | 101/               | *         |
| Maintenance                                  |             | 8                         | 101/   | •              | 602/Group<br>603/Group<br>604/Group | -                            | 101/               | •         |

#### 3.Trunk->3.DDI

| PBX Configuration                            | DDI               |                   |          | ตามช่วงเวลาแ<br>Extension Numbe | บบตรวจสอบหมาย<br>r-สายในที่ต้องการ | ເລข DDI          |
|----------------------------------------------|-------------------|-------------------|----------|---------------------------------|------------------------------------|------------------|
| 1.System                                     | PBX Configuration | > 3.Trunk > 3.DDI |          | 501/DISA เสียงตร                | ວນຮັນວັດໂນນັດ                      |                  |
| 2.Extension                                  |                   |                   |          | JUI/DIJA KNEUM                  |                                    |                  |
| C 3. Trunk                                   |                   |                   |          | 601/group กลุ่มสา               | ียใน (กระดิงดังหล                  | ายๆเครือง)       |
| 1.Port                                       | Dialing Pl        | an                |          |                                 |                                    |                  |
| 2.DIL<br>3.DDI<br>4.Caller ID Modify & Block | SIP               | Carrier           | DDI      | Remove Digit                    | Addition<br>[ 0-9 #                | al Dial<br># * ] |
| 5.DISA                                       |                   | 1                 | Enable 👻 | 0 🔻                             | 1                                  | ×17              |
| 6.Analog CO Property<br>7.SIP Trunk Property |                   | 2                 | Enable 👻 | 0 👻                             |                                    |                  |
| 4.TRS/ARS                                    |                   |                   |          |                                 |                                    |                  |
| 5.System Speed Dialing                       |                   |                   |          |                                 |                                    |                  |
| 6.Conference                                 | DDI Table         | 2                 |          |                                 |                                    |                  |
| 7.Voice Mail                                 | No.               | DDI Number        | r Name   | Destination Day                 | Destination                        | Destination      |
| Network Configuration                        |                   | [03#]             |          |                                 | Lunch                              | mgrit            |
| Maintenance                                  | 1                 |                   |          |                                 |                                    | . · · ·          |
|                                              | 2                 |                   |          |                                 | -                                  | -                |

#### **3.Trunk->4.Caller ID Modify & Block**

| PBX Configuration                                                                     | Caller ID Modify & Blog               | <b>:k</b> ก                     | การกำหนดเมื่อรับหมายเลข Caller ID เข้ามาแล้ว<br>ให้ทำการเปลี่ยนแปลงหรือไม่ |                                           |  |  |
|---------------------------------------------------------------------------------------|---------------------------------------|---------------------------------|----------------------------------------------------------------------------|-------------------------------------------|--|--|
| C 1.System                                                                            | PBX Configuration > 3.Trunk > 4.Calle | r ID Modify & Block             |                                                                            |                                           |  |  |
| 2.Extension                                                                           |                                       |                                 |                                                                            |                                           |  |  |
| C 3. Trunk                                                                            |                                       |                                 |                                                                            |                                           |  |  |
| 1.Port                                                                                | Incoming Call Block when No           | Caller ID 🖤 Enable 🔍 Di         | sable                                                                      |                                           |  |  |
| 2.DIL<br>3.DDI<br>4.Collectip Madé & Black                                            | Caller ID Modify Table                |                                 |                                                                            |                                           |  |  |
| 4.Caller ID Modify & Block<br>5.DISA<br>6.Analog CO Property<br>7.SIP Trunk Property  | Item                                  | Area Code (6 digits)<br>[ 0-9 ] | Removed Number of<br>Digits                                                | Added Number (4<br>digits)<br>[ 0-9 # * ] |  |  |
| 4.TRS/ARS                                                                             | Local / International Call            | 011                             | 0                                                                          | -                                         |  |  |
| 5.System Speed Dialing                                                                | Data1                                 | 011                             |                                                                            |                                           |  |  |
|                                                                                       | Local / International Call            |                                 | 0                                                                          | 1                                         |  |  |
| 6.Conference                                                                          | Data2                                 |                                 | U ¥                                                                        |                                           |  |  |
| <ul> <li>8.Conference</li> <li>7.Voice Mail</li> </ul>                                |                                       |                                 |                                                                            |                                           |  |  |
| <ul> <li>6.Conference</li> <li>7.Voice Mail</li> <li>Network Configuration</li> </ul> | Local / International Call<br>Data3   |                                 | 0 💌                                                                        |                                           |  |  |

### 3.Trunk->5.DISA

| ЦΤС                                                                           | We                      | h Maint           | tenance Co                              | nsole       | การกำหนดของ                                              | ระบบเสียงตอบรับอัตโนมัติ (DISA)                          |
|-------------------------------------------------------------------------------|-------------------------|-------------------|-----------------------------------------|-------------|----------------------------------------------------------|----------------------------------------------------------|
|                                                                               | 000.0                   | 0211              | condition co                            | insere      | OGM Number 1-10                                          |                                                          |
| PBX Configuration                                                             | n                       | DISA              |                                         |             | Floating Extension Nu                                    | ımber –หมายเลขของแต่ละ OGM                               |
| 1 System                                                                      |                         | PBX Configuration | n > 3.Trunk > 5.DISA                    |             | 1 Digit AA Destination                                   | า การกำหนดหมายเลข 0-9 ให้ไปดังที่ใด                      |
| 2.Extension                                                                   |                         |                   |                                         |             | Extension Number-สา                                      | ี<br>เยในที่ต้องการ                                      |
| 3.Trunk                                                                       |                         | Message           | System                                  |             | 501/DISA เสียงตอบรับ                                     | ⊔อัดโนมัต <u>ิ</u>                                       |
| 1.Port<br>2.DIL                                                               |                         |                   |                                         | -           | 601/group กลุ่มสายใน                                     | (กระดิ่งดังหลายๆเครื่อง)                                 |
| 3.DDI<br>4.Caller ID Modify<br>5.DISA<br>6.Analog CO Prop<br>7.SIP Trunk Prop | & Block<br>erty<br>erty | OGM<br>Number     | Floating Extension<br>Number<br>[ 0-9 ] | Name        | 1 Digit AA<br>Destination<br>(Extension Number)<br>Dial0 | 1 Digit AA<br>Destination<br>(Extension Number)<br>Dial1 |
| 4.TRS/ARS                                                                     |                         | 1                 | 501                                     | DISA        |                                                          |                                                          |
| 1 Digit AA Destination                                                        | <b>.</b>                |                   |                                         | DISA        |                                                          | 123/<br>124/<br>601/Group                                |
| (Extension Number)<br>Dial9                                                   | No Dial<br>Destination  | FAX Exten         | OGM Recording – บัน<br>ตอบรับของบริษัท  | เทึกข้อความ | *36 + 1 + หมายเลข OGM(5<br>หูโทรศัพท์                    | 501-510) + บันทึกเสียง + วาง                             |
|                                                                               | 101/ 👻                  |                   | OGM Playback – ฟังข้อผ                  | าวามตอบรับ  | *36 + 2 + หมายเลข OGM(501                                | 510) + ฟังเสียง + วางหูโทรศัพท์                          |
|                                                                               |                         |                   | OGM Clear – การลบข้อด                   | าวามตอบรับ  | *36 + 0 + หมายเลข OGM (50                                | 1-510) + วางหูโทรศัพท์                                   |
|                                                                               |                         |                   |                                         |             |                                                          | 123                                                      |

#### 3.Trunk->5.DISA

| PBX Configuration                            | DISA                                       |                    |         |                               |
|----------------------------------------------|--------------------------------------------|--------------------|---------|-------------------------------|
| 1.System                                     | PBX Configuration > 3.Trunk > 5.DISA       |                    |         |                               |
| 2.Extension                                  |                                            |                    |         |                               |
| 3.Trunk                                      | Message System                             |                    |         |                               |
| 1.Port<br>2.DIL                              | Timer                                      | -                  |         | ถ้าหมดเวลาก่อน DISA ช้างวน    |
| 3.DDI                                        | Delayed Answer Timer (s)                   | 5                  | •       |                               |
| 4.Caller ID Modify & Block<br>5.DISA         | Mute & OGM Start Timer after answer<br>(s) | ing 1.8            |         | กำหนดเวลาก่อนเสียง OGM ทำงา   |
| 6.Analog CO Property<br>7.SIP Trunk Property | No Dial Intercept Timer (s)                | 10                 | •       | กำหนดเวลา Intercepted เมื่อจา |
| 4.TRS/ARS                                    | 2nd Dial Timer for AA (s)                  | 2                  |         | OOM แล่ง เม่าไข้เล่ามาย เข้า  |
| 5.System Speed Dialing                       | in                                         | ลาในการกดเลขหมายผ่ | าน DISA |                               |
| 🚨 6.Conference                               | DISA Cyclic Tone                           | ແຜ່ລະ Digit        |         |                               |
| 7.Voice Mail                                 | DISA Cyclic Tone Detection                 | Fixed              |         | 8                             |
| Network Configuration                        | Tone on Maximum Time (ms)                  | 112                | *       |                               |
| Maintenance                                  | Tone off Maximum Time (ms)                 | 112                | -       |                               |
|                                              | Repeating Times of ON/OFF for Detec        | tion 3             | -       |                               |

#### 3.Trunk->6.Analog CO Property

| PBX Configuration                   | Analog CO Property                        |          |                               |                           |
|-------------------------------------|-------------------------------------------|----------|-------------------------------|---------------------------|
| 1.System                            | PBX Configuration > 3.Trunk > 6.Analog CO | Property |                               |                           |
| 2.Extension                         |                                           |          |                               |                           |
| 3.Trunk                             | Caller ID Waiting to Receive              | 5        | <ul> <li>(seconds)</li> </ul> | การปรับค่าการรับ Caller I |
| 2.DIL                               | Outgoing Guard Time                       | 3        | ✓ (seconds)                   |                           |
| 3.DDI<br>4.Caller ID Modify & Block | First Dial Timer (CO)                     | 1        | ← (seconds)                   |                           |
| 6.Analog CO Property                | Bell Detection                            |          |                               |                           |
| 7.SIP Trunk Property                | Bell Start Detection Timer                | 144      | 🗕 (ms)                        |                           |
| 4.TRS/ARS                           | Bell Off Detection Timer                  | 6        | <ul> <li>(seconds)</li> </ul> |                           |
| 5.System Speed Dialing              |                                           |          |                               |                           |
| 6.Conference                        | Pulse / DTMF Dial                         |          |                               |                           |
| Naturals Configuration              | DTMF Inter-digit Pause                    | 112      | 🗕 (ms)                        |                           |
| vetwork Conliguration               | Pulse Inter-digit Pause                   | 830      | 🗕 (ms)                        |                           |
| Maintenance                         |                                           |          |                               |                           |
|                                     | Low Speed Pulse Dial                      |          |                               |                           |
|                                     | Pulse % Break                             | 67%      | <b>*</b>                      |                           |

#### **3.Trunk->7.SIP Trunk Property**

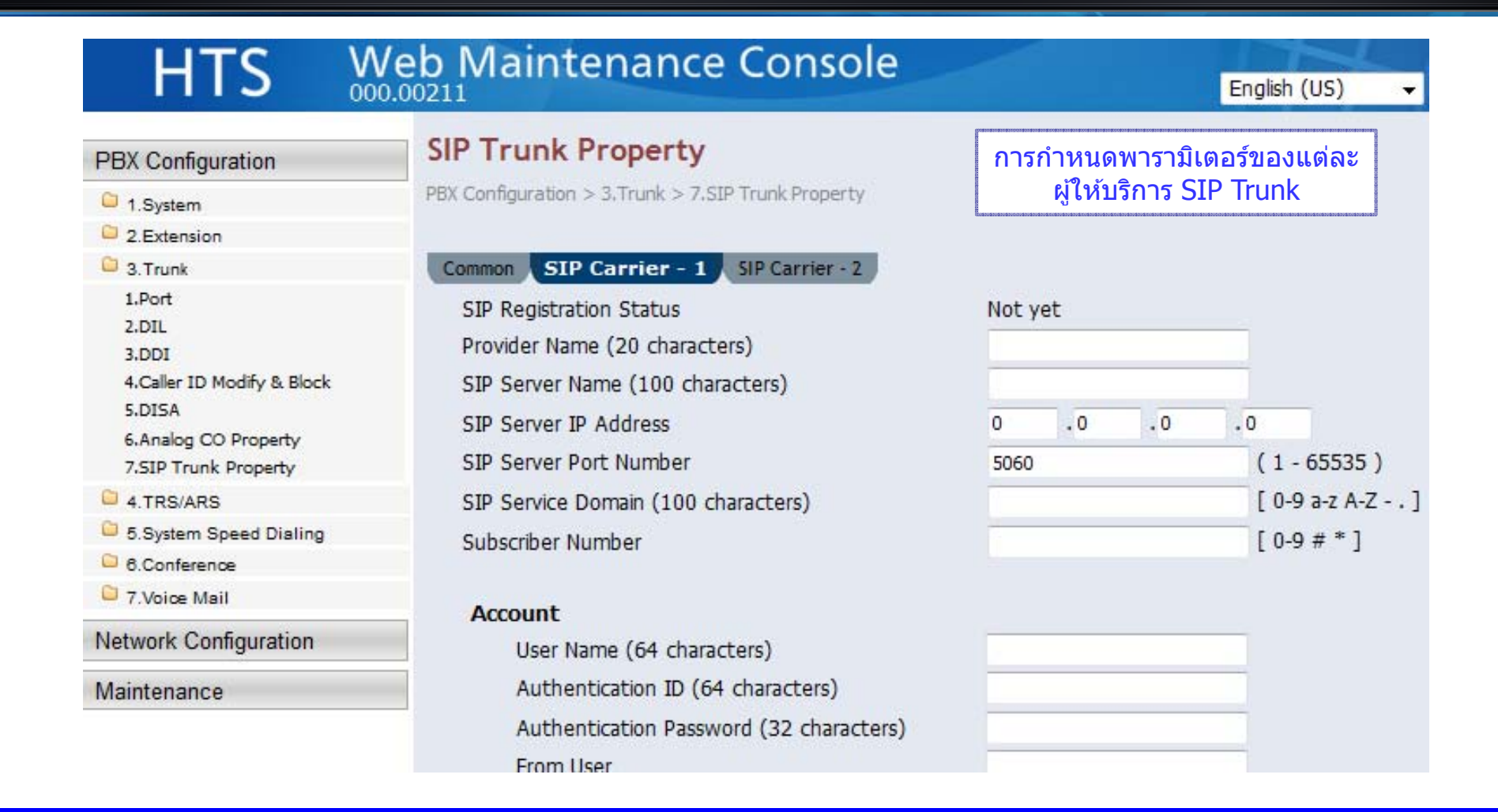

# 4.ARS/TRS

#### **4.TRS/ARS->1.Leading Digits**

| HTS                                                                                                    | Web Mair      | ntenance C                                       | onsole       | ~     |                                                                                       | English (US) 🗸    | Save & Logout     |  |
|----------------------------------------------------------------------------------------------------|---------------|--------------------------------------------------|--------------|-------|---------------------------------------------------------------------------------------|-------------------|-------------------|--|
| PBX Configuration                                                                                                    | PBX Configura | PBX Configuration > 4 TRS/ARS > 1.Leading Digits |              |       | การกำหนดการจำกัดการโทร<br>ออกด้วยเลขหมายต่างๆโดยมีผล<br>ต่อ Class Of Service (COS)1-5 |                   |                   |  |
| <ul> <li>2.Extension</li> <li>3.Trunk</li> <li>4.TRS/ARS</li> <li>1.Leading Digits</li> <li>2.ARS Carrier</li> </ul> | No.           | Leading Digits<br>[ 0-9 # * N X Z ]              | TRS Level (C | 05) 1 | TRS Level (COS) 2                                                                     | TRS Level (COS) 3 | TRS Level (COS) 4 |  |
| 3.Account Code<br>4.Emergency Dial<br>5.Options                                                                      | 1             | 011                                              | Allow 🚽      | •     | Deny 👻                                                                                | Deny 👻            | Deny 👻            |  |
| 5.System Speed Dialing                                                                                               | 2             |                                                  | Allow        |       |                                                                                       |                   |                   |  |

| TRS Level (COS) 5 | ARS Carrier<br>Priority-1 | ARS Carrier<br>Priority-2 | ARS Carrier<br>Priority-3 |
|-------------------|---------------------------|---------------------------|---------------------------|
| Deny 👻            | None 💌                    | None 👻                    | None 👻                    |
| Deny 👻            | None<br>1:                | None 👻                    | None 👻                    |
| Deny 👻            | 2:<br>3:<br>4:            | None 👻                    | None 👻                    |
| Denv -            | None -                    | None -                    | None -                    |

#### 4.TRS/ARS->2.ARS Carrier

| ออกแ<br>หม                         | บบการเบลยนแบลงเลข                          |                                              |  |
|------------------------------------|--------------------------------------------|----------------------------------------------|--|
| ทา                                 | ออกแบบการเบลยนแบลงเลข<br>หมายก่อนการโทรออก |                                              |  |
| Repartmenteriorienteriorienteriori |                                            |                                              |  |
|                                    |                                            |                                              |  |
| a dification                       | Dial Modification                          |                                              |  |
| odification                        | Add                                        | Trunk Group                                  |  |
| Jire(digits)                       | [0-9 # * ]                                 |                                              |  |
| 0 -                                |                                            | TPC1 -                                       |  |
| 0 •                                |                                            |                                              |  |
| 0 🔻                                |                                            | TRG1 -                                       |  |
|                                    |                                            | 11                                           |  |
| 0 🔻                                |                                            | TRG1 -                                       |  |
| 0 (2)                              |                                            | TRC1                                         |  |
|                                    | Modification<br>love(digits)               | Modification   Add   [0]   0]   0]   0]   0] |  |

#### 4.TRS/ARS->3.Account Code

| PBX Configuration                                                | Account Co                                     | de                                                                       | การกำหนดรหั                                    | การกำหนดรหัสในการโทรออกแบบ |  |  |
|------------------------------------------------------------------|------------------------------------------------|--------------------------------------------------------------------------|------------------------------------------------|----------------------------|--|--|
| 1.System                                                         | PBX Configuration > 4 TRS/ARS > 3.Account Code |                                                                          | Acc                                            | ount Code                  |  |  |
| 2.Extension                                                      |                                                |                                                                          |                                                |                            |  |  |
| 4.TRS/ARS                                                        |                                                | Account Code                                                             | TRS Level (COS) Standar                        | d                          |  |  |
| 1.Leading Digits                                                 | No.                                            | [0-9]                                                                    | Dial                                           | TRS Level (COS) Speed Dial |  |  |
| 2.ARS Carrier<br>3.Account Code<br>4.Emergency Dial              | 1                                              |                                                                          | 1 🗸                                            | 1 🗸                        |  |  |
| 5.Options                                                        | 2                                              |                                                                          | 1 👻                                            | 1 👻                        |  |  |
| <ul> <li>5.System Speed Dialing</li> <li>6.Conference</li> </ul> | 3                                              |                                                                          | 1 👻                                            | 1 -                        |  |  |
| 7.Voice Mail                                                     | 4                                              |                                                                          | 1 -                                            | 1 -                        |  |  |
| Network Configuration                                            | 5                                              |                                                                          | 1 -                                            | 1 -                        |  |  |
| Maintenance                                                      |                                                |                                                                          |                                                |                            |  |  |
|                                                                  | 6                                              |                                                                          | 1 -                                            | 1                          |  |  |
|                                                                  | 4                                              |                                                                          | m                                              |                            |  |  |
|                                                                  | Memo A TR<br>acce                              | S level for an Account Code is app<br>ss code (9 or 0) and the telephone | ied when a user dials *47* + accoun<br>number. | Apply                      |  |  |

#### **4.TRS/ARS->4.Emergency Dial**

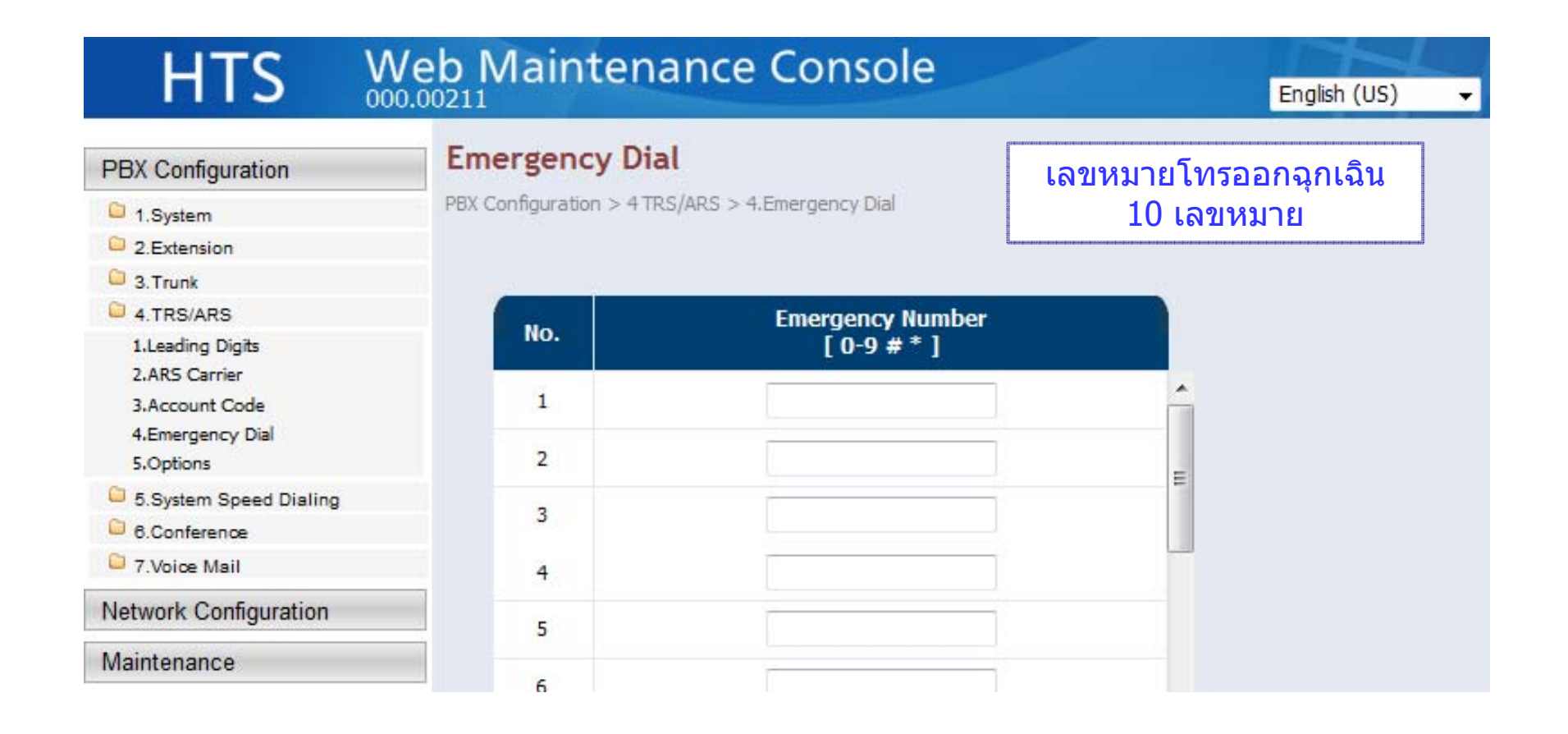

#### 4.TRS/ARS->5.Options

| HTS 🐰                             | 0.00211                                  |          | English (US) |   |
|-----------------------------------|------------------------------------------|----------|--------------|---|
| PBX Configuration                 | Options                                  |          |              |   |
| C 1.System                        | PBX Configuration > 4 TRS/ARS > 5.Option |          |              |   |
| 2.Extension                       |                                          |          |              |   |
| 3.Trunk                           |                                          |          |              |   |
| 4.TRS/ARS                         | TRS Check for Dial * #                   | No Check | Check        |   |
| 1.Leading Digits<br>2.ARS Carrier | Dial Digits Limitation after Answering   | 5        | *            |   |
| 3.Account Code                    |                                          |          |              |   |
| 4.Emergency Dial<br>5.Options     |                                          |          |              | ( |
| 5.System Speed Dialing            |                                          |          |              |   |
| 6.Conference                      | Memo                                     |          |              |   |
| 7.Voice Mail                      |                                          |          |              |   |

# **5.Speed Dial**

#### 5.System Speed Dialing->1.Speed Dial

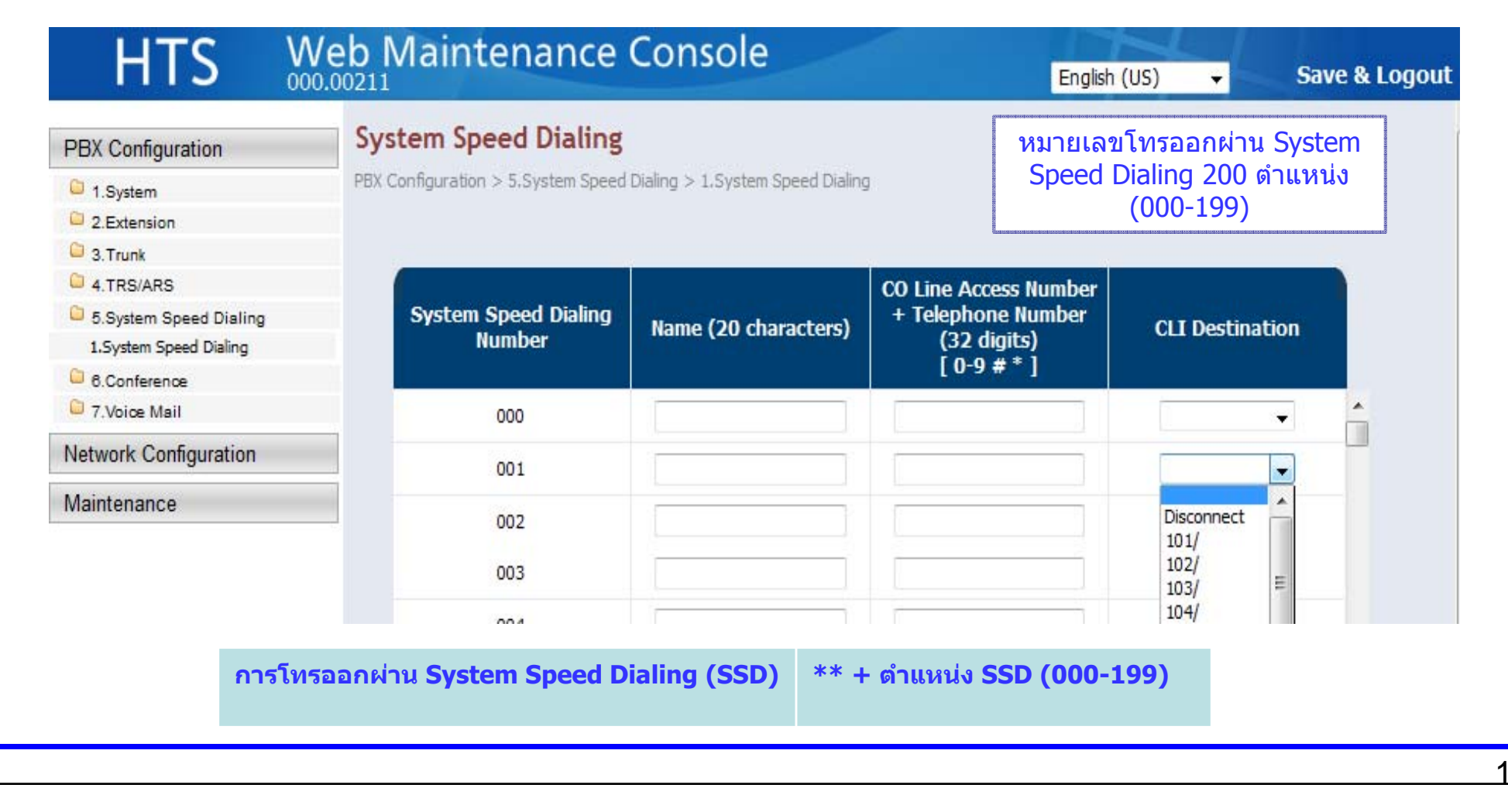

## 6.Conference

#### **6.Conference->1.Meet Me**

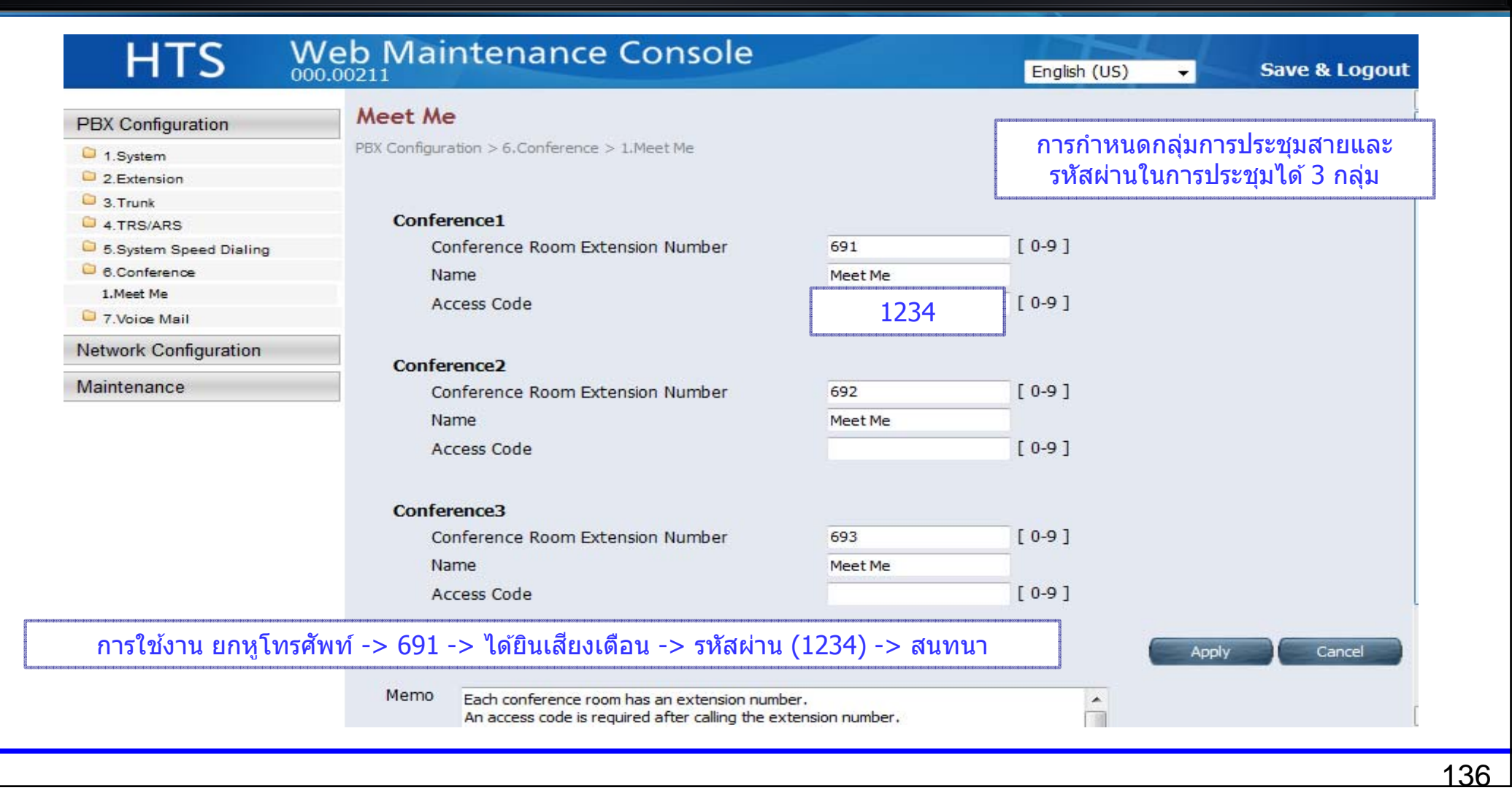

# 7.Voice Mail (VM)

#### 7.Voice Mail->1.Voice Mail

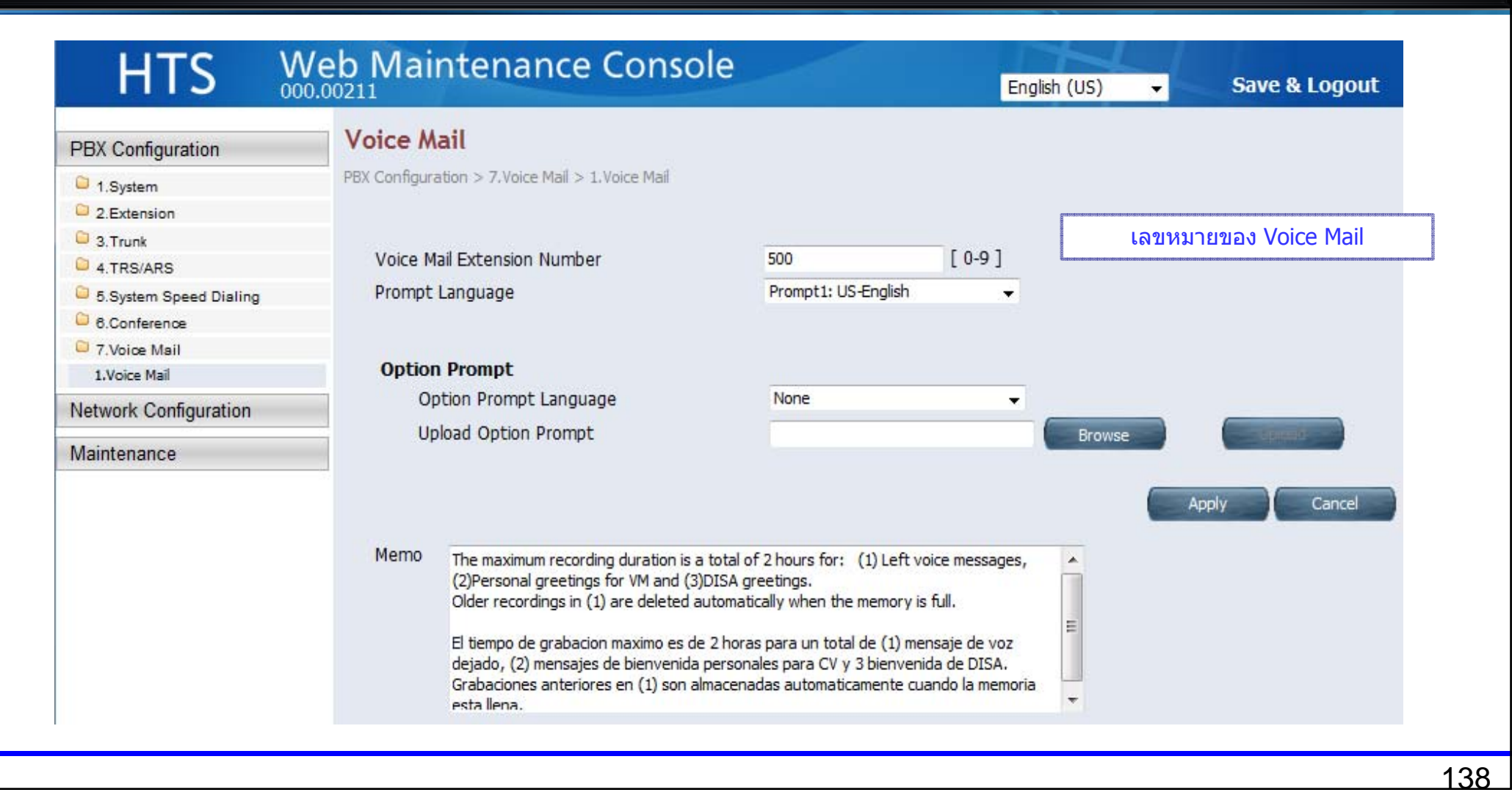

## **CO** Line Connection

#### **Disable unused Analog CO.**

#### เลือก "No Connect″ กรณีไม่ใช้งานพอร์ตสายนอก

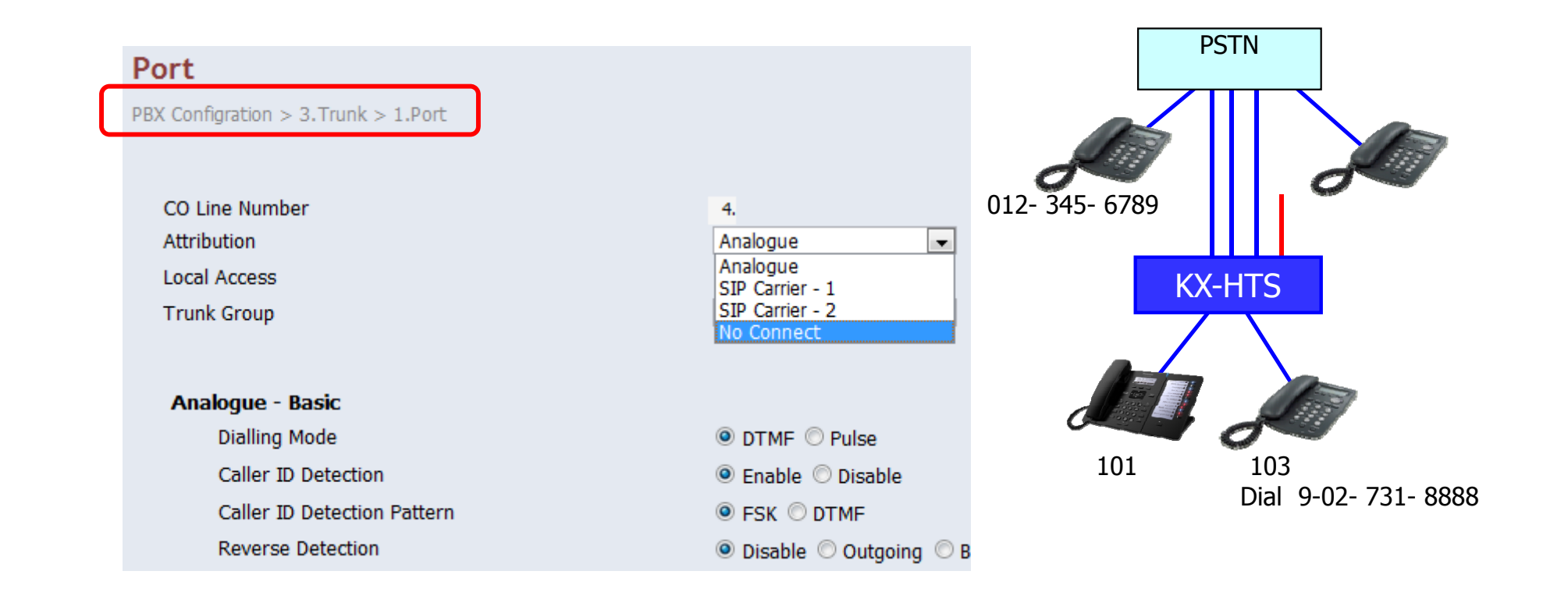

PSTN = Public Switched Telephone Network

#### **Assign PSTN Dialing Plan.**

Dialing plan สำหรับ Analog CO และ SIP trunk จะต้องทำการโปรแกรมเพื่อให้ การโทรออกได้เร็วไม่ต้องรอเวลา Inter-Digit ค่าจากโรงงาน 10 วินาที

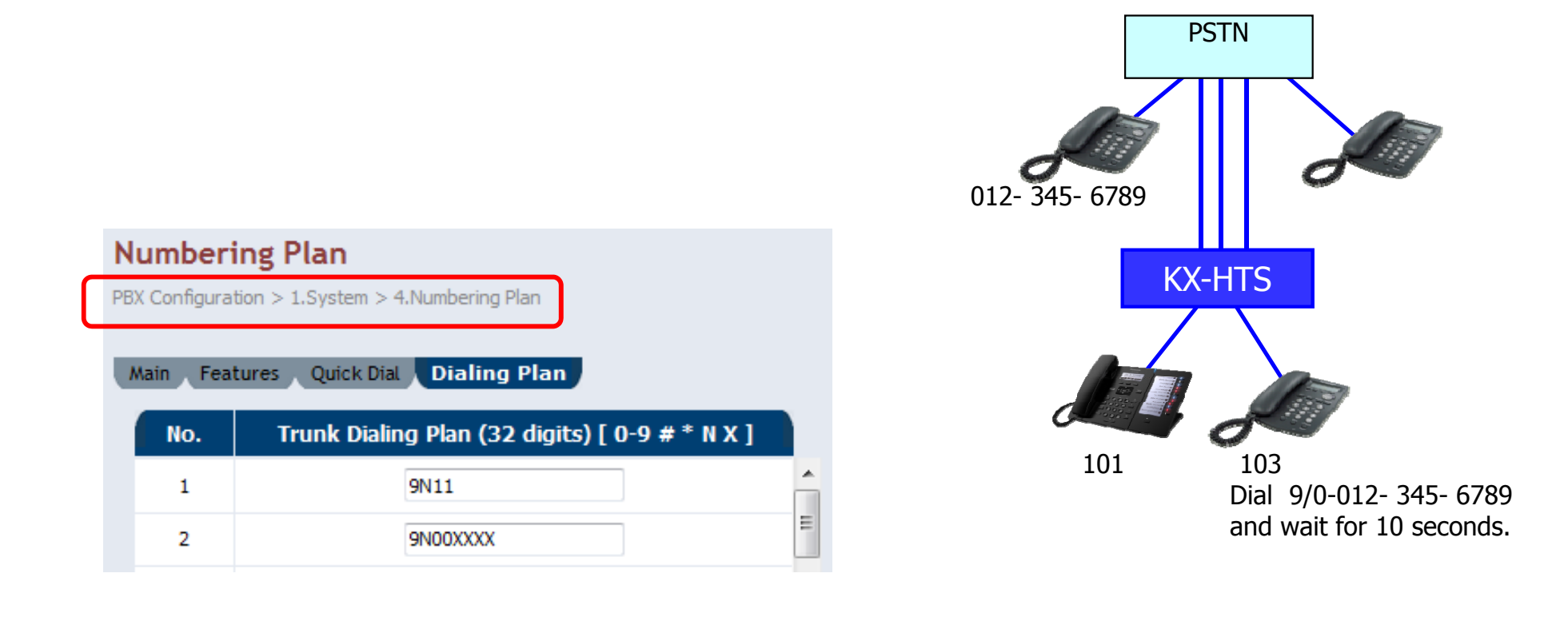

#### **Connect Analog CO and Confirm it.**

#### เมื่อ KX-HDV กดเลือกสายนอก (CO) จะได้ยินได้ Dial Tone จาก KX-HDV ไม่ใช่ สัญญาณจากผู้ให้บริการ (PSTN)

<KX-HDV>
Dial 80 + CO number (1-8) + หมายเลขโทรศัพท์ปลายทาง + Off hook.
=> สนทนา
<SLT>
Off hook and Dial 80 + CO number (1-8)
+ หมายเลขโทรศัพท์ปลายทาง + Off hook.
=> สนทนา หลังจาก 10 วินาที

nrsโทรออกสายนอกแบบกดเลข "9"
9 + เลขหมายปลายทาง

| การโทรออกแบบเจาะจงสายนอก      | 80 + ตำแหน่งสายนอก (0-8) +เลขหมายปลายทาง      |                                          |
|-------------------------------|-----------------------------------------------|------------------------------------------|
| การโทรออกแบบเจาะจงกลุ่มสายนอก | 8# + ตำแหน่งกลุ่มสายนอก (0-8) +เลขหมายปลายทาง | Dial 803-012- 345- 6789<br>and off hook. |
|                               |                                               |                                          |
|                               |                                               | 14                                       |

### **IP Configuration**

#### LAN / Wireless LAN / WAN

KX-HTS824BX จะมี Router ทำงานร่วมกับ PBX.

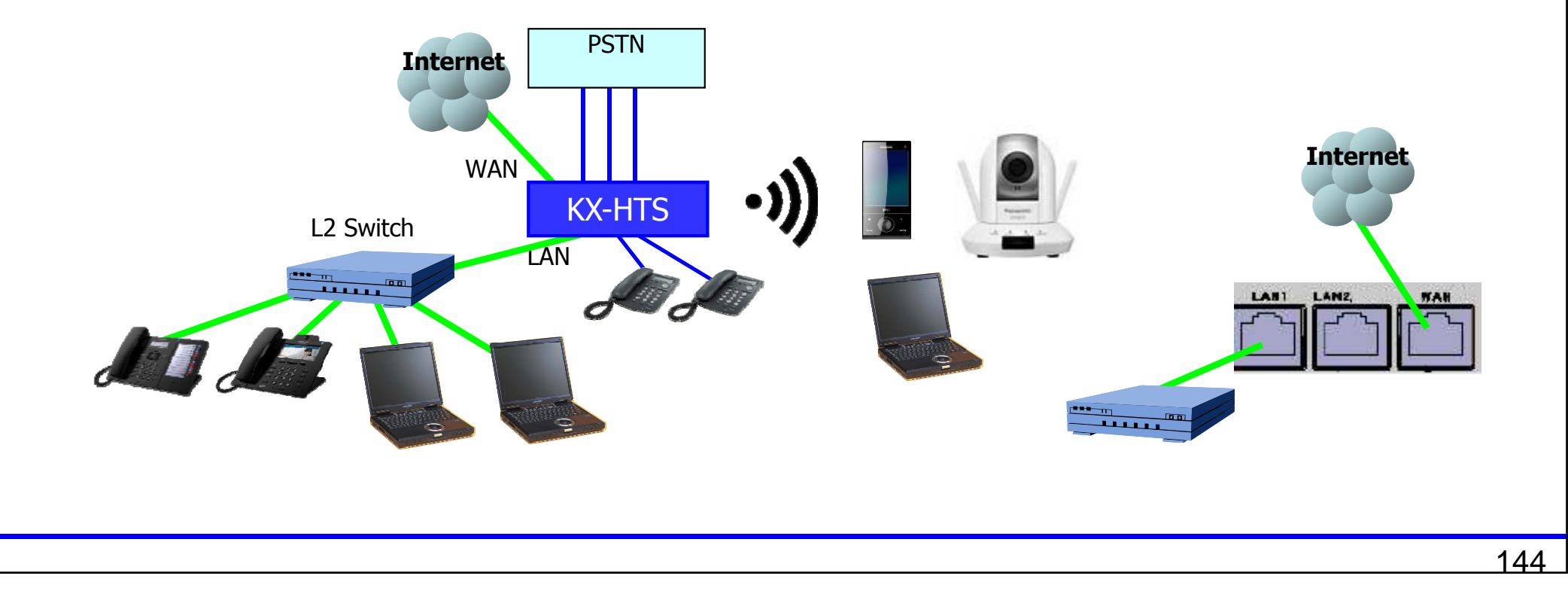
#### LAN

IP address สำหรับ IP terminal บนพอร์ต LAN ของ KX-HTS824BX จะได้รับ IP อัตโนมัติจาก DHCP server ภายใน KX-HTS824BX โดยค่า default.

| PBX Configuration     | LAN Settings                        |         |     |        |     |          |      |          |           |    |
|-----------------------|-------------------------------------|---------|-----|--------|-----|----------|------|----------|-----------|----|
| Network Configuration | You can configure LAN settings of H | TS such | as  | LAN IP | Ad  | dress an | nd D | HCP cont | figuratio | n. |
| 3.WAN                 |                                     |         |     |        |     |          |      |          |           |    |
| C 4.LAN               | TD Address                          | 102     | -   | 100    | -   | 0        | 3.0  | 101      |           |    |
| 2.LAN Settings        |                                     | 192     | -   | 108    | -   | 0        | •    | 101      |           |    |
| 3.DHCP Client List    | Subnet Mask                         | 255     | _   | 255    | •   | 255      | •    | 0        |           |    |
| 6 Wireless            | MAC Address                         | BC      |     | C3     | 1   | 12 :     | 1B   | : 24     | : 4/      | £  |
| C 7.Firewall          | DHCP Mode                           | Serv    | er  |        | i.  |          |      |          |           |    |
| 2 8.NAT               | DUCD Comer                          |         |     |        |     |          |      |          |           |    |
| D.Port Status         | ID Dool Starting Address            | 102     | _   | 160    | -10 | 0        | 181  | 102      |           |    |
| Maintenance           | IP Pool Scalling Address            | 192     | -   | 100    | -   | 0        | •    | 102      |           |    |
|                       | IP Pool Ending Address              | 192     | •   | 168    |     | U        | •    | 254      |           |    |
|                       | Lease Time                          | One     | day | •      |     |          |      |          |           |    |
|                       | IP Address Reservati                | on      |     |        |     |          |      |          |           |    |
|                       |                                     |         |     |        |     |          |      |          |           |    |

## Wireless LAN : SSID

SSID และ Security Key สามารถโปรแกรมผ่าน Web-MC

Default of SSID is "KX-HTS".

| PBX Configuration                                    | WLAN AP Configuration Settin                          | igs<br>an existing AP.           | App TEST AP<br>Buffalo-G-3E3C | -188<br>-188 |
|------------------------------------------------------|-------------------------------------------------------|----------------------------------|-------------------------------|--------------|
| Network Configuration                                | The security related settings for an AP are available | via WLAN Security Settings page. | KX-HTS                        |              |
| S.WAN                                                | SSID                                                  | KX-HTS                           |                               |              |
| 4.LAN<br>5.Route                                     | AP Name                                               | MyAP                             |                               |              |
| 6.Wireless                                           | Maximum Client Limit                                  | 24                               | ∃ _ <b>∧</b>   <b>∎</b> !     |              |
| 1.Radio Settings<br>2.Main AP Settings               | Number of reserved clients                            | 0                                | ・ツ 📕                          |              |
| 3.Security Settings<br>5.Wireless LAN Setup Settings | Enable Hidden SSID Mode                               |                                  |                               | 1            |
| 6.MAC Filter<br>7.Device Association                 | AP Isolation                                          | OFF 👻                            |                               |              |

## **Wireless LAN : Security Key**

SSID และ Security Key สามารถโปรแกรมผ่าน Web-MC Security key is not common by default to prevent from unexpected access.

| PBX Configuration                                                                                                    | WLAN Security                                      | Settings                                       |                                                           |
|----------------------------------------------------------------------------------------------------|----------------------------------------------------|------------------------------------------------|-----------------------------------------------------------|
| Network Configuration                                                                                                    | AP related security configu                        | uration settings.                              |                                                           |
| C 3.WAN<br>4.LAN<br>5.Route                                                                                                    | AP name<br>SSID                                    | MyAP -<br>KX-HTS824                            | ネットワーク セキュリティ キーを入力してください<br>Security Key:                |
| 1.Radio Settings     2.Main AP Settings     3.Security Settings     5.Wireless LAW Setup Settings     6.MAC Filter     7.Douise Association | Security<br>Authentication Type<br>Encryption Type | Security Selection<br>WPA2                     | □ 文字を非表示にする                                               |
| <ul> <li>7.Firewall</li> <li>8.NAT</li> <li>10.Port Status</li> </ul>                                                                       | Re-Key Interval                                    | WPA/WPA2 Settings<br>3600<br>Personal Settings | Connection is also available using this button of router. |
| Maintenance                                                                                                    | Use PSK<br>Pre Shared Key<br>Passphrase            | HTSBCC3421B244A<br>Display/Hide Passphrase/PSK | OK キャンセル                                                  |

#### **Wireless LAN : Setup button**

กรณีใช้คอมพิวเตอร์ต่อผ่าน Wireless LAN สำหรับ Easy Set-up หลังจากที่ทำการ initialize โดยการกดปุ่ม Setup button โดยไม่ต้องใส่ค่า security key.

- 1. เลือก SSID บนคอมพิวเตอร์เป็น "KX-HTS".
- 2. กดปุ่มตำแหน่ง C ที่ KX-HTS824BX.

(C) is the button.

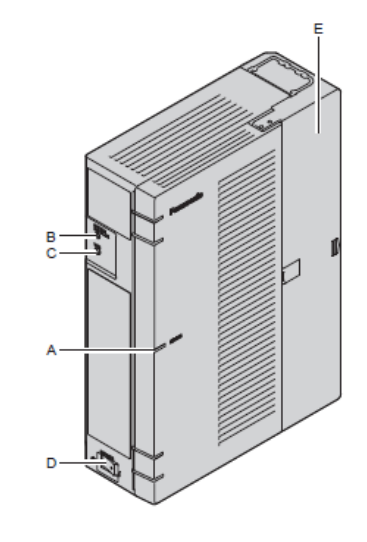

| 🔮 ネットワークに接続         | x                                                         |  |  |  |  |  |  |  |  |
|---------------------|-----------------------------------------------------------|--|--|--|--|--|--|--|--|
| ネットワーク セキュリティ キー    | を入力してください                                                 |  |  |  |  |  |  |  |  |
| Security Key :      |                                                           |  |  |  |  |  |  |  |  |
| □ 文字を               | 非表示にする                                                    |  |  |  |  |  |  |  |  |
| Connect<br>this but | Connection is also available using this button of router. |  |  |  |  |  |  |  |  |
|                     | OK キャンセル                                                  |  |  |  |  |  |  |  |  |

## **WAN for Internet**

WAN port สามารถต่อออก internet by PPPoE . Ask User Name and Password to your internet provider.

| PBX Configuration                       | WAN                                  |                                |                   |
|-----------------------------------------|--------------------------------------|--------------------------------|-------------------|
| Network Configuration                   | HTS can be connected to your service | e provider in any of           | the following way |
| 3.WAN                                   |                                      |                                |                   |
| 1.WAN Setting<br>2.WAN Status<br>4.DDNS | WAN TYPE<br>WAN connection Name      | PPPoE<br>DHCP Client<br>Fix IP |                   |
| a.LAN                                   |                                      | PPPoE                          |                   |
| 5.Route                                 |                                      |                                |                   |
| 6.Wireless                              | User Name                            |                                |                   |
| C 7.Firewall                            | Password                             |                                |                   |
| 8.NAT                                   | Please retype your passwo            | rd                             | _                 |
| 10.Port Status                          | Convico Namo                         | 1.57 <u>-</u>                  | (ontional)        |
| Maintenance                             | Access Concentrator Name             |                                | (optional)        |

## **Connection to LAN of Existing Router**

WAN port ของ KX-HTS824BX สามารถต่อแบบ DHCP client หรือ Fixed IP address.

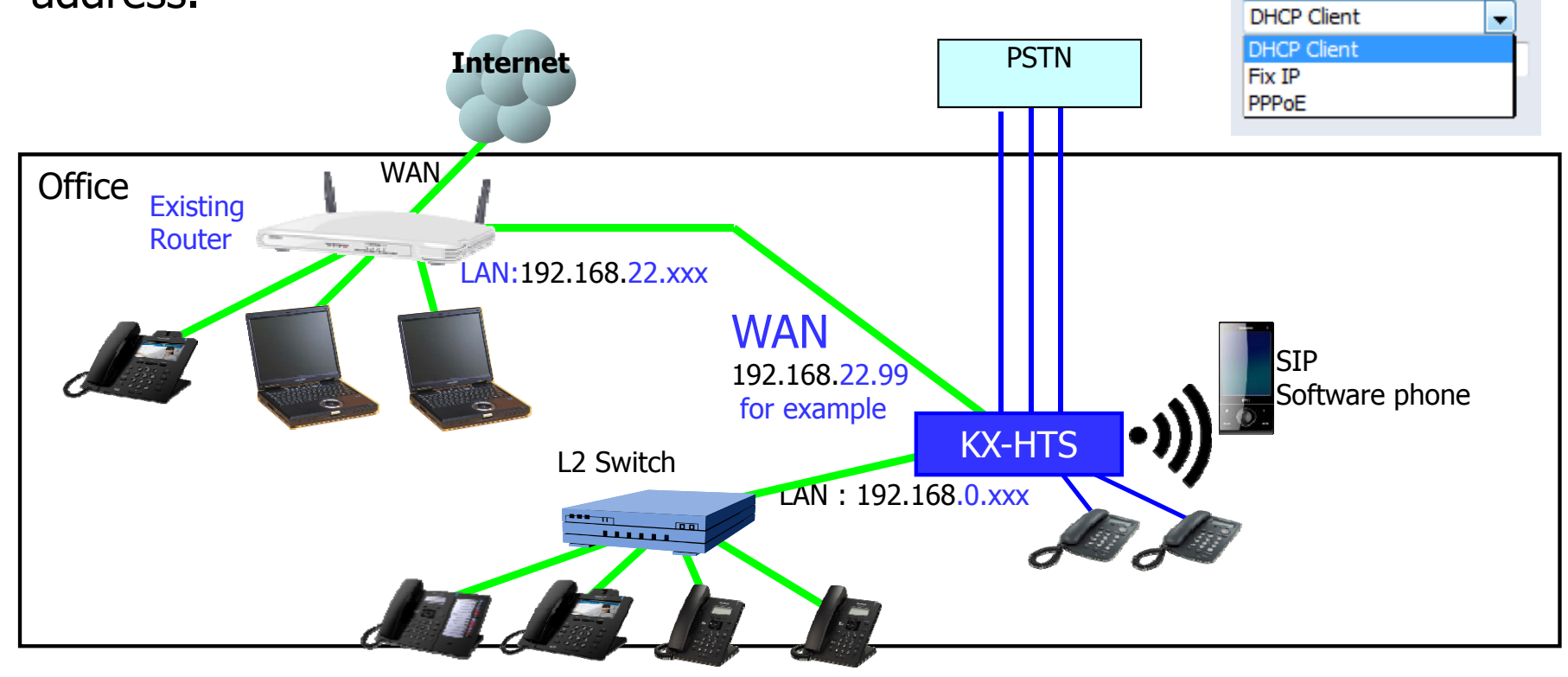

## **LAN of Existing Router - Condition**

## จะต้องกำหนดให้ LAN พอร์ตของ Router ภายนอก กับ LAN พอร์ตของ KX-HTS824BX ให้มีค่าต่างกัน

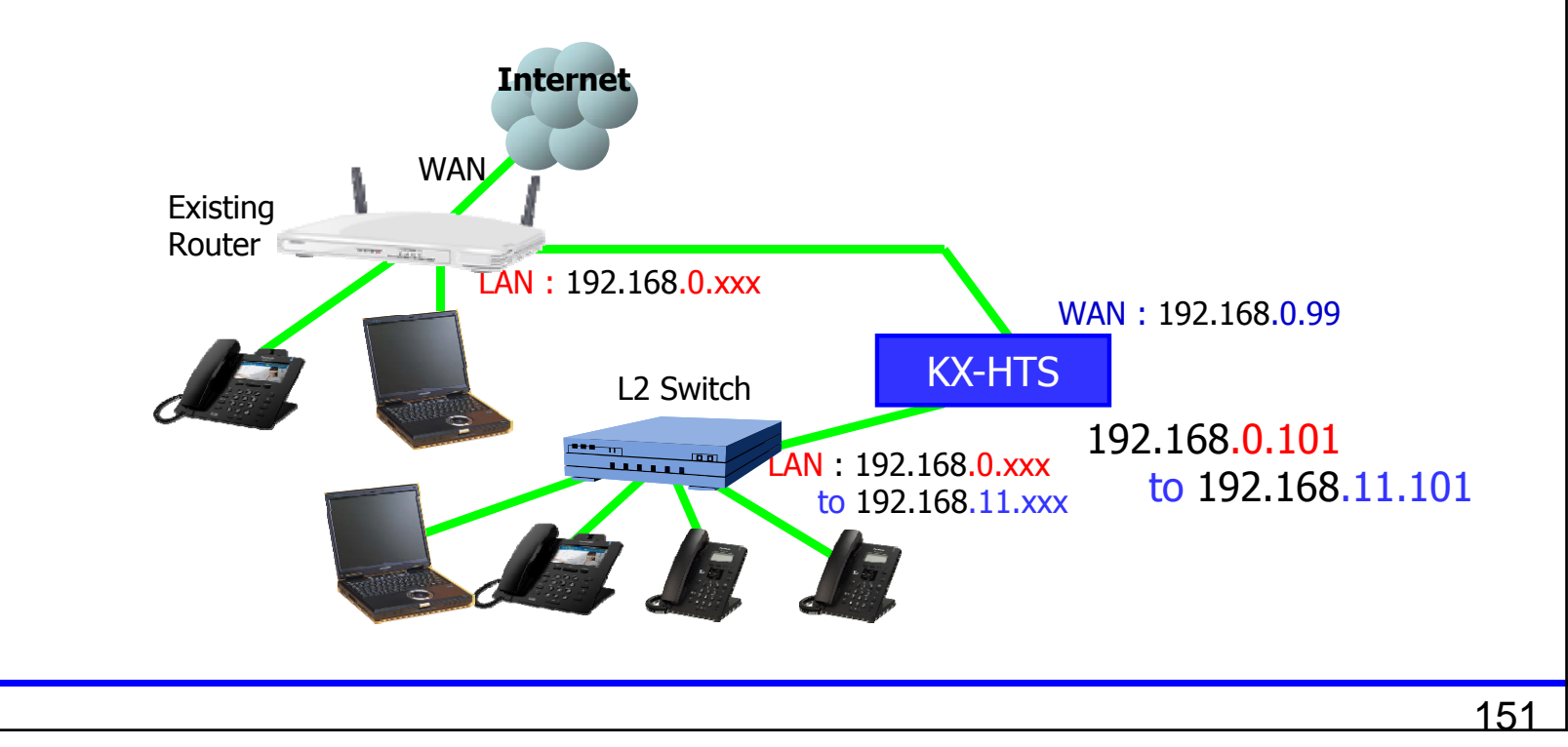

## **Change IP address of LAN.**

#### LAN Settings

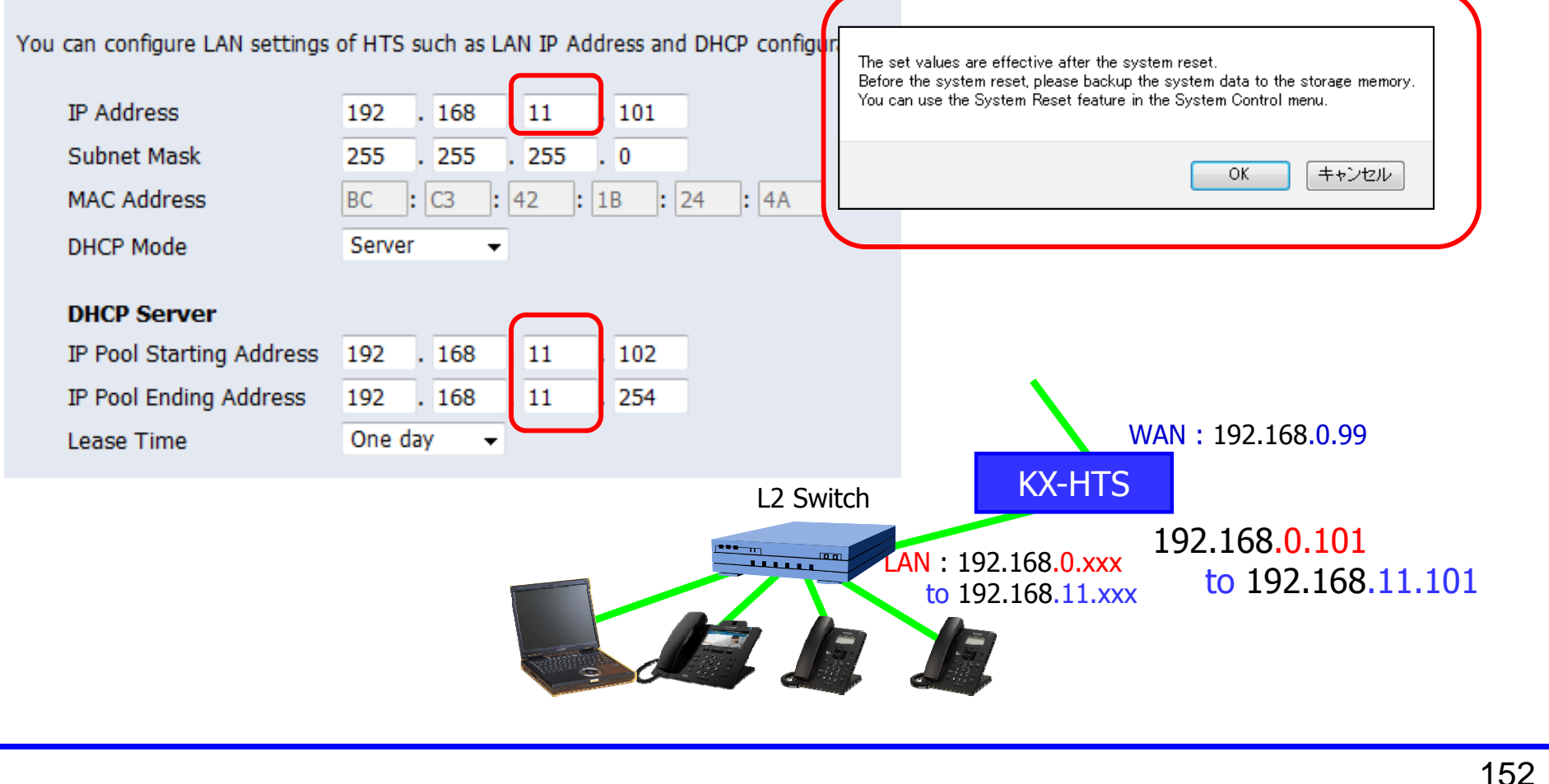

# **Incoming Call**

# DIL

#### สามารถเลือกการทำงานสายเรียกเข้ามาได้หลายแบบ

เลือก ``101″ สำหรับ CO-1. เลือก ``602:Group″ สำหรับ CO-2. เลือก ``501:DISA″ สำหรับ CO-3.

| HTS 🐰                                          | /eb Maintenance C                   | onsole               |       |    | H     | $\neg$ |
|------------------------------------------------|-------------------------------------|----------------------|-------|----|-------|--------|
| PBX Configuration                              | DIL                                 |                      |       |    |       |        |
| 1.System                                       | PBX Configuration > 3.Trunk > 2.DIL |                      |       |    |       |        |
| 2.Extension                                    | CO Line Number                      | Dav                  | Lunch | 1  | Night |        |
| C 3. Trunk                                     |                                     |                      |       |    |       |        |
| 1.Port                                         | 1                                   | 101/ -               | 101/  | •  | 101/  | -      |
| 2.DIL<br>3.DDI                                 | 2                                   | 602/Group 👻          | 101/  | •  | 101/  | Ŧ      |
| 4.Caller ID Modify & Block<br>5.DISA           | 3                                   | 101/                 | 101/  | •  | 101/  |        |
| 6.Analogue CO Property<br>7.SIP Trunk Property | 4                                   | 501/DISA<br>502/DISA | 101/  | ¥. | 101/  | •      |
| 4 TRS/ARS                                      | 5                                   | 503/DISA             | 101/  |    | 101/  |        |

#### Week Table

Time service สามารถเลือกการทำงานได้ทั้งแบบ Automatically หรือ Manual สามารถดู Time service และ switched โดยการโปรแกรมผ่าน Web-MC.

| HTS 🐰                                                                                                | Veb Maint                     | enan                | ce     | Co     | ns                | ole      |      |     |        |        |      |      |        |        |       |     |     |      |
|----------------------------------------------------------------------------------------------------|-------------------------------|---------------------|--------|--------|-------------------|----------|------|-----|--------|--------|------|------|--------|--------|-------|-----|-----|------|
| PBX Configuration                                                                                    | Week Tabl                     | Week Table          |        |        |                   |          |      |     |        |        |      |      |        |        |       |     |     |      |
| 1.System                                                                                             | PBX Configuration             | > 1.System          | > 3.We | eek Ta | ble               |          |      |     |        |        |      |      |        |        |       |     |     |      |
| 1.Date & Time<br>2.MOH<br>3.Week Table<br>4.Numbering Plan<br>5.Timers<br>6.System Options<br>7.SMDR | Time Sen<br>Mode<br>Current M | vice Switch<br>Iode | ng     |        | Day<br>Day<br>Day | Manual C | Auto | mat | tic    |        |      |      |        |        |       |     |     |      |
| 2.Extension                                                                                          |                               | Da                  | y 1 S  | tart   | Nigh              | t        |      |     |        | Da     | ay 2 | Star | t      | Ni     | ght S | tar | t   |      |
| 3.Trunk                                                                                              | Week                          | Enable              | Hou    | M      | inute             | Enable   | Hou  | r   | Minute | Enable | Ηοι  | ır   | Minute | Enable | Hou   | r   | Mir | iute |
| 5.System Speed Dialling                                                                              | Sunday                        | V                   | 9 .    | - 0    | •                 |          | 12 - | -   | 0 🗸    | 100    | 13   | •    | 0 🗸    | 1      | 17    | -   | 0   | •    |
| Conference                                                                                           |                               | Entra 1             |        |        |                   |          |      |     |        |        |      |      |        | _      |       |     | -   |      |
| 7.Voice Mail                                                                                         | Monday                        | V                   | 9 .    | • 0    | •                 |          | 12 . | •   | 0 -    |        | 13   | •    | 0 -    |        | 17 .  | •   | 0   | -    |
| Network Configuration                                                                                | Tuesday                       |                     | 9 .    | • 0    | •                 |          | 12 . | •   | 0 🗸    |        | 13   | •    | 0 🗸    |        | 17 .  | •   | 0   | •    |
|                                                                                                    |                               | (mail               |        |        |                   | [men]    |      |     | 4      | -      | 140  |      |        | (mm)   |       |     |     | _    |

## **Extension Group - Member**

เลือก ``101″และ``102″ เป็นสมาชิกใน group ``602″.

| HTS M                                                                                                    | /eb Maint                             | enance                                     | Console           |
|----------------------------------------------------------------------------------------------------|---------------------------------------|--------------------------------------------|-------------------|
| PBX Configuration<br>1.System<br>2.Extension                                                                                       | <b>Extension</b><br>PBX Configuration | Group                                      | 4.Extension Group |
| 1.Port<br>2.Phone<br>3.Flexible Buttons<br>4.Extension Group<br>5.Doorphone<br>6.Analogue SLT Property<br>7.SIP Extension Property | Group Nur                             | mber<br>Extension of<br>Extension No. Sett | 602/Group         |
| C 3.Trunk                                                                                                    | 1                                     | 101/                                       |                   |
| 4.TRS/ARS                                                                                                    | 2                                     | 102/                                       | <b>•</b>          |
| 5.System Speed Dialling                                                                                                    | 3                                     |                                            | <b>•</b>          |
| 6.Conference                                                                                                    | 4                                     |                                            | -                 |

# DISA

#### เลือก ``602" สำหรับ AA-1 ของ DISA501.

| HTS W                                                                                                    | /eb Main <sup>1</sup><br>0.00285 | tenance Co                              | nsole |                                                          |                                                         |    |
|----------------------------------------------------------------------------------------------------|----------------------------------|-----------------------------------------|-------|----------------------------------------------------------|---------------------------------------------------------|----|
| PBX Configuration                                                                                                  | DISA                             |                                         |       |                                                          |                                                         |    |
| C 1.System                                                                                                    | PBX Configuration                | n > 3.Trunk > 5.DISA                    |       |                                                          |                                                         |    |
| 2.Extension                                                                                                    |                                  |                                         |       |                                                          |                                                         |    |
| C 3. Trunk                                                                                                    | Message                          | System                                  |       |                                                          |                                                         |    |
| 1.Port<br>2.DIL<br>3.DDI<br>4.Caller ID Modify & Block<br>5.DISA<br>6.Analogue CO Property<br>7.SIP Trunk Property | OGM<br>Number                    | Floating Extension<br>Number<br>[ 0-9 ] | Name  | 1 Digit AA<br>Destination<br>(Extension Number)<br>Dial0 | 1 Digit AA<br>Destination<br>(Extension Number<br>Dial1 | r) |
| 4.TRS/ARS                                                                                                    | 1                                | 501                                     | DISA  |                                                          |                                                         |    |
| 5.System Speed Dialling                                                                                            | 2                                | 502                                     | DISA  | · · · · · · · · · · · · · · · · · · ·                    | 124/<br>601/Group                                       |    |
| C 7.Voice Mail                                                                                                    | 3                                | 503                                     | DISA  | -                                                        | 602/Group<br>603/Group                                  |    |

## **Music on Hold for DISA**

#### Sending Music หรือ Ring-back tone สามารถเลือกในกรณี DISA call.

| HTS                                                        | Web Mainter                      | nance Console                                                                                                    |
|------------------------------------------------------------|----------------------------------|----------------------------------------------------------------------------------------------------|
| PBX Configuration                                          | MOH                              | I Sustem > 2 MOH                                                                                                    |
| 1.System                                                   | PDA Configuration > 1.           | Laysien > Zimon                                                                                                    |
| 1.Date & Time<br>2.MOH<br>3.Week Table                     | Music on Hold<br>Upload Music Fi | Original Music  File Browse Browse                                                                                        |
| 4.Numbering Plan<br>5.Timers<br>6.System Options<br>7.SMDR | Sound on Tran<br>Sound on DISA   | nsfer Ringback Tone<br>A  Same as Music on Hold  Ringback Tone                                                            |
| <ul> <li>2.Extension</li> <li>3.Trunk</li> </ul>           | Memo V                           | When an extension user holds a call, the held party hears music.<br>A WAV file of any format can be copied to KX-HTS PBX. |

#### **Record DISA**

159

Manager extension สามารถบันทึก DISA greeting. Extension 101 และ 103 เป็นเครื่อง Manager โดยค่าจากโรงงาน.

<IP Phone>
Dial \*36 1(Recording) + 501 + ยกหูโทรศัพท์.
บันทึกเสียงหลังจากได้ยินสัญญาณเสียงเตือน
"Hello this is Panasonic Travel...."
บันทึกเสียงจบกดปุ่ม #.

การลบ OGM: \*36 0 + 501 + Off hook การฟัง OGM: \*36 2 + 501 + Off hook

#### Test

Call CO 1 to 3 from PSTN.

CO-1 to Extension 101 CO-2 to Group (101 + 102) CO-3 to DISA AA

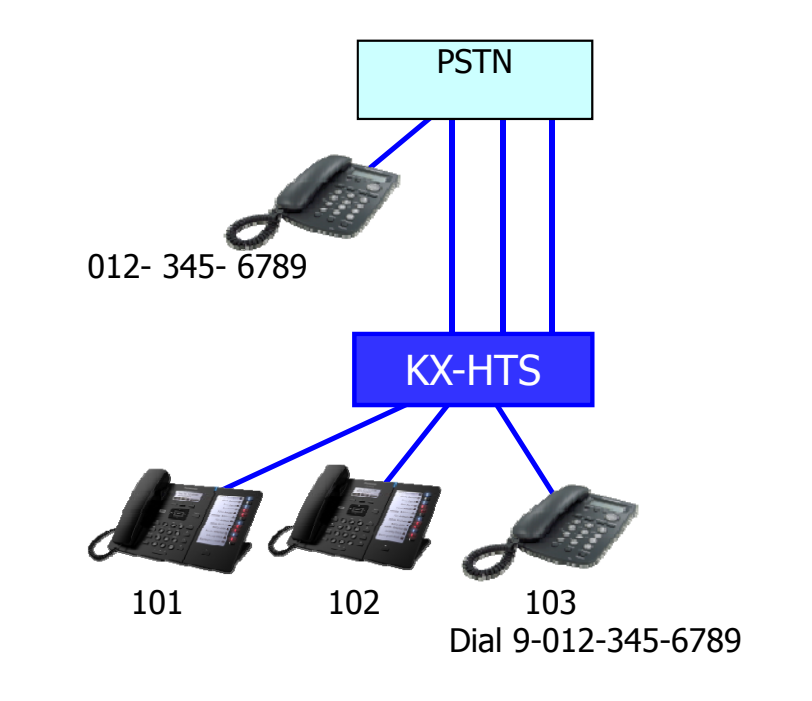

# **Outgoing Call**

#### **TRS level for Extension**

TRS level สามารถกำหนดให้แต่ละสายใน (extension) ตามช่วงเวลาการทำงาน (Time service) For example, 101 for level 2 and 102 for level 3.

| HTS                                                                                                    | Web N                                    | Maintenand            | ce Cons           | ole              |                   |         | H                      | $\prec$                     |                             | English (UK)                     | ¥                               |  |
|----------------------------------------------------------------------------------------------------|------------------------------------------|-----------------------|-------------------|------------------|-------------------|---------|------------------------|-----------------------------|-----------------------------|----------------------------------|---------------------------------|--|
| PBX Configuration                                                                                             | Por                                      | t                     |                   |                  |                   |         |                        |                             |                             |                                  |                                 |  |
| 1.System                                                                                                    | PBX Configuration > 2.Extension > 1.Port |                       |                   |                  |                   |         |                        |                             |                             |                                  |                                 |  |
| 2.Extension                                                                                                   |                                          |                       |                   |                  |                   |         |                        |                             |                             |                                  |                                 |  |
| 1.Port<br>2.Phone                                                                                             | Ma                                       | in Analogue Extension | SIP Extension     | n                |                   |         |                        |                             |                             |                                  |                                 |  |
| 3.Flexible Buttons<br>4.Extension Group<br>5.Doorphone<br>6.Analogue SLT Property<br>7.SIP Extension Property |                                          | Extension Number      | Extension<br>Name | Attribution      | FAX<br>Connection | Manager | TRS Level<br>(COS) Day | TRS Level<br>(COS)<br>Lunch | TRS Level<br>(COS)<br>Night | TRS Level<br>(COS)<br>Speed Dial | TRS Level<br>(COS) Dial<br>Lock |  |
| C 3.Trunk                                                                                                    |                                          | 101                   |                   | CTD 22           | Ne                | Fachle  | _                      | 2                           | 2                           | 1.02                             | -                               |  |
| 4.TRS/ARS                                                                                                    |                                          | 101 Edit              |                   | SIP 23           | INO               | Enable  | 2                      | 2                           | 2                           | 1                                | 5                               |  |
| 5.System Speed Dialling                                                                                       |                                          | 102 Edit              |                   | STP 24           | No                | Disable | 3                      | 3                           | 3                           | 1                                | 5                               |  |
| 6.Conference                                                                                                  |                                          | 102 Edit              |                   | 011 2 1          | 110               | DISODIC | <u> </u>               |                             | 5                           |                                  | , j                             |  |
| P.Voice Mail<br>Network Configuration                                                                         |                                          | 103 Edit              |                   | Analogue<br>SLT1 | No                | Enable  | 2                      | 2                           | 2                           | 1                                | 5                               |  |

# **Leading Digits**

# Allow และ deny เป็นการโปรแกรมสำหรับการกำหนดการโทรออก

Phone number of pubic telephone network has to be programmed.

If programming is as follows,

9/0-011-xxxxxxxx except 9/0-011-81-xxxxxxx is restricted for TRS level 2.

9/0-011-xxxxxxxx including 9/0-011-81-xxxxxxx is restricted for TRS level 3.

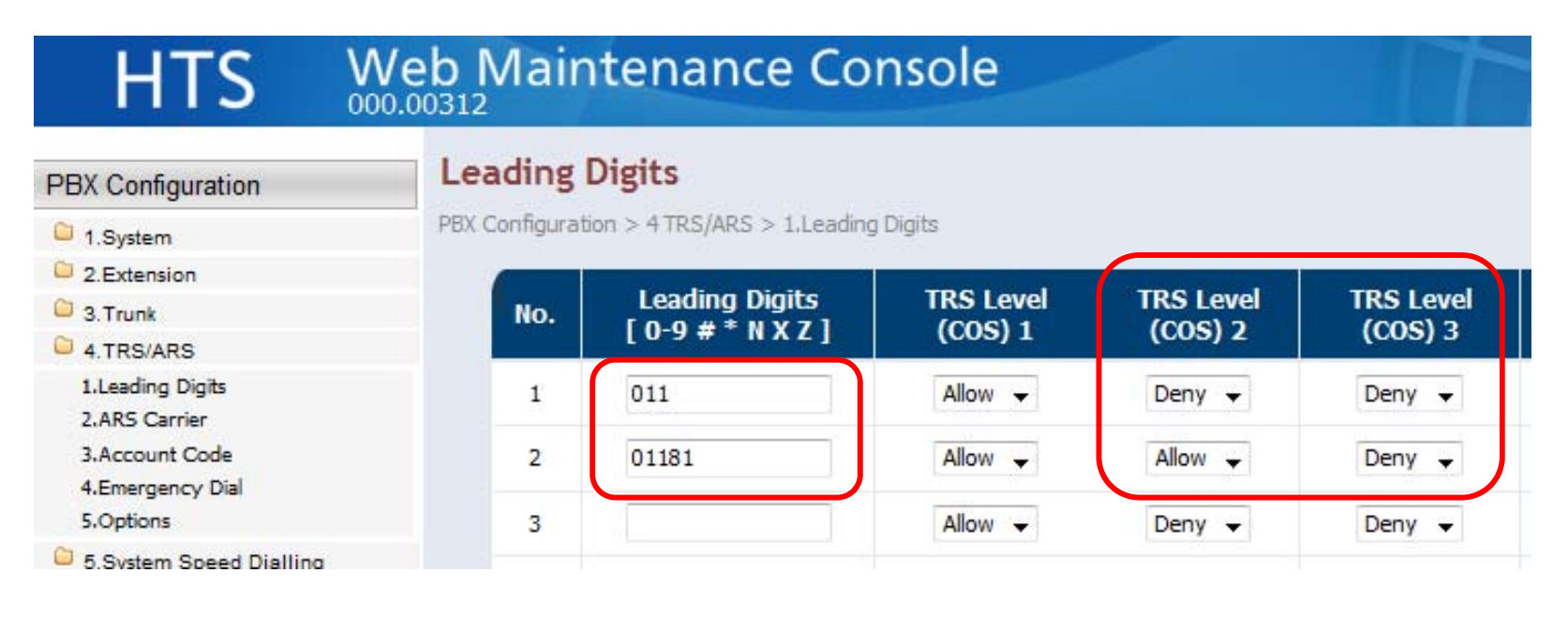

011 is international access code from Canada. 81 is country code of Japan.

# **Emergency Dial**

#### Emergency dial overrides TRS (Restriction).

| HTS 🐰                             | Veb Maintena               | nce Console            |          |
|-----------------------------------|----------------------------|------------------------|----------|
| PBX Configuration                 | Emergency Dial             |                        |          |
| 1.System                          | PBX Configuration > 4 TRS/ | ARS > 4.Emergency Dial |          |
| 2.Extension                       |                            |                        |          |
| 3.Trunk                           |                            |                        |          |
| 4.TRS/ARS                         |                            | Emergency Number       |          |
| 1.Leading Digits<br>2.ARS Carrier | No.                        | [0-9 # * ]             |          |
| 3.Account Code                    | 1                          | 911                    | <u>^</u> |
| 4.Emergency Dial<br>5.Options     | 2                          |                        |          |
| 5.System Speed Dialling           | 3                          |                        |          |

911 is to call police in Canada.

# Fwd to VM

#### **Overview**

สามารถรับ voice message แบบ e-mail ด้วยคอมพิวเตอร์ หรือ smart-phone ได้ทุกที่ ทุกเวลา

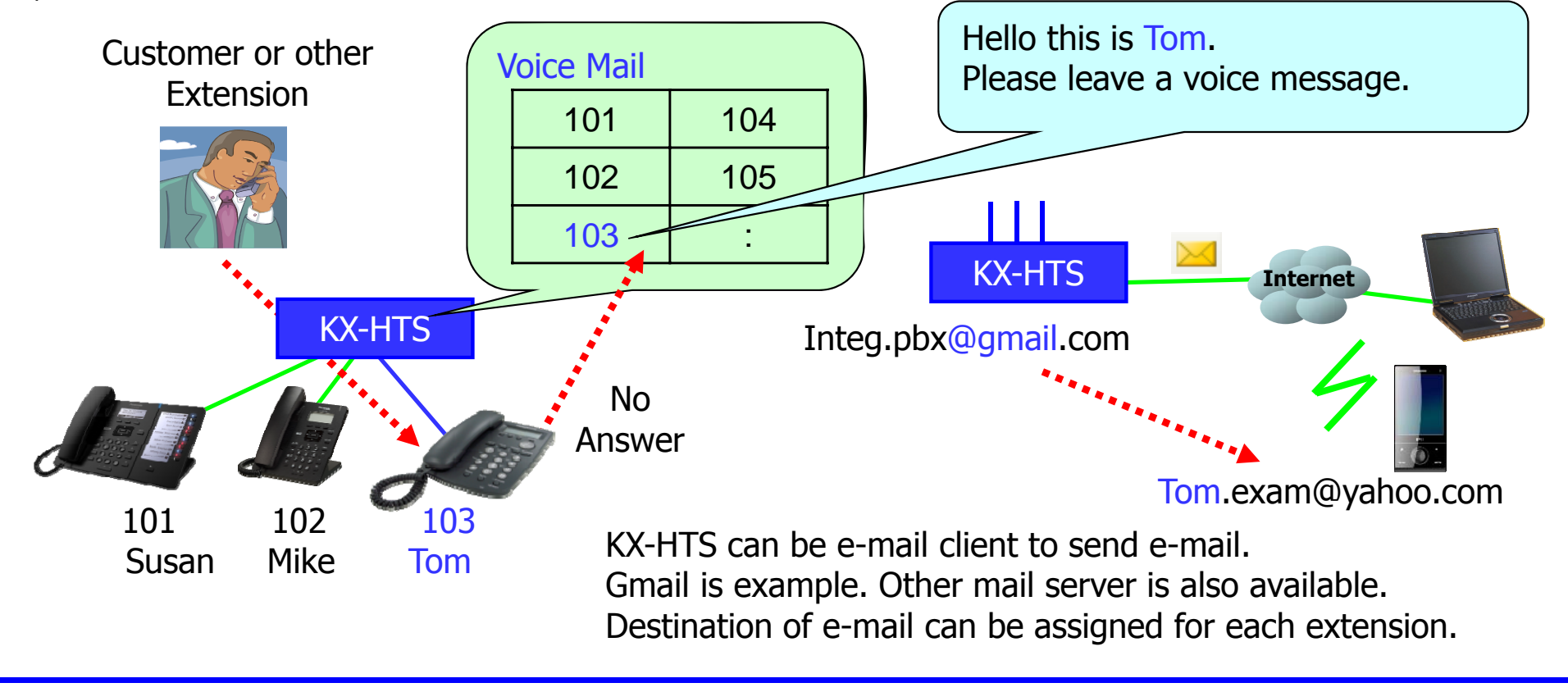

# **Assign Fwd to VM for Ext 103.**

| 3X Configuration > 2.Extension > 2.Phone |                    |            |                               |
|------------------------------------------|--------------------|------------|-------------------------------|
| Extension Number                         | 103/ 🗸             |            |                               |
| Contact                                  |                    |            |                               |
| Phone (Home)                             | 9012345678 [       | 0-9 # * ]  |                               |
| Phone (Mobile1)                          | 9087654321 [       | 0-9 # * ]  |                               |
| Phone (Mobile2)                          | 105 [              | 0-9 # * ]  |                               |
| Email Address                            | tom.exam@yahoo.com |            |                               |
|                                          |                    |            |                               |
| FWD/DND                                  |                    | _          |                               |
| FWD/DND Type                             | FWD Busy & N/A 🗸   |            |                               |
| Destination Number                       |                    |            |                               |
|                                          | Phone (Home)       | 9012345678 |                               |
|                                          | 🔘 Phone (Mobile1)  | 9087654321 |                               |
|                                          | 🔘 Phone (Mobile2)  | 105        |                               |
|                                          | Voice Mail         | 500        |                               |
|                                          | Other              |            | [0-9 # *]                     |
| FWD No Answer Time                       |                    |            |                               |
|                                          | Day                | 30         | <ul> <li>(seconds)</li> </ul> |
|                                          | Lunch              | 30         | <ul> <li>(seconds)</li> </ul> |
|                                          | Night              | 30         | <ul> <li>(seconds)</li> </ul> |
|                                          |                    |            |                               |

#### Call Ext 103 and leave message.

หลังจากมีการฝาก message, Ext 103 สามารถฟังข้อความโดยการเรียกไปที่ VM (Dial 500). KX-HDV หรือ SIP phone, ปุ่ม Message สามารถกดเรียกไปที่ Voice mail ได้

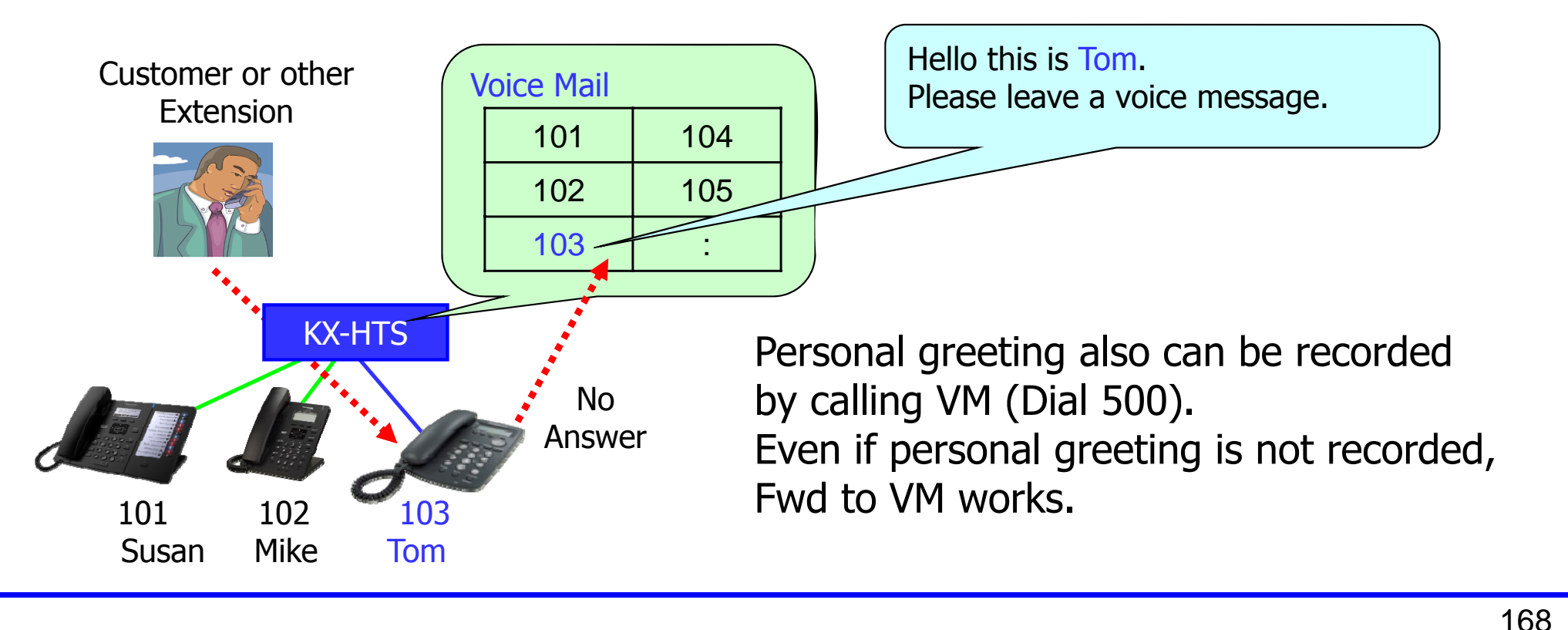

# Allow Extension User to Set Fwd by Web.

|                        | PBX Configuration > 2.Extension > 2.      | Phone                                                                            |
|------------------------|-------------------------------------------|----------------------------------------------------------------------------------|
|                        | Extension Number                          | 103/ 🗸                                                                           |
|                        | Web User Account<br>ID<br>Password        | 103<br>**** Edit                                                                 |
|                        | PIN                                       | Edit                                                                             |
|                        | Do not forget "                           | Apply Cancel                                                                     |
| Userna<br>103<br>Passw | eb Maintenance Console<br>ame<br>ord<br>• | แต่ละสายในสามารถกำหนด Fwd, e-mail<br>address เองได้โดยผ่านทาง Web<br>Maintenance |

# E-mail with VM

# Assign E-mail destination for Ext 103.

| PBX Configuration $> 2$ .Extension $> 2$ .Pho | ne        |                        |
|-----------------------------------------------|-----------|------------------------|
| Extension Number                              |           | 103/ 🗸                 |
| Contact                                       |           |                        |
| Phone (Home)                                  |           | 9012345678 [ 0-9 # * ] |
| Phone (Mobile1)                               |           | 9087654321 [ 0-9 # * ] |
| Phone (Mobile2)                               |           | 105 [ 0-9 # * ]        |
| Email Address                                 |           | tom.exam@yahoo.com     |
|                                               |           |                        |
| Voice Mail                                    |           |                        |
| Send Email when Message is left               | Enable    | tom.exam@yahoo.com     |
|                                               | O Disable |                        |
| Delete Message after Email                    | 🔘 Enable  | Oisable                |
| KX-HTS<br>integ.pbx@gmail.com                 | Internet  | Tom.exam@yahoo.com     |
|                                               |           |                        |

# Assign KX-HTS as Gmail Client.

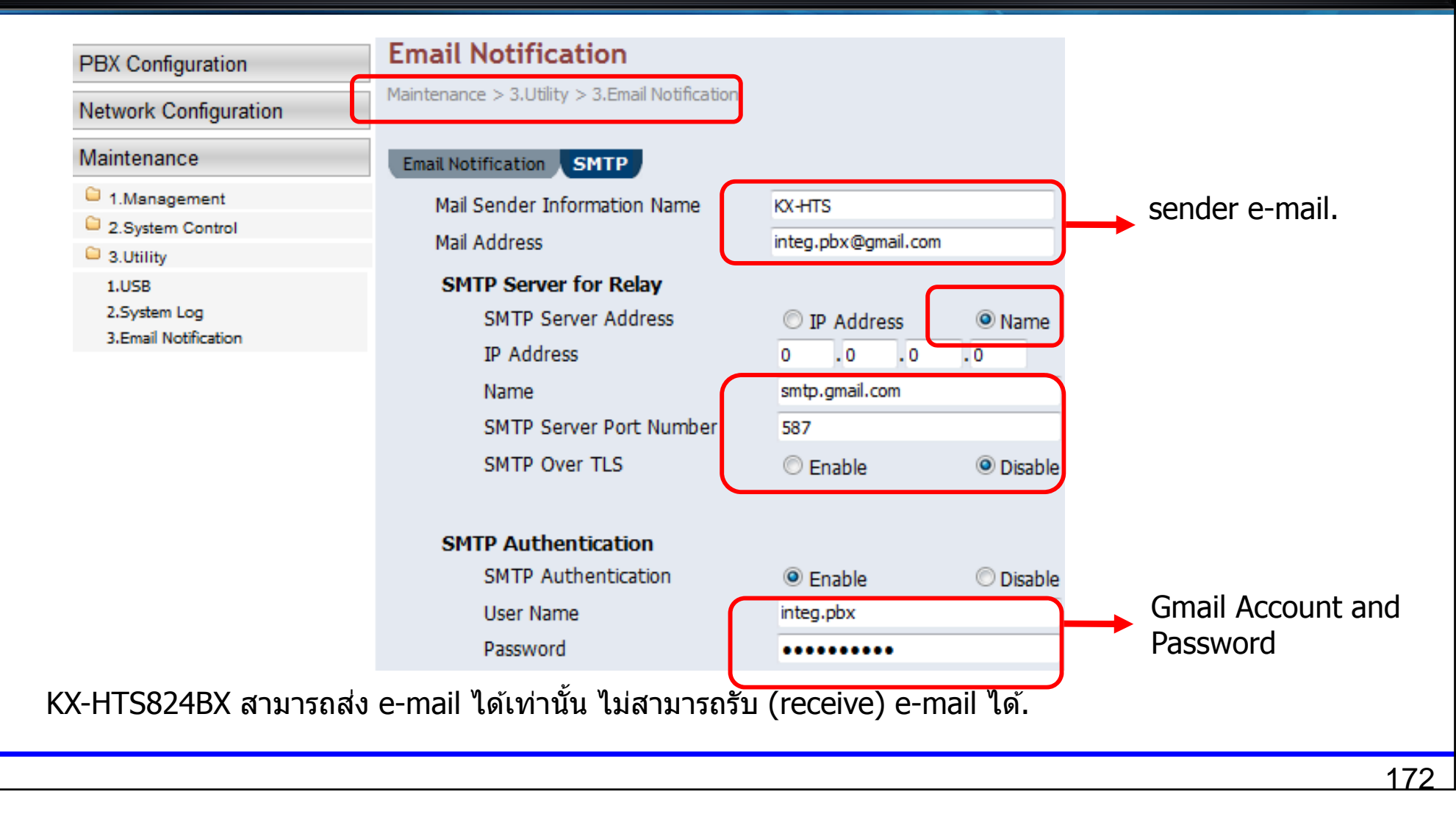

## **Allow SMTP for Gmail.**

Gmail does not support SMTP by default. Log in to Gmail account for KX-HTS and enable it.

See <Gmail account settings required.doc> in Reference folder for details.

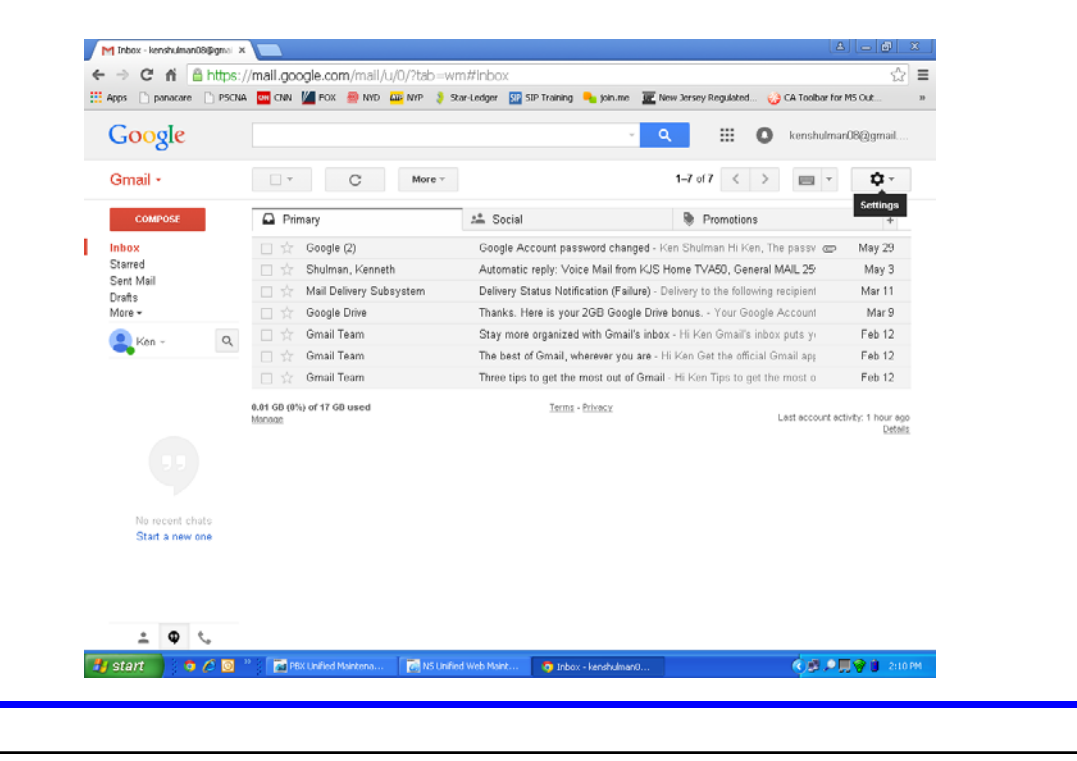

#### Call Ext 103 and leave message.

หลังจากมีผู้ฝาก message, e-mail จะถูกส่งไปพร้อมvoice message.

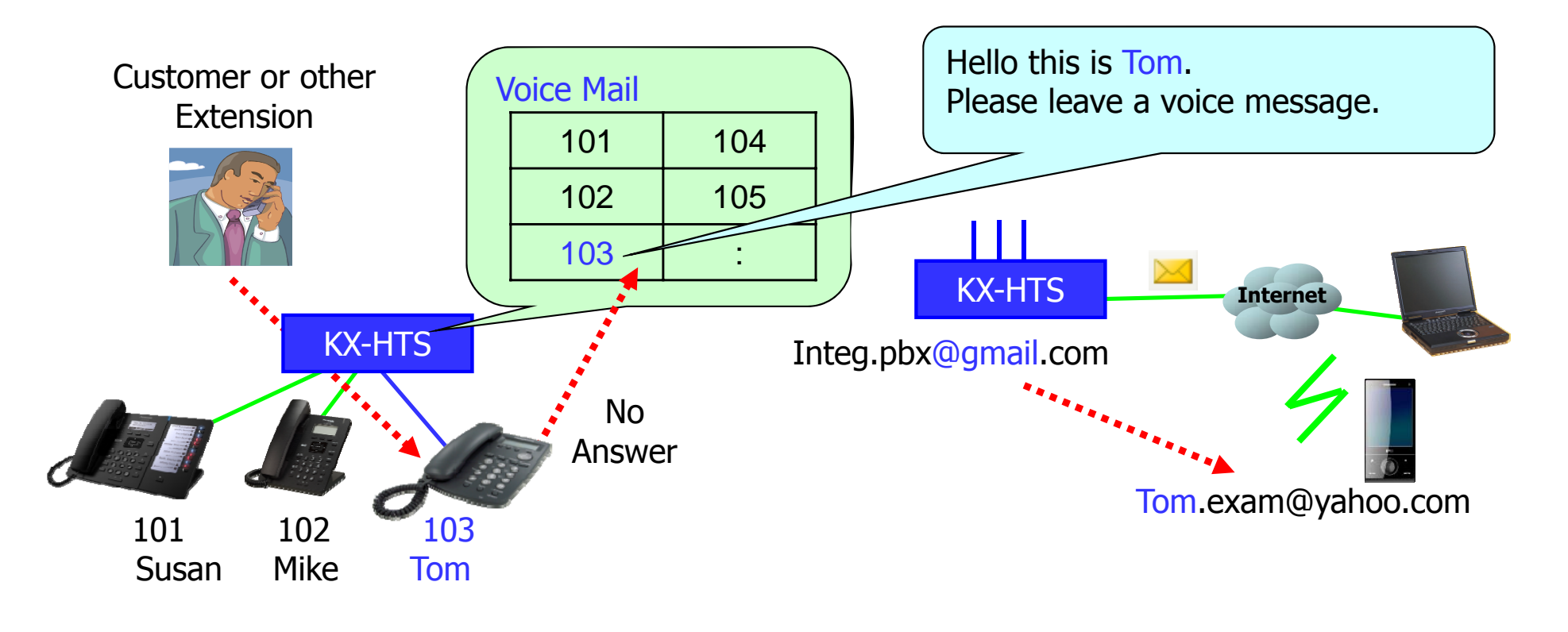

# **E-mail notification for System Alarm**

#### E-mail สามารถส่งออกไปเมื่อ system เกิด alarm ได้ด้วย.

| PBX Configuration     | Email Notification                             |                         |       |
|-----------------------|------------------------------------------------|-------------------------|-------|
| Network Configuration | Maintenance > 3.Utility > 3.Email Notification |                         |       |
| Maintenance           | Email Notification SMTP                        |                         |       |
| 1.Management          | System Alarm                                   |                         |       |
| 2.System Control      | Filtering Setting                              | Major                   | Minor |
| 3.Utility             | Email Address 1                                |                         |       |
| 1.USB                 | Email Address 1                                |                         |       |
| 2.System Log          | Email Address 2                                |                         |       |
| 3.Email Notification  | Subject                                        | HTS System Alarm        |       |
|                       | Voice Mail                                     |                         |       |
|                       | Subject                                        | Voice Message Recording |       |
|                       | Send Test Email                                |                         |       |
|                       | Email Address                                  |                         |       |
|                       | Subject                                        | Test Email from HTS     |       |
|                       |                                                | Execute                 |       |
|                       |                                                |                         |       |

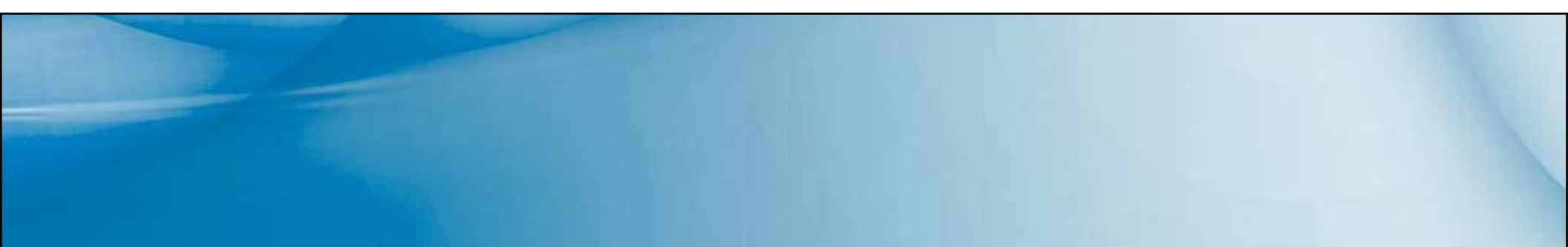

SIP Phone

#### Overview

PBX, phone และ security camera เป็นอุปกรณ์ของ Panasonic.

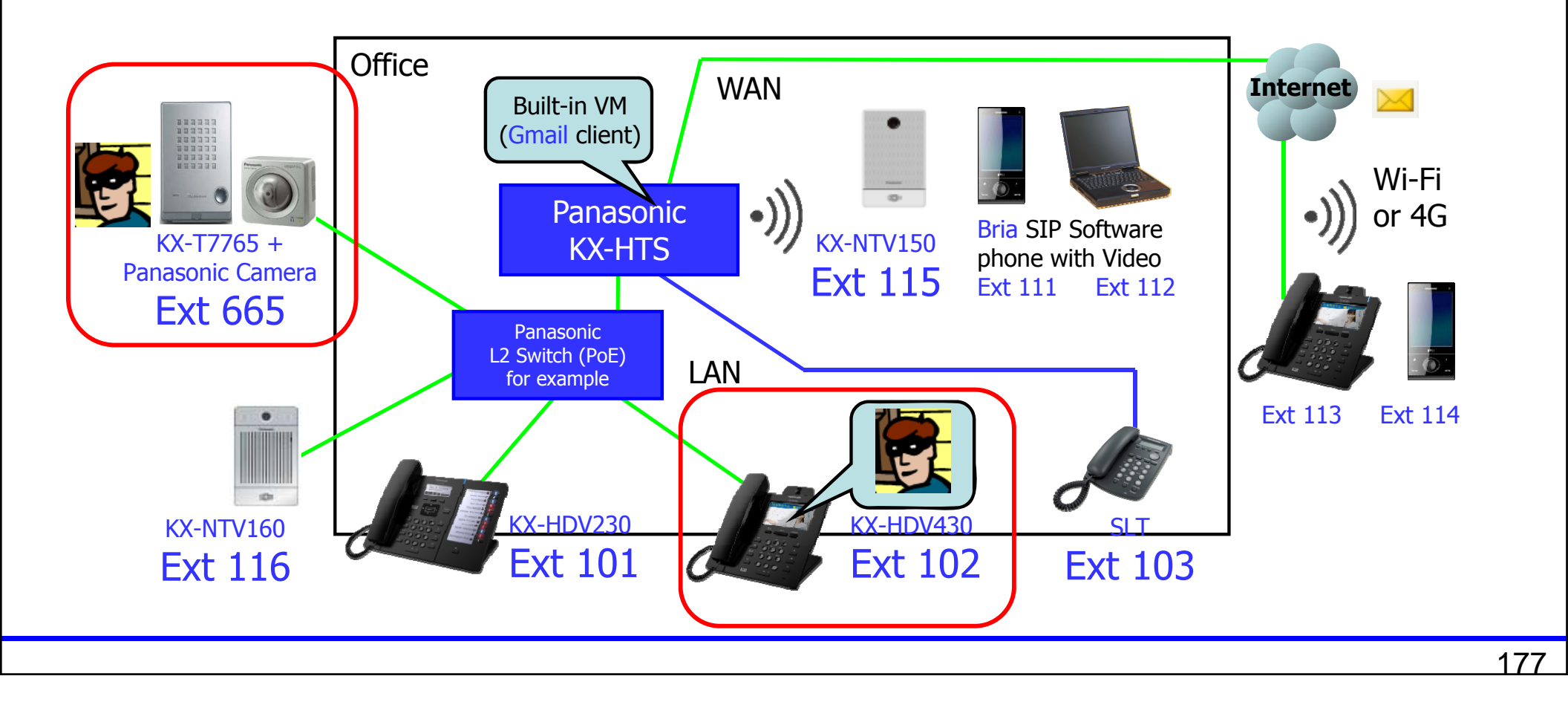

# Plug & Play

#### **Connect Phones.**

KX-HTS824BX ติดตั้งเพื่อใช้งานได้ง่าย. ทำงานแบบ Plug and Play สำหรับการทำงานเบื้องต้น. หลังจากทำการ initialize ตัวตู้สาขา จะสามารถใช้งานได้ทันที - ทุกสายในสามารถโทรออกสายนอก (Analog CO) ได้ทันที. - สายเรียกเข้ามาที่ Analog CO จะมาดังที่ทุกๆสายใน Plug and Play สามารถทำงานร่วมกับ KX-HDV SIP phone ได้ !

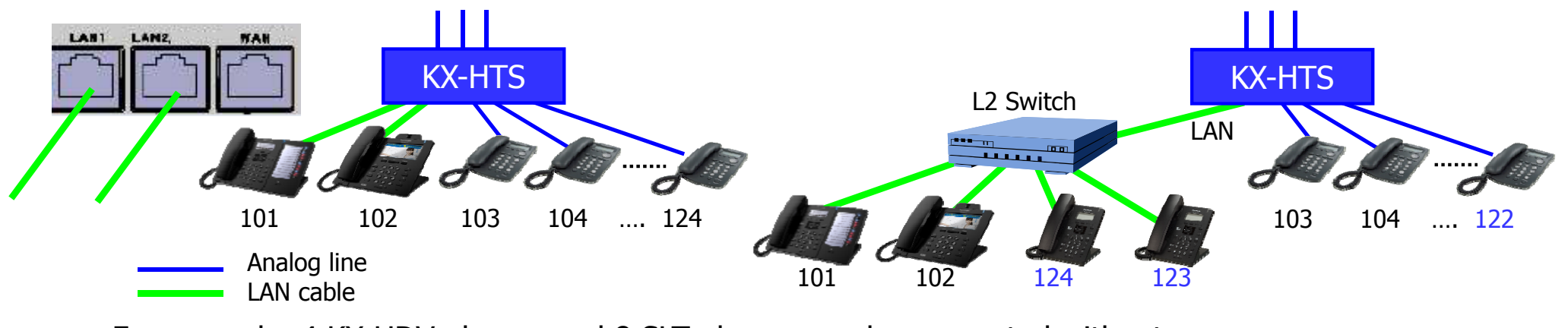

179

For example, 4 KX-HDV phones and 8 SLT phones can be connected without optional 8-port SLT card. Virtual card installation (like KX-NS) is also not required.

## **Initialize KX-HDV Phone.**

ในกรณีเครื่อง KX-HDV phone ทำการใช้งานกับ PBX หรือ SIP server อื่นๆอยู่แล้ว จะต้องทำการ Initializing ตามขั้นตอนดังนี้

1. เลือก "System Settings″. 2. กดปุ่ม #136.

3. เลือก "Yes".

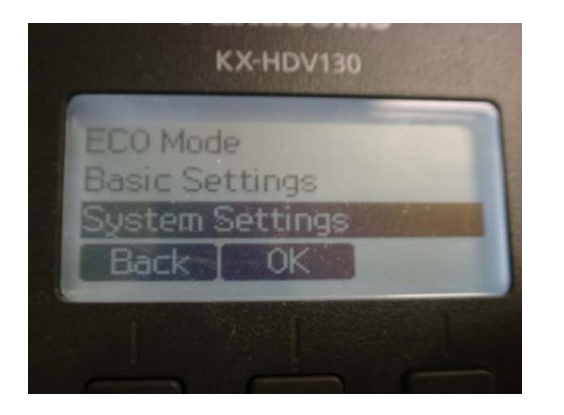

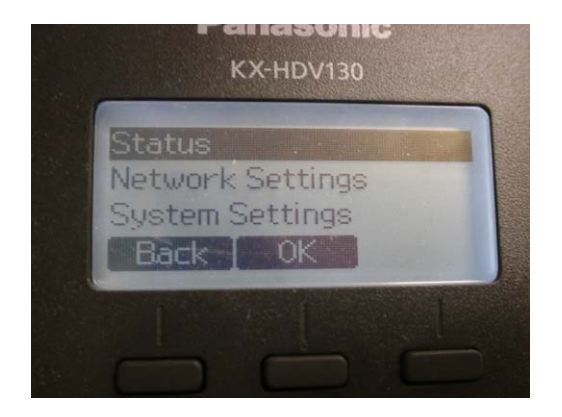

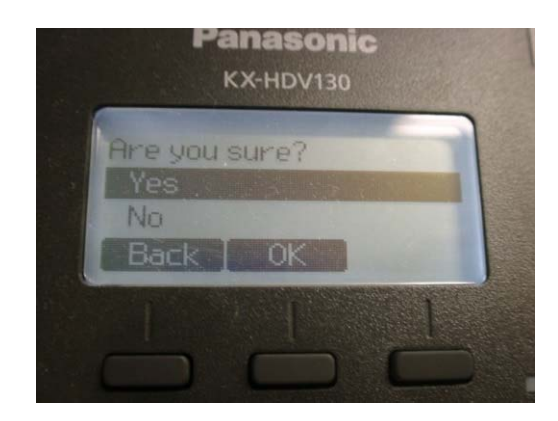
### **Disable KX-HDV Automatic Registration.**

#### สามารถกำหนดไม่ให้พอร์ต SLT ทำงานแบบ SIP (KX-HDV) อัตโนมัติได้

| PBX Configuration                                          | System Options                                             |                 |                        |
|------------------------------------------------------------|------------------------------------------------------------|-----------------|------------------------|
| C 1.System                                                 | PBX Configuration > 1.System > 6.System Options            |                 |                        |
| 1.Date & Time<br>2.MOH<br>3.Week Table<br>4.Numbering Plan | Feature Audio Gain DSP [Reserved]<br>Trunk Access Priority | © CO-8 to CO-1  | CO-1 to CO-8 CRotation |
| 5.Timers                                                   | Reserved concurrent trunk call                             | 4               | •                      |
| 6.System Options<br>7.CDR                                  | Reserved concurrent G.729 call                             | No Reservation  | <u> </u>               |
| 2.Extension                                                | Forced Assignment to SIP Extension Port                    | 🔘 Enable        | Oisable                |
| 3.Trunk                                                    |                                                            |                 |                        |
| 4.TRS/ARS                                                  | Ring Tone Pattern                                          |                 |                        |
| 5.System Speed Dialling                                    | Trunk                                                      | Single          | O Double               |
| 6.Conference                                               | Extension/Doorphone                                        | Cingle          | Double                 |
| 7 Vaice Mail                                               | Enconsisting of Soliphonic                                 | Undie Contraite |                        |

## **Register KX-HDV to desired extension.**

#### คลิกที่พอร์ต 105 เพื่อเปลี่ยนเป็น SIP.

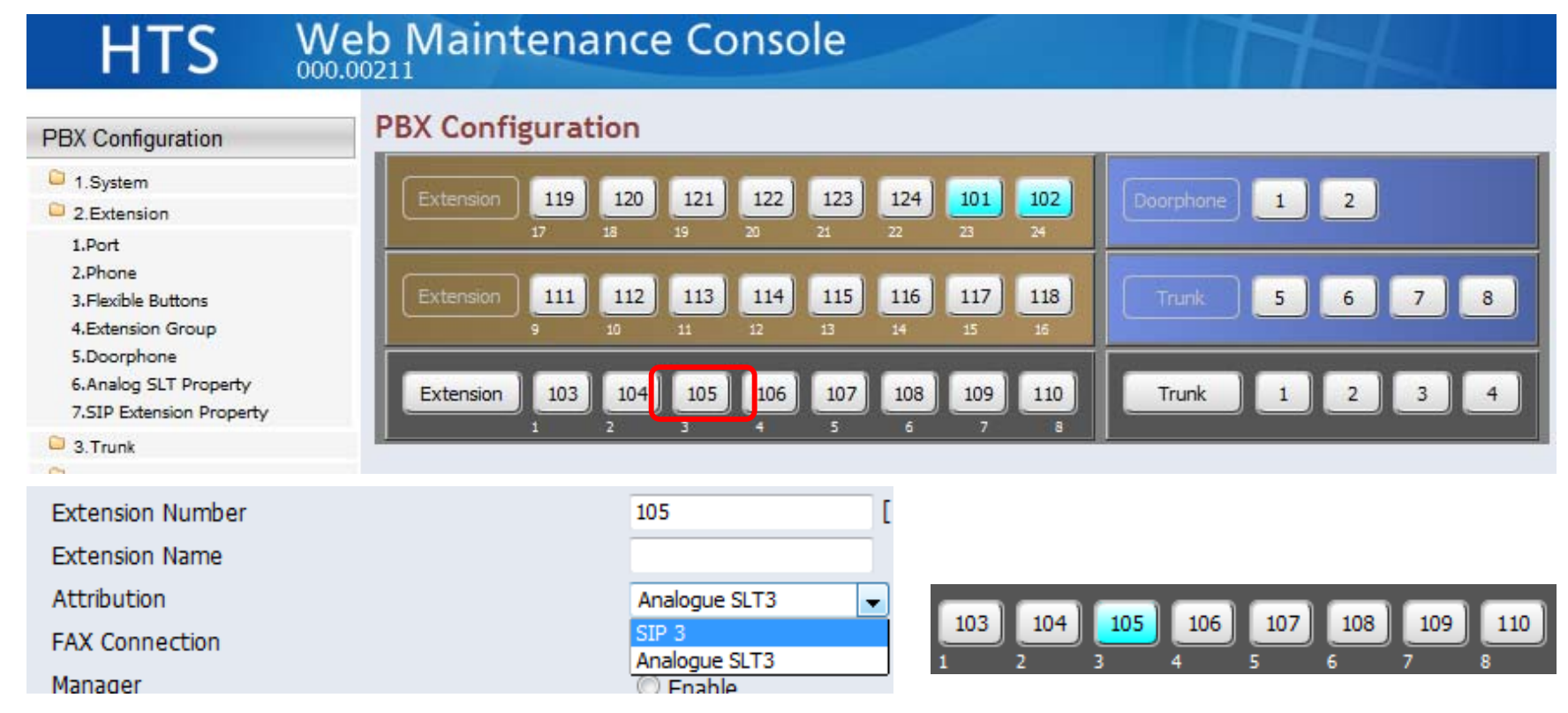

When KX-HDV is connected newly, it is registered to 105 automatically.

#### **Remove KX-HDV.**

KX-HDV phone สามารถยกเลิกการใช้งานกลับ KX-HTS824BX (เพื่อการเปลี่ยนเครื่องโทรศัพท). KX-HDV phone is registered using MAC-address of each KX-HDV phone.

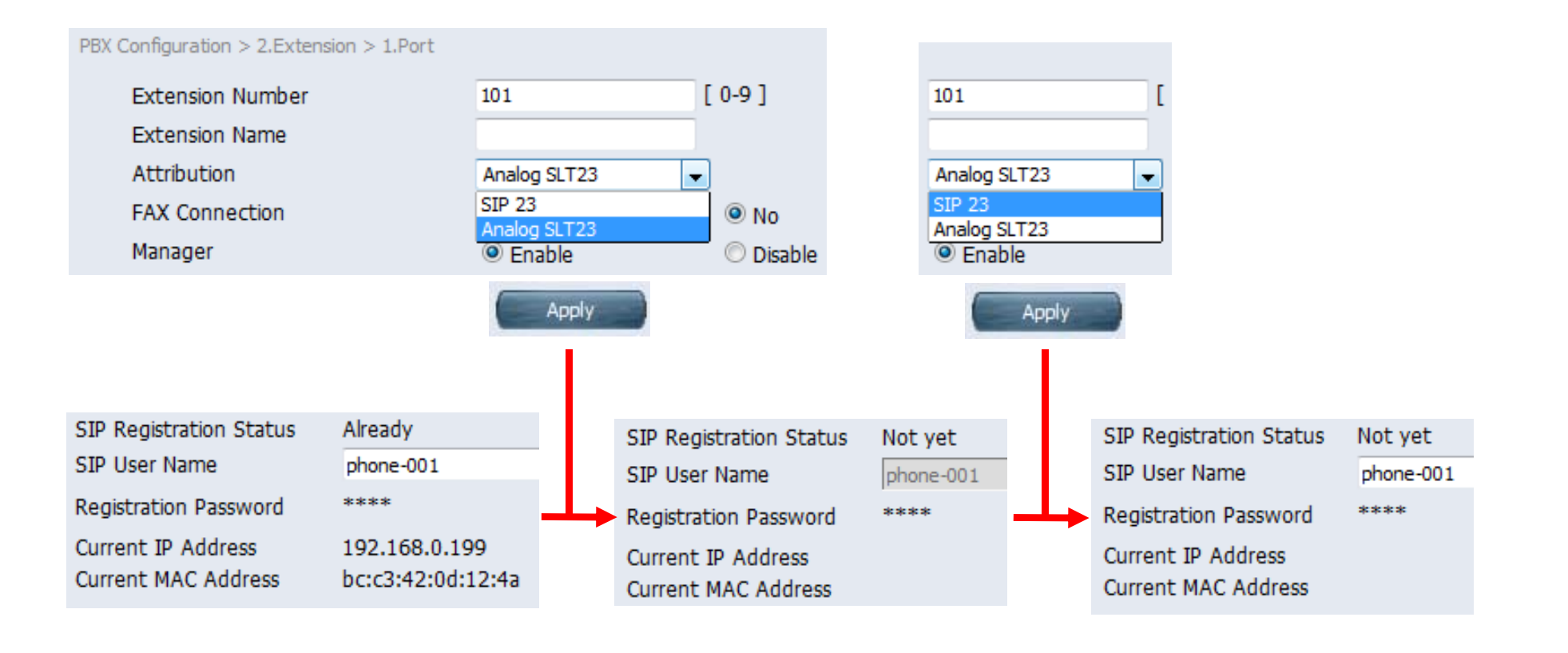

# KX-HDV430

## **Enable Video Call for KX-HDV430.**

\_

185

| deo call has be enabled                  | manually.         |                               |                 |
|------------------------------------------|-------------------|-------------------------------|-----------------|
| PBX Configuration > 2.Extension > 1.Port | 0                 |                               |                 |
|                                          | SI                | P Extension                   |                 |
| SIP Registration Status                  | Already           |                               |                 |
| SIP User Name                            | phone-002         | [ 0-9 a-z A-Z ]               |                 |
| Registration Password                    | ****              | Edit                          |                 |
| Current IP Address                       | 192.168.0.105     |                               |                 |
| Current MAC Address                      | 08:00:23:f6:71:a0 |                               |                 |
| Phone Location                           | Local             | © Remote                      | © Remote(G.729) |
| Alive Check                              | Enable            | 🔘 Disable                     |                 |
| Alive Check - Interval                   | 60                | <ul> <li>(seconds)</li> </ul> |                 |
| Packet Sampling Time                     | 20                |                               |                 |
| DTME                                     | Outband(REC2833)  | <b>•</b>                      |                 |
| Video Support                            | Enable            | 🗇 Disable                     |                 |
| Call Limit                               | 2                 | •                             |                 |

### **Enable Automatic Video Call.**

Video call สามารถทำงานอัตโนมัติเมื่อยกหูโทรศัพท์ (Off hook) โดยไม่ต้องกดปุ่ม <Video Call> เพื่อการโทรออก When PBX is KX-HTS, video cannot start during talking. Video has to start when talking starts.

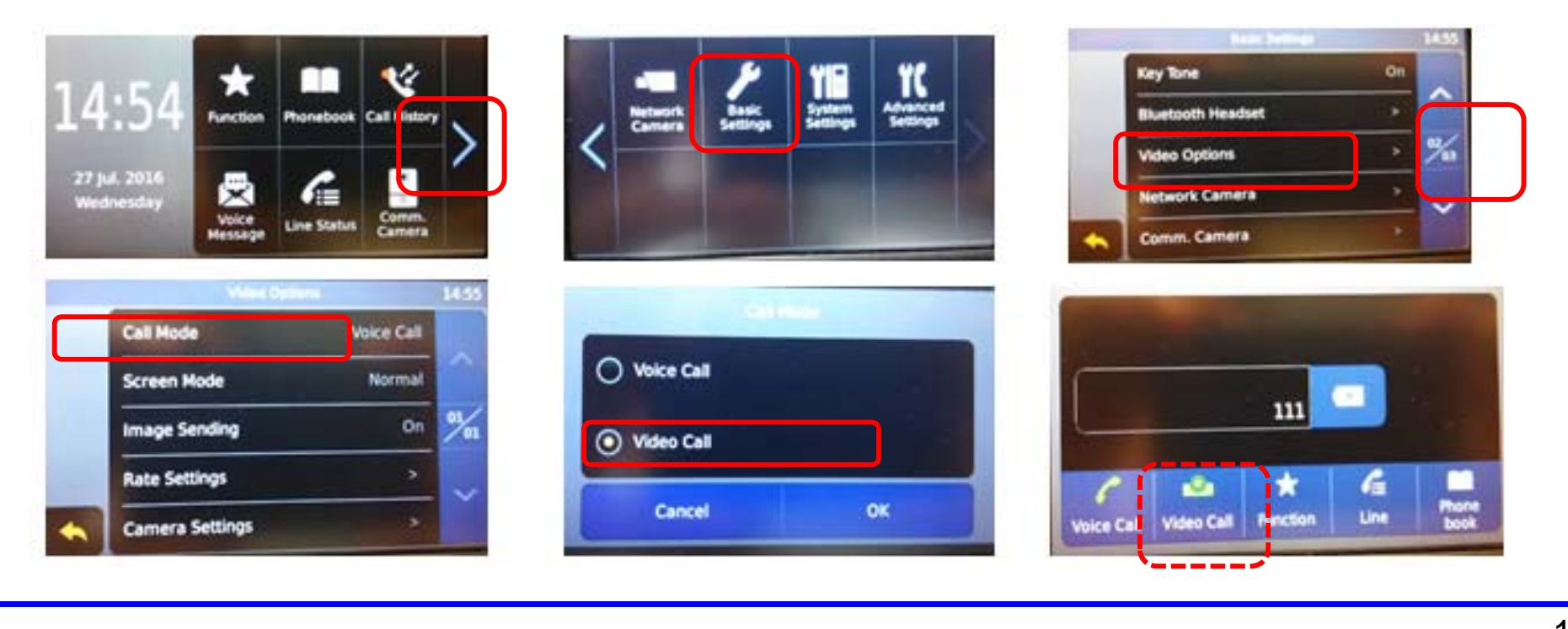

### **Compatible IP Camera for KX-HDV430**

KX-HDV430 เมื่อรับสายเรียกจาก door phone หรือ extension, สามารถใช้งานคู่ กับ IP camera เพื่อให้แสดงภาพจากกล้องแบบอัตโนมัติได้

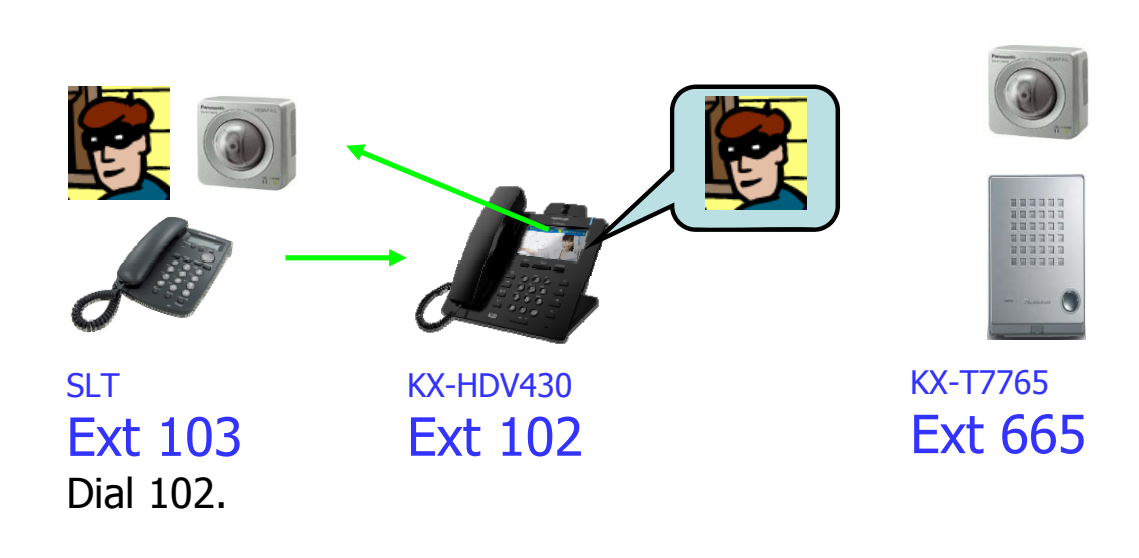

<Panasonic Camera> BB-SC384B WV-SPN311A WV-SFN631L WV-SC385 WV-SW458 DG-SW396 and so on

## Assign destination of call from Doorphone.

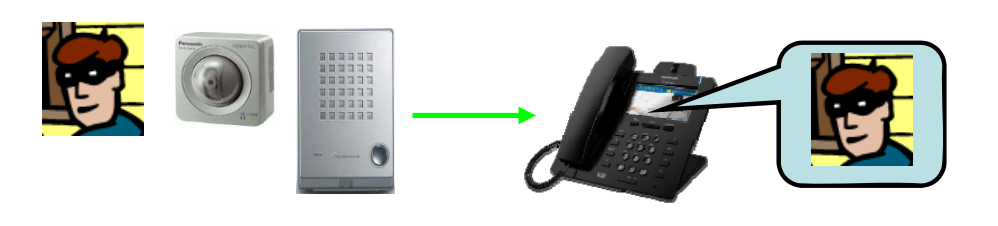

| HTS 🐰                                                                                        | Veb Ma     | aintenanc                                      | e Console     | 2                                    | 1                                                 |                                        |
|----------------------------------------------------------------------------------------------|------------|------------------------------------------------|---------------|--------------------------------------|---------------------------------------------------|----------------------------------------|
| PBX Configuration                                                                            | Doorp      | none                                           |               |                                      |                                                   |                                        |
| 1.System                                                                                     | PBX Config | guration > 2.Extension                         | > 5.Doorphone |                                      |                                                   |                                        |
| <ul> <li>2.Extension</li> <li>1.Port</li> <li>2.Phone</li> <li>3.Flexible Buttons</li> </ul> | No.        | Extension<br>Number of<br>Doorphone<br>[ 0-9 ] | Name          | Doorphone Call<br>Destination<br>Day | Doorphone Call<br>Destination<br>Lunch            | Doorphone Call<br>Destination<br>Night |
| 4.Extension Group<br>5.Doorphone                                                             | 1          | 665                                            | Door          | 102/ 👻                               | 601/Group 👻                                       | 101/ 👻                                 |
| 6.Analogue SLT Property<br>7.SIP Extension Property                                          | 2          | 666                                            | Door          | 601/Group 👻                          | 601/Group 👻                                       | 101/ 👻                                 |
| C 3.Trunk                                                                                    | Dec        | arabana Pina Duratio                           | 10            | 15                                   | (cocondo)                                         |                                        |
| <ul> <li>4.TRS/ARS</li> <li>5.System Speed Dialling</li> </ul>                               | Doc        | or Open Duration                               | 11            | 5                                    | <ul><li>✓ (seconds)</li><li>✓ (seconds)</li></ul> |                                        |

#### **Assign IP address of Camera.**

#### IP address จาก 16 IP cameras สามารถกำหนดลงไปในเครื่อง KX-HDV430 ได้

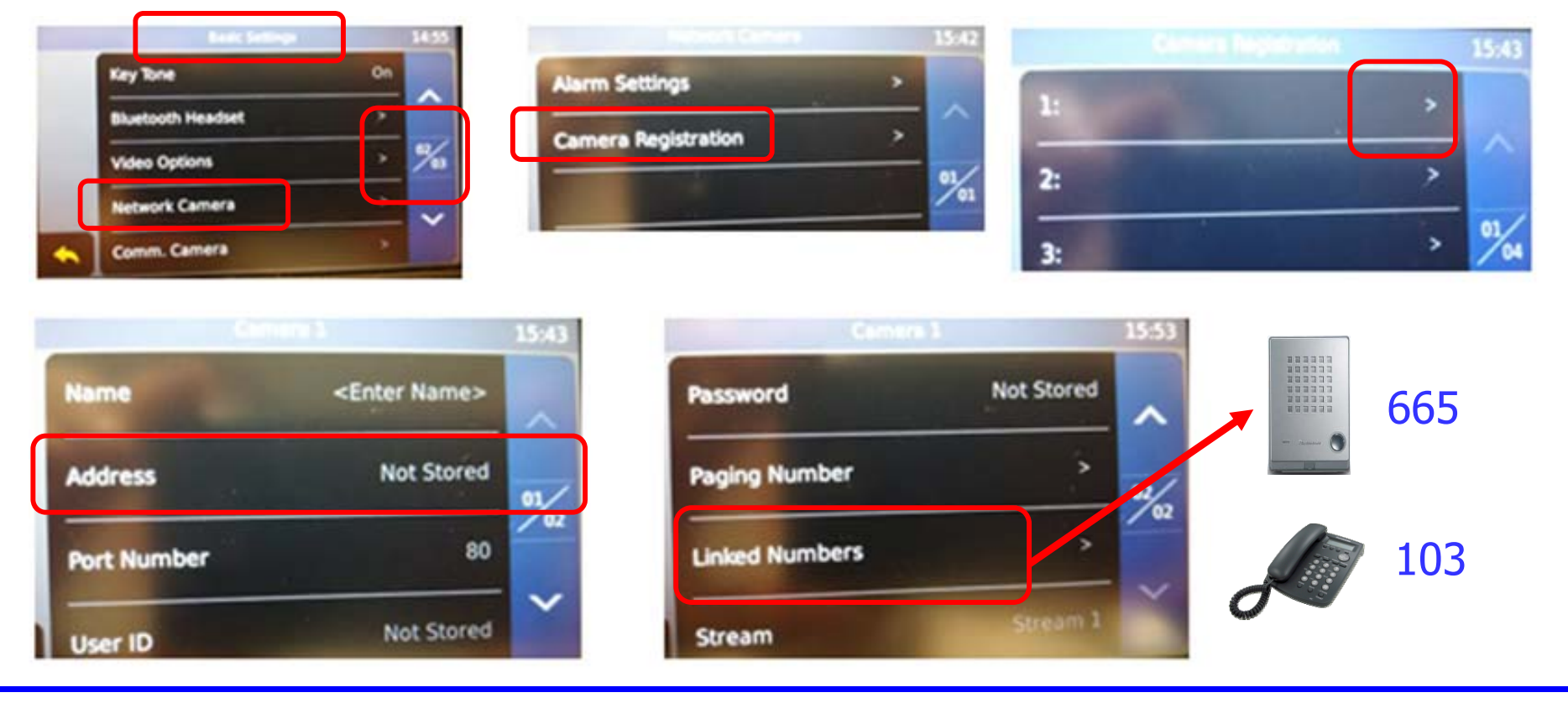

# **Software Version**

#### **Software Version**

#### Software สำหรับ KX-HTS, KX-HDV และ KX-NTV จะต้องปรับให้ใหม่เสมอ

KX-HTS version 1.5 supports followings.

- (1) Phone book on LCD of KX-HDV by PBX system speed dial
- (2) CO button of KX-HDV230
- (3) Conference by SLT

Software version up of KX-HDV phone is also required for (1) and (2).

KX-HDV except KX-HDV230 does not support CO button.

## **Version up of KX-HDV Phone**

Even if firmware of KX-HTS is not latest, KX-HDV is registered as SIP extension automatically.

Version up of KX-HDV phone is available from PC which logs in to KX-HTS.

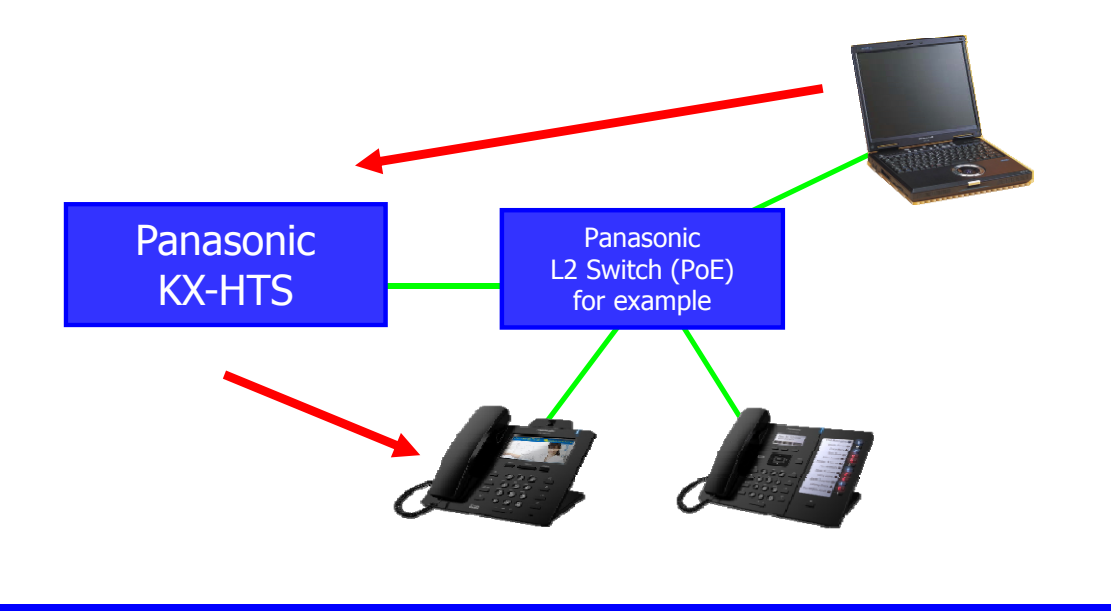

## **Transfer Latest Firmware to PBX.**

| DA Conliguration                                 | Firmware I ransfer to P                | вх                      |            |
|--------------------------------------------------|----------------------------------------|-------------------------|------------|
| Network Configuration                            | Maintenance > 2.System Control > 1.Fin | mware Transfer to PBX   |            |
| Maintenance                                      |                                        |                         |            |
| 1.Management                                     | Transfer from                          | Local PC                | USB Memory |
| 2.System Control                                 |                                        |                         |            |
| 1.Firmware Transfer to PBX<br>2.Firmware Update  | Transfer from Local PC                 |                         |            |
| 3.System Data Backup & Restore<br>4.System Reset | File Name                              |                         | Browse     |
| 3.Utility                                        |                                        |                         |            |
|                                                  | Transfer from USB Memory               |                         |            |
|                                                  | File Name                              | -                       | ÷          |
|                                                  | Firmware should be placed              | /private/meigroup/psn/h | ts/update/ |

# Update the Firmware to KX-HDV.

| HTS Web                              | Maintenance   | Console     | English (US) | - Logout        |
|--------------------------------------|---------------|-------------|--------------|-----------------|
| PBX Configuration                    | KX-HDV230     | xxxx.tar.gz | versionXXX   | Delete          |
| Network Configuration                | Undate Target |             |              |                 |
| Maintenance                          | Target        | Туре        | Port         | Current Version |
| 1.Management                         |               | Main Unit   |              | versionXXX      |
| 2.System Control                     |               | Main Onic   | -            | VersionAAA      |
| 1.Firmware Transfer to PBX           | (m)           | KX-HDV100   | 1            | versionXXX      |
| 3.System Data Backup & Restore       |               | KX-HDV100   | 2            | versionXXX      |
| 4.System Reset                       |               | KX-HDV130   | 3            | versionXXX      |
| 1.USB                                |               | KX-HDV230   | 4            | versionXXX      |
| 2.System Log<br>3.Email Notification |               | KX-HDV100   | 5            | versionXXX      |

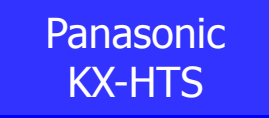

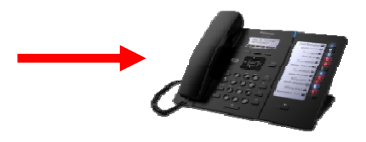

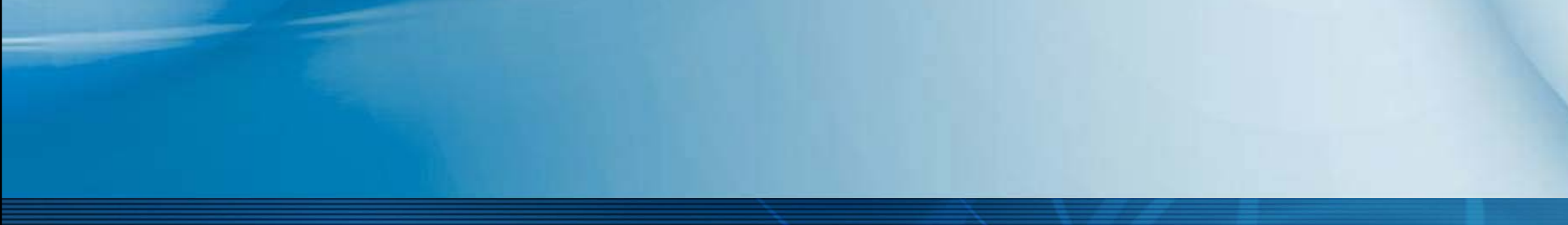

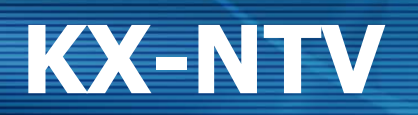

#### Overview

PBX, phone และ security camera เป็นอุปกรณ์ของ Panasonic.

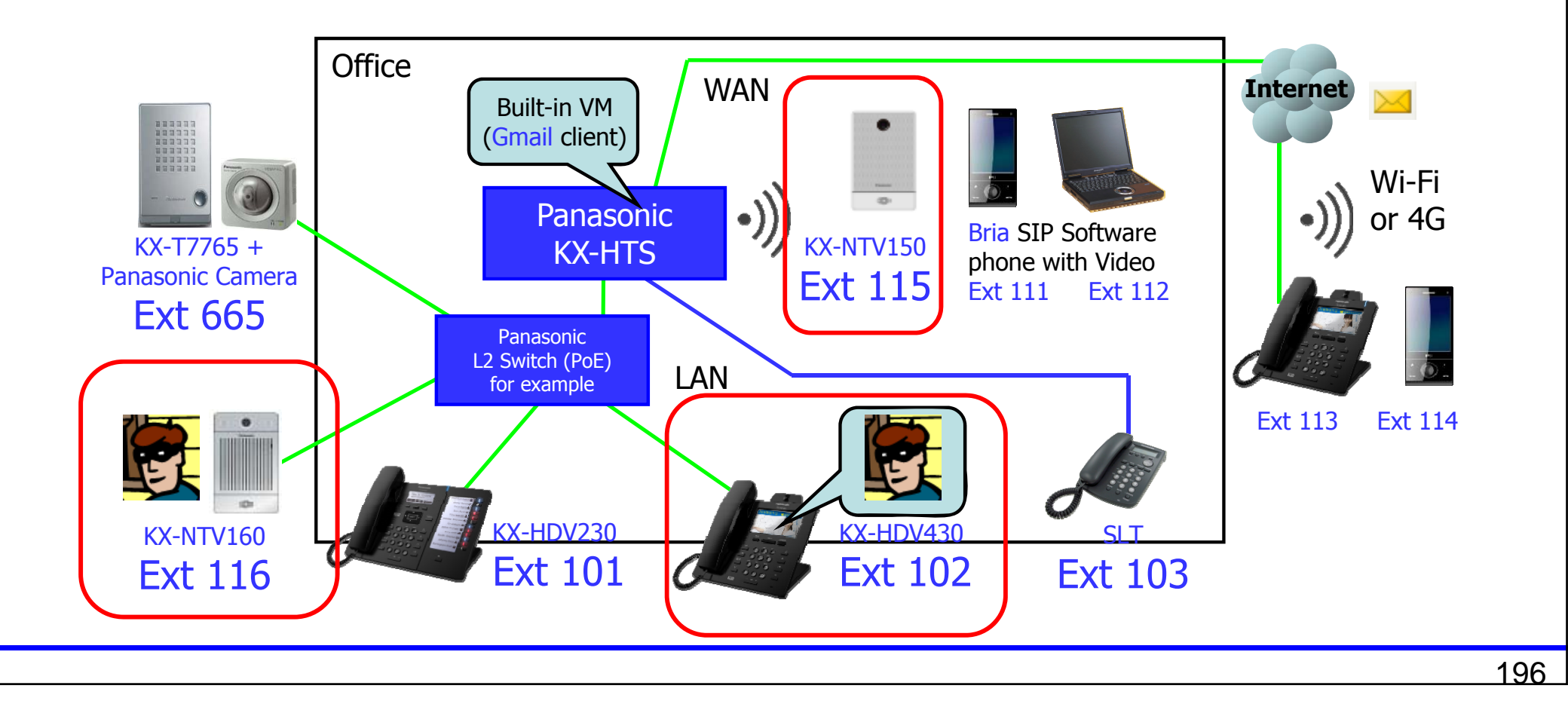

# **KX-HTS Programming**

## **Click Port to change to SIP.**

#### คลิกที่พอร์ต 116

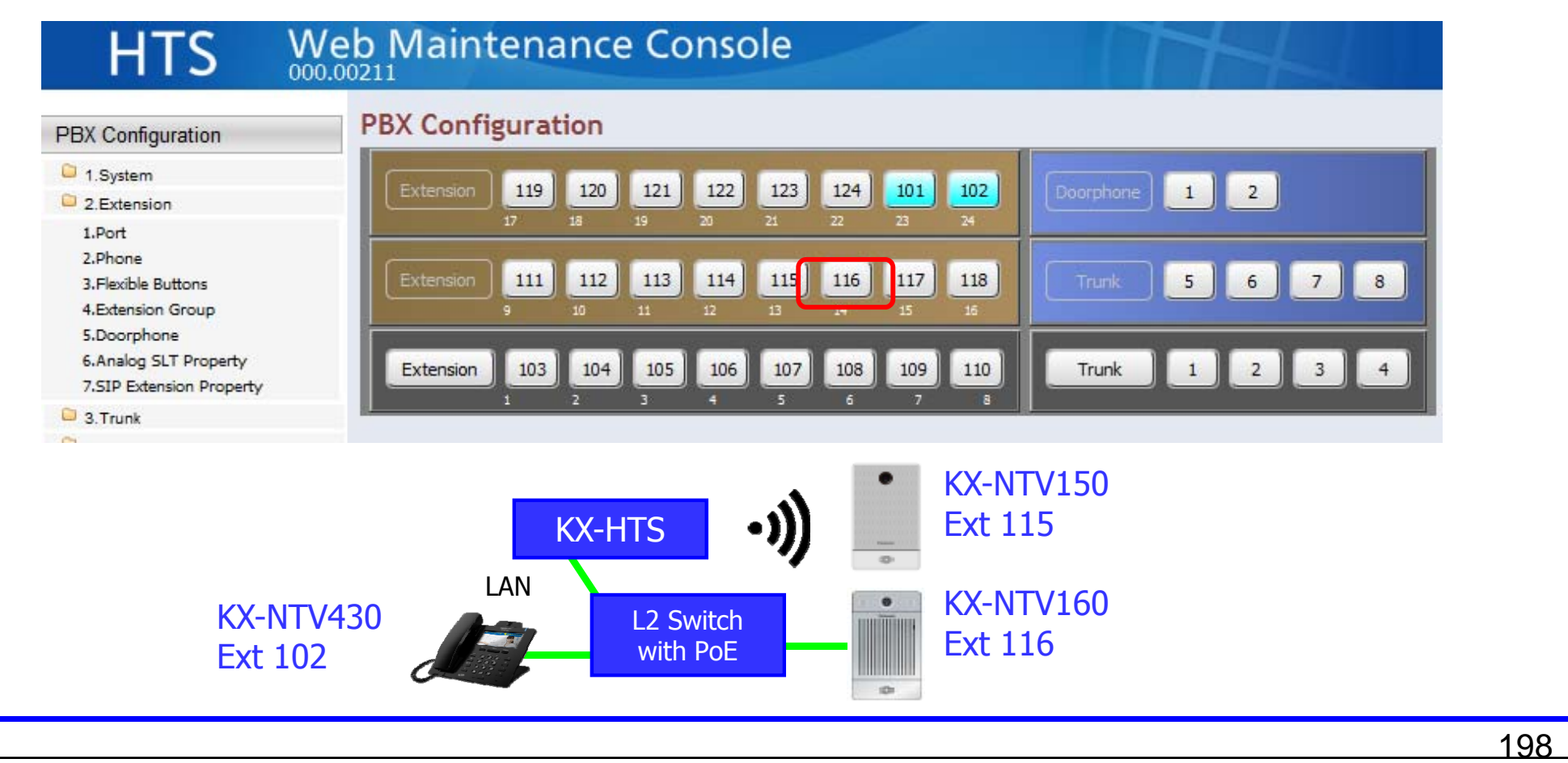

### Change the port to SIP.

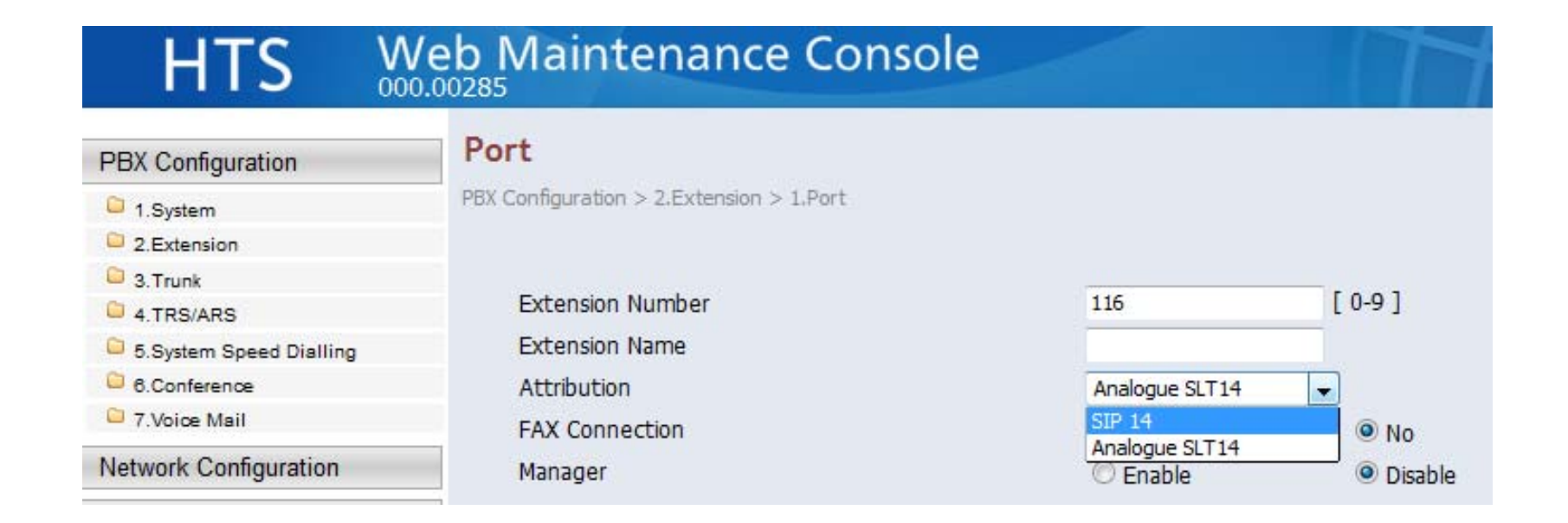

#### **Assign SIP Password.**

#### Confirm User Name และ Location แล้ว คลิก [Apply].

PBX Configuration > 2.Extension > 1.Port

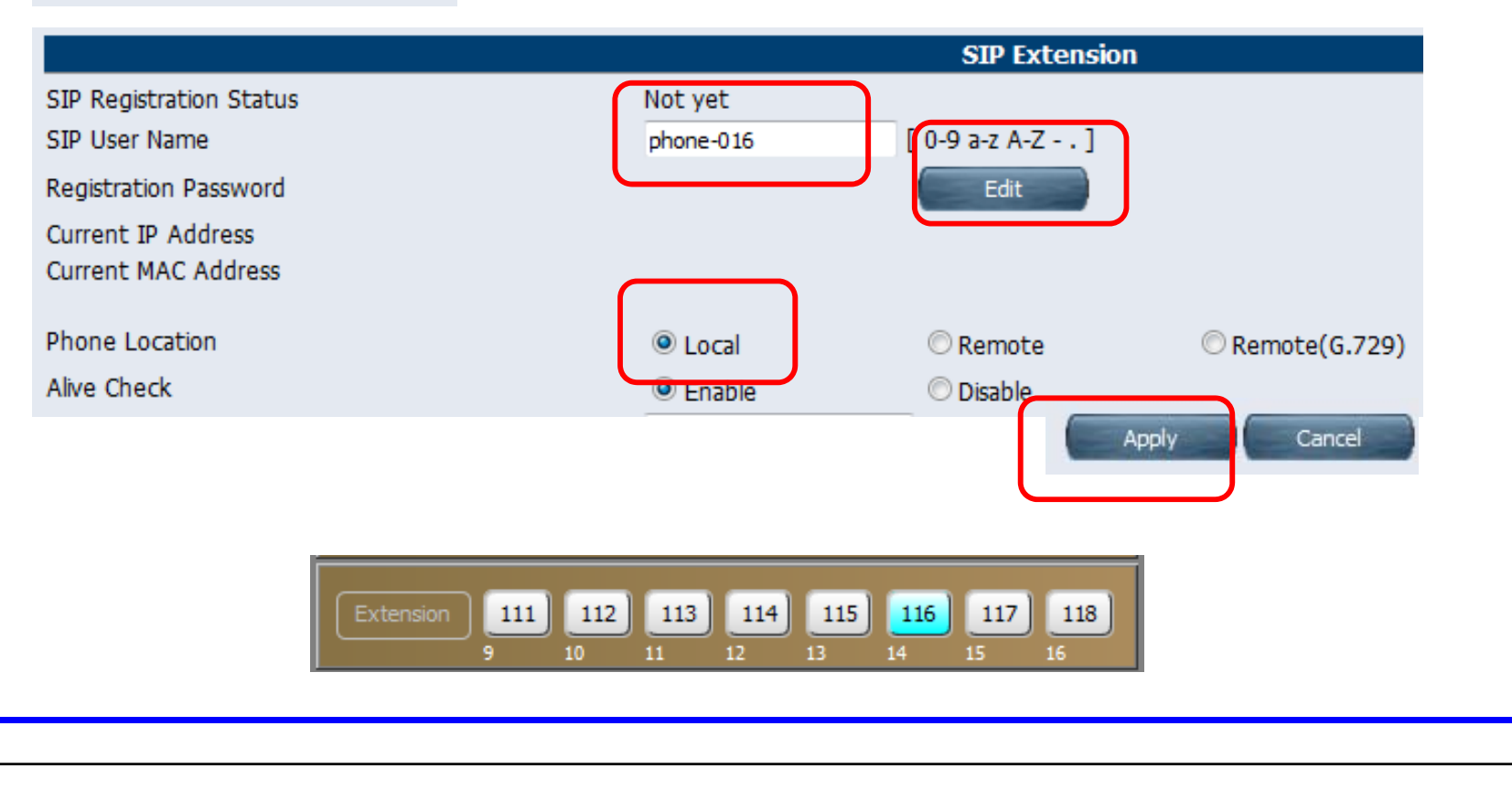

### **Enable Video Call.**

PBX Configuration > 2.Extension > 1.Port

|                         |                  | SIP Extension                 |                 |
|-------------------------|------------------|-------------------------------|-----------------|
| SIP Registration Status | Not yet          |                               |                 |
| SIP User Name           | phone-016        | [ 0-9 a-z A-Z ]               |                 |
| Registration Password   |                  | Edit                          |                 |
| Current IP Address      |                  |                               |                 |
| Current MAC Address     |                  |                               |                 |
| Phone Location          | Local            | © Remote                      | © Remote(G.729) |
| Alive Check             | Enable           | O Disable                     |                 |
| Alive Check - Interval  | 60               | <ul> <li>(seconds)</li> </ul> |                 |
| Packet Sampling Time    | 20               | 🗕 (ms)                        |                 |
| DTMF                    | Outband(RFC2833) | •                             |                 |
| Video Support           | Enable           | 🔘 Disable                     |                 |
| Call Limit              | 8                | •                             |                 |

### **Assign SIP Domain Name.**

#### SIP domain name สำหรับความปลอดภัย (security) ในการใช้งาน

ตัวอย่าง IP 123.45.67.89 SIP phone บางรุ่นไม่รองรับตัวอักษร character (a-z A-Z) สำหรับ SIP domain name.

| HTS 🐰                                   | Veb Maintenance Console                                    |     |                        |    |      | $\mathcal{T}$ |
|-----------------------------------------|------------------------------------------------------------|-----|------------------------|----|------|---------------|
| PBX Configuration                       | SIP Extension Property                                     |     |                        |    |      |               |
| C 1.System                              | PBX Configuration > 2.Extension > 7.SIP Extension Property |     |                        |    |      |               |
| 2.Extension                             |                                                            |     |                        |    |      |               |
| 1.Port<br>2.Phone                       | Domain for SIP Extension                                   | 123 | 3. <mark>45.67.</mark> | 89 | [ 0- | -9 a-z A-Z ]  |
| 3.Flexible Buttons<br>4.Extension Group | IP Address of SIP Extension in existing<br>router          |     |                        |    |      |               |
| 6.Analogue SLT Property                 | IP Address                                                 | 0   | .0                     | .0 | .0   |               |
| 7.SIP Extension Property                | Subnet Mask                                                | 0   | .0                     | .0 | .0   |               |
|                                         |                                                            |     |                        |    |      |               |

## **Confirm SIP Port Number.**

| PBX Configuration                       | SIP Extension Property                                     |     |          |    |          |                |
|-----------------------------------------|------------------------------------------------------------|-----|----------|----|----------|----------------|
| C 1.System                              | PBX Configuration > 2.Extension > 7.SIP Extension Property |     |          |    |          |                |
| 2.Extension                             |                                                            |     |          |    |          |                |
| 1.Port                                  | Domain for SIP Extension                                   | 123 | .45.67.8 | 39 |          | 0-9 a-z A-Z 1  |
| 3.Flexible Buttons<br>4.Extension Group | IP Address of SIP Extension in existing router             |     |          | 1  |          |                |
| 5.Doorphone<br>6.Analogue SLT Property  | IP Address                                                 | 0   | . 0      | .0 | . 0      |                |
| 7.SIP Extension Property                | Subnet Mask                                                | 0   | .0       | .0 | . 0      |                |
| 3.Trunk                                 |                                                            |     |          |    |          |                |
| 4.TRS/ARS                               |                                                            |     |          |    |          |                |
| 5.System Speed Dialling                 | DSP                                                        |     |          |    |          |                |
| 6.Conference                            | IP Side - Gain1 (Network to PBX)                           | +0  |          |    | •        | (dB)           |
| 7.Voice Mail                            | IP Side - Gain2 (PBX to Network)                           | +0  |          |    | •        | (dB)           |
| Network Configuration                   | PCM Side - Gain1 (PBX to Network)                          | +0  |          |    | •        | (dB)           |
|                                         | PCM Side - Gain2 (Network to PBX)                          | +0  |          |    | •        | (dB)           |
| Waintenance                             | PCM Side - Echo Canceller Type                             | NE  |          |    |          |                |
|                                         | PCM Side - Echo Canceller NLP                              | On  |          |    | •        |                |
|                                         | PCM Side - Echo Canceller Window Size                      | 6   |          |    | •        | (ms)           |
|                                         |                                                            |     |          |    |          |                |
|                                         | SIP Extension & SIP Trunk Common                           | -   |          |    |          |                |
|                                         | Voice (RTP) UDP Port No. (Server)                          | 120 | 00       |    | (        | 1024 - 65235 ) |
|                                         | SIP Port Number                                            | 506 | 0        |    | (        | 1024 - 65535 ) |
|                                         | SIP OoS-DSCP                                               | CS7 | (56)     |    | <u> </u> |                |

# **KX-NTV (Initial Setup)**

### **Initialize KX-NTV.**

#### IKX-NTV ให้กดปุ่ม reset ค้างไว้ประมาณ 30 วินาที

#### <KX-NTV150>

<KX-NTV160>

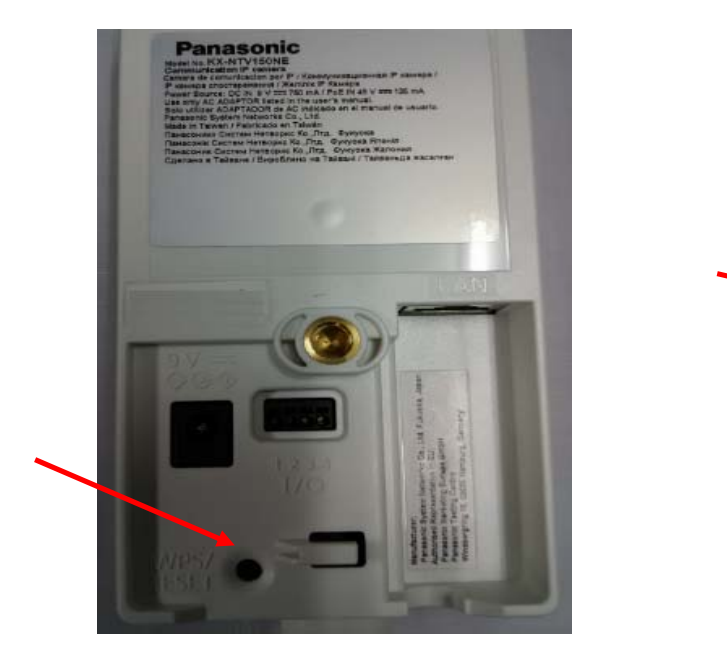

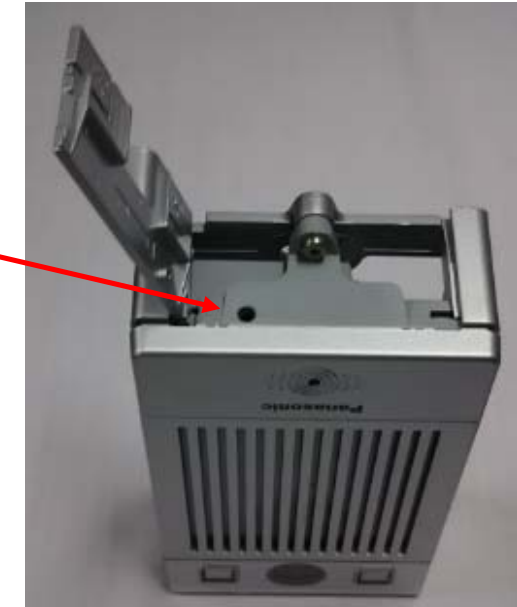

### **Connect KX-NTV to PoE L2-Switch.**

KX-NTV150/160 ต่อเข้ากับ KX-HTS824BX ผ่าน Switching-Hub

KX-NTV150/160 ได้รับ IP address. (KX-NTV จะไม่สามารถกำหนด SIP extension automatically ไม่ได้

- รอจนไฟ สีเหลือง (Yellow LED) ติดกระพริบ

- LED : Red (15s) -> Off (10s)-> Red (20s) -> Yellow Flash

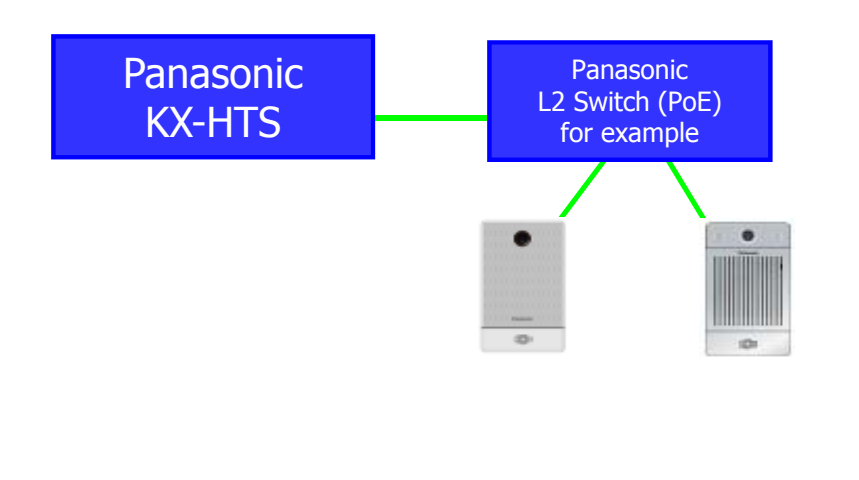

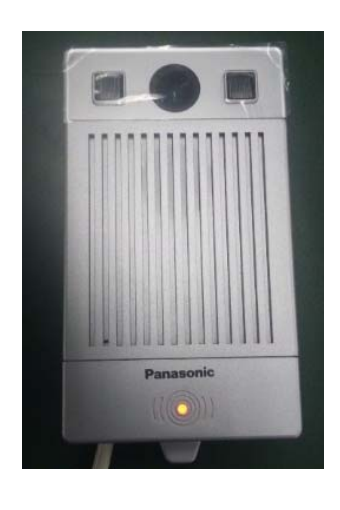

#### Find IP address of KX-NTV using IW.exe.

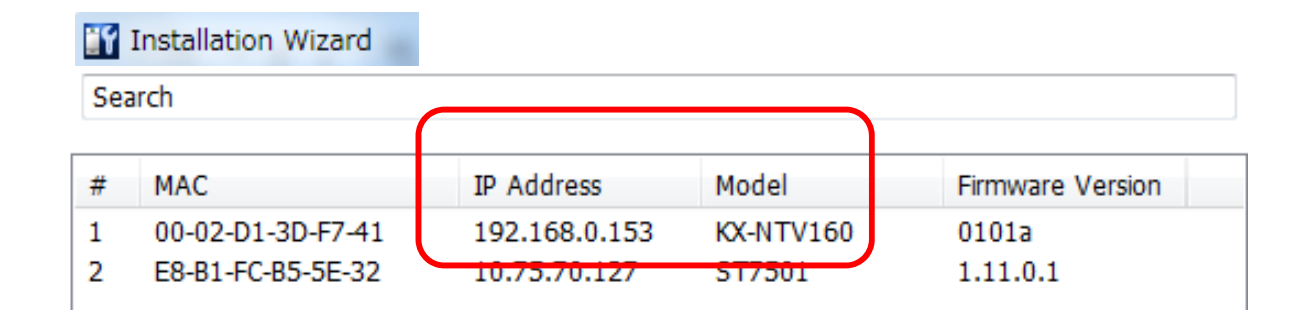

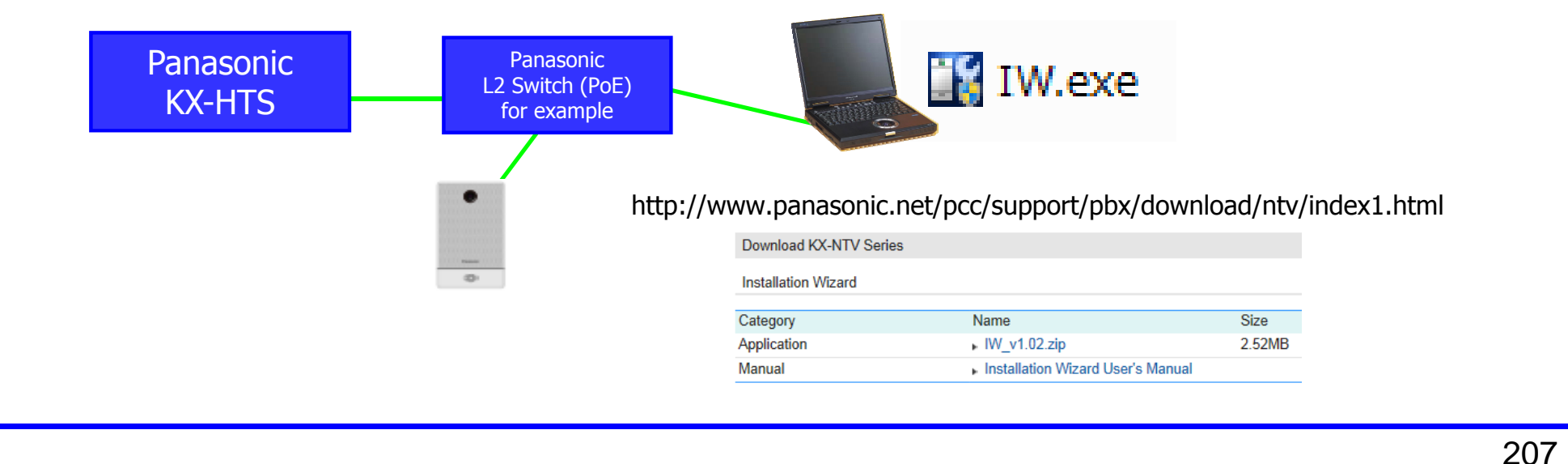

### Log-in using Internet Explorer.

Log-in to KX-NTV. ID = admin Password = adminpass http://192.168.0.153

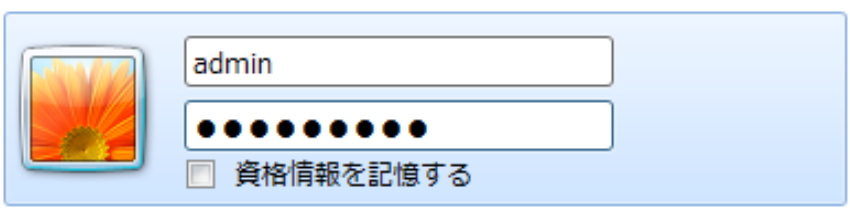

If web browser is Internet Explorer, add-in module is installed automatically as camera viewer.

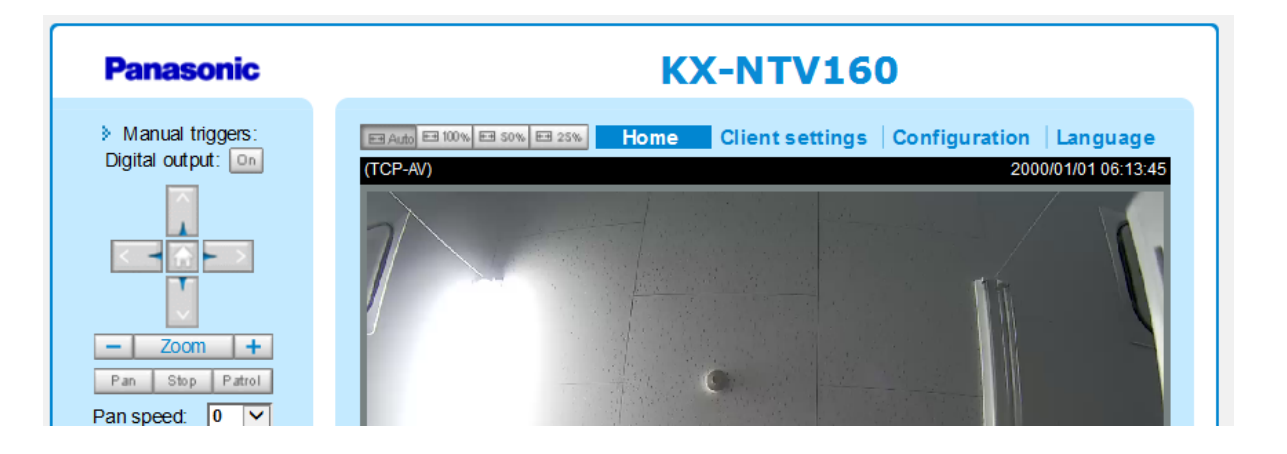

#### **Update Firmware.**

Software of KX-NTV จะต้องเป็น version 0101e ขึ้นไป If software version is 0101d (first mass production version), KX-NTV SIP registration is not possible for KX-HTS.

| Syste                                                    | em > Maintenance               |            |         |                  |
|----------------------------------------------------------|--------------------------------|------------|---------|------------------|
| stem Gen                                                 | eralsettings Import/Export fil | es         |         |                  |
| ieneral settings<br>lomepage layout<br>ogs<br>iarameters | Upgrade firmware               | 参照         | Upgrade | ]                |
| aintenance                                               | Rebool                         |            | Reboot  |                  |
|                                                          |                                |            |         |                  |
| Installation Wiza                                        | rd # MAC                       | IP Address | Model   | Firmware Version |

## **Connect KX-NTV150 by Wireless.**

Г

| Panas               | onic                   |                        | Home     | e Client setti   | ngs Configuration                  |
|---------------------|------------------------|------------------------|----------|------------------|------------------------------------|
|                     |                        | Network > Wireles      | S        |                  |                                    |
| System              |                        | Enable WiFi            |          |                  |                                    |
| SIP                 |                        | WLAN configuration     | n        |                  |                                    |
| Media               |                        | SSID                   | к        | X-HTS            |                                    |
| mouna               |                        | Wireless mode          | h        | nfrastructure 🔽  |                                    |
| Network             |                        | Security               | V        | VPA-PSK 🔽        |                                    |
| General sett        | ings                   | pre-shared key         |          |                  |                                    |
| Wireless            |                        | pre shared key         |          |                  |                                    |
|                     | Veb Mainte             | nance Console          | KX-HTS   | •))              | Remove LAN and connect AC Adapter. |
| ork Configuration   | AP related security of | onfiguration settings. |          | IP addre         | ss of KX-NTV150 does               |
| WAN<br>LAN<br>Route | AP name<br>SSID        | MyAP +<br>KX+HTS       | 🕌 IW.exe | not chan is used | ge usually, even if Wi-F           |

# **KX-NTV (SIP & Video)**

### Log in to KX-NTV for SIP registration.

| Panasonic        | Home Client setting      | s Configurati | KX-HTS<br>192.168.0.101 : 5060<br>Domain : 123 45 67 89 |
|------------------|--------------------------|---------------|---------------------------------------------------------|
| System           | SIP Settings             |               | 115 : phone-015 : ****<br>116 : phone 016 : ****        |
| SIP              | Phone Number             | phone-016     | *                                                       |
| General settings | Registrar Server Address | 192.168.0.101 |                                                         |
| SIP Settings     | Registrar Server Port    | 5060          |                                                         |
| Media            | Proxy Server Address     | 192.168.0.101 |                                                         |
|                  | Proxy Server Port        | 5060          | LED becomes                                             |
| Network          | Service Domain           | 123.45.67.89  | green after                                             |
| Security         | Authentication ID        | phone-016     | Parasenie registration.                                 |
| РТΖ              | Authentication Password  | •••••         |                                                         |

192.168.0.101 if domain is not programmed in KX-HTS.

## **Assign Destination of Call Button.**

#### Video จะแสดงอัตโนมัติเมื่อรับสาย (Answered)

| Panasonic        | Home Configuration Language                               |
|------------------|-----------------------------------------------------------|
|                  | SIP > General settings                                    |
| System           | Call button outgoing number                               |
| SIP              | Basic mode                                                |
| General settings | Outgoing number 102                                       |
| SIP Settings     | Advanced mode                                             |
| Media            | General settings                                          |
|                  |                                                           |
| Ext 115          | SIP Software phoneKX-N1V160KX-HDV430Ext 111Ext 116Ext 102 |
|                  |                                                           |

### **Reference : Group Call**

#### สามารถกำหนดการกดปุ่มที่เครื่อง KX-NTV ไปที่กลุ่มสายในได้

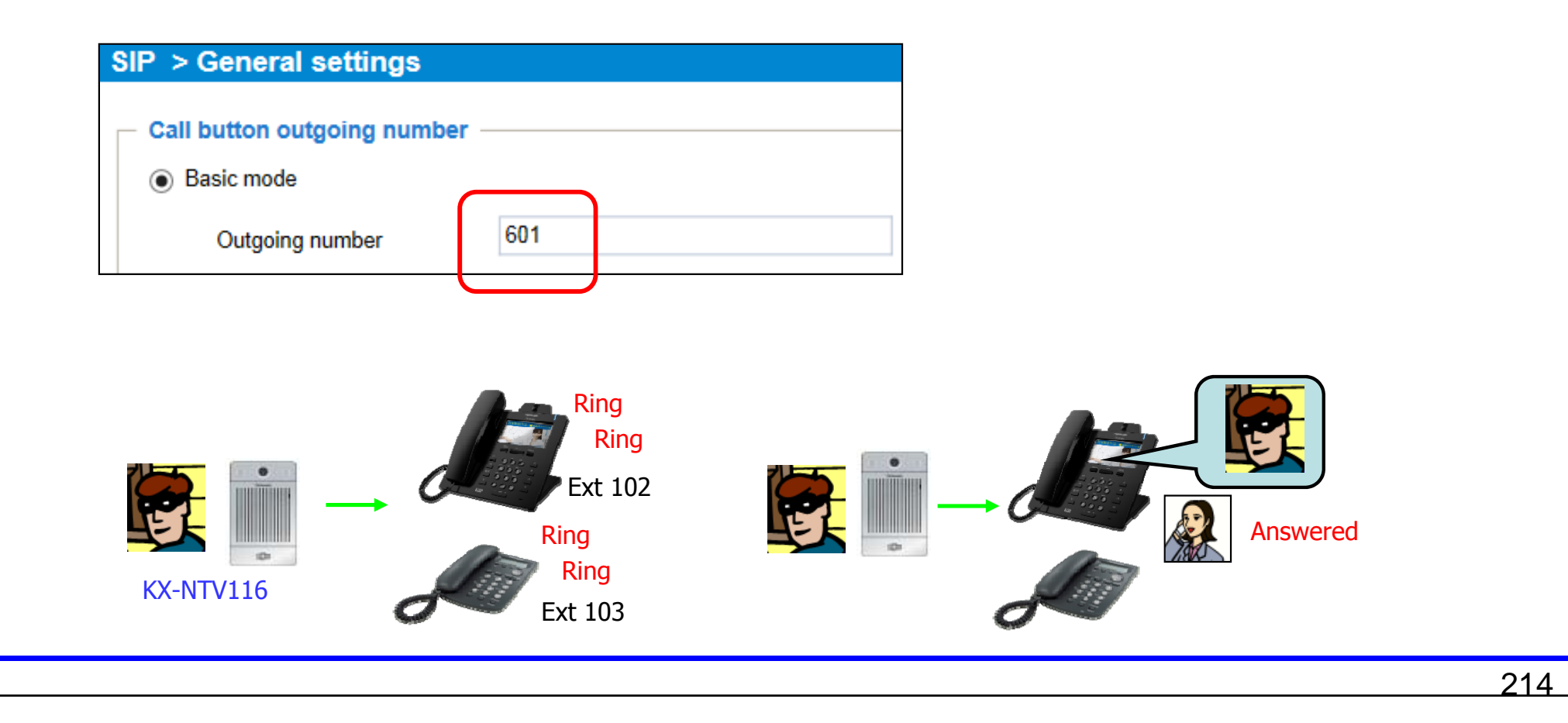

### Assign KX-NTV as Camera.

# Video can be displayed automatically before KX-HDV430 answers the call from KX-NTV, if extension number of KX-NTV is assigned.

KX-HDV430 answers the call from KX-NTV automatically at technical point of view in order to start video communication if this feature is enabled by KX-HDV430. Voice from KX-HDV430 is muted until "Off hook" manually. This feature cannot be used for group call because one of KX-HDV430 answers the call.

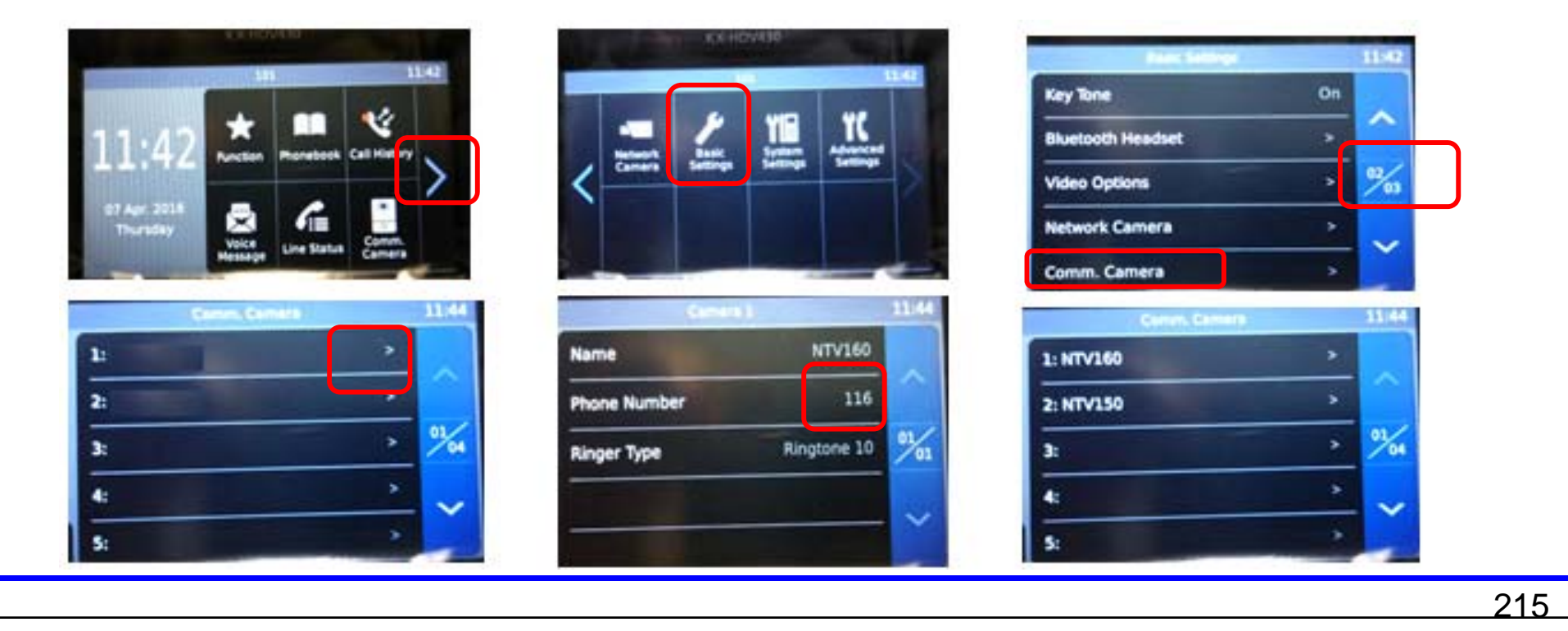

## **Adjust General Settings.**

<KX-NTV160>

216

#### <KX-NTV150>

|                                                                                                    | Home                              | Client settings | Configuration |                                                                                                    | Home                             | <b>Client settings</b> | Configuration |
|----------------------------------------------------------------------------------------------------|-----------------------------------|-----------------|---------------|----------------------------------------------------------------------------------------------------|----------------------------------|------------------------|---------------|
| SIP > General settings                                                                                                    |                                   |                 |               | SIP > General settings                                                                                                    |                                  |                        |               |
| Call button outgoing number  Basic mode                                                                                                    |                                   |                 |               | Call button outgoing number —     Sasic mode                                                                                                    |                                  |                        |               |
| Outgoing number                                                                                                    | 1                                 | 11              |               | Outgoing number<br>Advanced mode                                                                                                    | 1                                | 02                     |               |
| General settings<br>Call ring duration<br>Call duration<br>Video monitor before answer<br>Ringback tone after finish video r<br>Indication of call status when rec | 1<br>6<br>monitor<br>ceiving call | 5 se<br>0 se    | cond          | General settings<br>Call ring duration<br>Call duration<br>Vdeo monitor before answer<br>V Fingback tone after finish video n<br>V Ir dication of call status when rece | 1<br>6<br>nonitor<br>eiving call | 5 sea<br>D sea         | cond          |
|                                                                                                    | g oun                             |                 |               |                                                                                                    |                                  |                        |               |

Default of call ring duration is 30s. This is too long for demo. KX-HDV430 can call KX-NTV150 without tone by above programming example.
## Adjust Video for KX-HDV430 display.

| Panasonic | Home Client settings Configuration Langu               |
|-----------|--------------------------------------------------------|
|           |                                                        |
| System    | Stream                                                 |
| SIP       | <ul> <li>Video settings for stream 1 (RTSP)</li> </ul> |
| Media     | <ul> <li>Video settings for stream 2 (SIP)</li> </ul>  |
| Image     | ● H.264                                                |
| Video     | Frame size: 640x360 V                                  |
| Audio     | Maximum frame rate: 30 fps 🗸                           |
| Network   | Intra frame period:                                    |

## Assign 512 K bps to Maximum bit rate.

| Stream                                                | Default is 1000 K bps.                                               |
|-------------------------------------------------------|----------------------------------------------------------------------|
| Video settings for stream 1 (RTSP)                    | Default is too big if KX-NTV to call SIP extension through internet. |
| <ul> <li>Video settings for stream 2 (SIP)</li> </ul> |                                                                      |
| H.264                                                 |                                                                      |
| Frame size:                                           | 1280x720 🗸                                                           |
| Maximum frame rate:                                   | 30 fps 🗸                                                             |
| Intra frame period:                                   | 1S 🗸                                                                 |
| Video quality                                         |                                                                      |
| ◯ Constant bit rate:                                  |                                                                      |
| Fixed quality.                                        |                                                                      |
| Quality.                                              | Good 🗸                                                               |
| Maximum bit rate:                                     | Customized V<br>512 Kbps [20~8000]                                   |

# KX-HTS Step by Step Guide SIP Software Phone

#### Overview

PBX, phone และ security camera เป็นอุปกรณ์ของ Panasonic

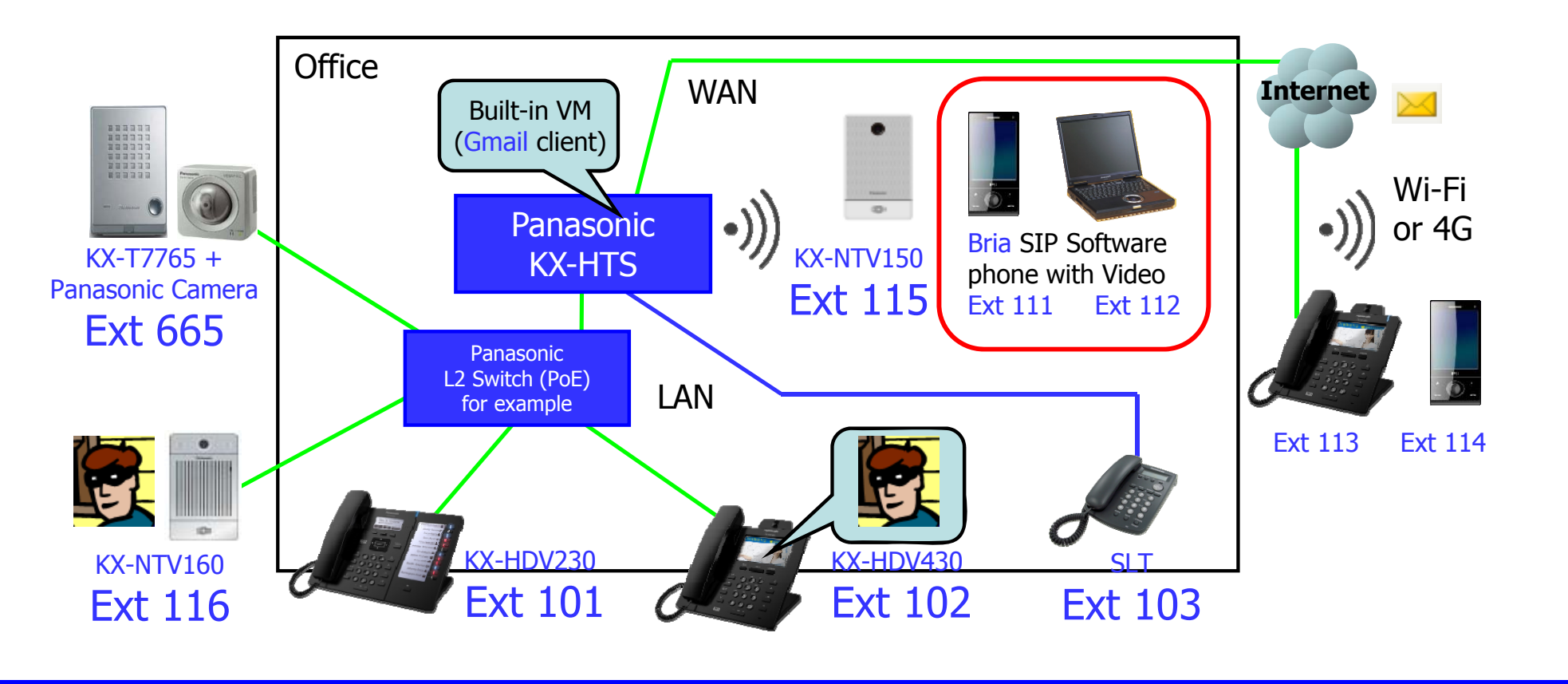

#### Contents

Bria รองรับ Video call. Media5phone ไม่รองรับ Video call.

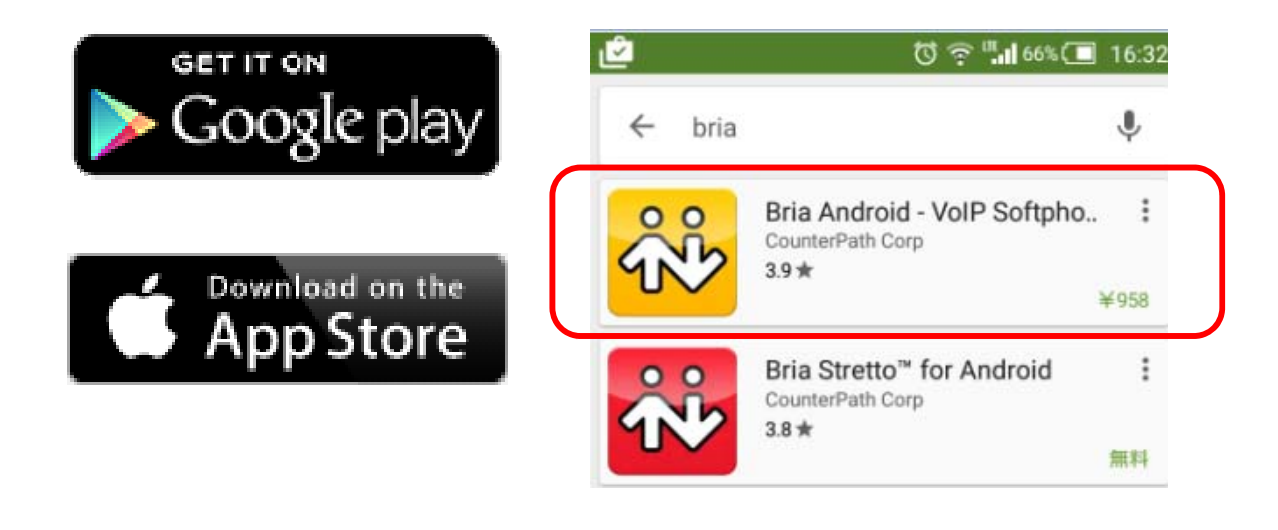

# **KX-HTS Programming**

## **Click Port to change to SIP.**

#### คลิกที่พอร์ต 111

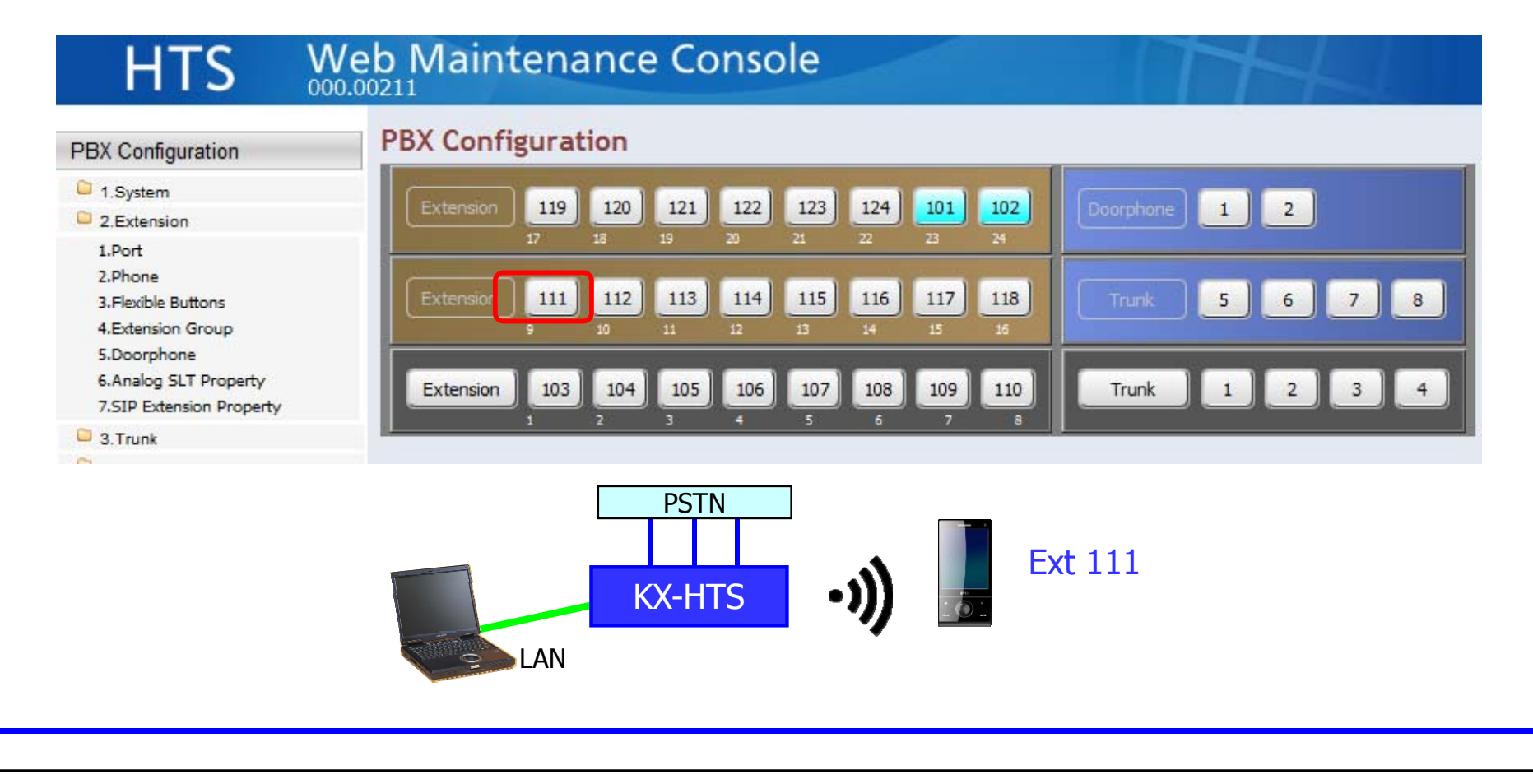

# Change the port to SIP.

| HTS 🐰                                             | Veb Maintenance Console                  |                      |                |
|---------------------------------------------------|------------------------------------------|----------------------|----------------|
| PBX Configuration                                 | Port                                     |                      |                |
| 1.System                                          | PBX Configuration > 2.Extension > 1.Port |                      |                |
| 2.Extension                                       |                                          |                      |                |
| 1.Port<br>2.Phone<br>3. Elovible Buttons          | Extension Number                         | 111                  | [ 0-9 ]        |
| 4.Extension Group<br>5.Doorphone                  | Attribution                              | Analog SLT9          |                |
| 6.Analog SLT Property<br>7.SIP Extension Property | FAX Connection<br>Manager                | SIP 9<br>Analog SLT9 | No     Disable |
| 3.Trunk 4.TRS/ARS                                 | TRS Level (COS)                          |                      | © Disable      |

## Assign SIP Password.

#### Confirm User Name และ Location แล้ว คลิก [Apply].

|                         |               | Analog Extens | sion            |
|-------------------------|---------------|---------------|-----------------|
| Caller ID Signal Send   | Enable        | O Disable     |                 |
|                         |               | SIP Extensio  | n               |
| SIP Registration Status | Not yet       |               |                 |
| SIP User Name           | phone-011     | [ 8-9 az AZ ] |                 |
| Registration Password   |               | Edit          |                 |
| Current IP Address      |               |               |                 |
| Current MAC Address     |               |               |                 |
| Phone Location          |               | Pamata        | Permeta(C 720)  |
| Alive Charle            |               | © Remote      | C Remote(0.729) |
|                         |               |               | Apply Cancel    |
|                         |               |               |                 |
|                         |               |               |                 |
|                         |               |               |                 |
|                         | Extension 111 | 112 113 114   | 115 116 117 118 |
|                         | 9             | 10 11 12      | 13 14 15 16     |
|                         |               |               |                 |

## **Enable Video Call.**

PBX Configuration > 2.Extension > 1.Port

|                         |                  | SIP Extension                 |                            |               |  |  |  |  |
|-------------------------|------------------|-------------------------------|----------------------------|---------------|--|--|--|--|
| SIP Registration Status | Not yet          |                               |                            |               |  |  |  |  |
| SIP User Name           | phone-011        | [0-9 a-z A-Z                  | ]                          |               |  |  |  |  |
| Registration Password   |                  | Edit                          |                            |               |  |  |  |  |
| Current IP Address      |                  |                               |                            |               |  |  |  |  |
| Current MAC Address     |                  |                               |                            |               |  |  |  |  |
| Phone Location          | Local            | © Remote                      | Remote(G.729)              |               |  |  |  |  |
| Alive Check             | Enable           | O Disable                     |                            |               |  |  |  |  |
| Alive Check - Interval  | 60               | <ul> <li>(seconds)</li> </ul> | This setting is not rec    | uired for     |  |  |  |  |
| Packet Sampling Time    | 20               | 🚽 (ms)                        | Media5phone because        | e it does not |  |  |  |  |
| DTMF                    | Outband(RFC2833) | •                             | support video call         |               |  |  |  |  |
| Video Support           | Enable           | O Disable                     |                            |               |  |  |  |  |
| Call Limit              | 8                | -                             |                            |               |  |  |  |  |
| KX-HDV430<br>Ext 102    |                  | KX-NTV115<br>Ext 115          | SIP Software ph<br>Ext 111 | one           |  |  |  |  |

### **Assign SIP Domain Name.**

#### SIP domain name สำหรับความปลอดภัย (security) ในการใช้งาน

ตัวอย่าง IP 123.45.67.89 SIP phone บางรุ่นไม่รองรับตัวอักษร character (a-z A-Z) สำหรับ SIP domain name.

| HTS                                                                                                    | Web Maintenance Console                                                           |     |          |    |                 |
|----------------------------------------------------------------------------------------------------|-----------------------------------------------------------------------------------|-----|----------|----|-----------------|
| PBX Configuration                                                                                             | SIP Extension Property PBX Configuration > 2.Extension > 7.SIP Extension Property |     |          |    |                 |
| 1.Port<br>2.Phone                                                                                             | Domain for SIP Extension                                                          | 123 | .45.67.8 | 39 | [ 0-9 a-z A-Z ] |
| 3.Flexible Buttons<br>4.Extension Group<br>5.Doorphone<br>6.Analogue SLT Property<br>7.SIP Extension Property | IP Address of SIP Extension in existing<br>router<br>IP Address<br>Subnet Mask    | 0   | .0       | .0 | .0              |

## **Confirm SIP Port Number.**

| PBX Configuration                       | SIP Extension Property                                     |     |          |    |          |                |
|-----------------------------------------|------------------------------------------------------------|-----|----------|----|----------|----------------|
| 1.System                                | PBX Configuration > 2.Extension > 7.SIP Extension Property |     |          |    |          |                |
| 2.Extension                             |                                                            |     |          |    |          |                |
| 1.Port<br>2.Phone                       | Domain for SIP Extension                                   | 123 | .45.67.8 | 39 | [        | 0-9 a-z A-Z ]  |
| 3.Flexible Buttons<br>4.Extension Group | IP Address of SIP Extension in existing<br>router          |     |          |    |          |                |
| 5.Doorphone<br>6.Analogue SLT Property  | IP Address                                                 | 0   | .0       | .0 | . 0      |                |
| 7.SIP Extension Property                | Subnet Mask                                                | 0   | .0       | .0 | .0       |                |
| 3.Trunk                                 |                                                            |     |          |    |          |                |
| 4.TRS/ARS                               |                                                            |     |          |    |          |                |
| 5.System Speed Dialling                 | DSP                                                        |     |          |    |          |                |
| 6.Conference                            | IP Side - Gain1 (Network to PBX)                           | +0  |          |    | •        | (dB)           |
| 7.Voice Mail                            | IP Side - Gain2 (PBX to Network)                           | +0  |          |    | •        | (dB)           |
| Network Configuration                   | PCM Side - Gain1 (PBX to Network)                          | +0  |          |    | •        | (dB)           |
| •• • •                                  | PCM Side - Gain2 (Network to PBX)                          | +0  |          |    | ¥        | (dB)           |
| Maintenance                             | PCM Side - Echo Canceller Type                             | NE  |          |    | •        |                |
|                                         | PCM Side - Echo Canceller NLP                              | On  |          |    | +        |                |
|                                         | PCM Side - Echo Canceller Window Size                      | 6   |          |    | ÷        | (ms)           |
|                                         | SIP Extension & SIP Trunk Common                           |     |          |    |          |                |
|                                         | Voice (RTP) UDP Port No. (Server)                          | 120 | 00       |    | (        | 1024 - 65235 ) |
|                                         | SIP Port Number                                            | 506 | 0        |    | (        | 1024 - 65535 ) |
|                                         | STP. OoS-DSCP                                              | CS7 | 7 (56)   |    | <u> </u> |                |

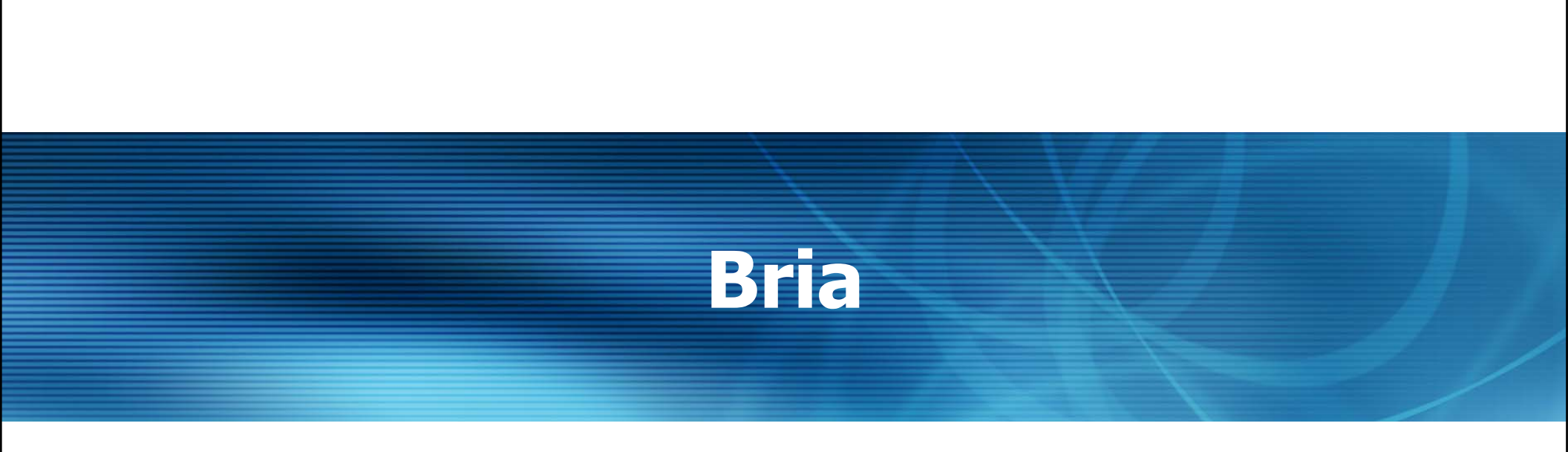

### Assign User Account and Domain.

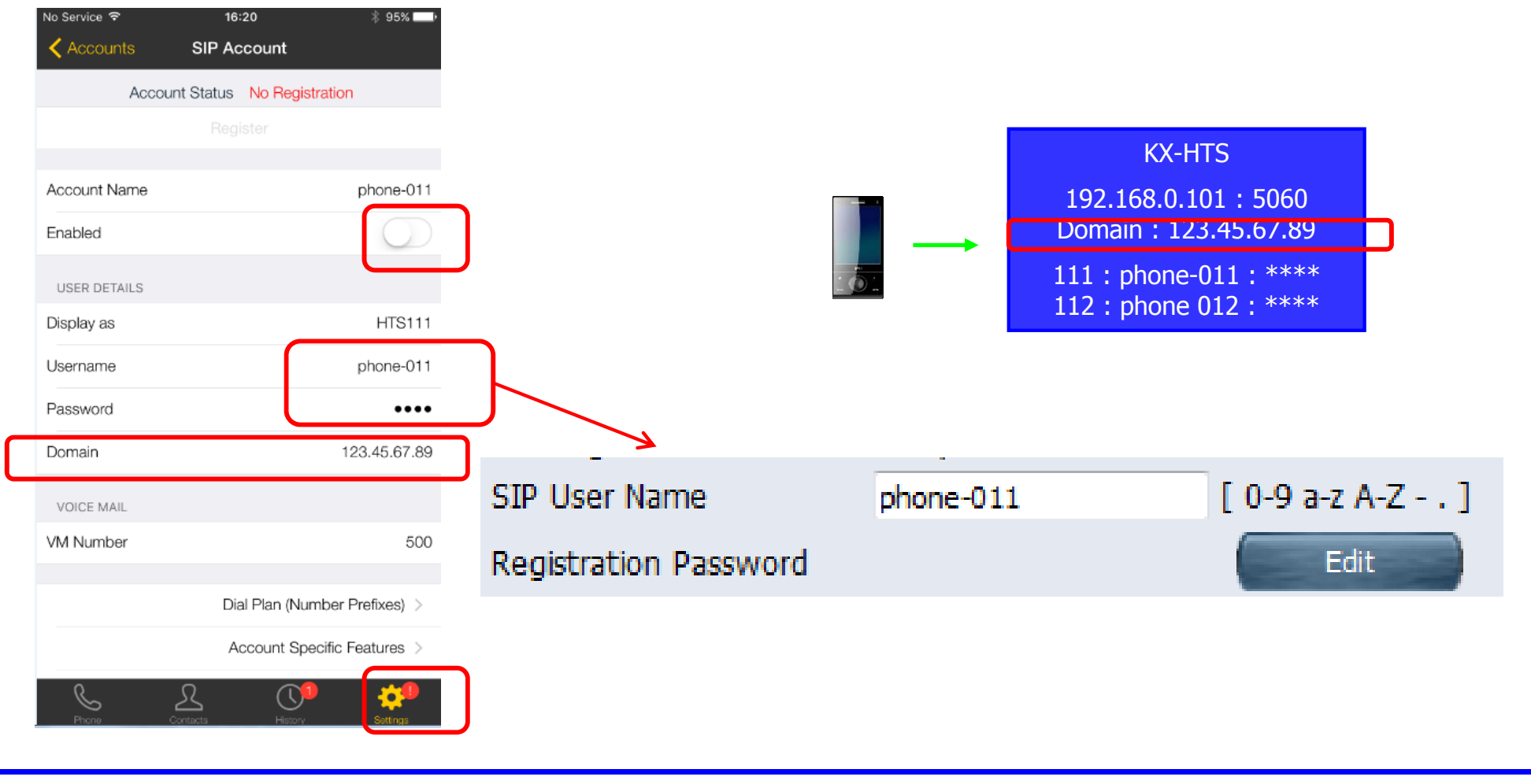

## Assign Proxy.

| Username                        | phone-011                     |
|---------------------------------|-------------------------------|
| Password                        | ••••                          |
| Domain                          | 123.45.67.89                  |
| VOICE MAIL                      |                               |
| VM Number                       | 500                           |
|                                 | Dial Plan (Number Prefixes) > |
|                                 | Account Specific Features >   |
|                                 | Account Advanced >            |
|                                 |                               |
| No Service 중<br>≺ SIP Account ↓ | 16:20                         |
| ACCOUNT ADDITIO                 | NAL                           |

192.168.0.101

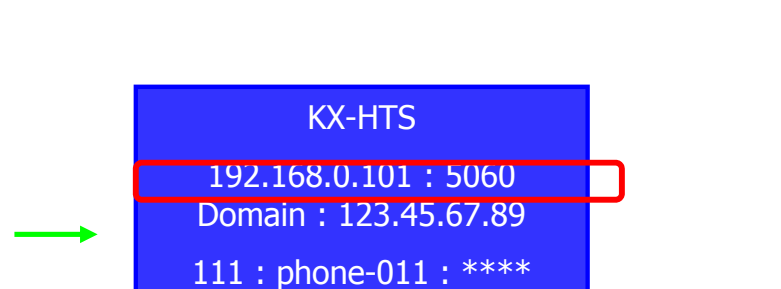

112 : phone 012 : \*\*\*\*

It is not required to program port number, if SIP port number of KX-HTS is 5060.

If SIP port number of PBX is 33824 for example, 192.168.0.101:33824 has to be programmed.

NETWORK TRAVERSAL

Out. Proxy

Auth Name

## **Enable Video Call.**

| Username   | phone-011                     |
|------------|-------------------------------|
| Password   | ••••                          |
| Domain     | 123.45.67.89                  |
| VOICE MAIL |                               |
| VM Number  | 500                           |
|            |                               |
|            | Dial Plan (Number Prefixes) > |
|            | Account Specific Features >   |
|            | Account Advanced >            |

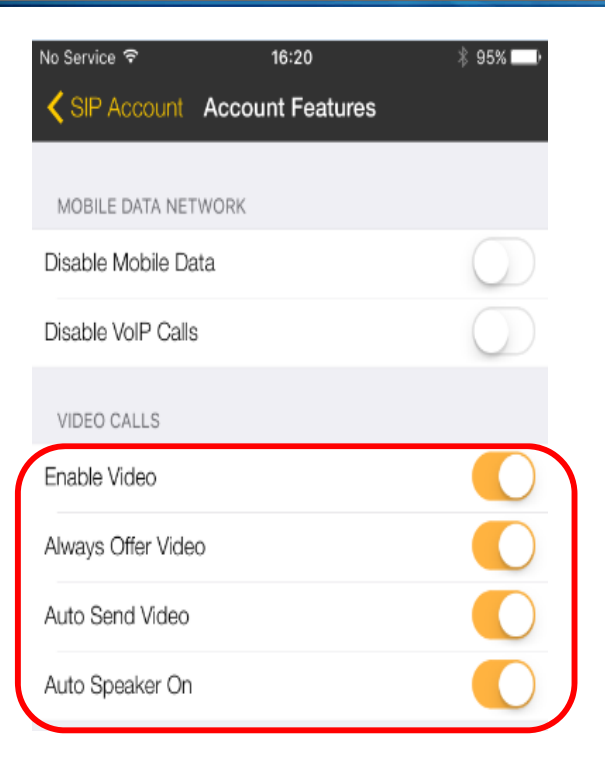

## **Enable Account and Try.**

| No Service 奈<br>✔ Accounts | 16:21             | No Service 후 | 16:21<br>Phone Ready | * 95% <b></b> )     |           |    |
|----------------------------|-------------------|--------------|----------------------|---------------------|-----------|----|
| Account                    | Status Registered |              | phone-of t           |                     |           |    |
|                            | Unregister        |              |                      |                     |           |    |
| Account Name               | phone-011         |              |                      |                     |           |    |
| Enabled                    |                   | 1            | 2                    | 3                   |           |    |
|                            |                   |              | ABC                  | DEF                 |           |    |
| Display as                 | HTS111            | 1            | 5                    | 6                   |           |    |
| Username                   | phone-011         | 4<br>GHI     | JKL                  | MNO                 |           |    |
| Password                   |                   |              | 0.42                 |                     |           |    |
| Domain                     | 123.45.67.89      | 7            | 8                    | 9                   |           |    |
|                            |                   | PQRS         | TUV                  | WXYZ                |           |    |
|                            |                   | *            | 0                    | #                   |           |    |
|                            |                   |              | +                    |                     |           |    |
|                            |                   |              |                      |                     |           | 10 |
|                            |                   | 00           |                      | $\langle X \rangle$ | KX-HDV430 | -  |
|                            |                   | VM           | Ω (1                 | ති                  | EXT 102   |    |
|                            |                   | Phone        | Contacts History     | Settings            |           |    |

# Media5phone

## Start Setting.

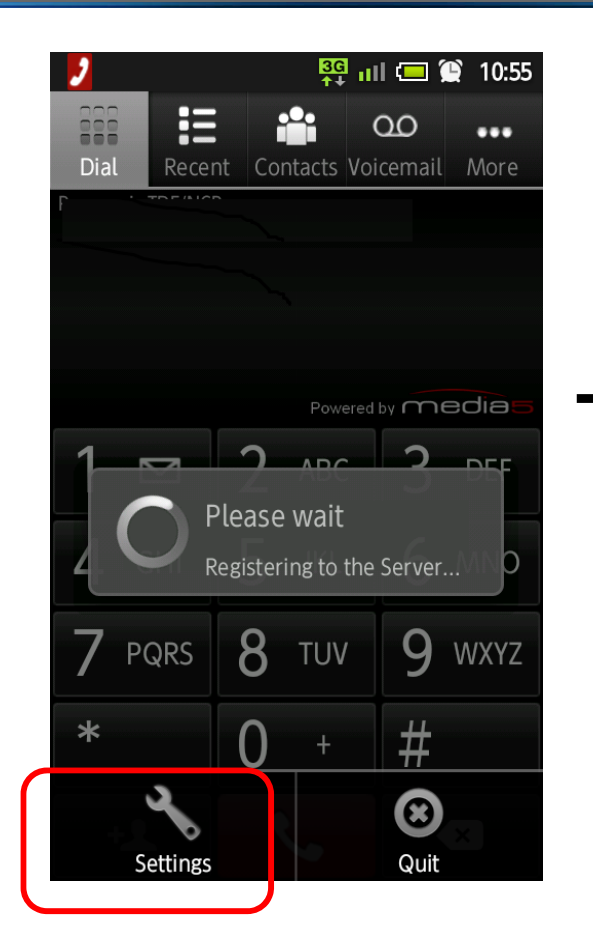

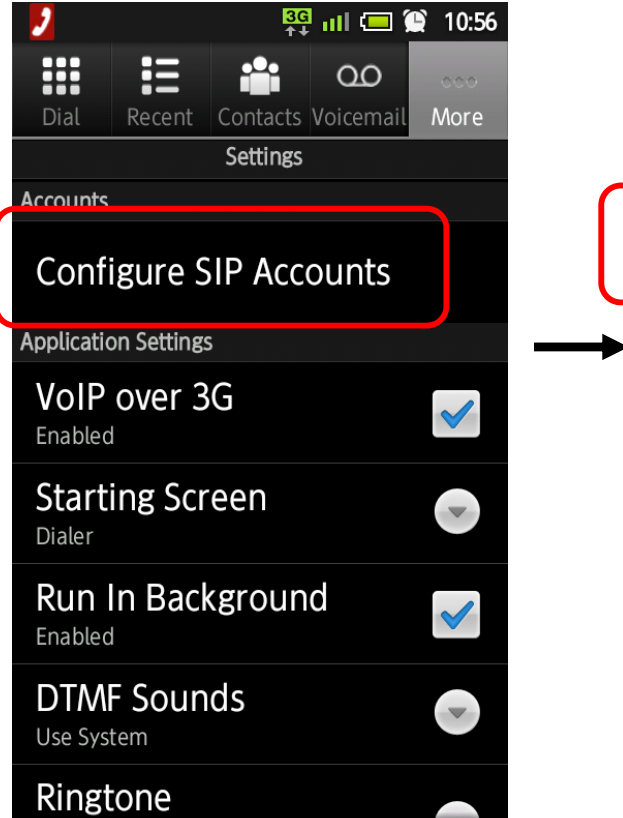

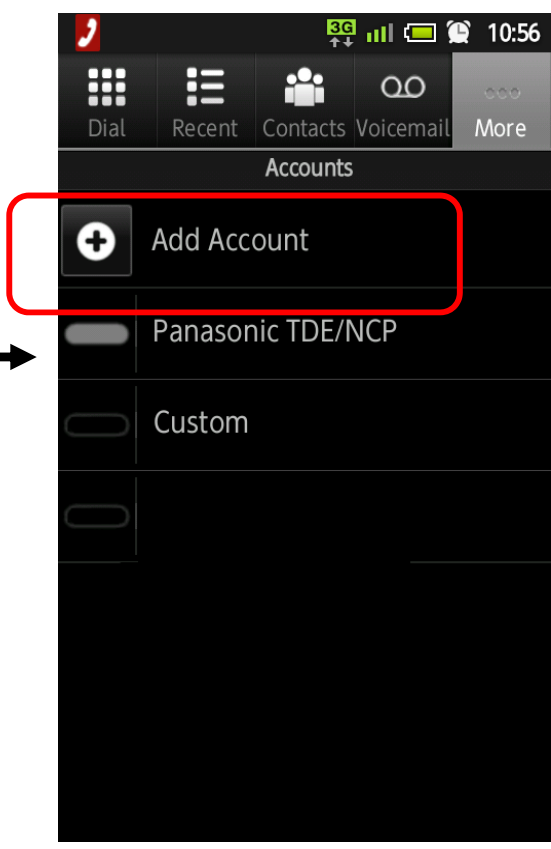

### Select "Define Manually".

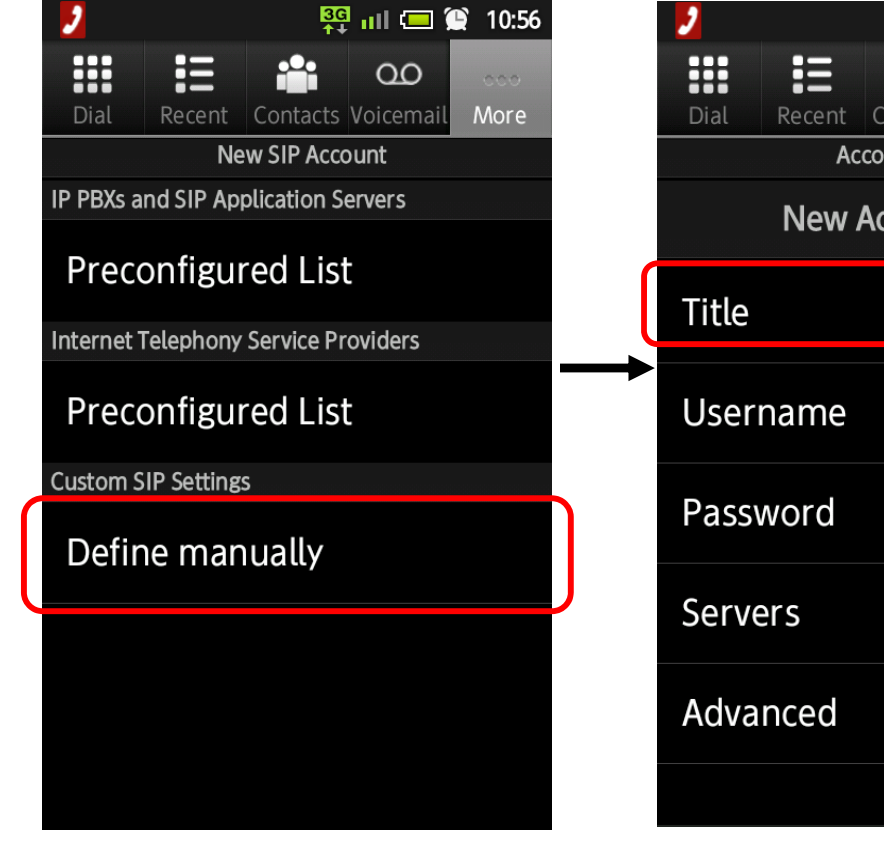

|   |          | ↑ <b>↓</b> "    |                                |     |                               |
|---|----------|-----------------|--------------------------------|-----|-------------------------------|
|   | Dial Rec | ent Contacts Vo | <b>QO</b> coo<br>Dicemail More |     | Reference<br>"KX-HTS Ext 111" |
|   |          | Account Setting | şs                             | I / | for example                   |
|   | Ne       | ew Account      | Done                           |     | ior example                   |
|   | Title    |                 |                                | V   |                               |
| • | Usernan  | ne              | ~                              |     |                               |
|   | Passwor  | ď               |                                |     |                               |
|   | Servers  |                 |                                |     |                               |
|   | Advance  | d               |                                |     |                               |
|   |          |                 |                                |     |                               |

### Assign SIP Username and Password.

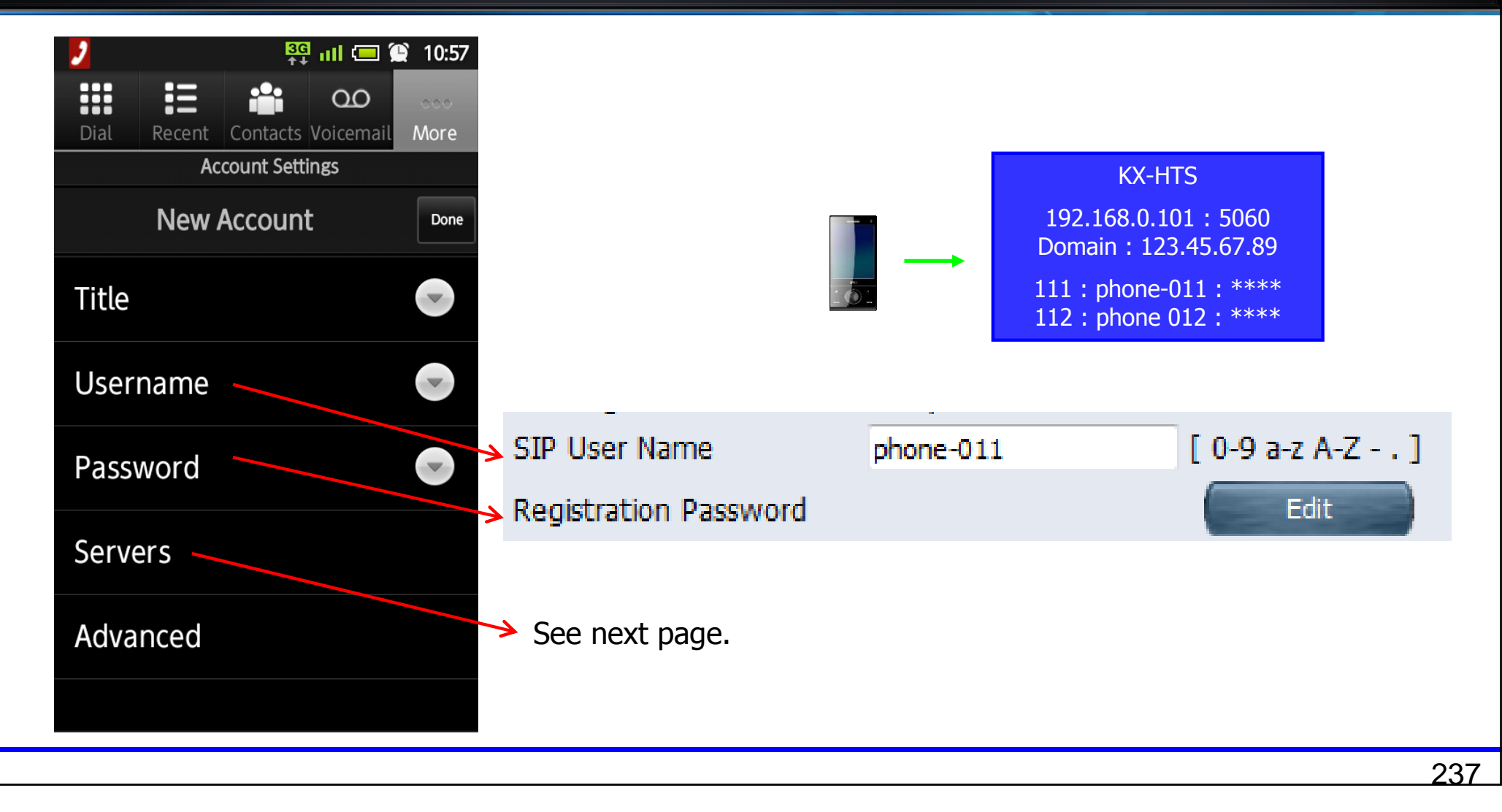

## **Assign PBX destination.**

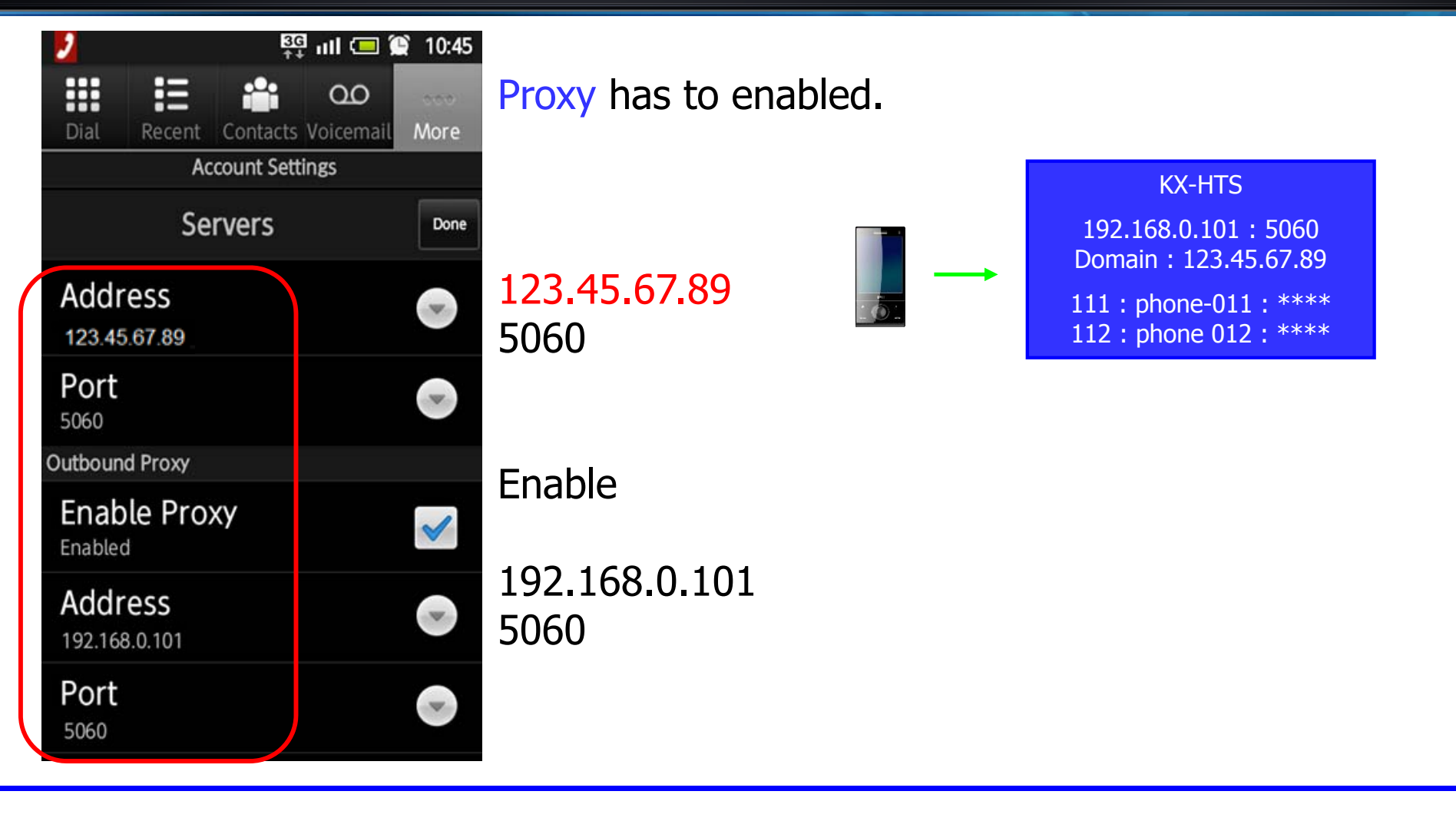

#### Reference

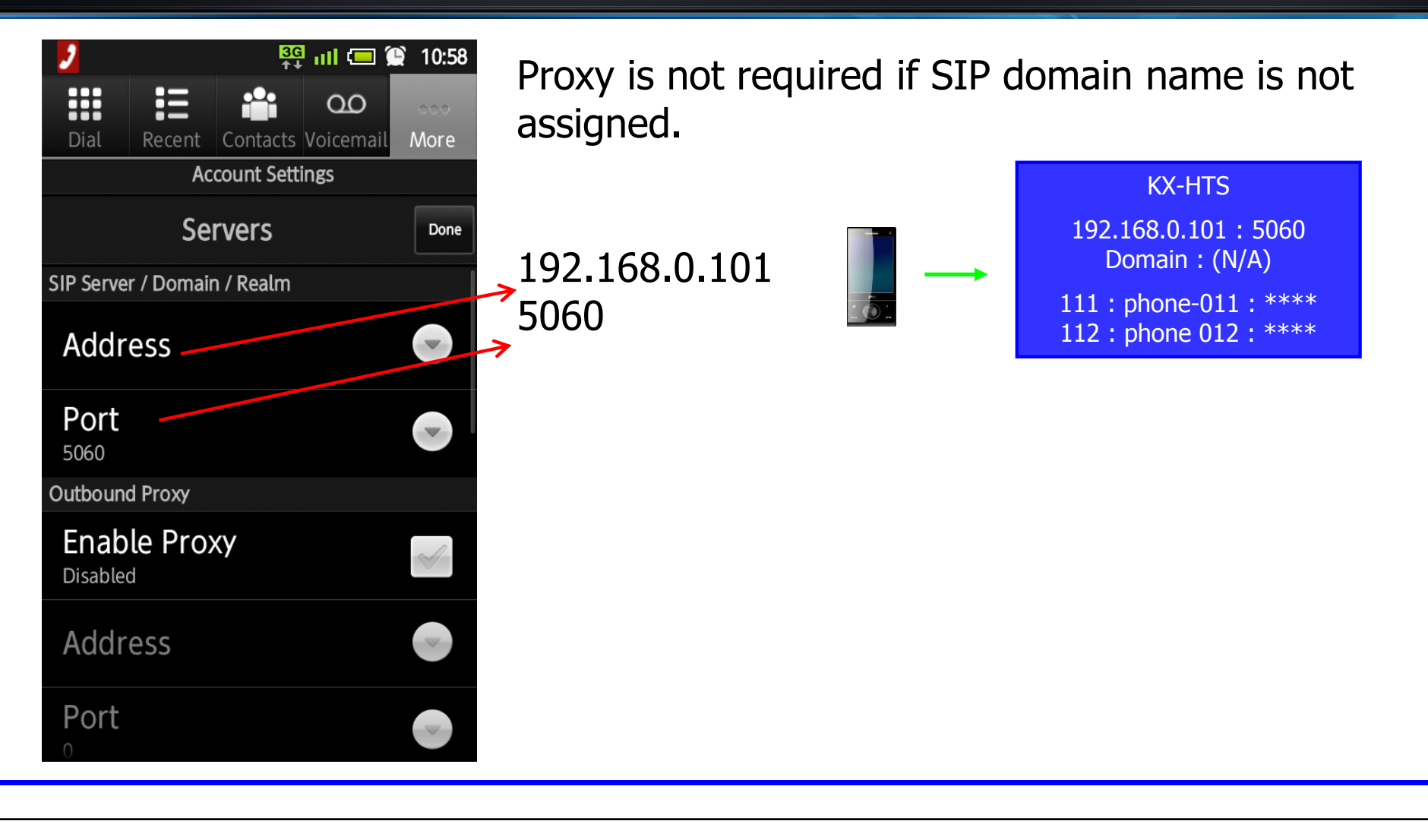

# KX-HTS Step by Step Guide SIP Phone Registration (WAN)

#### Overview

PBX, phone และ security camera เป็นอุปกรณ์ของ Panasonic

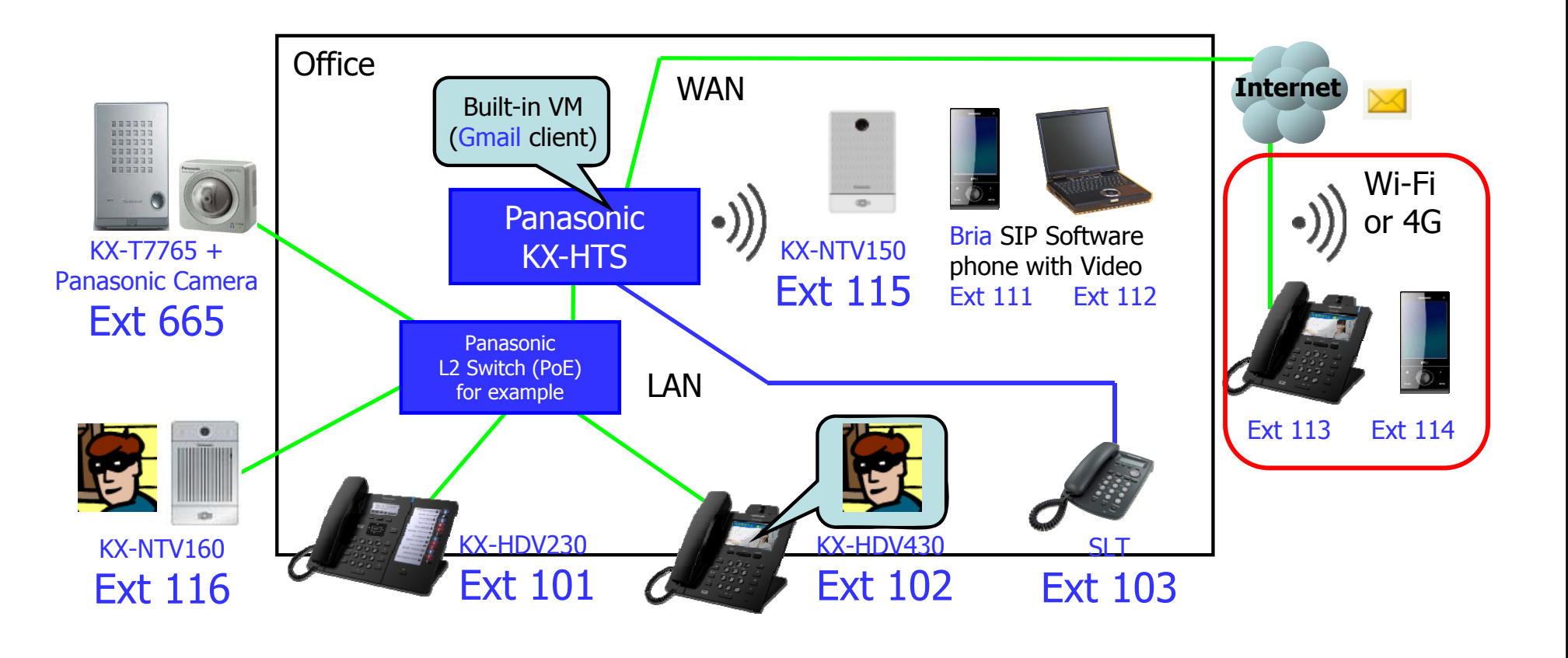

#### Diagram

KX-HDV ติดต่อผ่านพอร์ต LAN ของ KX-HTS824BX, ระบบจะจำ MAC address อัตโนมัติ. แต่ SIP phone registration จะต้องการค่าอื่นๆด้วย

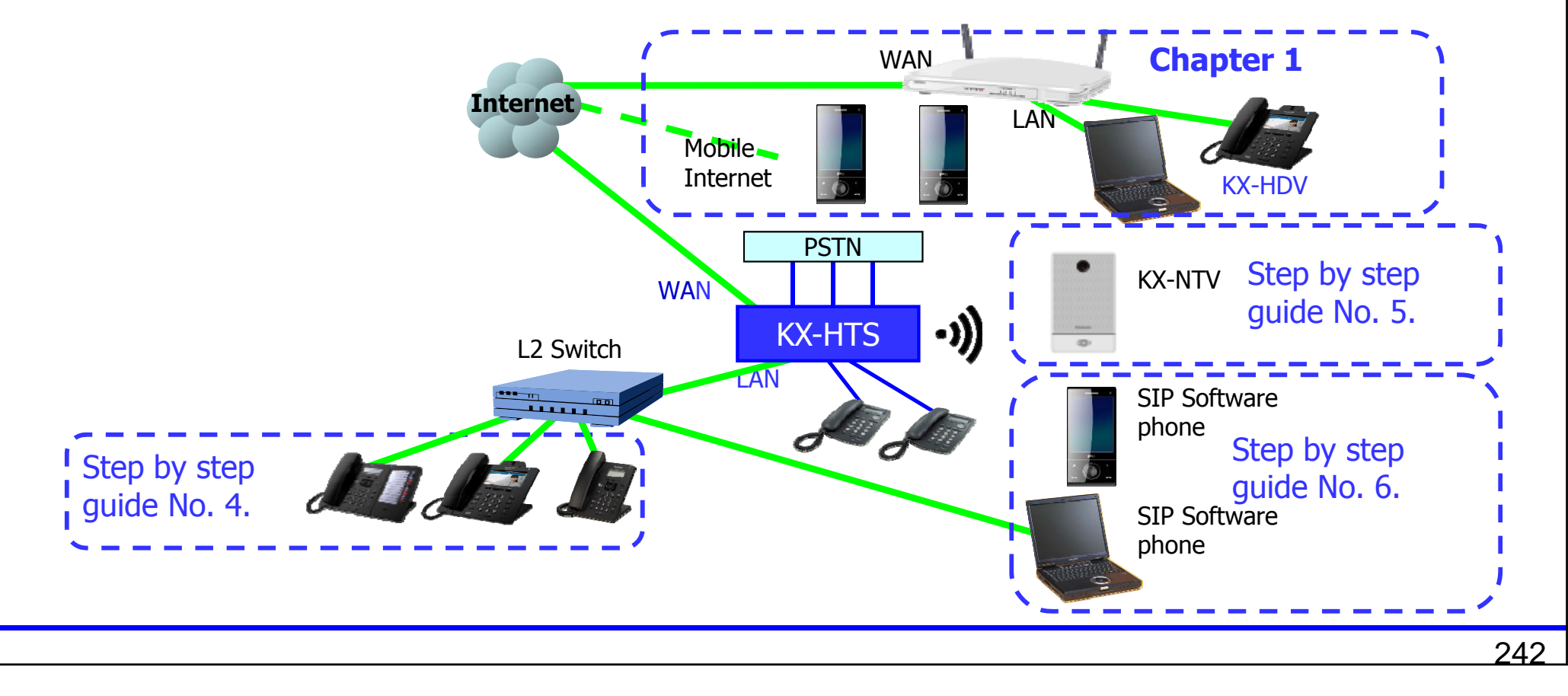

#### **Diagram with Existing Router**

KX-HDV ติดต่อผ่านพอร์ต LAN ของ KX-HTS824BX, ระบบจะจำ MAC address อัตโนมัติ. แต่ SIP phone registration จะต้องการค่าอื่นๆด้วย

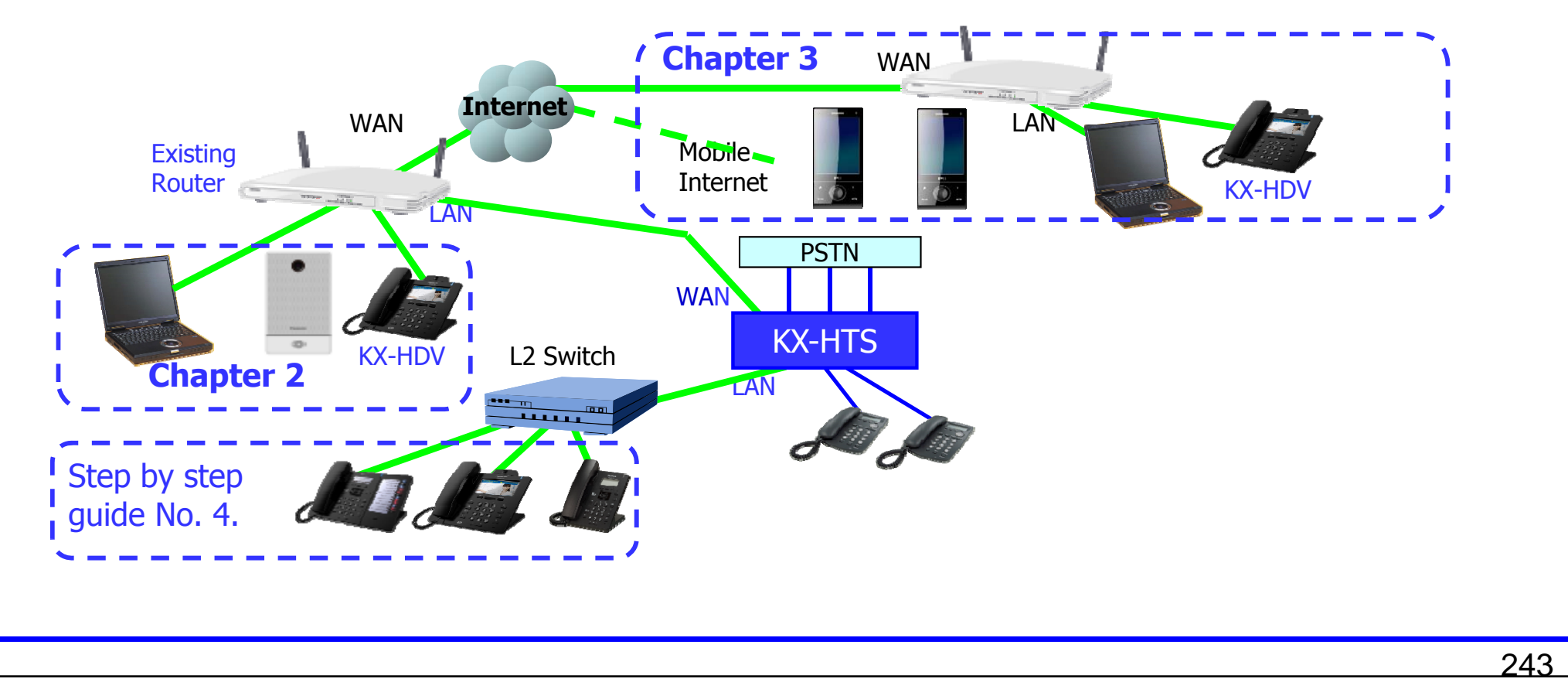

## **Table of Contents**

| Chapter | Contents                            | Bria<br>Media5 | KX-HDV  | KX-NTV |
|---------|-------------------------------------|----------------|---------|--------|
| 1       | Internet directly                   | Yes            | Yes (*) | No     |
| 2       | LAN of Existing<br>Router           | Yes            | Yes     | Yes    |
| 3       | Internet through<br>Existing Router | Yes            | Yes (*) | No     |

Media5pone is used as example for chapter 1. KX-HDV430 is used for chapter 2.

(\*) Video call is supported by KX-HDV430 new software for KX-HTS version 1.5.

# Chapter 1 WAN : Internet

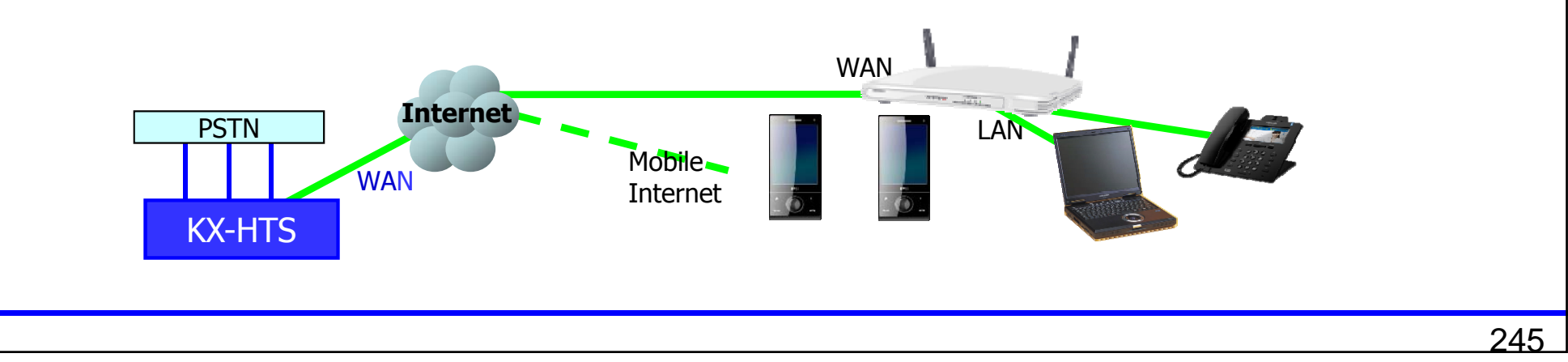

### **Important Notice**

ไม่ควรกำหนด Username และ SIP password แบบง่ายๆ เช่น ``1234abc'' เพื่อป้องกัน Hacker

ควรกำหนดระดับการโทรออกให้เหมาะสม TRS level กับ SIP extension in internet. และที่สำคัญควรกำหนดห้ามโทรออกต่างประเทศไว้ก่อน (International calling )

TRS override by speed dial is useful to contact customers in other countries.

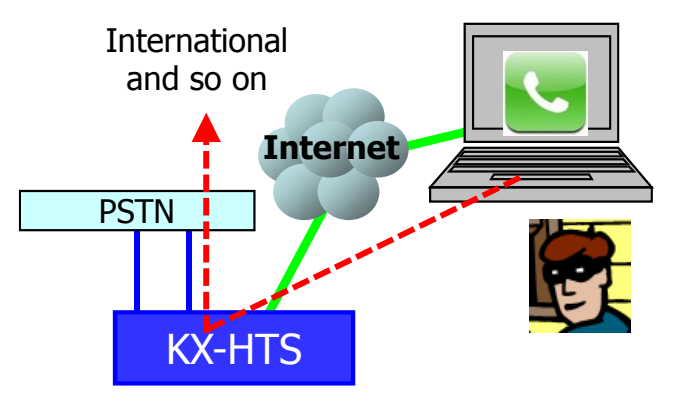

### **Assign SIP Account for Remote.**

SIP จะต้องถูกกำหนดจาก attribution ของแต่ละพอร์ตสายใน extension.
SIP Username สามารถเลือกกำหนดแบบ Automatically หรือแบบ Manually.
SIP Password กำหนดแบบ Manually.
"Remote" เมื่อมรการต่อใช้งานผ่าน Internet.

|                         | SIP Extension |                 |                    |
|-------------------------|---------------|-----------------|--------------------|
| SIP Registration Status | Not yet       |                 |                    |
| SIP User Name           | phone-014     | [ 0-9 a-z A-Z ] |                    |
| Registration Password   |               | Edit            |                    |
| Current IP Address      |               |                 | J                  |
| Current MAC Address     |               |                 |                    |
|                         |               |                 |                    |
| Phone Location          | © Local       | Remote          | ©<br>Remote(G.729) |
| Alive Check             | Enable        | 🔘 Disable       |                    |
|                         |               | · · · ·         |                    |

### **Assign SIP Domain Name.**

Domain name has to be assigned.

Domain name สำหรับให้ SIP registration เพื่อความปลอดภัย stronger security. Character (A-Z a-z) บางกรณีใช้ไม่ได้เพราะ SIP phone บางรุ่นไม่รองรับ Domain Name

IP address เช่น 123.45.67.89 แนะนำให้ใช้งาน แต่ IP 192.168.xx.xx ไม่แนะนำให้ใช้งานเพราะอาจ ถูกโจมตีจาก Hacker ได้ง่ายๆ

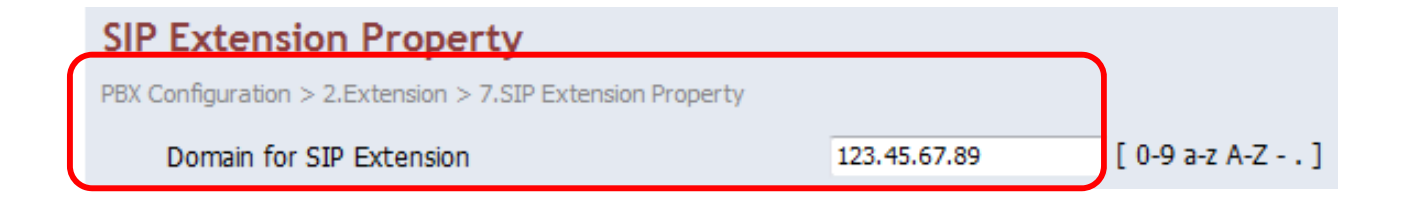

## **Confirm SIP Port Number.**

| PBX Configuration                       | SIP Extension Property                                     |              |      |     |                                        |                 |  |
|-----------------------------------------|------------------------------------------------------------|--------------|------|-----|----------------------------------------|-----------------|--|
| 1.System                                | PBX Configuration > 2.Extension > 7.SIP Extension Property |              |      |     |                                        |                 |  |
| 2.Extension                             |                                                            |              |      |     |                                        |                 |  |
| 1.Port<br>2.Phone                       | Domain for SIP Extension                                   | 123.45.67.89 |      |     | [                                      | [ 0-9 a-z A-Z ] |  |
| 3.Flexible Buttons<br>4.Extension Group | IP Address of SIP Extension in existing<br>router          |              |      |     |                                        |                 |  |
| 5.Doorphone<br>6.Analogue SLT Property  | IP Address                                                 | 0            | . 0  | . 0 | .0                                     |                 |  |
| 7.SIP Extension Property                | Subnet Mask                                                | 0            | .0   | . 0 | .0                                     |                 |  |
| 3.Trunk                                 |                                                            |              |      |     |                                        |                 |  |
| 4.TRS/ARS                               |                                                            |              |      |     |                                        |                 |  |
| 5.System Speed Dialling                 | DSP                                                        |              |      |     |                                        |                 |  |
| 6.Conference                            | IP Side - Gain1 (Network to PBX)                           | +0           |      | •   | (dB)                                   |                 |  |
| 7.Voice Mail                            | IP Side - Gain2 (PBX to Network)                           | +0<br>+0     |      | •   | <ul> <li>(dB)</li> <li>(dB)</li> </ul> |                 |  |
| Network Configuration                   | PCM Side - Gain1 (PBX to Network)                          |              |      | -   |                                        |                 |  |
|                                         | PCM Side - Gain2 (Network to PBX)                          | +0           |      |     | ¥                                      | (dB)            |  |
| Maintenance                             | PCM Side - Echo Canceller Type                             | NE           |      |     | •                                      |                 |  |
|                                         | PCM Side - Echo Canceller NLP                              | On           |      |     | ÷                                      |                 |  |
|                                         | PCM Side - Echo Canceller Window Size                      | 6            |      | ¥   | (ms)                                   |                 |  |
|                                         | SIP Extension & SIP Trunk Common                           |              |      |     |                                        |                 |  |
|                                         | Voice (RTP) UDP Port No. (Server)                          | 120          | 00   |     | (                                      | 1024 - 65235 )  |  |
|                                         | SIP Port Number                                            | 506          | 0    |     | (                                      | 1024 - 65535 )  |  |
|                                         | STP. OoS-DSCP                                              | CS7          | (56) |     | <u> </u>                               |                 |  |

#### SIP Phone : Registration 1/3

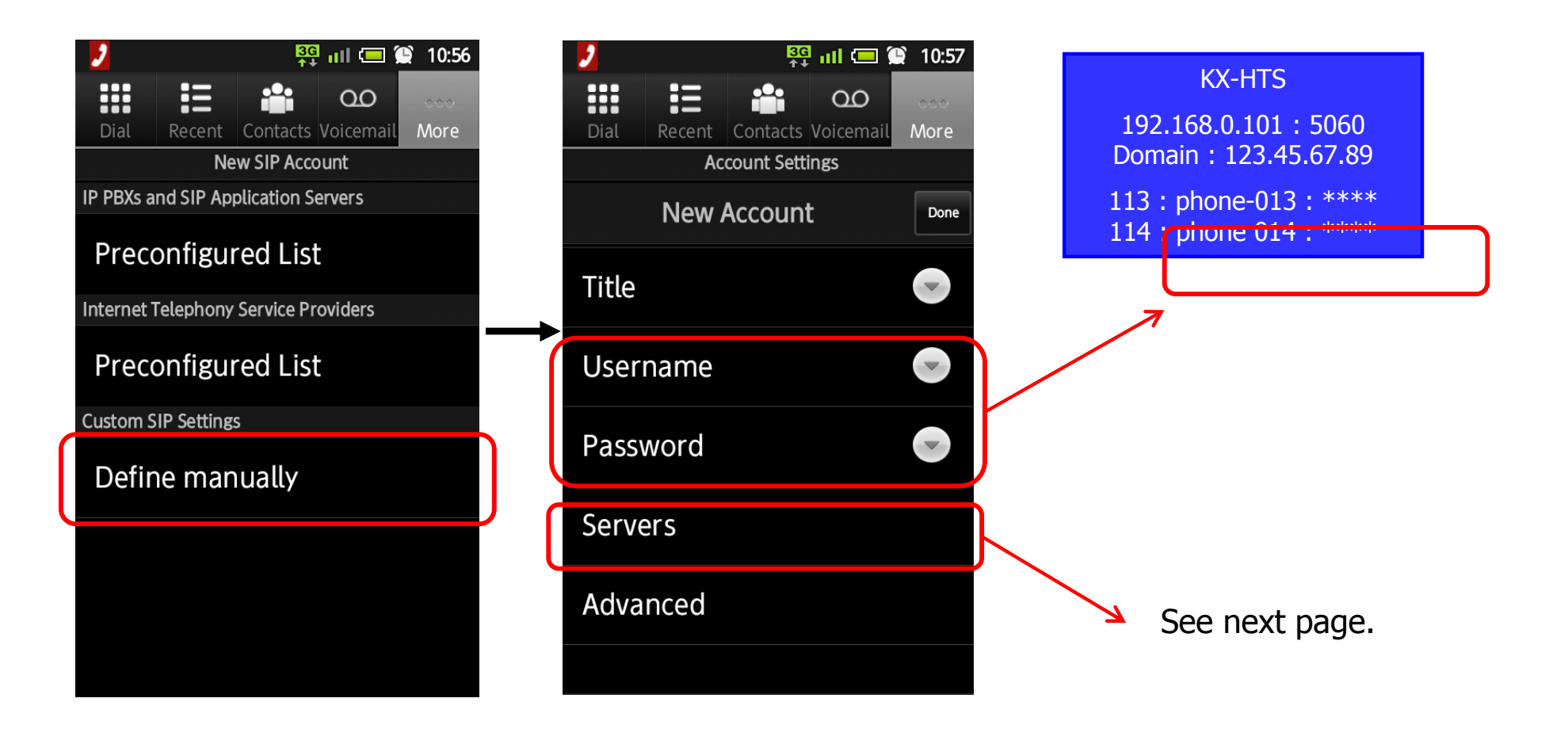

## SIP Phone : Registration 2/3

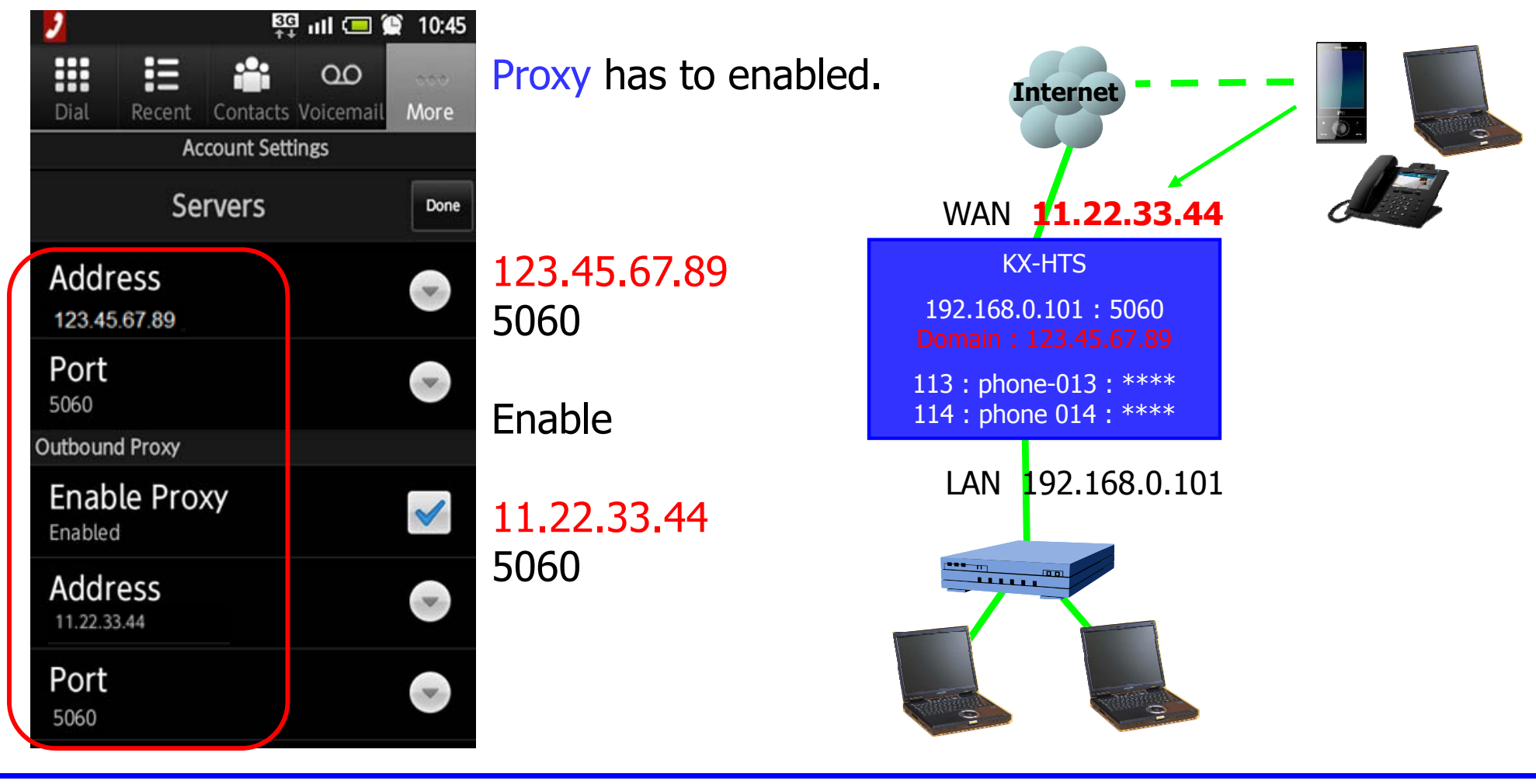

IP address in above explanation is example.

### SIP Phone : Registration 3/3

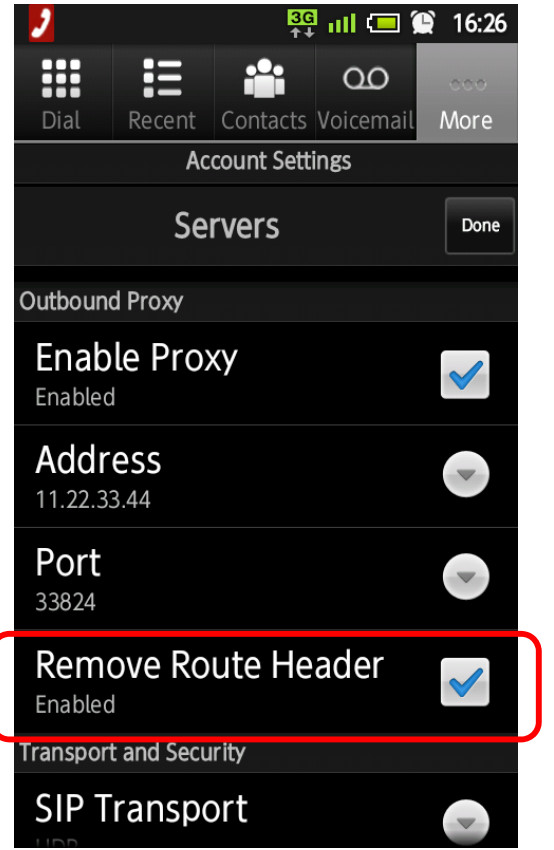

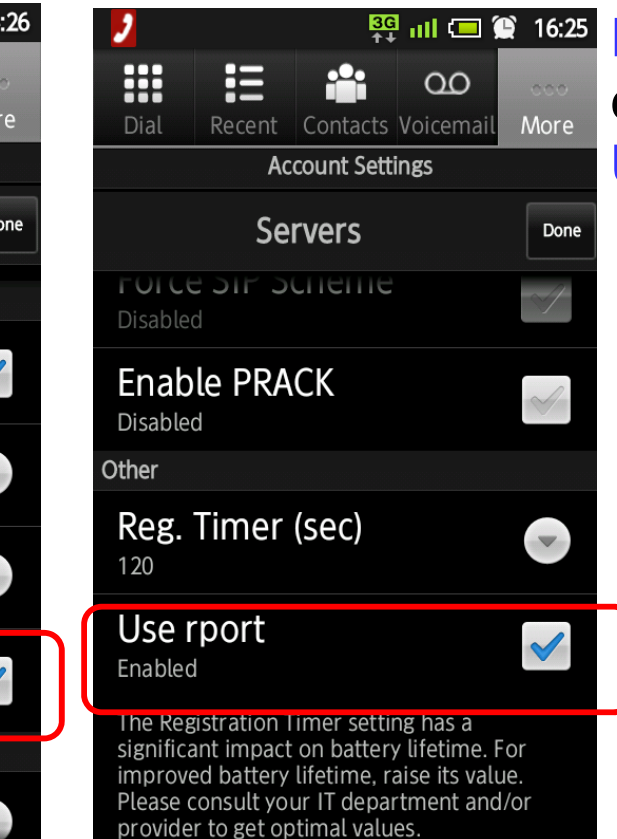

Remove Router Header has to enabled. Use rport has to be enabled.
## Chapter 2 WAN: LAN of Existing Router

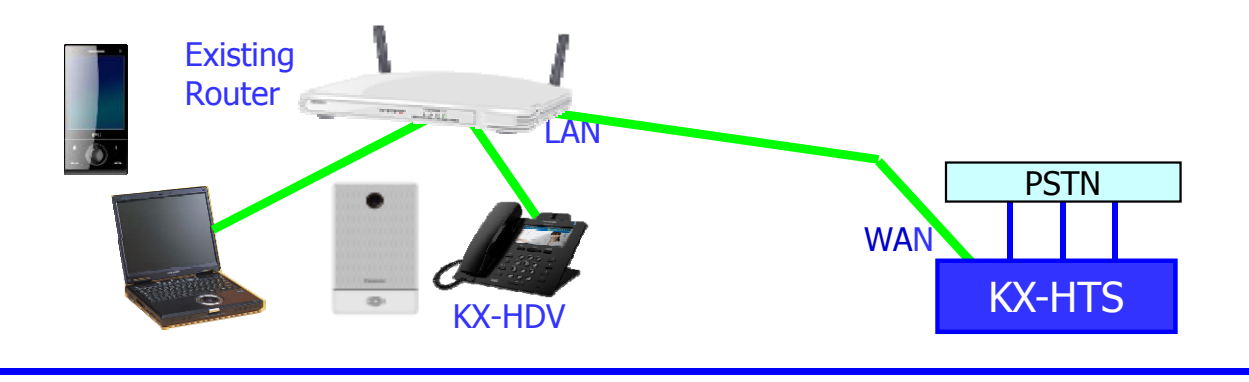

#### Assign "Local" for the SIP extension.

"Local" สำหรับติดตั้งแบบไม่ผ่าน Internet. (Not Remote) SIP domain name กำหนดเพื่อความปลอดภัย.

|                                           |           | SIP Extension   |                 |
|-------------------------------------------|-----------|-----------------|-----------------|
| SIP Registration Status                   | Not yet   |                 |                 |
| SIP User Name                             | phone-002 | [ 0-9 a-z A-Z ] |                 |
| Registration Password                     |           | Edit            |                 |
| Current IP Address<br>Current MAC Address |           |                 |                 |
| Phone Location                            | Local     | © Remote        | © Remote(G.729) |

| SIP Extension Property                                     |              |                 |
|------------------------------------------------------------|--------------|-----------------|
| PBX Configuration > 2.Extension > 7.SIP Extension Property |              |                 |
|                                                            |              |                 |
| Domain for SIP Extension                                   | 123.45.67.89 | [ 0-9 a-z A-Z ] |

#### **Connect KX-HTS to LAN of Existing Router.**

#### WAN port ของ KX-HTS824BX ต่อผ่านพอร์ต LAN ของ Router ภายนอก

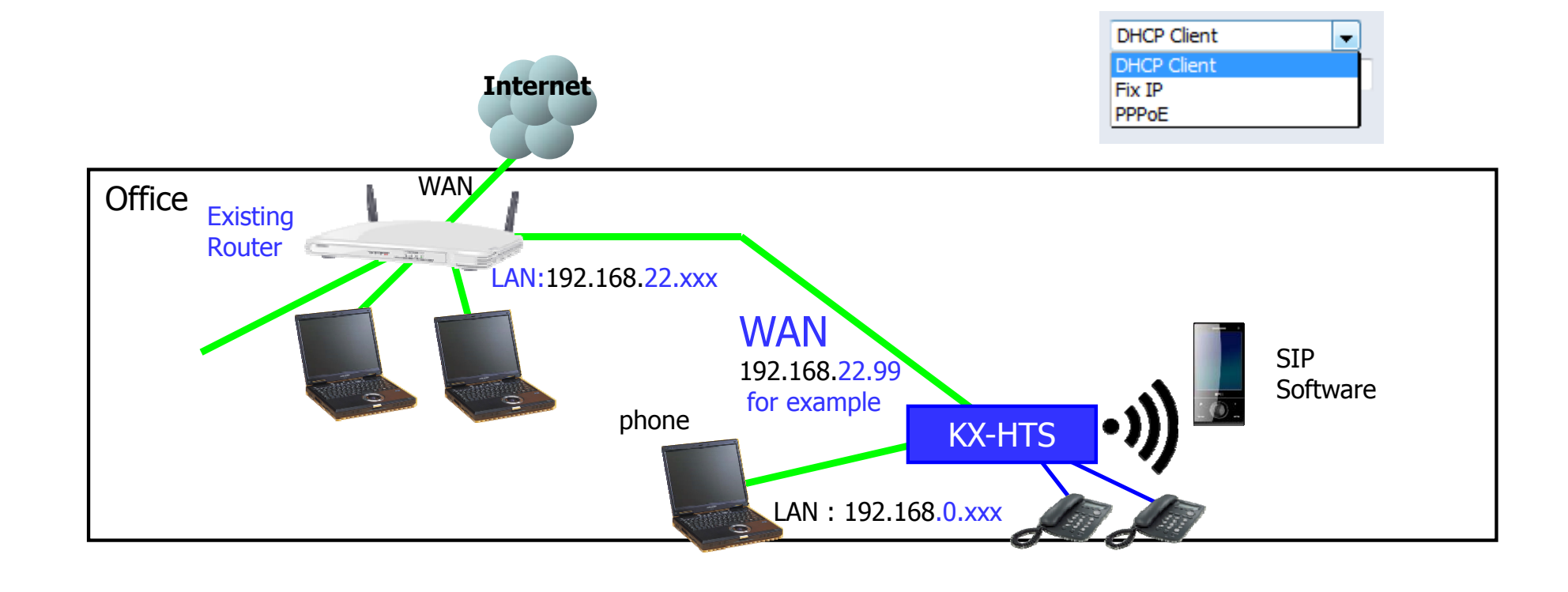

#### **Connect KX-HDV to LAN of Existing Router.**

IP address ของ KX-HDV จะได้จาก DHCP server อัตโนมัติ IP address of KX-HDV can be confirmed by KX-HDV. System setting => Status => IPv4 Settings IP address of KX-HDV can be programmed if network does not support DHCP. System setting => Network Settings => IPv4 Settings

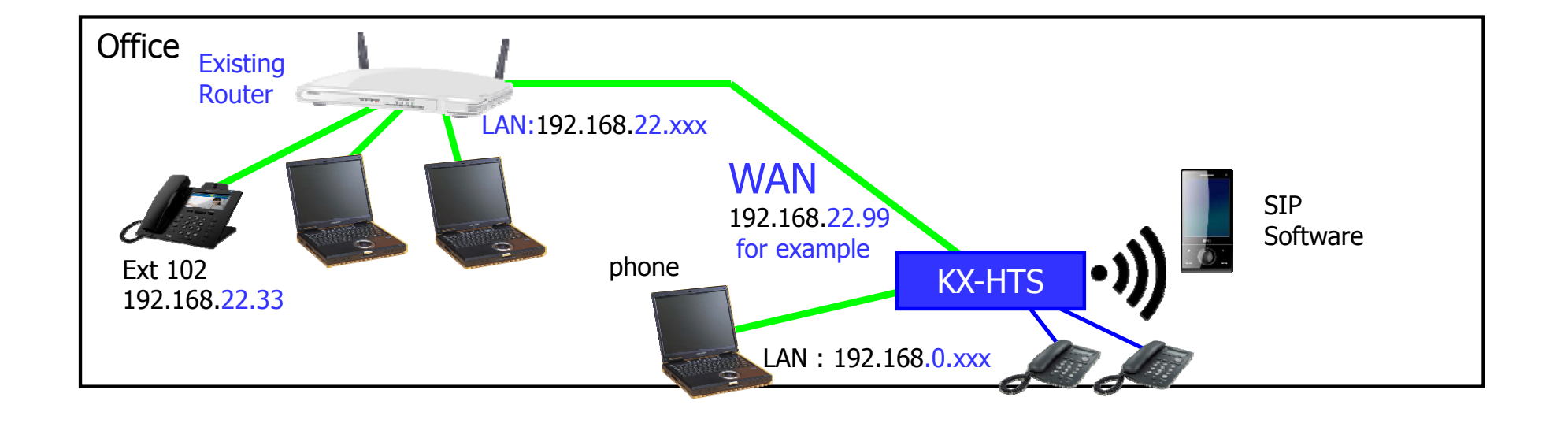

256

**T** 

#### Log-in to KX-HDV for Web Programming.

KX-HDV has to be enabled for web access before log-in from PC. System setting => # 5 3 4 => Embedded Web On

Password : adminpass

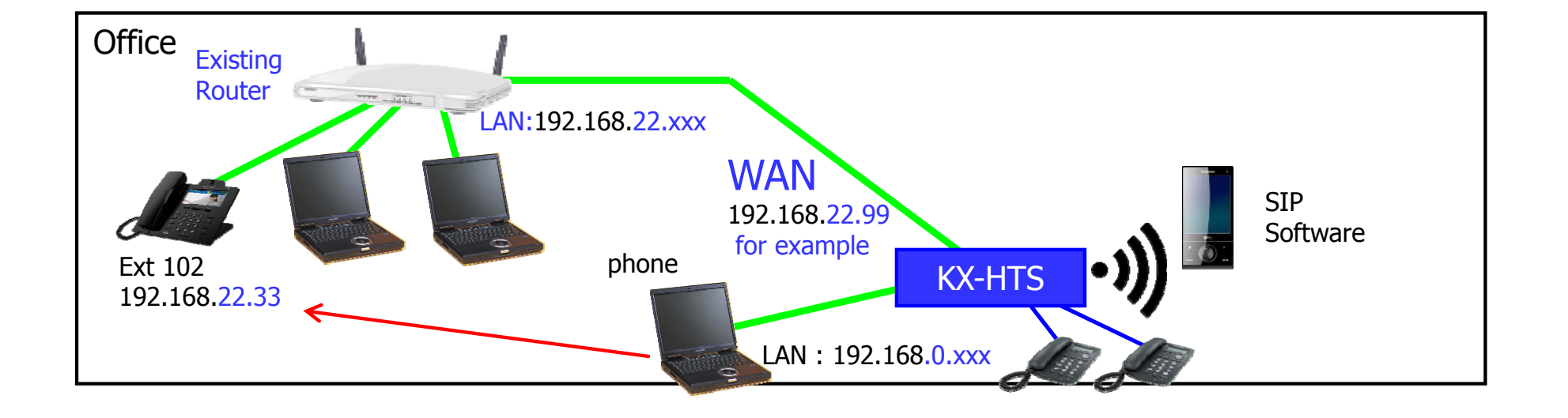

Ţ.

### Assign SIP settings.

#### **Panasonic**

| KX-HDV430      | Status Network System            | n <b>VoIP</b> Telephone | Maintenance | 1             |               |
|----------------|----------------------------------|-------------------------|-------------|---------------|---------------|
| Web Port Close | SIP S                            | ettings [Line 1]        |             |               | •             |
| VoIP           | Basic                            |                         |             |               |               |
| SIP Settings   | Phone Number                     | 102                     |             | - 9 -         | 0             |
| - Line 1       | Registrar Server Address         | 192.168.0.101           |             |               |               |
| - Line 2       | Registrar Server Port            | 5060 [1-65535]          |             |               |               |
| - Line 3       | Proxy Server Address             | 192.168.0.101           |             |               |               |
| - Line 4       | Proxy Server Port                | 5060 [1-65535]          |             | WAN           | 192.168.22.99 |
| - Line 5       | Presence Server Address          | 192.168.0.101           |             | КХ-НТ         | S             |
| - Line 7       | Presence Server Port             | 5060 [1-65535]          |             |               |               |
| - Line 8       | Outbound Proxy Server<br>Address | 192.168.22.99           |             | Domain : 123. | 45.67.89      |
| - Line 9       | Outbound Proxy Server Port       | 5060 [1-65535]          |             | 113 • nhone-0 | 13 • ****     |
| - Line 10      | Service Domain                   | 123.45.67.89            |             | 114 : phone 0 | 4 : ****      |
| - Line 11      | Authentication ID                | phone-002               |             |               |               |
| - Line 12      | Authentication Password          |                         |             | LAN 192.1     | 68.0.101      |
| - Line 14      | Advanced                         |                         |             |               |               |
|                | SIP Packet QoS (DSCP)            | 56 [0-63]               |             |               |               |

#### Reference

Only SIP phone ที่มี IP address 192.168.x.x ที่จะสามารถ Registered, ถ้า โปรแกรมตามนี้

| 5 IP    |                                 |                      |         |          |              |                                     |
|---------|---------------------------------|----------------------|---------|----------|--------------|-------------------------------------|
| VER DE- |                                 |                      |         |          |              |                                     |
|         | ☐ IP Address of SIP Extension i | n existing router    | V       |          |              |                                     |
|         |                                 |                      |         | -0       |              | 01                                  |
|         | ID Address                      | 192                  | . 168   | . X      | . X          | (X:Wildcard)                        |
|         | IF Addiess                      |                      |         |          |              | (X.Widdard)                         |
|         | This has to be programmed wh    | nen WAN port of KX-l | HTS and | SIP exte | nsions are o | connected with the existing router. |

| SIP Extension Property                                     |               |                 |
|------------------------------------------------------------|---------------|-----------------|
| PBX Configuration > 2.Extension > 7.SIP Extension Property |               |                 |
|                                                            |               |                 |
| Domain for SIP Extension                                   | 123.45.67.89  | [ 0-9 a-z A-Z ] |
| IP Address of SIP Extension in existing<br>router          |               |                 |
| IP Address                                                 | 192 . 168 . 0 | .0              |
| Subnet Mask                                                | 255 . 255 . 0 | .0              |

# Chapter 3 Internet through Existing Router

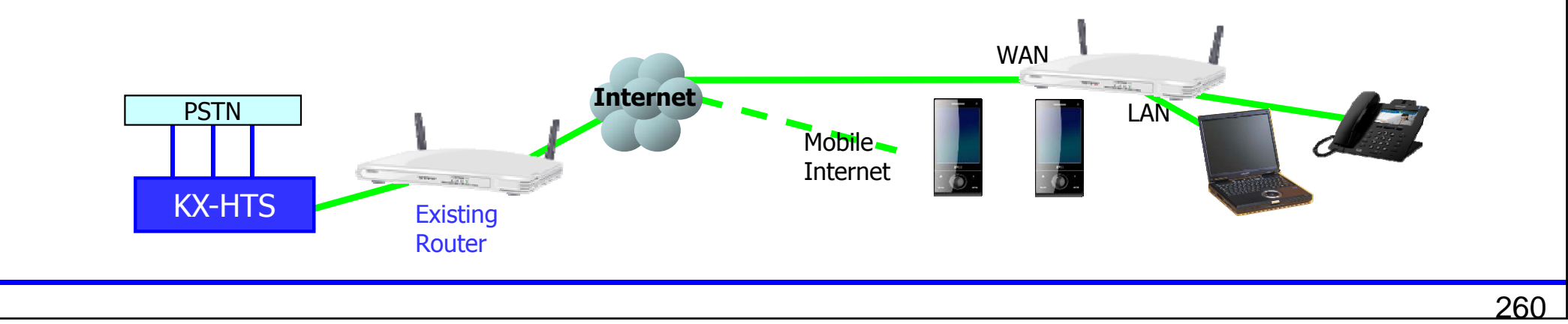

#### **Point of Programming**

Notice and point of programming are same as chapter 1. Port Fwd is required by existing router.

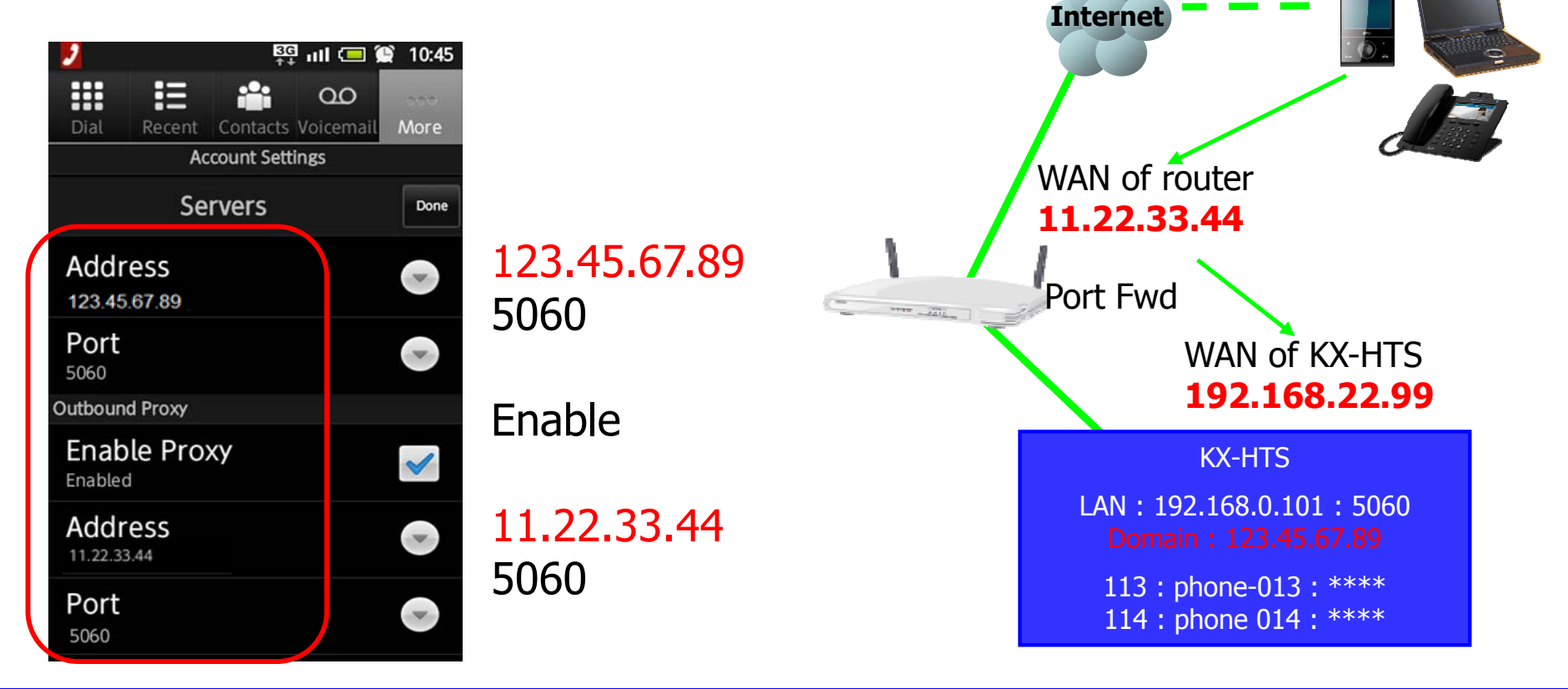

IP address in above explanation is example.

#### **Assign Port Fwd to Existing Router.**

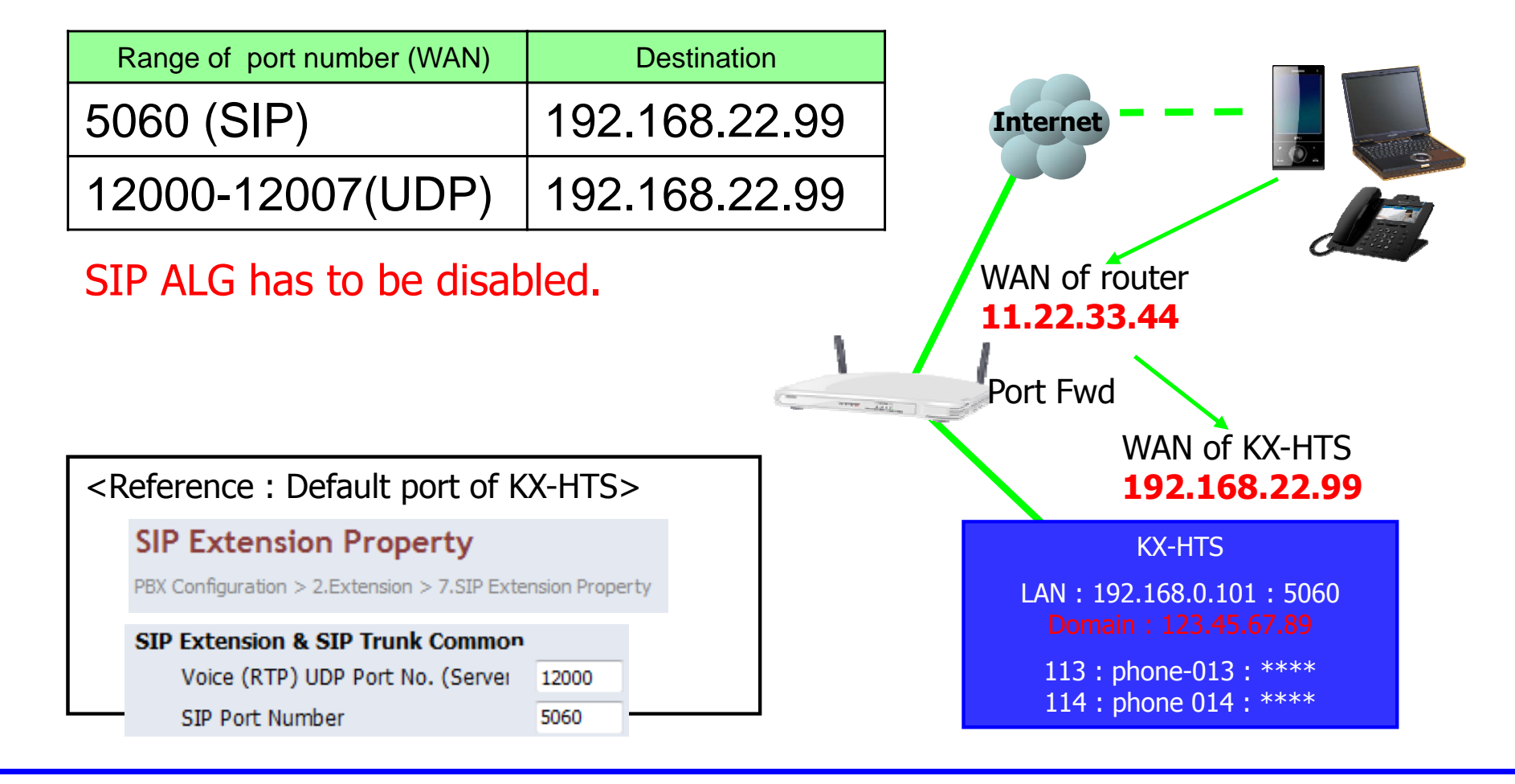

## KX-HTS Step by Step Guide SIP Trunk

#### Overview

SIP trunk กำลังเป็นที่นิยม เพราะสามารถช่วยให้ประหยัดค่าใช้จ่ายได้มาก KX-HTS824BX รองรับ 200 DDI numbers สำหรับ 1-2 SIP carriers. สามารถเรียกไปที่สายในโดยตรงโดยไม่ผ่าน Operator.

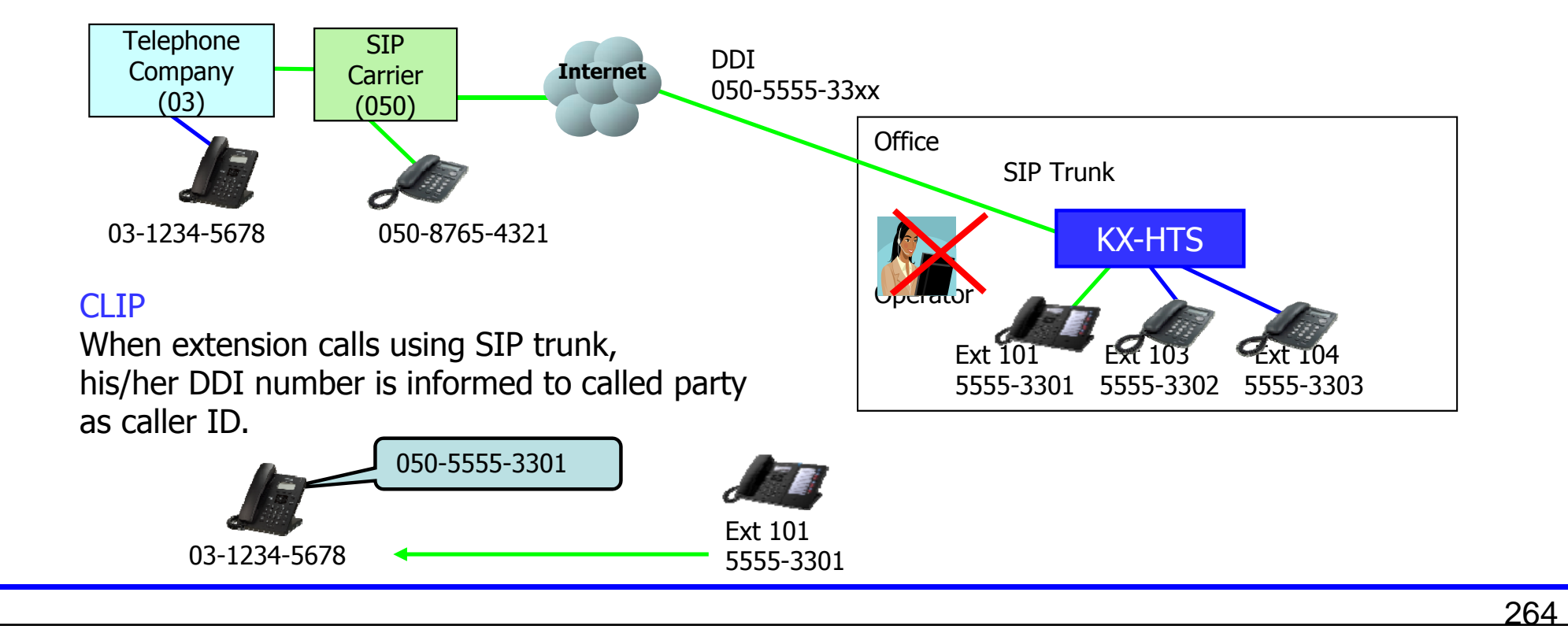

# Chapter 1 SIP Trunk Programming

### **Click Port to change to SIP.**

#### คลิก พอร์ต 3

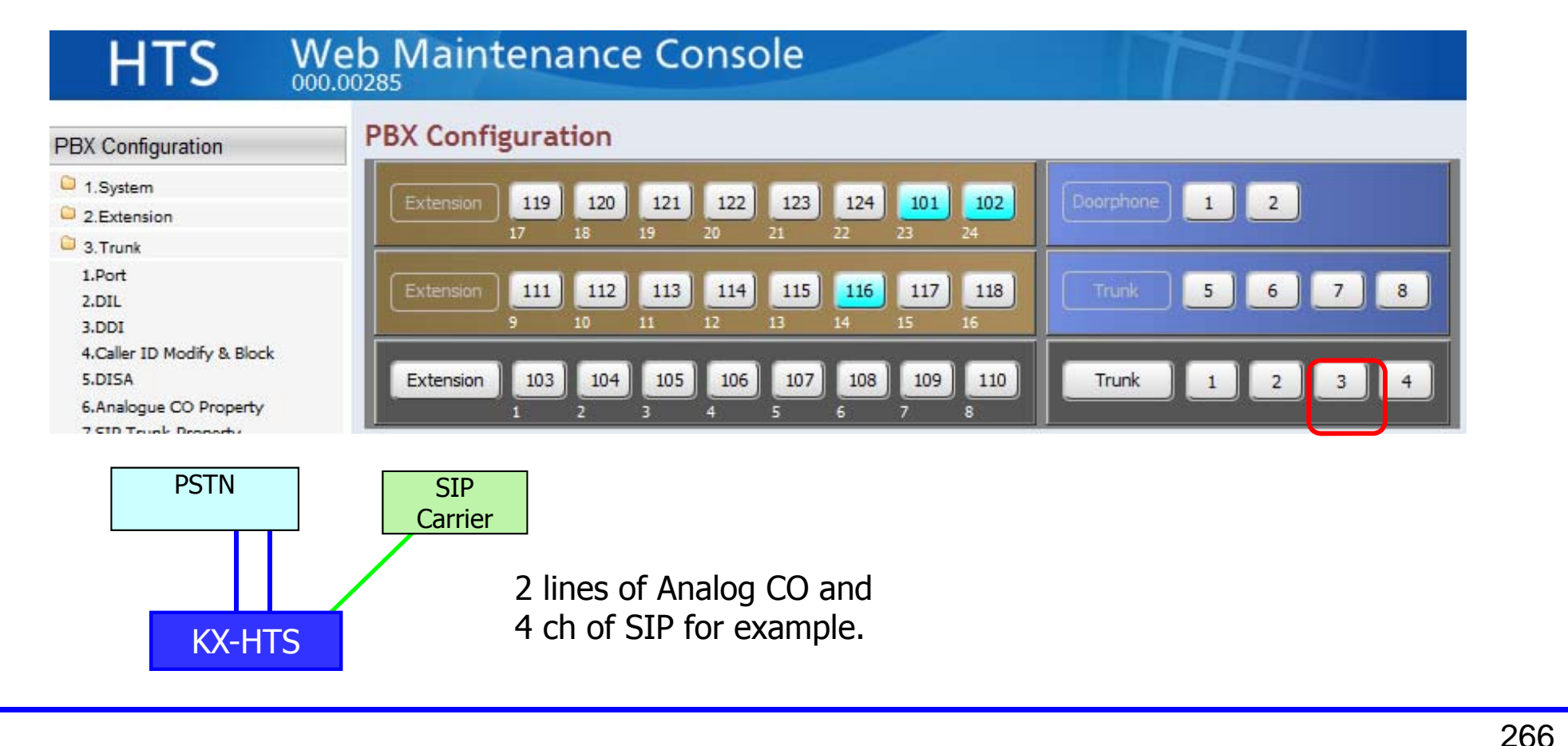

### Change the port to SIP.

## HTS Web Maintenance Console

| PBX Configuration                              | Port                                 |                                                  |
|------------------------------------------------|--------------------------------------|--------------------------------------------------|
| C 1.System                                     | PBX Configuration > 3.Trunk > 1.Port |                                                  |
| 2.Extension                                    |                                      |                                                  |
| C 3.Trunk                                      | CO Line Number                       | 3                                                |
| 2.DIL                                          | Attribution                          | Analogue 🗨                                       |
| 3.DDI                                          |                                      | Analogue                                         |
| 4.Caller ID Modify & Block<br>5.DISA           | Trunk Group                          | SIP Carrier - 1<br>SIP Carrier - 2<br>No Connect |
| 6.Analogue CO Property<br>7.SIP Trunk Property |                                      | NO CONNECT.                                      |
| 4.TRS/ARS                                      | Analogue - Basic                     |                                                  |

## Assign Trunk Group.

| PBX Configuration > 3.Trunk > 1.Port |                                                                  |                                                                                             |
|--------------------------------------|------------------------------------------------------------------|---------------------------------------------------------------------------------------------|
|                                      |                                                                  |                                                                                             |
|                                      |                                                                  |                                                                                             |
|                                      | 2                                                                |                                                                                             |
| CO Line Number                       | 3                                                                |                                                                                             |
| Attribution                          | SIP Carrier - 1                                                  | •                                                                                           |
|                                      |                                                                  |                                                                                             |
| Trunk Group                          | 1                                                                | -                                                                                           |
| trains droup                         | 1                                                                |                                                                                             |
|                                      | 2                                                                |                                                                                             |
| Analogue - Basic                     | 3                                                                |                                                                                             |
| Analogue Dasie                       | 4                                                                |                                                                                             |
|                                      | CO Line Number<br>Attribution<br>Trunk Group<br>Analogue - Basic | CO Line Number 3<br>Attribution SIP Carrier - 1<br>Trunk Group 1<br>Analogue - Basic 3<br>4 |

#### **Repeat to other trunk.**

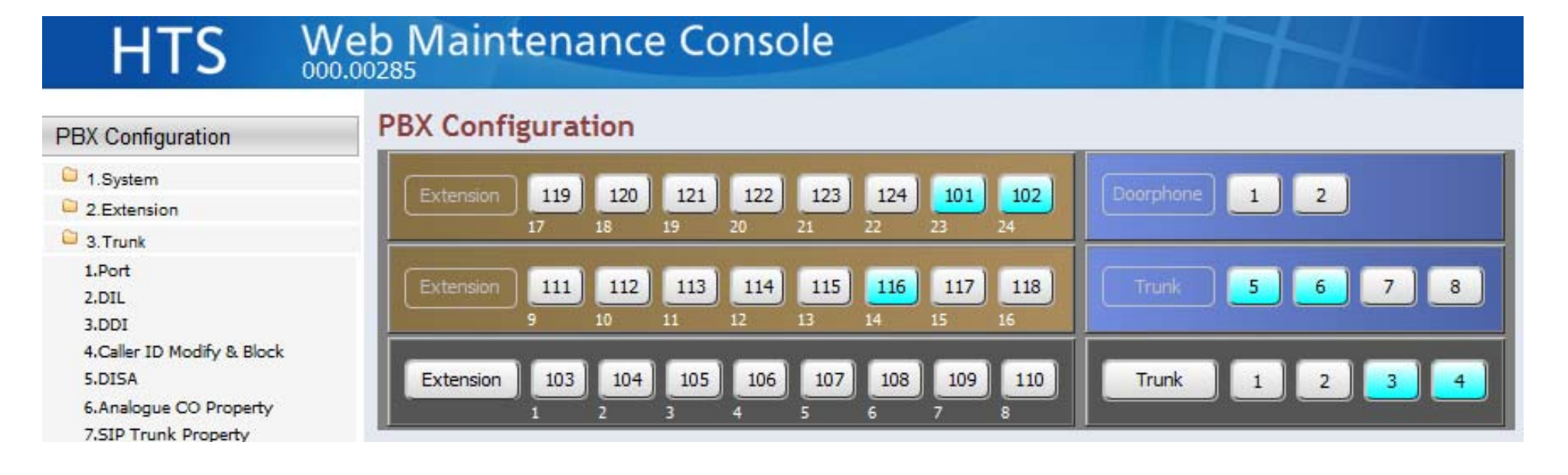

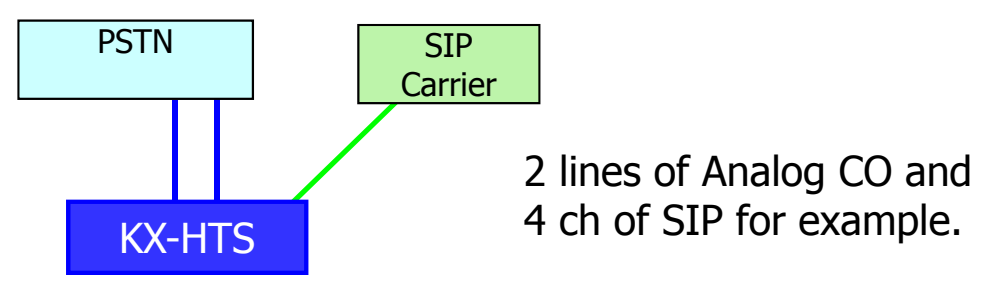

#### Assign SIP account.

#### สอบถาม SIP Account และ Password จาก ผู้ให้บริการ (SIP carrier)

| PBX Configuration                              | SIP Trunk Property                                 |         |                 |
|------------------------------------------------|----------------------------------------------------|---------|-----------------|
| C 1.System                                     | PBX Configuration > 3.Trunk > 7.SIP Trunk Property |         |                 |
| 2.Extension                                    |                                                    |         |                 |
| C 3. Trunk                                     | Common SIP Carrier - 1 SIP Carrier - 2             |         |                 |
| 1.Port                                         | SIP Registration Status                            | Not yet |                 |
| 3.DDI                                          | Provider Name (20 characters)                      |         |                 |
| 4.Caller ID Modify & Block                     | SIP Server Name (100 characters)                   |         |                 |
| 5.DISA                                         | SIP Server IP Address                              | 0.0.0   | .0              |
| 5.Analogue CO Property<br>7.SIP Trunk Property | SIP Server Port Number                             | 5060    | (1-65535)       |
| 4.TRS/ARS                                      | SIP Service Domain (100 characters)                |         | [ 0-9 a-z A-Z ] |
| 5.System Speed Dialling                        | Subscriber Number                                  |         | [ 0-9 # * ]     |
| 6.Conference                                   |                                                    |         |                 |
| 7.Voice Mail                                   | Account                                            |         |                 |
| Network Configuration                          | User Name (64 characters)                          |         |                 |
| Maintenance                                    | Authentication ID (64 characters)                  |         |                 |
|                                                | Authentication Password (32 characters)            |         |                 |
|                                                | Register                                           |         |                 |
|                                                | Register Ability                                   | Enable  | O Disable       |

#### **Assign Voice Codec.**

#### สอบถาม CODEC จาก ผู้ให้บริการ (SIP carrier) If it is G.729, assign G729 for 1<sup>st</sup> priority and None for 2<sup>nd</sup> and 3<sup>rd</sup> priority.

| PBX Configuration > 3. Trunk > 7. SIP Trunk Property |                                                                           |
|------------------------------------------------------|---------------------------------------------------------------------------|
|                                                      |                                                                           |
| Voice                                                |                                                                           |
| IP Codec Priority 1st                                | ◉ G.711A<br>◎ G.711Mu<br>◎ G.729A                                         |
| IP Codec Priority 2nd                                | <ul> <li>G.711A</li> <li>G.711Mu</li> <li>G.729A</li> <li>None</li> </ul> |
| IP Codec Priority 3rd                                | © G.711A<br>© G.711Mu<br>© G.729A<br>@ None                               |
|                                                      |                                                                           |

#### **Assign SIP Domain Name.**

SIP domain name จะต้องกำหนดเมื่อใช้งานผ่าน WAN.

123.45.67.89 is example.

Some SIP phone does not support character (a-z A-Z) for SIP domain name.

| HTS                                     | Web Maintenance Console                                    | 1   |          |     |      | T+          |
|-----------------------------------------|------------------------------------------------------------|-----|----------|-----|------|-------------|
| PBX Configuration                       | SIP Extension Property                                     |     |          |     |      |             |
| C 1.System                              | PBX Configuration > 2.Extension > 7.SIP Extension Property |     |          |     |      |             |
| 2.Extension                             |                                                            |     |          |     |      |             |
| 1.Port<br>2.Phone                       | Domain for SIP Extension                                   | 123 | .45.67.8 | 39  | [ 0- | 9 a-z A-Z ] |
| 3.Flexible Buttons<br>4.Extension Group | IP Address of SIP Extension in existing<br>router          |     |          |     |      |             |
| 6.Analogue SLT Property                 | IP Address                                                 | 0   | .0       | .0  | .0   |             |
| 7.SIP Extension Property                | Subnet Mask                                                | 0   | .0       | . 0 | .0   | Ĩ.          |
| D                                       |                                                            |     |          |     |      |             |

### Assign DDI.

| PBX Configuration                                                 | DDI<br>PBX Configuration | ı > 3.Trunk > 3.DDI      |          |                 |                      |                      |
|-------------------------------------------------------------------|--------------------------|--------------------------|----------|-----------------|----------------------|----------------------|
| <ul> <li>2.Extension</li> <li>3.Trunk</li> <li>1.Port</li> </ul>  |                          | Plan<br>Carrier          | DDI      | Remove Digit    | Addition<br>[ 0-9 #  | al Dial<br># * ]     |
| 2.DIL<br>3.DDI<br>4.Caller ID Modify & Block                      |                          | 1                        | Enable 👻 | 0 🗸             |                      |                      |
| 5.DISA<br>6.Analogue CO Property<br>7.STP Truck Property          | DDI T-L                  | 2                        | Enable 👻 | 0 🗸             |                      |                      |
| 4.TRS/ARS                                                         | DDI Tab                  | le                       |          |                 |                      |                      |
| <ul> <li>5.System Speed Dialling</li> <li>6.Conference</li> </ul> | No.                      | DDI Numbe<br>[ 0-9 # * ] | r Name   | Destination Day | Destination<br>Lunch | Destination<br>Night |
| C 7.Voice Mail                                                    | 1                        | 55553301                 |          | 101/ 👻          | 111/ 🗸               | 501/DISA -           |
| Network Configuration                                             | 2                        | 55553302                 |          | 102/ 👻          | 602/Group 👻          | 602/Group 🗸          |
| Maintenance                                                       | 3                        | 55553399                 |          | 691/Meet Me 👻   | 691/Meet Me 👻        | 691/Meet Me 👻        |
|                                                                   | 4                        | -                        |          |                 |                      | -                    |

กำหนดการเรียกเข้ามาที่ตาราง DDI

#### Assign CLIP.

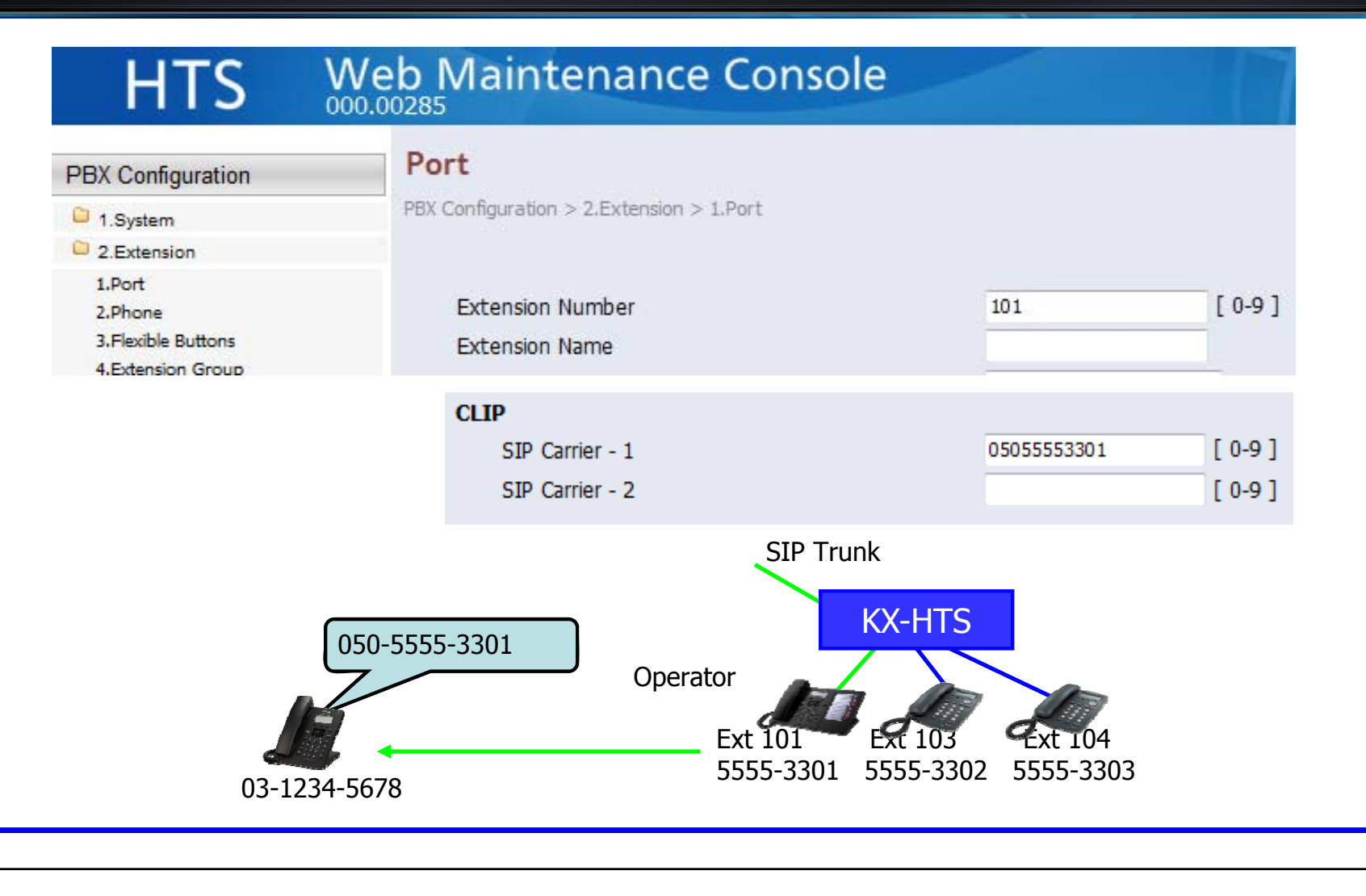

# Chapter 2 Test after SIP Programming

#### **Confirm CO Access Number.**

| HTS                                                        | Web Maint         | enance Console                      |                |                 |
|------------------------------------------------------------|-------------------|-------------------------------------|----------------|-----------------|
| PBX Configuration                                          | Numberin          | g Plan                              |                |                 |
| C 1.System                                                 | PBX Configuration | i > 1.System > 4.Numbering Plan     |                |                 |
| 1.Date & Time<br>2.MOH<br>3.Week Table<br>4.Numbering Plan | Main Featu        | res Quick Dial Dialling Plan        |                |                 |
| 5.Timers                                                   | No.               | Feature                             | Dial (1 digit) | Additional Dial |
| 6.System Options<br>7.SMDR                                 |                   |                                     | [03]           |                 |
| 2.Extension                                                | 5                 | Extension Numbering Scheme 5        | 5              | XX 👻            |
| 3.Trunk                                                    | 6                 | Extension Numbering Scheme 6        | 6              | XX 👻            |
| 4.TRS/ARS                                                  |                   |                                     |                |                 |
| 5.System Speed Dialling                                    | 7                 | Call Park                           | 7              | XX 👻            |
| 6.Conference                                               | 8                 | Trunk Line / Trunk Group            | 8              | 0X or #X =      |
| Core Mail                                                  |                   | france / france of oup              |                |                 |
| Network Configuration                                      | 9                 | Idle Line Access (Local Access) - 1 | 9              |                 |
| Maintenance                                                | 10                | Idle Line Access (Local Access) - 2 | 0              |                 |
|                                                            | 11                | reature                             |                | Ť               |

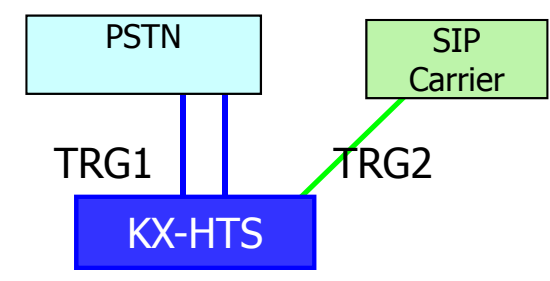

Dial 0 or 9 for any trunk + Phone number. Dial 8#1 for TRG1 + Phone number. Dial 8#2 for TRG2 + Phone number.

Phone number is 03-1234-5678 for example.

#### Make and Receive a call actually.

Outgoing call : CLIP as caller ID has to be sent to called party correctly. Incoming call : Call has to be distributed to DDI destination with caller ID correctly. Talking : Voice quality has to be good. DTMF can be sent.

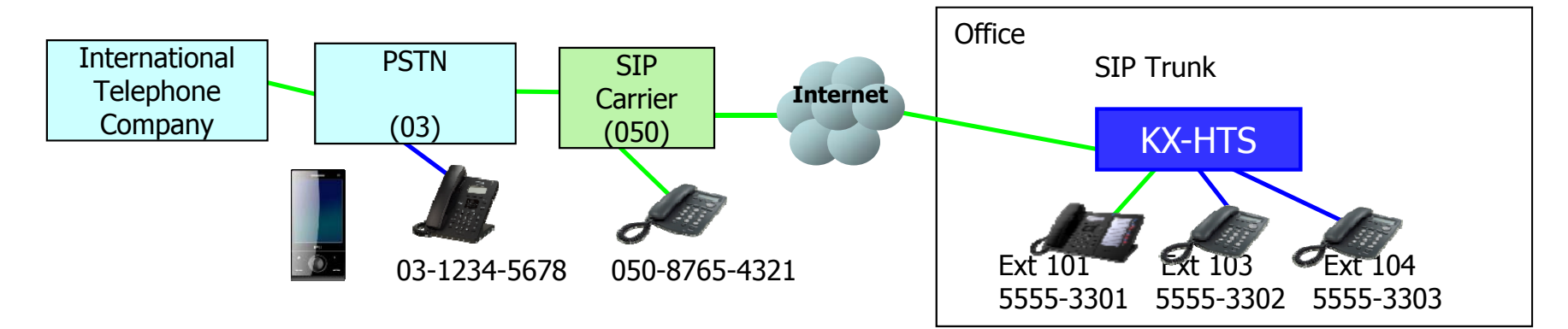

| Call      | Phone                  | Check | Call      | Phone                      | Check |
|-----------|------------------------|-------|-----------|----------------------------|-------|
| Call from | Phone in SIP Carrier   |       | Call from | Cellular Phone             |       |
| Call to   | Phone in SIP Carrier   |       | Call to   | Cellular Phone             |       |
| Call from | Phone in PSTN (Analog) |       | Call from | International (if customer |       |
| Call to   | Phone in PSTN (Analog) |       | Call to   | needs)                     |       |
|           |                        |       |           |                            |       |

# Chapter 3 ARS Programming

#### **ARS : Automatic Route Selection**

#### SIP trunk สามารถกำหนดการทำงานแบบ ARS เพื่อเปลี่ยนแปลงเลขหมายในการ โทรออกได้.

9/0-011-81(Japan) selects SIP : TRG2. Remove 01181 and add 0. Dialed number by user : 9/0-011-81-3-1234-5678 Dialed number by KX-HTS to SIP : 03-1234-5678

9/0-Other dial selects Analog CO : TRG1.

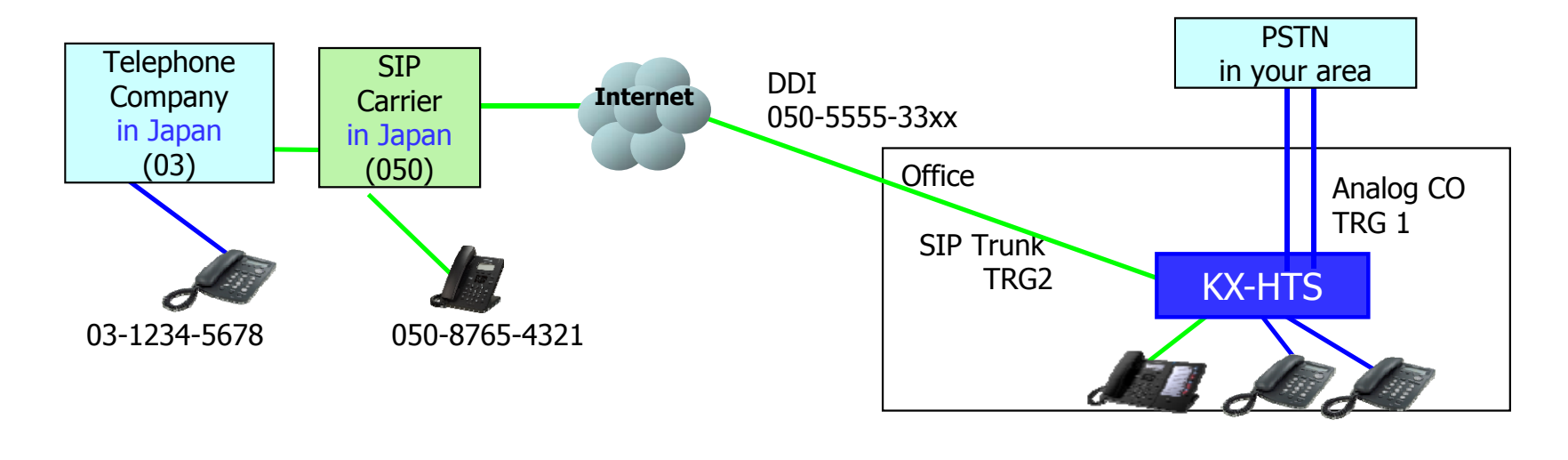

### **Assign Leading Digits & Change TRS.**

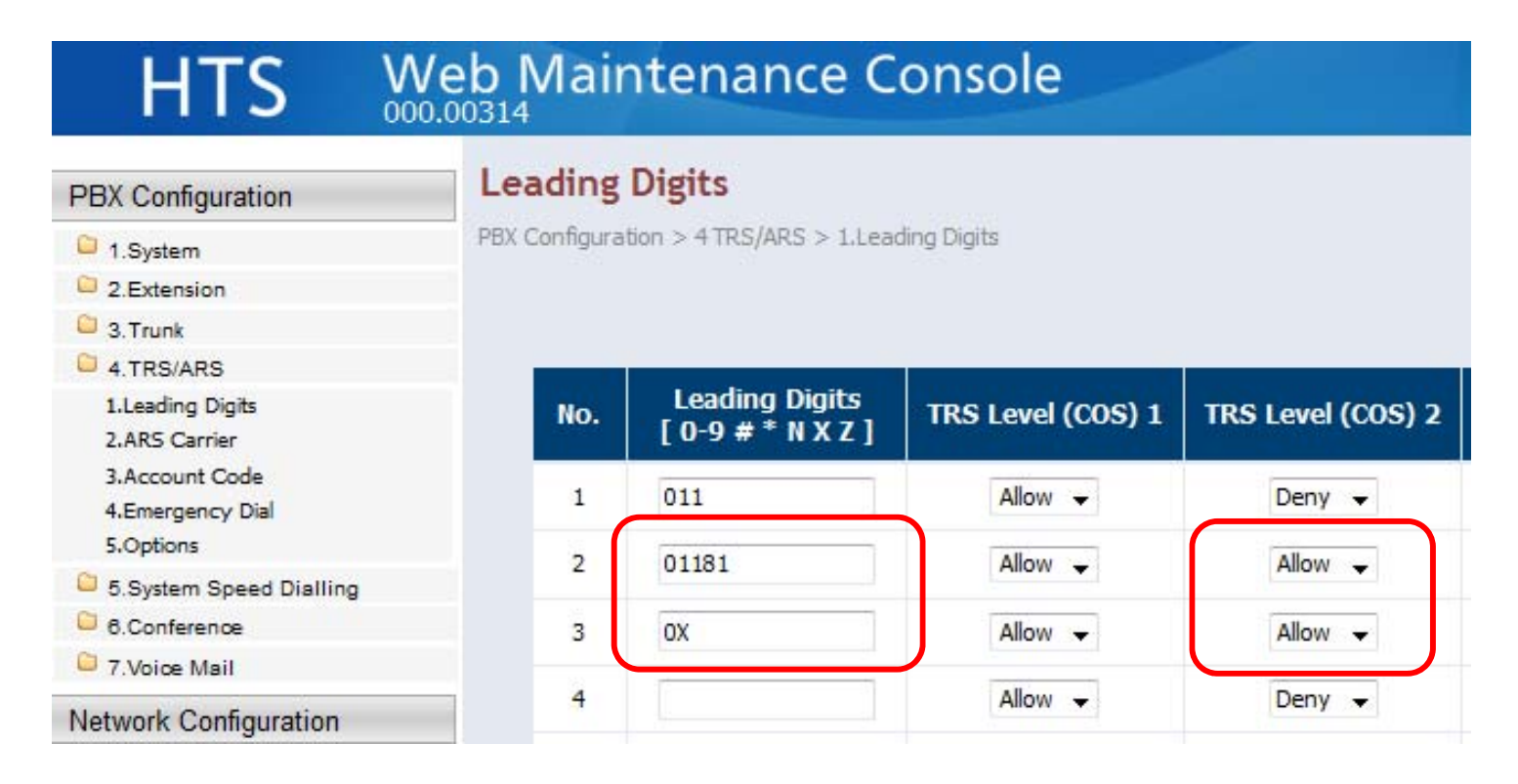

280

Default of TRS level is 2 for all extensions.

#### **Assign ARS Carrier.**

| No. | Leading Digits<br>[ 0-9 # * N X Z ] | TRS Level (COS) 1 | TRS Level (COS) 2 | ARS Carrier<br>Priority-1 | ARS Carrier<br>Priority-2 | ARS Carrier<br>Priority-3 |
|-----|-------------------------------------|-------------------|-------------------|---------------------------|---------------------------|---------------------------|
| 1   | 011                                 | Allow 👻           | Deny 👻            | 1: 🔻                      | None 🗸                    | None 🗸                    |
| 2   | 01181                               | Allow 👻           | Allow 👻           | 2: 👻                      | 1: 🗸                      | None 👻                    |
| 3   | OX                                  | Allow 👻           | Allow 👻           | 1: 👻                      | None 👻                    | None 👻                    |
| 4   |                                     | Allow 👻           | Deny 👻            | None 👻                    | None 👻                    | None 🗸                    |

If carrier name is assigned as next page, it is displayed for selection.

| ARS Carrier<br>Priority-1 | ARS Carrier<br>Priority-2 | ARS Carrier<br>Priority-3 |
|---------------------------|---------------------------|---------------------------|
| 1:Local PSTN 👻            | None 👻                    | None 👻                    |
| 2: Japan SIP 👻            | 1:Local PSTN 👻            | None 👻                    |
| 1:Local PSTN 👻            | None 👻                    | None 🔻                    |

### **Assign ARS Carrier.**

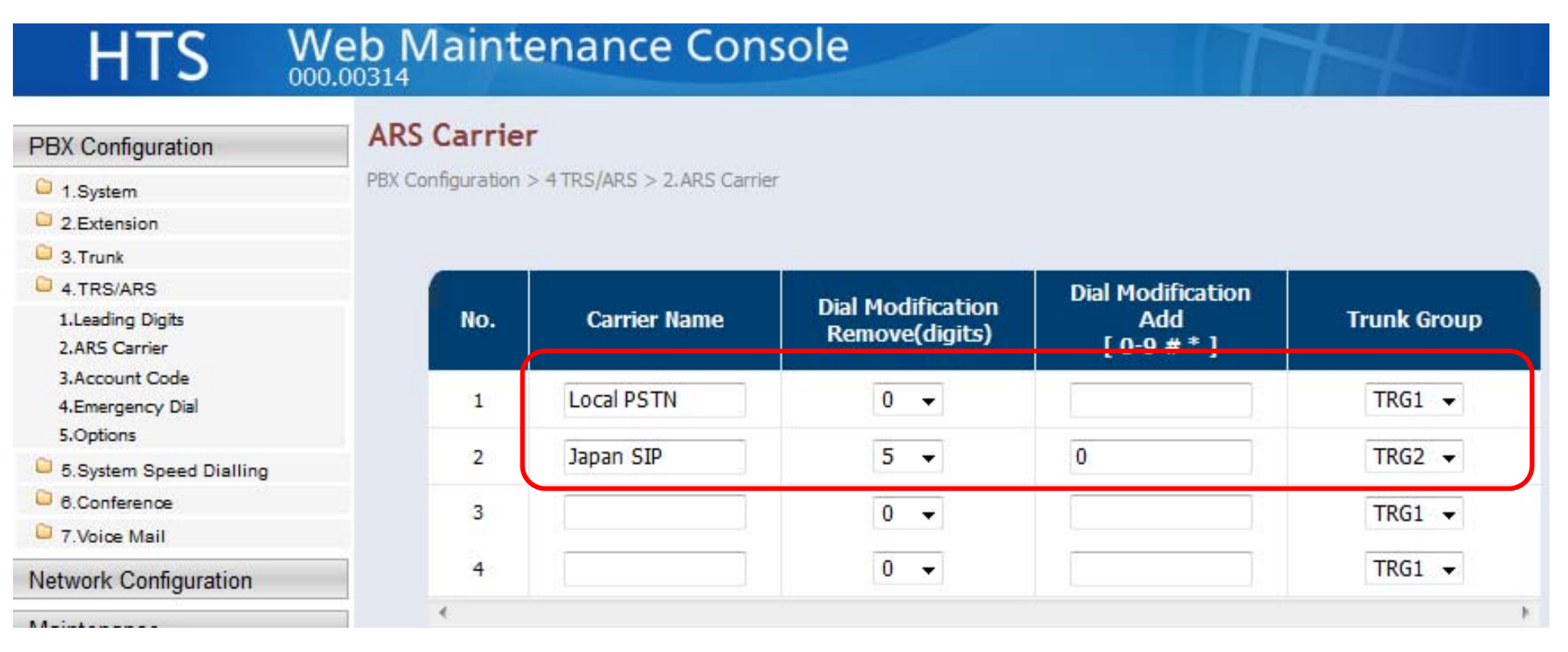

282

Programming is completed. Try making call by ARS.

KX-HTS Step by Step Guide Maintenance

### Maintenance

เมื่อ KX-HTS824BX ไม่สามารถทำงานได้ตามปกติ ให้ปฏิบัติดังนี้ 1. Restart KX-HTS โดยการ power off และ power on อีกครั้ง

2. ในกรณีที่ PBX ยังมีอาการเหมือนเดิม ให้ Upgrade software เป็นเวอร์ชั่นใหม่

3. ในกรณีที่ PBX ยังมีอาการเหมือนเดิม ให้ทำการ Save system data, syslog และ SMDRแล้วส่งมาที่ PST

### **Web-MC Maintenance**

| HTS V                 | Veb Maintenance Conso | English (US)                                       |  |  |  |
|-----------------------|-----------------------|----------------------------------------------------|--|--|--|
| PBX Configuration     | Maintenance           |                                                    |  |  |  |
| Network Configuration |                       | Version Information                                |  |  |  |
| Maintenance           | Main Unit Version     | 000.00211                                          |  |  |  |
| A                     | Bootloader Version    | 1.002                                              |  |  |  |
| U 1.Management        | Router Version        | UGW-6.1.1-1951-11May16                             |  |  |  |
| 2.System Control      | WAVE300 Version       | 03.05.00.49                                        |  |  |  |
| 3.Utility             |                       |                                                    |  |  |  |
|                       |                       | System Information                                 |  |  |  |
|                       | MPR-ID                | FAFF-3000-421B-244A                                |  |  |  |
|                       | Main Unit Region      | BX                                                 |  |  |  |
|                       | System Up Time        | 0 days 3 hours 21 minutes                          |  |  |  |
|                       | Copyright Notice      | © Panasonic System Networks Co., Ltd. 2016<br>View |  |  |  |

## **Table of Contents**

| Chapter | Contents                             |  |  |
|---------|--------------------------------------|--|--|
| 1       | Management                           |  |  |
| 2       | System Control (Firmware version up) |  |  |
| 3       | Utility                              |  |  |
| 4       | SMDR (CDR)                           |  |  |
| 5       | IP Trace                             |  |  |

# Chapter 1 Management

## Web Programming

| HTS                   | Web Maintenance Console                        |          | English (US) 👻 |
|-----------------------|------------------------------------------------|----------|----------------|
| PBX Configuration     | Web Programming                                |          |                |
| Network Configuration | Maintenance > 1.Management > 1.Web Programming |          |                |
| Maintenance           |                                                |          |                |
| 1.Management          | Remote Web Maintenance                         | © Enable | Oisable        |
| 1.Web Programming     | Web Maintenance Password for Local Access      | ****     | Edit           |
| 2.System Control      | Web Maintenance Password for Remote Access     |          | Edit           |
| C 3.Utility           | System PIN for Manager                         | ****     | Edit           |
|                       | Web Auto Logout Duration                       | 120      | (5 - 1440)     |
#### Web Programming (Remote)

Password สำหรับ Remote access จะต่างกันกับ Local access. Remote access ผ่าน WAN โดยใช้ https ค่าจากโรงงานปิดอยู่ (Disabled by default)

Remote access สามารถ enabled ผ่าน Web-MC (Local access) หรือ Remote Web Maintenance

Enable O Disable

เครื่องโทรศัพท์ manager

Manager Extension : Off hook + \*# 1234 (System PIN) # + 196 + 1(Open) / 0(Close) # => Confirmation tone is sent after 10s.

| Web Maintenance Pas                                           | sword for Local Access                          | Web Maintenance Password for Remote Access                                                                                                    | System PIN for Manager                                                                   |
|---------------------------------------------------------------|-------------------------------------------------|----------------------------------------------------------------------------------------------------|------------------------------------------------------------------------------------------|
| New Password (must be<br>4-16 characters)<br>Confirm Password | [ 0-9 a-z A-Z ]<br>[ 0-9 a-z A-Z ]<br>OK Cancel | New Password (must be<br>8-16 characters including<br>numeric character and alpha [ 0-9 a-z A-Z ]<br>character)<br>Confirm Password<br>[ 0-9 a-z A-Z ]<br>OK Cancel | New PIN (must be 4-10<br>numeric characters) [ 0-9 ]<br>Confirm PIN [ 0-9 ]<br>OK Cancel |
|                                                               |                                                 |                                                                                                    |                                                                                          |

#### Web Programming (Condition)

Https จะปิดเองอัตโนมัติ (Closed automatically) เมื่อใส่ password ผิด 3 ครั้ง Https จะปิดเองอัตโนมัติ (Closed automatically) เมื่อเวลาผ่านไป 24 ชั่งโมงใน กรณีที่ไม่ได้เปิดแบบ

Remote access ไม่ทำงานจาก Extension user account. (INSTALLER เท่านั้น)

Remote access control โดย phone is available และ Remote SIP phone

Remote access ผ่าน DISA Call DISA + \*47 + 101 (Manager Extension) + 1111 (PIN of 101 for example) + \*# 1234 (System PIN) # + 196 # + 1 (https open) / 0 (https close) #.

#### Web Programming (Condition)

Local access โดย INSTALLER จะปิดเองภายใน 1 ชั่วโมงหรือกรณีใส่รหัสผ่านผิด 3 ครั้ง แก้ไขได้โดย Power-Off แล้ว Power-On

Log-in account ของแต่ละ จะปิดเองกรณีใส่รหัสผ่านผิด 3 ครั้ง

Maximum one INSTALLER and xx extension user can log in at the same time.

## Chapter 2 System Control

#### Firmware Transfer to PBX (Temporal Memory)

| HTS We                                                                            | eb Maintenance Co                                                     | nsole                       | English (US) 🗸 |
|-----------------------------------------------------------------------------------|-----------------------------------------------------------------------|-----------------------------|----------------|
| PBX Configuration                                                                 | Firmware Transfer to PB                                               | x                           |                |
| Network Configuration                                                             | Maintenance > 2.System Control > 1.Firmw                              | are Transfer to PBX         |                |
| Maintenance                                                                       |                                                                       |                             |                |
| 1.Management                                                                      | Transfer from                                                         | Local PC                    | O USB Memory   |
| 2.System Control                                                                  |                                                                       |                             |                |
| 1.Firmware Transfer to PBX<br>2.Firmware Update<br>3.System Data Backup & Restore | Transfer from Local PC<br>File Name                                   |                             | Browse         |
| 4.System Reset                                                                    |                                                                       |                             |                |
| 3.Utility                                                                         | Transfer from USB Memory<br>File Name<br>Firmware should be placed /p | -<br>private/meigroup/psn/h |                |

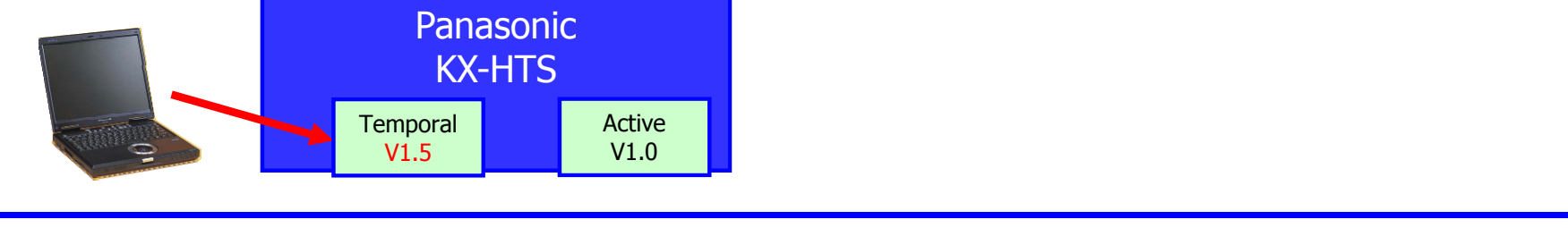

#### Firmware Update (Activate)

| HTS                                                        | Web Mainter    | ance Co | nsole       | English (US) | Logout          |
|------------------------------------------------------------|----------------|---------|-------------|--------------|-----------------|
| PBX Configuration                                          | KX-HD          | V230    | xxxx.tar.gz | versionXXX   | Delete          |
| Network Configuration                                      | Hard to Townsh |         |             |              |                 |
| Maintenance                                                | Tai            | rget    | Туре        | Port         | Current Version |
| <ul> <li>1.Management</li> <li>2.System Control</li> </ul> |                | 1       | Main Unit   |              | versionXXX      |
| 1.Firmware Transfer to PBX                                 | E              | 3       | KX-HDV100   | 1            | versionXXX      |
| 3.System Data Backup & Restor                              | e E            | 5       | KX-HDV100   | 2            | versionXXX      |

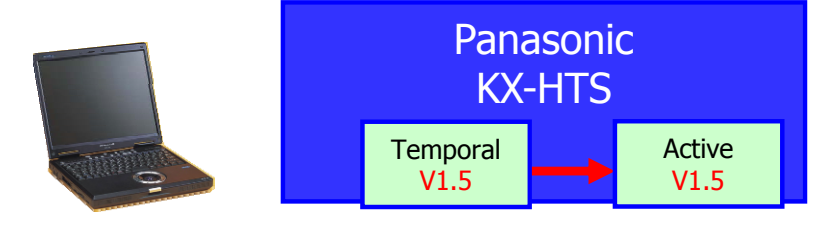

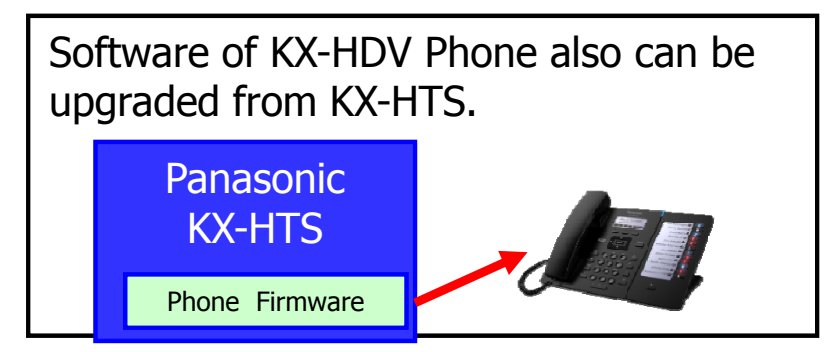

#### System Data Backup

| HTS W                                                                                                    | eb Maintenance Console                                                                                        | English (US) 👻 |
|----------------------------------------------------------------------------------------------------|----------------------------------------------------------------------------------------------------|----------------|
| PBX Configuration                                                                                                    | System Data Backup & Restore<br>Maintenance > 2.System Control > 3.System Data Backup & Restore               |                |
| Maintenance                                                                                                    | System Data Backup / System Data Restore                                                                      |                |
| <ul> <li>1.Management</li> <li>2.System Control</li> <li>1.Firmware Transfer to PBX</li> <li>2.Firmware Update</li> <li>3.System Data Backup &amp; Restore</li> <li>4.System Reset</li> <li>3.Utility</li> </ul> | Backup to<br>If you selected USB Memory, System Data will be<br>placed /private/meigroup/psn/hts/backup/dsys/ | O USB Memory   |

#### **System Data Restore**

| HTS W                                                                                               | eb Maintenance Co                                                   | onsole                                      | English (US) 👻      |
|----------------------------------------------------------------------------------------------------|---------------------------------------------------------------------|---------------------------------------------|---------------------|
| PBX Configuration                                                                                   | System Data Backup & F<br>Maintenance > 2.System Control > 3.Sys    | <b>Restore</b><br>tem Data Backup & Restore |                     |
| Maintenance                                                                                         | System Data Backup System Data                                      | a Restore                                   |                     |
| <ul> <li>1.Management</li> <li>2.System Control</li> </ul>                                          | Restore from                                                        | Local PC                                    | O USB Memory        |
| 1.Firmware Transfer to PBX<br>2.Firmware Update<br>3.System Data Backup & Restore<br>4.System Reset | Restore from Local PC<br>File Name                                  |                                             | Browse              |
| Galactive 3. Utility                                                                                |                                                                     |                                             |                     |
|                                                                                                    | Restore from USB Memory<br>File Name<br>System Data should be place | -<br>ced /private/meigroup/ps               | sn/hts/backup/dsys/ |

## System Reset

| HTS W                                            | eb Maintenance Console<br>D0211 English (U      | S) - |
|--------------------------------------------------|-------------------------------------------------|------|
| PBX Configuration                                | System Reset                                    |      |
| Network Configuration                            | Maintenance > 2.System Control > 4.System Reset |      |
| Maintenance                                      |                                                 |      |
| 1.Management                                     | System Reset Reset                              |      |
| 2.System Control                                 |                                                 |      |
| 1.Firmware Transfer to PBX<br>2.Firmware Update  | Memo                                            |      |
| 3.System Data Backup & Restore<br>4.System Reset |                                                 |      |
| C 3.Utility                                      |                                                 |      |
|                                                  |                                                 |      |

# Chapter 3 Utility

### USB

| HTS We                                                                                              | b Mair            | ntenance            | Console       | English (US)  | Logout  |
|----------------------------------------------------------------------------------------------------|-------------------|---------------------|---------------|---------------|---------|
| PBX Configuration                                                                                   | USB               | 3 Litility > 1 LISB |               |               |         |
| Network Configuration                                                                               | The second second |                     |               |               |         |
| Maintenance                                                                                         |                   | Capacity            | Used          | Available     | Unmount |
| 1.Management                                                                                        |                   |                     |               |               | 6       |
| 2.System Control                                                                                    | 12                | 3,456 Bytes         | 123,456 Bytes | 123,456 Bytes | Unmount |
| 1.Firmware Transfer to PBX<br>2.Firmware Update<br>3.System Data Backup & Restore<br>4.System Reset | Memo              |                     |               | *             |         |
| 3.Utility                                                                                           |                   |                     |               |               |         |
| 1.USB<br>2.System Log<br>3.Email Notification                                                       |                   |                     |               | -             |         |

## System Log

| PBX Configuration                    | System Log                                                                                                    |                                                                                                    |                                                                                     |                     |
|--------------------------------------|----------------------------------------------------------------------------------------------------|----------------------------------------------------------------------------------------------------|-------------------------------------------------------------------------------------|---------------------|
| Network Configuration                | Maintenance > 3.Utility > 2.5                                                                                                    | System Log                                                                                                    |                                                                                     |                     |
| Maintenance                          |                                                                                                    |                                                                                                    |                                                                                     |                     |
| 1.Management                         | Log Type                                                                                                    | Syslog                                                                                                    | 🔘 Error Log - Major                                                                 | 🔘 Error Log - Minor |
| 2.System Control                     |                                                                                                    | Option                                                                                                    |                                                                                     |                     |
| 📮 3.Utility                          | Log                                                                                                    |                                                                                                    |                                                                                     |                     |
| 2.System Log                         |                                                                                                    |                                                                                                    |                                                                                     |                     |
| 2.System Log<br>3.Email Notification | [syslog_minor]<br>2016 Jun 7 09:16:23 (nor<br>2016 Jun 6 09:52:11 (nor<br>2016 Jun 2 21:33:39 (nor<br>2016 Jun 2 13:59:15 (nor<br>[syslog_update] | ne) [#err] [AP][MN] MN ALM #002 100010<br>ne) [#err] [AP][MN] MN ALM #002 100010<br>ne) [#err] [AP][MN] MN ALM #002 100010<br>ne) [#err] [AP][MN] MN ALM #002 100010 | 00 System Restart<br>100 System Restart<br>100 System Restart<br>100 System Restart |                     |

### **Email Notification**

#### (VM to e-mail) for details.

| BX Configuration                                                                                                    | Email Notification                                                                                          |                                                     |       |  |
|----------------------------------------------------------------------------------------------------|----------------------------------------------------------------------------------------------------|-----------------------------------------------------|-------|--|
| letwork Configuration                                                                                                    | Maintenance > 3.Utility > 3.Email Notification                                                              |                                                     |       |  |
| <i>N</i> aintenance                                                                                                    | Email Notification SMTP                                                                                     |                                                     |       |  |
| <ul> <li>1.Management</li> <li>2.System Control</li> <li>3.Utility</li> <li>1.USB</li> <li>2.System Log</li> <li>3.Email Notification</li> </ul> | System Alarm<br>Filtering Setting<br>Email Address 1<br>Email Address 2<br>Subject<br>Voice Mail<br>Subject | Major<br>HTS System Alarm<br>Voice Message Recordin | Minor |  |
|                                                                                                    | <b>Send Test Email</b><br>Email Address<br>Subject                                                          | Test Email from HTS                                 |       |  |
|                                                                                                    | Email Address<br>Subject                                                                                    | Test Email from HTS                                 |       |  |
|                                                                                                    |                                                                                                    |                                                     |       |  |

# Chapter 4 SMDR (CDR)

#### SMDR

#### SMDR บันทึกผ่าน Web-MC แบบ Manually. (Not automatic)

| PBX Configuration                                                                                                    | CDR                  |                                                                                                    |                                                                                                    |                                                                                                    |  |
|----------------------------------------------------------------------------------------------------|----------------------|----------------------------------------------------------------------------------------------------|----------------------------------------------------------------------------------------------------|----------------------------------------------------------------------------------------------------|--|
| 1.System                                                                                                    | PBX Configuration    | n > 1.System > 7.                                                                                            | CDR                                                                                                    |                                                                                                    |  |
| 1.Date & Time<br>2.MOH<br>3.Week Table<br>4.Numbering Plan<br>5.Timers<br>6.System Options<br>7.CDR                                              | CDR Reco<br>Save CDR | rding<br>to PC                                                                                               | Enable     Save                                                                                                    | O Disable                                                                                                    |  |
| <ul> <li>2.Extension</li> <li>3.Trunk</li> <li>4.TRS/ARS</li> <li>5.System Speed Dialling</li> <li>6.Conference</li> <li>7.Voice Mail</li> </ul> | Memo                 | Call records a<br>The maximum<br>Around 10,0<br>Los registros<br>anteriores.<br>El tamaño ma<br>Alrededor de | are saved in 1 new CSV file<br>n size of each file is 2.5 me<br>00 calls can be saved in ea<br>de llamadas son almacena<br>áximo de cada archivo es d | e and 4 old CSV files.<br>egabytes.<br>ach file.<br>ados en 1 archivo CSV nuevo y 4 archivos CSV<br>de 2.5 Mega Bytes.<br>acenadas en cada archivo. |  |
| Network Configuration                                                                                                    |                      |                                                                                                    |                                                                                                    |                                                                                                    |  |

#### SMDR

Call records จะบันทึกเป็น 1 New CSV file และ 4 old CSV files. แต่ละ File จะมีขนาดไม่เกิน 2.5 megabytes. ประมาณ 10,000 calls ที่จะถูก Save ในแต่ละ file.

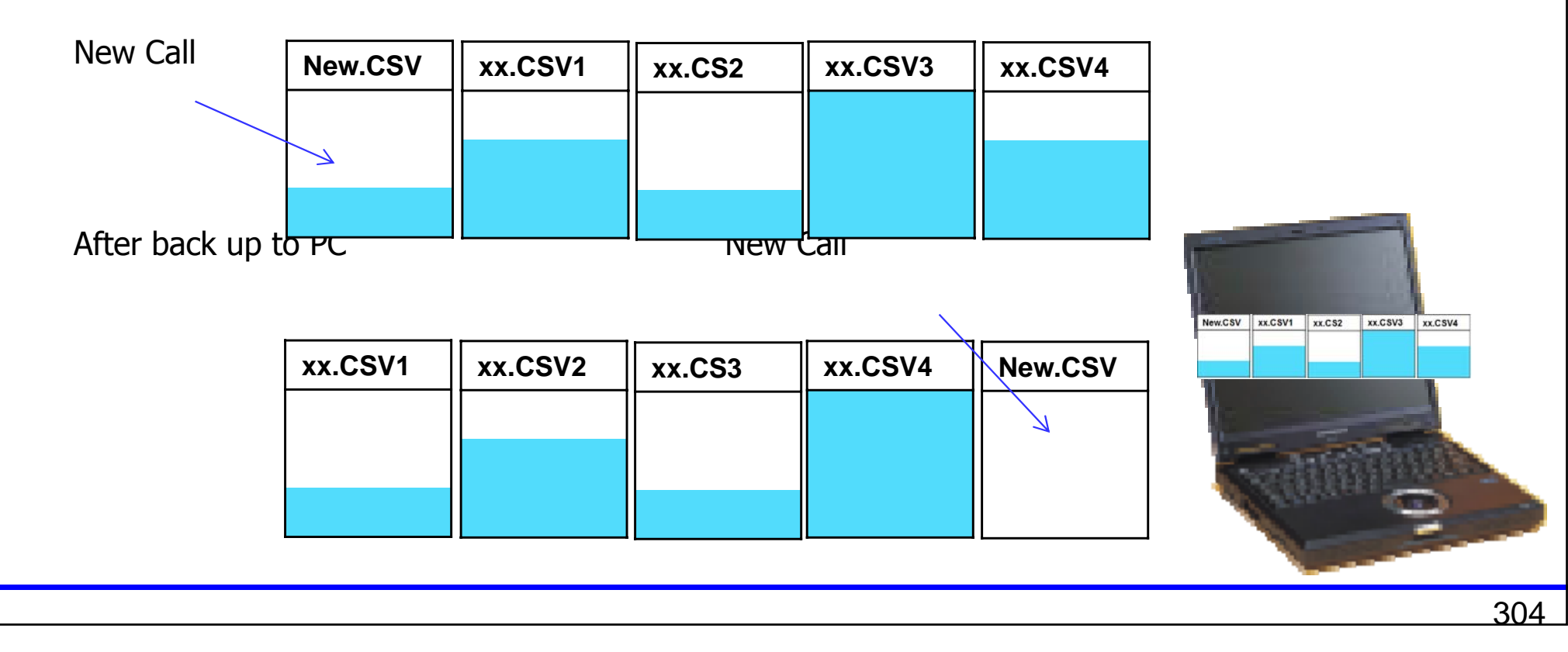

#### SMDR

ประมาณ 10,000 calls ที่จะถูก Save ในแต่ละ file.

40,000 – 50,000 calls จะถูก saved ลงใน KX-HTS824BX ในกรณีไม่ได้ Back-up ด้วย Web-MC.

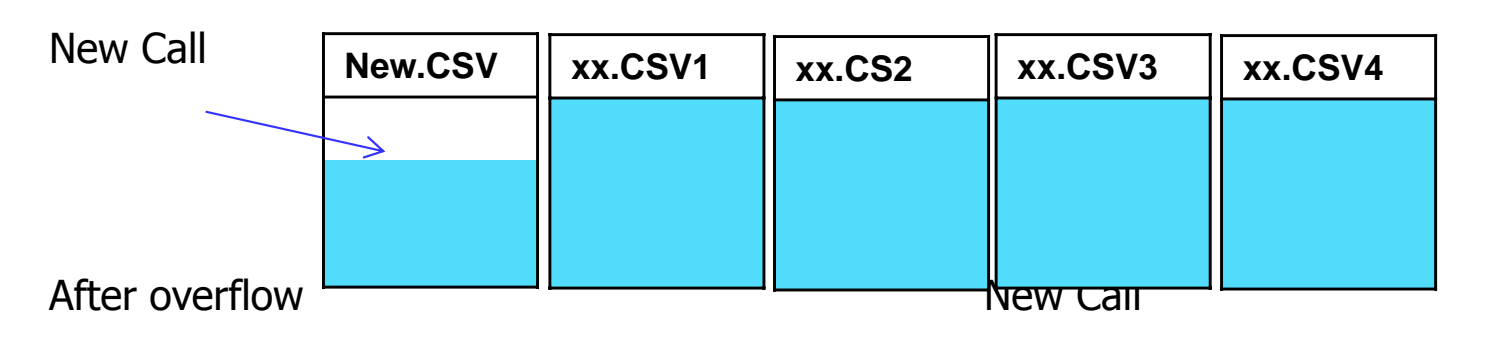

| xx.CSV2 | xx.CS3  | xx.CSV4        | New.CSV                |
|---------|---------|----------------|------------------------|
|         |         |                |                        |
|         |         |                |                        |
|         | xx.CSV2 | xx.CSV2 xx.CS3 | XX.CSV2 XX.CS3 XX.CSV4 |

## Chapter 5 IP Trace

#### **Port Mirroring**

#### LAN 2 รองรับการทำงานแบบ Port Mirroring.

| <b>Network Configuration</b>                  |                                                                  |
|-----------------------------------------------|------------------------------------------------------------------|
| LAN1 Information                              |                                                                  |
| IP Address                                    | 192.168.0.101                                                    |
| Subnet Mask                                   | 255.255.255.0                                                    |
| MAC Address                                   | BC:C3:42:1B:24:4A                                                |
| LAN2/WAN2 Setting & Info<br>LAN2/WAN2 Port *) | mation<br>© LAN2 © WAN2                                          |
| Port Mirroring                                | Disable                                                          |
| IP Address<br>Subnet Mask<br>MAC Address      | Disable<br>LAN1 Port<br>WAN1 Port<br>WLAN Port<br>LAN1&WLAN Port |

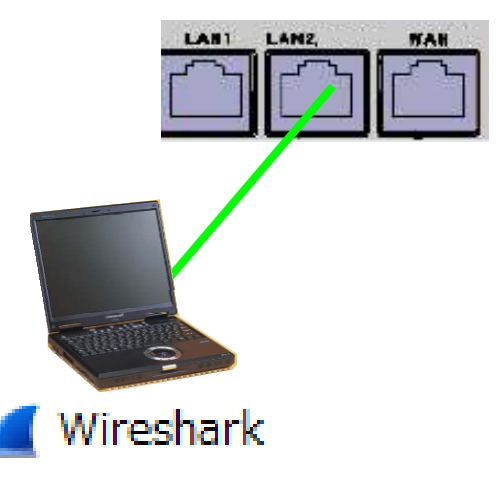

ที อี เอ็น พีเอบีเอ็กซ์ / TeN PABX 51/500 หมู่บ้านเสนา 88 ซอย 9 ซอยนวลจันทร์ 17 แขวงนวลจันทร์ เขตบิงกุ่ม กรุงเทพฯ 10240 ปรึกษา / สอบถาม / แจ้งซ่อม: Hotline: 089-1454237 E-mail: tawintra.kawintra@gmail.com www.tenpabx.com

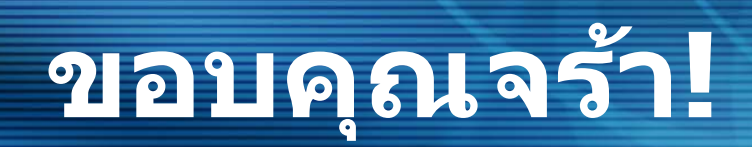

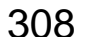